システムマニュアル

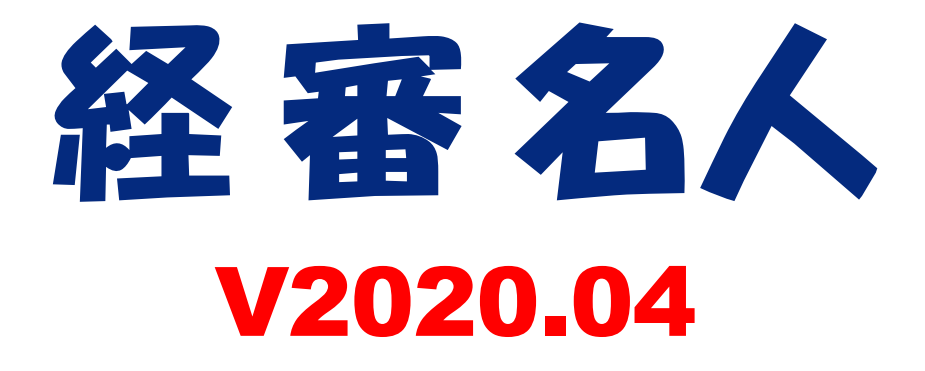

令和2年4月15日

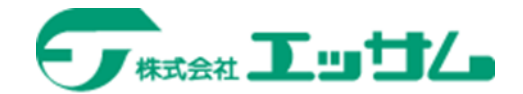

| I. 会社登録・修正・選択                  |    |
|--------------------------------|----|
| 1. スタート画面                      |    |
| (1)事務所名等の登録                    | 4  |
| (2)処理開始                        | 4  |
| (3)処理の中止                       | 4  |
| 2.新規登録・修正                      |    |
| (1)会社の新規登録・修正                  | 5  |
| (2)データの複写                      | 7  |
| (3)新年度移行                       | 8  |
| (4) 旧バージョンからの移行                | 8  |
| 3. ランク基準の登録・修正                 | 9  |
| Ⅱ. 評点計算                        |    |
| 1. 基本項目の入力                     | 10 |
| 2. 経営状況                        |    |
| (1)貸借対照表項目の入力                  | 11 |
| (2)損益計算書項目の入力                  | 12 |
| (3)経営状況評点(Y)と自己資本・平均利益評点(X2)   | 13 |
| (4)経営状況分析値の計算式                 | 14 |
| (5) レーダーチャート                   | 16 |
| 3. 社会性                         | 18 |
| 4.技術職員等                        |    |
| (1)技術職員名簿入力                    | 19 |
| (2)前期の技術職員数入力                  | 20 |
| (3)技術職員(Z)評点                   | 21 |
| 5. 完成工事高                       |    |
| (1)完成工事高・元請完成工事高の入力            | 22 |
| (2)完成工事高(X1)評点と総合評点(P)         | 23 |
| Ⅲ. シミュレーション                    |    |
| 1. 経営状況(Y)                     |    |
| (1)貸借対照表                       | 24 |
| (2)損益計算書                       | 25 |
| (3)経営状況(Y)評点・自己資本&利益額(X2)評点    | 26 |
| (4) レーダーチャート                   | 27 |
| 2.社会性                          | 28 |
| 3. 技術職員数                       |    |
| (1)技術職員増減数の入力                  | 29 |
| (2)技術職員数のシミュレーション結果            | 30 |
| 4.完成工事高                        |    |
| (1)完成工事高の増減額入力                 | 31 |
| (2)完成工事高(X1)シミュレーション結果・総合評点(P) | 32 |
| 5. ワンランクアップシミュレーション            | 33 |
| 6.激変緩和シミュレーション                 | 34 |
| 7.総合評点(P)シミュレーション              |    |
| (1)入力の仕方                       | 35 |

| (2) 画面の見方                             | 36 |
|---------------------------------------|----|
| Ⅳ 経営ⅠV(共同企業体)の評点計算                    |    |
| 1. 経営 I Vの構成員の指定                      | 37 |
| 2.経常 I Vの評点計算                         | 38 |
|                                       |    |
| V. 帳票印刷                               | 39 |
| 1.経営規模等評価・総合評定値計算書                    | 40 |
| 2.評点シミュレーション報告書                       | 40 |
| 3. 総合評点(P) シミュレーション報告書                | 41 |
| 4. 激変緩和シミュレーション(評価基準別総合評点(P)比較表)      | 41 |
| 5.経営8指標レーダーチャート                       | 42 |
| VI 由書書箱作成                             |    |
| 1 当システムで作成できる申請書類の種類                  | 43 |
| 2. 経案申請書類作成の処理手順                      | 45 |
|                                       | 10 |
| (1)決算変更届                              | 46 |
| (2) 商号等変更届(1)                         | 47 |
| (3)商号等変更届(2)                          | 48 |
| (4)工事経歴書                              | 49 |
| (5) 直前3年の各事業年度における工事施工金額              | 50 |
| (6)使用人数                               | 51 |
| (7)建設業法施行令第3条に規定する使用人の一覧表             | 52 |
| (8)役員等の住所、生年月日などに関する調書                | 53 |
| (9)建設業法施行令第3条に規定する使用人の住所、生年月日などに関する調書 | 54 |
| (10)経営規模等評価等申込書                       | 55 |
| 4. 経営状況分析申請                           |    |
| (1)経営状況分析機関名等の登録                      | 56 |
| (2)経営状況分析申請書                          | 57 |
| (3)経営状況分析の申請補足表                       | 58 |
| (4)換算損益計算書                            | 59 |
| 5. 経営規模等評価申請                          |    |
| (1)経営規模等評価申請書(表紙)                     | 63 |
| (2)経営規模等評価申請書                         | 64 |
| (3) 工事種類別完成工事高・元請完成工事高                | 65 |
| (4)その他の審査項目(社会性等)                     | 66 |
| (5)技術職員名簿                             | 67 |
| (6)技術職員以外の職員名簿                        | 68 |
| (7)審査手数料証紙はり付け書                       | 69 |
| 6.建設業許可申請(国土交通省様式)                    |    |
| (1)建設業許可申請書                           | 70 |
| (2)役員等の一覧表                            | 71 |
| <ul><li>(3)営業所一覧表(新規・更新)</li></ul>    | 72 |
| (4) 專任技術者一覧表                          | 73 |
| (5)工事経歴書                              | 74 |
| (6) 直前3年の各事業年度における工事施工金額              | 75 |
| (7) 使用人数                              | 76 |

| (8)誓約書                                 | 77 |
|----------------------------------------|----|
| (9)経営業務の管理責任者証明書                       | 78 |
| (10)経営業務の管理責任者の略歴書                     | 79 |
| (11) 専任技術者証明書(新規・変更)                   | 80 |
| (12)実務経験証明書                            | 81 |
| (13)指導監督的実務経験証明書                       | 82 |
| (14)建設業法施行令第3条に規定する使用人の一覧表             | 83 |
| (15)許可申請者の住所、生年月日などに関する調書              | 84 |
| (16)建設業法施行令第3条に規定する使用人の住所、生年月日などに関する調書 | 85 |
| (17)株主(出資者)調書                          | 86 |
| (18)営業の沿革                              | 87 |
| (19)所属建設業者団体                           | 88 |
| (20)健康保険等の加入状況                         | 89 |
| (21)主要取引金融機関名                          | 90 |
| 7.申請書類の印刷                              | 91 |
|                                        |    |
| Ⅶ. データの退避・復元                           |    |
| 1. 全データを退避・復元する場合                      | 92 |
| 2.指定関与先(指定データ)のデータを復元する場合              | 93 |

# I. 会社登録·修正·選択

#### 1. スタート画面

(1)事務所名等の登録

システムをセットアップし、最初のプログラム起動時に下の画面が表示されます。

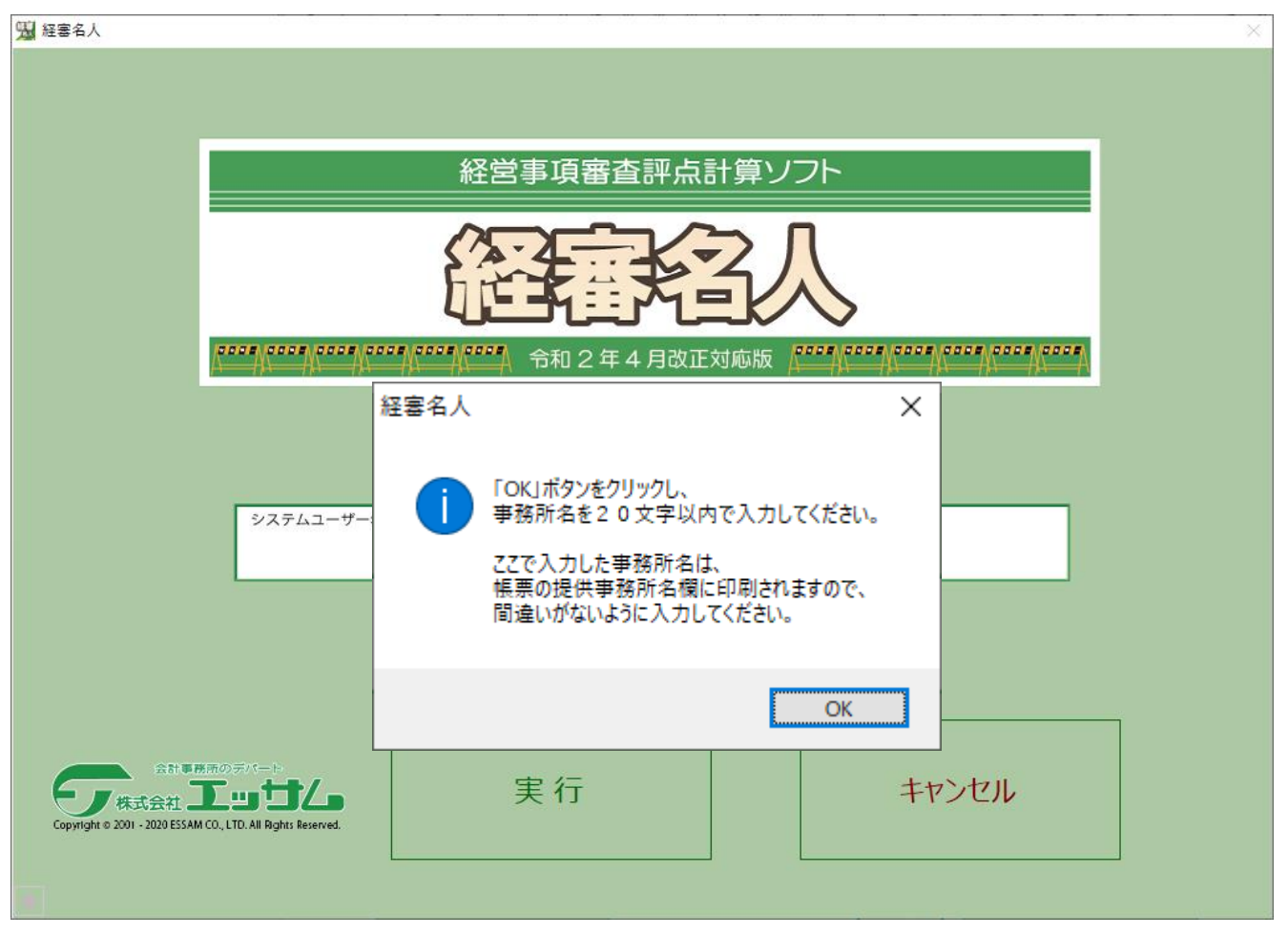

○K ボタンをクリックし、「SYSTEM USER NAME」の欄に事務所名等を20文字以内で入力してください。 ここで入力された名称は、帳票上に表示されます。一旦登録した名称の修正はできませんので、間違いのないように慎 重に入力してください。

2回目以降の処理では、このメッセージは表示されません。

(2)処理開始

プログラムの処理を開始するときは、 処理開始 ボタンをクリックしてください。

(3)処理の中止

キャンセル ボタンをクリックすると当システムの処理は中断されます。

#### 2. 新規登録·修正

(1)会社の新規登録・修正

| 🖼 経審名人          | - 🗆 X                                                                                                    |  |  |  |  |  |  |  |
|-----------------|----------------------------------------------------------------------------------------------------|--|--|--|--|--|--|--|
| ファイル(F) 評点計算(H) | ) シミュレーション(S) 申請書類作成(D) データ退避・復元(M) 「V201906」からの移行(C) ヘルプ(V)<br>ー                                                           |  |  |  |  |  |  |  |
| 会 社 選 択         | ■ 択 ● 会社の登録・修正・削除 (「会社コード」:4桁以内の半角数字、「扶番」:2桁以内の数字)                                                                          |  |  |  |  |  |  |  |
| 新規登録·修正         | 会社コード 10000 ▼ 枝番 01 法人・個人 法人 ▼ 法人 番号 4060001003595                                                                          |  |  |  |  |  |  |  |
| 処理選択            | カナ エッサムケンセッ カナ ゲイシン メイジン<br>商号・名称 アナロ 伊ト 2010 - 11 - 11 - 11 - 11 - 11 - 11 - 11                                            |  |  |  |  |  |  |  |
| 評点計算            |                                                                                                    |  |  |  |  |  |  |  |
| シミュレーション        |                                                                                                    |  |  |  |  |  |  |  |
|                 |                                                                                                    |  |  |  |  |  |  |  |
| ランク基準登録         | 事業年度 (自) 平成 ▼ 31 年 4 月 1 日 ~ (至) 令和 ▼ 2 年 3 月 31 日 基準年月 202003-01                                                           |  |  |  |  |  |  |  |
| 経常JV登録          | ●「経審申請書類」作成用項目 ●「建設業許可申請書」作成用項目                                                                                             |  |  |  |  |  |  |  |
| 申請書類作成          | 申請年月日 令和 ▼ 2 年 8 月 15 日 申請年月日 令和 ▼ 2 年 7 月 14 日                                                                             |  |  |  |  |  |  |  |
| (処理内容)          | 大臣知事コード 13 東京都知事 大臣知事コード 13 東京都知事                                                                                           |  |  |  |  |  |  |  |
| 基本項目            | 許可番号 特定 ▼ - 02 第 012345 号 許可番号 特定 ▼ - 02 第 000001 号                                                                         |  |  |  |  |  |  |  |
| 経営状況            | 許可年月日 平成 ▼ 2 年 9 月 1 日 許可年月日 平成 ▼ 2 年 8 月 10 日                                                                              |  |  |  |  |  |  |  |
| 社会性             | データ複写 新年度移行 入力項目初期化 新規登録 更新 削除                                                                                              |  |  |  |  |  |  |  |
| 技術職員            |                                                                                                    |  |  |  |  |  |  |  |
| 完成工事            | 表示順 ④ コード順 ( ● 昇順 ( ● 鼻順 ) 降順 )                                                                                             |  |  |  |  |  |  |  |
| 激変緩和            | 行 コード 枝番 商 号 ま た は 名 称期首年月日   審査基準日   法人/個人   ランク基準   最終処理日                                                                 |  |  |  |  |  |  |  |
| 総合評点(P)         | 1         1000         01         株式会社エッサム建設         H31.04.01         R02.03.31         法人         (標準)         2019.04.23 |  |  |  |  |  |  |  |
|                 | 2 2000 01 福明田建設株式会社 R01.07.01 R02.06.30 法人 2019.04.22                                                                       |  |  |  |  |  |  |  |
|                 |                                                                                                    |  |  |  |  |  |  |  |
|                 |                                                                                                    |  |  |  |  |  |  |  |
| 印刷              |                                                                                                    |  |  |  |  |  |  |  |
|                 | 4                                                                                                    |  |  |  |  |  |  |  |
| 終了              |                                                                                                    |  |  |  |  |  |  |  |
| STATUS          | (1/2020月0401) 太日の日付 2020年 2日 12日(ナ曜日)                                                                                       |  |  |  |  |  |  |  |

メインメニューの 新規登録・修正 ボタンをクリックすると上の画面に切り替わり、現在選択されている会社情報が表示されます。

新規登録の場合は、
入力項目初期化
ボタンをクリックしてください。下記のメッセージが表示されます。

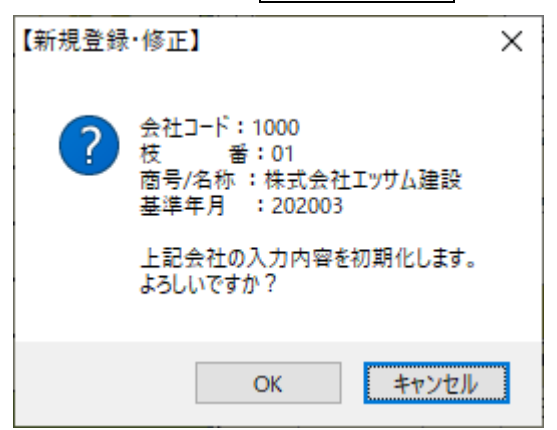

■ ボタンをクリックすると、入力項目が初期化され、新たに登録したい会社情報を入力することができます。
①会社コード

新規登録の場合は、会社コードを4桁以内で入力してください。「修正又は削除」の場合は、会社コード入力ボックス 右の ▼ をクリックし、登録済み会社名の一覧を表示し対象会社を選択してください。

各入力項目を[ENTER]キーで通過すると 登録 、修正のボタンが有効になります。

②枝番の入力

会社の枝番号を2桁以内の数字で入力してください。

枝番号は、同一会社で複数パターンのシミュレーションを実施し、その結果を保存する場合などに使用します。

```
③法人·個人区分
```

```
法人・個人区分入力ボックス右の▼をクリックし、「法人」又は「個人」を選択してください。
```

④法人番号

申請者が法人であって法人番号の指定を受けたものである場合に当該法人番号を記入してください。

⑤商号又は名称・同フリガナ・代表者名・同フリガナ・郵便番号・電話番号・所在地・事業年度の各項目を入力してくだ

さい。なお、事業年度・商号・所在地と代表者名・電話番号は、財務諸表の表紙に印刷されます。

#### ⑥経審申請書類作成用項目

大臣知事コード・大臣知事名の変更は、メニューバーの「ファイル(F)」-「大臣・知事名登録修正(D)」で行うことができます。

#### ⑦並び順

画面下に表示される登録済みの会社一覧表の表示順を指定することができます。

コード順:会社コード・枝番順に表示されます。

審査基準日順:審査基準日(決算年月日)順に表示されます。

#### ⑧入力内容の登録

上記項目の入力が終了したら<br/>
新規登録 (登録))又は<br/>
更新<br/>
ボタンをクリックし入力内容の登録を行って<br/>
ください。

なお、登録を行わないで他の処理のボタンをクリックした場合は、次のメッセージが表示されます。

| 【新規登録 | ·修正】                                                  | $\times$ |
|-------|-------------------------------------------------------|----------|
|       | 表示画面のデータが変更されていますが<br>登録(更新)されていません。                  |          |
|       | 選択した画面への移動を中止し、登録画面に戻りますか?                            |          |
|       | は い:変更したデータの登録画面に戻る。<br>いいえ:変更したデータを破棄して、選択した画面を表示する。 |          |
|       | はい(の) いいえ(N)                                          |          |
| 17    | い(V) ボタンをクリックした場合・元の入力画面に                             | 三 ります    |

はい(Y) ボタンをクリックした場合:元の入力画面に戻りますので、 登録 ボタンをクリックして入力したデー タを登録してください。

いいえ(N) ボタンをクリックした場合:入力したデータを破棄し、選択した処理を開始します。

(以下の処理において同じ)

(2)データの複写

| 経審名人                                                  |
|-------------------------------------------------------|
| ●データの複写元                                              |
| データの複写元を選択してください。                                     |
| 会社コード 【1000 ▼ 枝番 01 (「会社コード」:4桁以内の半角数字、「枝番」:2桁以内の数字)  |
| カナ エッサムケンセッ                                           |
| 満字     株式会社エッサム建設                                     |
| 審 査 巻 準 日 <mark>令和 ▼ 2 年 3 月</mark> 31                |
| ●データの複写先                                              |
| 「会社コード」、「枝番」、「審査基準日」のいずれか一つ以上の項目を変更してください。            |
| 会社 コード 【1000 枝番 [01] (「会社コード」:4桁以内の半角数字、「枝番」:2桁以内の数字) |
| カナ エッサムケンセッ                                           |
| 満ちまたは名称<br>漢字 株式会社エッサム建設                              |
| 審 査 基 準 日 令和 ▼ 2 年 3 月 31                             |
|                                                       |
| 複写 閉じる                                                |
|                                                       |

データ複写 ボタンをクリックすると上の画面に切り替わります。

①現在選択されている会社情報が複写元として表示されます。選択する会社を変更する場合は、コードの入力ボックス右の
 の▼をクリックし、複写元の会社を選択してください。

②複写先の会社コード等を入力する画面が表示されますので、変更すべき項目を入力し、複写 ボタンをクリックして ください。この場合、「会社コード」、「枝番」、「審査基準日」のいずれか1項目以上を変更してください。 同一会社で、複数パターンのシミュレーションを実施したい場合に便利です。 (3)新年度移行

| 経審名人                                                      |
|-----------------------------------------------------------|
| ●新年度移行元                                                   |
| (移行元データは、そのまま保存されます。)                                     |
| 会 社 コ ー ド 1000 ▼ 枝番 01 (「会社コード」: 4桁以内の半角数字、「枝番」: 2桁以内の数字) |
| カナ エッサムケンセッ                                               |
| 間ちまた13-04     漢字     株式会社エッサム建設                           |
| 審 査 基 準 日 令和 ▼ 2 年 3 月 31                                 |
|                                                           |
| ●利牛皮は「白動的に次年度に設定されます。                                     |
| 会社 コード 1000 枝番 01 (「会社コード」: 4桁以内の半角数字、「枝番」: 2桁以内の数字)      |
| カナ エッサムケンセッ                                               |
| 商号また13名称         漢字         株式会社エッサム建設                    |
| 審 査 基 準 日 令和 ▼ 3 年 3 月 31                                 |
|                                                           |
| 新年度移行 閉じる                                                 |
|                                                           |

| 新年度移行 | ボタンをクリックすると上の画面が表示されます。

- 新年度移行処理は、審査基準日を次年度に更新すると共に、データ内容(財務データ、工種別完成工事高、技術職員 数等)の年度更新を行い、データを新規に作成します。
- ② 現在選択されている会社情報が移行元として表示されます。選択する会社を変更する場合は、上の画面の「会社コード」から、移行したいデータを選択してください。更新後の審査基準日、商号等を確認し、新年度移行 ボタンを クリックしてください。

(4) 旧バージョン(V2019.06) からの移行

| V201906版 | データからの移行                                                                                                    | $\times$ |
|----------|----------------------------------------------------------------------------------------------------|----------|
| ?        | V201906版データからV202004版データへの移行処理を行います。<br>V201906版データが保存されている場所、<br>及び、ファイル((例) KT201906.BAK)を指定して下さい。<br>なお、V201906版データの移行処理を行うと、<br>現在登録されているV202004版データは全て消去されます。 |          |
|          | はい <u>か</u> いいえ( <u>N</u> )                                                                                                    |          |

「V2019.06」からの移行 ボタンをクリックすると上の画面が表示されます。

① 旧版 (V2019.06)の処理で退避したデータから V2020.04のデータとしてインポートする機能です。

② 旧版 (V2019.06) の処理で退避したデータをセットし、 OK ボタンをクリックしてください。

③ 表示画面から、「KT201906\_・・\_・・.BAK」をクリックし、 開く(0) ボタンをクリックしてください。

なお、V2020.04 で退避したデータは、「データ退避・復元(M)」(P92 参照)で処理をしてください。

#### 3. ランク基準の登録・修正

| ◎ 経審名人                                                                      |                           | 7-14 Disertos LAS @ |                 |                    | - 🗆 X             |  |  |  |  |  |
|-----------------------------------------------------------------------------|---------------------------|---------------------|-----------------|--------------------|-------------------|--|--|--|--|--|
| ノバイル(E) 計点計算(E) シミュレーション(5) 中語音類作成(E) アーク返還・復元(M)   V201906]からの後行(C) ハルノ(V) |                           |                     |                 |                    |                   |  |  |  |  |  |
|                                                                             |                           |                     |                 |                    |                   |  |  |  |  |  |
| 新規宣詠・修正                                                                     |                           |                     |                 |                    |                   |  |  |  |  |  |
| 迎生進折                                                                        | 特Aランク Aランク                | Bランク                | Cランク            | Dランク               | Eランク              |  |  |  |  |  |
| 2,311,3,2 <sup>1</sup> /                                                    |                           | in t                |                 |                    | (単位:千円)           |  |  |  |  |  |
|                                                                             |                           | 詳泉                  | 「祝久八安秋」「支げ主き見の」 | (TPR (ULE) (2):18  |                   |  |  |  |  |  |
| 一、万甘油酸酸                                                                     | (プレストレストコンクリート)           |                     |                 |                    |                   |  |  |  |  |  |
| フジリ基準定録                                                                     |                           |                     |                 |                    |                   |  |  |  |  |  |
| 松吊」V 登録                                                                     | × I                       |                     |                 |                    |                   |  |  |  |  |  |
| 甲請書類作成                                                                      | 左官                        |                     |                 |                    |                   |  |  |  |  |  |
| (処理内容)                                                                      | とび ・ 土工 ・ コンクリート          |                     |                 |                    |                   |  |  |  |  |  |
| 基本項目                                                                        | (法面処理)                    |                     |                 |                    |                   |  |  |  |  |  |
| 経営状況                                                                        | 石                         |                     |                 |                    |                   |  |  |  |  |  |
| 社会性                                                                         |                           |                     |                 |                    |                   |  |  |  |  |  |
| 技術職員                                                                        |                           |                     |                 |                    |                   |  |  |  |  |  |
| 完成工事                                                                        | 「<br>タイル・わんが・ ゴロック        |                     |                 |                    |                   |  |  |  |  |  |
| 激変緩和                                                                        |                           |                     |                 |                    |                   |  |  |  |  |  |
| 総 合 評 点(P)                                                                  | (綱橋上部)                    |                     |                 |                    |                   |  |  |  |  |  |
|                                                                             | 鉄筋                        |                     |                 |                    |                   |  |  |  |  |  |
|                                                                             | 舗装                        |                     |                 |                    |                   |  |  |  |  |  |
|                                                                             | しゅんせつ                     |                     |                 |                    |                   |  |  |  |  |  |
|                                                                             | 板金                        |                     |                 |                    |                   |  |  |  |  |  |
| 印刷                                                                          | ガラス                       |                     |                 |                    | <b>~</b>          |  |  |  |  |  |
| 終了                                                                          |                           |                     |                 |                    |                   |  |  |  |  |  |
|                                                                             |                           | <u>登</u>            | 禄修              | 山間除                | キャンセル             |  |  |  |  |  |
| STATUS 画面上の会社データ                                                            | 一覧表から、処理する会社データを選択してください。 |                     |                 | (V2020R0401) 本日の日付 | 2020年 3月 12日(木曜日) |  |  |  |  |  |

「処理選択」の「ランク基準登録」ボタンをクリックすると、上の画面に切り替わります。

各発注者(都道府県・市町村等、以下同じ)が独自に設定している「公共工事の入札参加資格のランク基準」の登録・修 正を行います。

発注者の入力

新規登録の場合は発注者(都道府県・市町村等)名を入力してください。 修正の場合は、発注者名入力ボックス右の ▼ ボタンをクリックすると、登録済み発注者のリストが表示されます ので、修正したい発注者を選択しクリックしてください。

② 改定日の入力

当該ランク基準の改定された年月日を入力してください。(入力省略可) 同一の発注者で新旧のランク基準を使い分ける必要がある場合は、「発注者名」を区別して登録してください。

(例)発注者名:「東京都○年○月期決算まで」「東京都△年△月決算期から」

- ③ ランク基準の入力
  - ・特A~Eランクまでの基準評点、受注額(上限額・下限額)及び1級技術者の人数を入力してください。
  - ・工種によって設定されていないランク(例:特A)は入力を省略してください。
  - ・ランク基準に技術者人数(1級相当を含む)の条件がない場合は、技術者人数は入力を省略してください。
  - ・受注額の金額は、千円単位で入力してください。受注額の上限・下限の設定がない場合は入力を省略してください。
  - ・「プレストレストコンクリート」、「法面処理」、「鋼橋上部」の行の入力は不要です。(入力できません。)

#### Ⅱ. 評点計算

#### 1. 基本項目の入力

| 😼 経審名人                   |                        |                           |                            |                              |                | - 🗆 ×                  |
|--------------------------|------------------------|---------------------------|----------------------------|------------------------------|----------------|------------------------|
| ファイル(E) 評点計算( <u>H</u> ) | シミュレーション( <u>S</u> ) 申 | 申請書類作成( <u>D</u> ) デ−タ退避・ | 復元( <u>M</u> ) 「V201906」から | の移行(⊆) ヘルプ(⊻)                |                |                        |
| 会社選択                     | 商号または名称 (100           | 00-01) 株式会社エッサム建設         | ž                          |                              | 審査基準           | 日 令和 2年 3月31日          |
| 新規登録·修正                  |                        |                           |                            |                              |                |                        |
| 処理選択                     | ●ランク基準                 |                           |                            |                              |                |                        |
| 計算                       | ランク基準                  | (標準)                      | <b>•</b>                   |                              |                |                        |
| VEV-1150                 | ●許可建設業・経審目             | 申請建設業                     |                            |                              |                |                        |
| -> 6++2/4 2004           |                        | 土建大左と石屋                   | 電管タ鋼筋舗                     | し板ガ塗防内                       | 機 絶 通 園 井 具    | ・水 消 清 解 備 考           |
| フンク基準定録                  | 許可建設業                  | 2 2 2                     | 2                          |                              |                | 2 2 一般:1               |
|                          |                        | 9 9 9                     | 9                          |                              |                | 9 9 9 申請対象:9           |
| (加 理 内 突)                |                        |                           |                            |                              |                |                        |
| 基本項目                     | ●技術職員数                 | (基準決算)                    | (前期決算)                     |                              |                |                        |
| 経営状況                     | 技術職員数                  | 25 人                      | 26                         |                              |                |                        |
| 社会性                      |                        |                           |                            |                              |                |                        |
| 技術職員                     | ●評価基準の選択(薬             | 建設業者のリストラ推進による            | る評価の激変緩和措置)                |                              |                | ]                      |
| 完成工事                     | 完成・元請工事高               | ○ 直前2年の平均                 |                            | <ul> <li>●直前3年の平均</li> </ul> |                |                        |
| 激変緩和                     | 自己資本額                  | ● 審査基準日現在                 |                            | <ul> <li></li></ul>          |                |                        |
| 総合評点(P)                  |                        |                           |                            |                              |                |                        |
|                          |                        |                           |                            |                              |                |                        |
|                          |                        |                           |                            |                              |                |                        |
|                          |                        |                           |                            |                              |                |                        |
|                          |                        |                           |                            |                              |                |                        |
| ED MU                    |                        |                           |                            |                              |                |                        |
| 終了                       |                        |                           |                            |                              | 登              | 録 キャンセル                |
| STATUS                   |                        |                           |                            |                              | (V2020R0401) 本 | 3の日付 2020年 3月 12日(木曜日) |

「処理内容」の基本項目 ボタンをクリックすると上の画面に切り替わります。

①ランク基準(発注者)の指定

当入力ボックス右の▼をクリックすると、登録済みランク基準の発注者一覧が表示されますので、該当する発注 者名にカーソルを合わせクリックしてください。(ランク基準を登録していない場合は指定不要)

②許可建設業の入力

建設業許可を受けている工種の欄にカーソルを合わせクリックすると1回毎に「1」、「2」、「ブランク」と表示 が切り替わります。一般許可の場合は「1」を、特定許可の場合は「2」を指定してください。

③経審申請建設業の入力

経営事項審査を申請する工種の欄にカーソルを合わせクリックすると「9」が入力されます。審査対象工種から 外す場合は、もう1度クリックすると「ブランク」に戻ります。

④技術職員数の入力

基準決算日及び基準決算の前期末の技術職員の人数を入力してください。

なお、基準決算の技術職員数の入力を省略した場合は、技術職員名簿で入力した人数が自動的にセットされます。 ⑤評価基準の選択

完成工事高:「直前2年の平均」または「直前3年の平均」のいずれかを選択してください。

自己資本額:「審査基準日現在」または「直前2年の平均」のいずれかを選択してください。

なお、評価基準の選択は、評点計算に必要な全項目の入力が完了した時点で、「激変緩和」のシミュレーションを行い、 最も評点の高い基準の組み合わせを選択してください。

# 2. 経営状況

(1)貸借対照表項目の入力

| 😼 経審名人                            |                            |                                     |               |                                |            | - 🗆 🛛   |  |
|-----------------------------------|----------------------------|-------------------------------------|---------------|--------------------------------|------------|---------|--|
| ファイル( <u>F</u> ) 評点計算( <u>H</u> ) | シミュレーション( <u>S</u> ) 申請書類( | 乍成( <u>D</u> ) データ退避・復元( <u>M</u> ) | 「V201906」からの∜ | 修行( <u>C</u> ) ヘルプ( <u>V</u> ) |            |         |  |
| 会 社 選 択                           | 商号または名称 (1000-01)          | 株式会社エッサム建設                          |               |                                | 審査基準日 令和 2 | 年 3月31日 |  |
| 新規登録·修正                           | 貸借対照表                      |                                     | 評点(Y)・調       | 平点(X2) レーダーチ                   | *          |         |  |
| 処理選択                              |                            |                                     |               |                                |            | (単位・千円) |  |
| 評点計算                              | 勘定科目名                      | 前期決算                                | 基 準 決 算       | 勘定科目名                          | 前期決算       | 基準決算    |  |
| シミュレーション                          | 現金預金                       | 72,026                              | 61,468        | 支 払 手 形                        |            |         |  |
|                                   | 受取手册                       |                                     | 588           | 工事未払金                          | 15,005     | 20,258  |  |
| ランク基準登録                           | 完成工事未収入金                   | 31,682                              | 37,397        | 短期借入金                          | 5,000      |         |  |
| 経常」∨登録                            | 未成工事支出金                    | 109                                 | 977           | 未成工事受入金                        |            |         |  |
| 由諸典類作成                            | 材料貯蔵品                      |                                     |               | 流動負債引当金                        |            |         |  |
| (処理内索)                            |                            |                                     | 100 700       | 流動負債合計                         | 47,391     | 39,352  |  |
|                                   | 流動資産合計                     | 107,409                             | 100,788       | 長期借入金                          | 68,069     | 52,451  |  |
|                                   | 有形回走直。                     | 102,910                             | 167,086       | 回走月底引马金                        | 00.000     | E0 4E1  |  |
| 経営状況                              |                            | 101<br>E 90.677                     | 101           |                                | 10,000     | 10,000  |  |
| 社 会 性                             |                            |                                     | 30,732        | 資本 剰 全 全                       | 10,000     | 10,000  |  |
| 技 術 職 員                           | 固定資產合言                     | 195,775                             | 197,999       | 利益剰余金                          | 177,721    | 69,984  |  |
| 完成工事                              | 操延资度                       |                                     |               | 純資產合計                          | 187,721    | 206,984 |  |
| 激変緩和                              | 資產合計                       | 303,181                             | 298,787       | 負債純資產合計                        | 303,181    | 298,787 |  |
| 総合評点(P)                           |                            |                                     |               |                                |            | (単位:千円) |  |
| and the bit multity               | 項目名                        | 前々々期決算                              | 前々期決算         | 項目名                            | 前々々期決算     | 前々期決算   |  |
|                                   | 受取手形+完成工事未収入金              | 33,037                              | 260           | 支払手形+工事未払金                     | 11,367     | 17,045  |  |
|                                   | 未成工事支出金+材料貯蔵品              | 104                                 | 129           | 未成工事受入金                        |            |         |  |
|                                   | 貸 倒 引 当 金(流動資産)            |                                     |               | 総 資 本(負債純資産合計)                 | 255,103    | 259,429 |  |
| ED MI                             | 資間引当金(投資その他)               |                                     |               |                                |            |         |  |
|                                   |                            |                                     |               |                                |            |         |  |
| 終了                                | 財表データ読込                    |                                     |               |                                | 登録         | キャンセル   |  |
|                                   |                            |                                     |               |                                |            |         |  |

「処理内容」の 経営状況 ボタンをクリックすると上の画面に切り替わります。

決算変更届等に添付する「財務諸表」(基準決算分、基準決算の前期分)から、画面に表示されている科目等の金額を千円 単位で入力してください。

(注1):前々期・前々々期決算額の入力

- ・受取手形+完成工事未収入金 : 受取手形と完成工事未収入金の合計額を入力してください。
- ・未成工事支出金+材料貯蔵品
- : 未成工事支出金と材料貯蔵品の合計額を入力してください。
- ・支払手形+工事未払金 :支払手形と工事未払金の合計額を入力してください。
- ・入力が終了したら、登録ボタンをクリックしてください。

(2) 損益計算書項目の入力

| 😼 経審名人                                  |                              |                                     |               |                                           |            | - 🗆 🛛   |  |  |
|-----------------------------------------|------------------------------|-------------------------------------|---------------|-------------------------------------------|------------|---------|--|--|
| ファイル( <u>F</u> ) 評点計算( <u>H</u>         | ) シミュレーション( <u>S</u> ) 申請書類作 | :成( <u>D</u> ) データ退避・復元( <u>M</u> ) | 「V201906」からの利 | \$行( <u>C</u> ) ヘルプ(⊻)                    |            |         |  |  |
| 会社選択                                    | 商号または名称 (1000-01)            | 株式会社エッサム建設                          |               |                                           | 審査基準日 令和 2 | 年 3月31日 |  |  |
| 新規登録·修正                                 | 貸借対照表                        | 損益計算書                               | 評点(Y)・評       | 平点(X2) レーダーチャ                             | - F        |         |  |  |
| 処理選択                                    |                              |                                     | -             |                                           |            | (単位:千円) |  |  |
| 評点計算                                    | 勘定科目名                        | 前期決算                                | 基 準 決 算       | 完成工事原価                                    | 前期決算       | 基 準 決 算 |  |  |
| シミュレーション                                | 完成工事高                        | 245,001                             | 301,526       | 材 料 費                                     | 12,508     | 14,440  |  |  |
|                                         | 兼業事業売上高                      | 10,966                              | 15,690        | 労務費                                       | 62,338     | 72,706  |  |  |
| ランク基準登録                                 | 売上高計                         | 255,967                             | 317,216       | (うち労務外注費)                                 |            |         |  |  |
| (2) (2) (2) (2) (2) (2) (2) (2) (2) (2) | ■ 売 上 総 利 益                  | 101,040                             | 116,477       | 外 注 費                                     | 43,693     | 70,005  |  |  |
|                                         | 販売費及び一般管理費                   | 93,996                              | 98,391        | 経 費                                       | 36,388     | 43,588  |  |  |
| 甲請書類作成                                  | 宮 葉 利 益                      | 7,044                               | 18,086        | (うち人件費)                                   | I          |         |  |  |
| (処理内容)                                  | 受取利息及び配当金                    | 154                                 | 117           | 完成工事原価                                    | 154,927    | 200,739 |  |  |
| 基本項目                                    | 営業外収益計                       | 16,428                              | 2,708         |                                           |            | (単位:千円) |  |  |
| 経 営 状 況                                 | 支払利息                         | . 825                               | 1,045         | 兼業事業売上原価                                  | 前期決算       | 基準決算    |  |  |
| 社会性                                     | 宮業外費用計                       | 825                                 | 1,460         | 商品仕入高                                     |            |         |  |  |
| 技術職員                                    | · 経常利益(損失)                   | 22,647                              | 19,334        | 材料費                                       |            |         |  |  |
|                                         | 特別利益計                        | ·                                   |               | 労務費                                       |            |         |  |  |
| 元成上爭                                    | 特別損失計                        | 4,594                               |               | 経 費                                       |            |         |  |  |
| 激変緩和                                    | 税引前当期純利益(損失)                 | 18,053                              | 19,334        | (うち外注加工費)                                 |            |         |  |  |
| 総合評点(P)                                 | 法人税、住民税・事業税                  | 71                                  | 71            | 西日夕                                       | _          | (単位:千円) |  |  |
|                                         | 法人祝寺前登額                      | 17.000                              | 10,000        | 当 日 石 日 田 田 田 田 田 田 田 田 田 田 田 田 田 田 田 田 田 |            |         |  |  |
|                                         |                              | 17,302                              | 13,203        |                                           |            | 12,020  |  |  |
|                                         |                              |                                     |               | 項目名                                       | 前々期決算      | 前期決算    |  |  |
|                                         |                              |                                     |               | 減価償却実施額                                   | 10,524     | 11,205  |  |  |
| 印刷                                      |                              |                                     |               | 経常利益(損失)                                  | 2,268      |         |  |  |
|                                         |                              |                                     |               | 法人税、住民税・事業税                               | 71         |         |  |  |
| 終了                                      | 財表データ読込                      |                                     |               |                                           | 登録         | キャンセル   |  |  |
| STATUS                                  |                              |                                     |               |                                           |            |         |  |  |

決算変更届等に添付する「損益計算書」「完成工事原価報告書」「兼業事業売上原価報告書」等(各基準決算分、基準決算の 前期分)を参照し、画面に表示されている科目等の金額を千円単位で入力してください。

(注1):法人税等調整額

税効果会計を適用している会社についてのみ、入力してください。

(注2):減価償却実施額の入力

当期、前期及び前々期の販売費及び一般管理費、完成工事原価、兼業事業売上原価、その他減価償却費として計上した額の合計額を入力してください。

(注3): 労務外注費

工種・工程別の工事の完成を約する契約でその大部分が労務費であるものに基づく支払額をいいます。

・入力が終了したら 登録 ボタンをクリックし入力したデータを保存してください。

メモ <当期に決算月を変更した場合の損益計算書科目の入力方法>(貸借対照表は調整不要) ・当期の月数(決算月変更による当期の会計期間の月数)をnヶ月とする。 当期の各勘定科目金額 = 当期決算額 + 前期決算額 ×  $\frac{12-n}{12}$ 

(3)経営状況評点(Y)と自己資本・平均利益評点(X2)

| <ul> <li>短 経審名人</li> <li>ファイル(E) 評点計算(日)</li> </ul> | シミュレーション(S                              | ) 申請書類作成    | 戈( <u>D</u> ) デー | 9退避·復元( <u>M</u> | [V201906] | からの移行((        | באויא ב     | f( <u>\</u> ) |                                         | - 🗆 ×               |
|-----------------------------------------------------|-----------------------------------------|-------------|------------------|------------------|-----------|----------------|-------------|---------------|-----------------------------------------|---------------------|
| 会社選択                                                | 商号または名称                                 | (1000-01) 彬 | は式会社エッ           | サム建設             |           |                |             |               | 審査基準日 令和 2年                             | 3月31日               |
| 新規登録·修正                                             | 貸借対                                     | 照表          | 損益               | 計算書              | 評点(       | Y)・評点(         | X2)         | レーダ           | ーチャート                                   |                     |
| 処理選択                                                |                                         |             |                  |                  | 百口次士      |                | <b>甘</b> ※# |               | · 一 一 一 一 一 一 一 一 一 一 一 一 一 一 一 一 一 一 一 | <del>.</del>        |
| 評点計算                                                |                                         |             |                  |                  | 日口資本      |                | 空 华         | 二四/走          |                                         | <u>-</u> +          |
| シミュレーション                                            | ● 往呂(仄)元                                | サモーロレック     | V1               | 則别沃 <u>昇</u>     | - 空华沃县    | <del>377</del> |             |               | 早出                                      |                     |
|                                                     | 一一一一一一一一一一一一一一一一一一一一一一一一一一一一一一一一一一一一一一一 | 瓜利息比平       | ×1<br>×2         | 5 419            | 9 479     | 29.9           | 19.0        | -0.3          | (支払利息一支取利息及び配当                          | 金/〒完上同へ100<br>高山12) |
| ランク基準登録                                             |                                         | 抵抗力         | 72               | 3.413            | 0.410     | 11.4           | 10.0        | 0.3           |                                         | [ <b>b</b> ] , 127  |
| 経常JV登録                                              | 総資本                                     | 売上総利益率      | E X3             | 35.918           | 38.699    | 21.4           | 63.6        | 6.5           | 売上総利益÷総資本(2期平均                          | )×100               |
| 申請書類作成                                              | 売上高                                     | 経常利益率       | X4               | 5.100            | 5.100     | 5.7            | 5.1         | -8.5          | 経常利益÷売上高×100                            |                     |
| (処理内容)                                              | 収益                                      | 性・効 率 性     |                  |                  |           |                |             |               |                                         |                     |
| 基本項目                                                | 自己資                                     | 本対固定資産      | X5               | 95.886           | 104.538   | 6.8            | 350.0       | -76.5         | 自己資本÷固定資産×100                           |                     |
| 经堂状况                                                | 自己                                      | 資本比率        | X6               | 61.917           | 68.500    | 14.6           | 68.5        | -68.6         | 自己資本÷総資本×100                            |                     |
| 24 今 世                                              | 財務                                      | 健全性         |                  |                  |           |                |             |               |                                         |                     |
|                                                     | 営業キャッ                                   | シュフロー(絶対膥   | 1) X7            | 0.257            | 0.152     | 5.7            | 15.0        | -10.0         | 営業キャッシュフロー(2期平                          | 均)÷1億円              |
| 技術職員                                                | 利益剰                                     | 余 金 (絶対額    | i) X8            | 1.777            | 0.700     | 4.4            | 100.0       | -3.0          | 利益剰余金÷1億円                               |                     |
| 完成工事                                                | 絶対                                      | 的力量         |                  |                  |           |                |             |               |                                         |                     |
| 激変緩和                                                | 評                                       | 点           | Y                | 849              | 882       |                |             |               |                                         |                     |
| 総合評点(P)                                             | ●自己資本・E                                 | BITDA       |                  |                  |           |                |             |               |                                         |                     |
|                                                     |                                         | (基          | 準決算              | )                | 206,98    | 4              |             | 利益額(営業        | 業利益+減価償却)(基準決算)                         | 30,712              |
|                                                     | 自己資本額                                   | (前          | 期決算              | )                | 187,72    | 1 EE           | BITDA       | 利益額(営業        | 業利益+減価償却)(前期決算)                         | 18,249              |
|                                                     |                                         | (2          | 年平均              | )                | 197,35    | 2              |             | 利益額(営         | 業利益+減価償却〉(2年平均)                         | 24,480              |
|                                                     |                                         | 自己資本        | 点数               |                  | 769       |                | EBITDA点     | 数(利益額()       | 営業利益+減価償却)点数)                           | 657                 |
| 印刷                                                  |                                         |             |                  | 評                | 点         | X2             |             |               |                                         | 713                 |
| ¥ 7                                                 |                                         |             |                  |                  |           |                |             |               |                                         |                     |
| 1 24                                                |                                         |             |                  |                  |           |                |             |               |                                         |                     |
| STATUS                                              |                                         |             |                  |                  |           |                |             | (V            | 2020R0401) 本日の日付 <mark>2020</mark> 4    | 年3月12日(木曜日)         |

財務状況の全項目の入力が終了し、 評点(Y)・評点(X2) タブをクリックすると上の分析結果が表示されます。

(4)経営状況分析値の計算式(小数点以下第4位四捨五入)

|             | 分析項目            | 記号 | 寄与   | 計 算 式                                                                                                    | 上限     | 下限    |
|-------------|-----------------|----|------|----------------------------------------------------------------------------------------------------|--------|-------|
| 負債          | 純支払利息比率         | X1 | 29.9 | (支払利息 - 受取利息及び配当金) ÷ 売上高 × 100<br>*売上高は、「完成工事高 + 兼業事業売上高」の合計ではなく、<br>「売上高」の金額を用いる。<br>*売上高=0の場合は、上限値とする。                                           | 5.1    | -0.3  |
| 抵抗力         | 負債回転期間          | X2 | 11.4 | <b>負債合計 ÷ (売上高 ÷ 12)</b><br>*月商(売上高÷12)の計算においては端数処理を行なわない。<br>*負債合計は、「流動負債 + 固定負債」の合計ではなく、「負債合<br>計」の金額を用いる。<br>*売上高は、X1 と同じ<br>*売上高=0の場合は、上限値とする。 | 18.0   | 0.9   |
| 収益性・        | 総資本売上総利益率       | X3 | 21.4 | 売上総利益 ÷ 総資本(2期平均) × 100<br>*総資本の2期平均は、端数処理をしないこと。<br>*総資本の2期平均が3,000万円未満であれば、3,000万円として計算する。<br>*個人の場合でも、売上総利益は兼業部分を含むこと。                          | 63. 6  | 6.5   |
| 効<br>率<br>性 | 売上高経常利益率        | X4 | 5. 7 | 経常利益 ÷ 売上高 × 100<br>*個人の場合、経常利益は事業主利益と読み替えること。<br>*売上高は、X1 と同じ<br>*売上高=0の場合は、下限値とする。                                                               | 5. 1   | -8.5  |
| 財務健         | 自己資本対<br>固定資産比率 | X5 | 6.8  | 自己資本 ÷ 固定資産合計 × 100<br>*自己資本は、純資産合計とする。<br>*連結決算の場合は、自己資本=「純資産合計一少数株主持ち分」<br>*自己資本≤0&固定資産=0の場合は、下限値とする。<br>*自己資本>0&固定資産=0の場合は、上限値とする。              | 350. 0 | -76.5 |
| 全<br>性      | 自己資本比率          | X6 | 14.6 | 自己資本 ÷ 総資本 × 100<br>*自己資本は、X5 と同じ。<br>*総資本=0の場合は、下限値とする。                                                                                           | 68.5   | -68.6 |
| 絶対          | 営業キャッシュフロ<br>ー  | X7 | 5.7  | <b>営業キャッシュフロー ÷ 100,000 (2 期平均)</b><br>*単年毎に計算し、計算結果を平均する。                                                                                         | 15.0   | -10.0 |
| 的<br>力<br>量 | 利益剰余金           | X8 | 4.4  | 利益剰余金合計÷100,000<br>*個人の場合は、純資産合計を用いる。                                                                                                    | 100.0  | -3.0  |

\*営業キャッシュフローの計算式

(単独)
 経常利益 + 減価償却実施額 + 貸倒引当金増減額 - 法人税住民税及び事業税 - 売掛債権増減額
 + 仕入債務増減額 - 棚卸資産増減額 + 未成工事受入金増減額

壳掛債権 = 受取手形 + 完成工事未収入金 仕入債務 = 支払手形 + 工事未払金 棚卸資産 = 未成工事支出金 + 材料貯蔵品

(増減額の計算) 増減額 = 「当期末金額」 - 「前期末金額」

(連結の場合) 連結キャッシュフロー計算書における「営業活動によるキャッシュフロー」の額とする。

①経営状況A点の計算(端数処理なし)

経営状況点数(A)=

 $-0.4650 \times X1 - 0.0508 \times X2 + 0.0264 \times X3 + 0.0277 \times X4$ + 0.0011 × X5 + 0.0089 × X6 + 0.0818 × X7 + 0.0172 × X8 + 0.1906 \*計算の結果、少数点2位未満四捨五入

②Y評点の計算(小数点以下第1位四捨五入、但し、経営状況の評点が0に満たない場合は0)

経営状況の評点 (Y) = 167.3 × A + 583

(5) レーダーチャート

| 🖼 経審名人                            |                            |                                            |                            |                            | - 🗆 X                   |
|-----------------------------------|----------------------------|--------------------------------------------|----------------------------|----------------------------|-------------------------|
| ファイル( <u>F</u> ) 評点計算( <u>H</u> ) | シミュレーション( <u>S</u> ) 申請書類( | <sup>乍成(<u>D</u>) データ退避・復元(<u>M</u>)</sup> | 「V201906」からの移行( <u>C</u> ) | ヘルプ(V)                     |                         |
| 会社選択                              | 商号または名称 (1000-01)          | 株式会社エッサム建設                                 |                            | 審査基                        | 進日 令和 2年 3月31日          |
| 新規登録·修正                           | 貸借対照表                      | 捐益計算書                                      | 評点(Y)・評点(X2)               | レーダーチャート                   |                         |
| 処理選択                              |                            |                                            | 純支払利息比率(×1)                | )                          |                         |
| 部点訂具                              |                            |                                            | 100                        | ※指標名をクリッ                   | ックすると計算式が確認できます。        |
| 7521-797                          |                            | /                                          |                            |                            |                         |
| ランク基準登録                           | 利益                         | 剰余金(×8)                                    |                            | 自債回転期                      | 期間(×2)                  |
| 経常JV登録                            |                            |                                            | 50                         |                            |                         |
| 申請書類作成                            |                            |                                            |                            |                            |                         |
| (処理内容)                            |                            |                                            | $\times$                   | $\times$ $\wedge$ $\wedge$ |                         |
| 基本項目                              |                            |                                            |                            |                            |                         |
| 経営状況                              |                            | $\neg l \neq l$                            |                            |                            |                         |
| 社 会 性                             | 宮来<br>  キャッシュフロー(X7        |                                            |                            |                            | 総資本売上<br>総利益率(X3)       |
| 技術職員                              |                            | $-X \rightarrow X$                         | $\sim \times 1 \times$     |                            |                         |
| 完成工事                              |                            |                                            |                            |                            |                         |
| 激 変 緩 和                           |                            | $\sim \sqrt{N}$                            |                            | × ¥ – / -                  |                         |
| 総合評点(P)                           |                            |                                            |                            | $\sim$                     |                         |
|                                   | 自己                         | 資本比率(×6)                                   | - 2000 - Lander            | 売上高経常                      | 利益率(×4)                 |
|                                   |                            |                                            |                            |                            | 当期                      |
| 印刷                                |                            | Г                                          | 自己資本対固定資産比率()              | ×5) -                      | 前 期                     |
| 終了                                |                            |                                            |                            |                            |                         |
|                                   |                            |                                            |                            |                            |                         |
| STATUS                            |                            |                                            |                            | (V2020R0401) 4             | は日の日付 2020年 3月 12日(木曜日) |

次いでレーダーチャートタブをクリックすると上の画面が表示されます。

<レーダーチャートの見方>

- ①レーダーチャートの外周(100%)の位置は各分析値の評点計算に採用する上限値(100点)の位置を表し、中心点(0%)は その下限値(0点)の位置を表します。
- ②各分析値に基づいて表示されているレーダーチャートの位置は、当該項目の分析値を下限値から上限値までの百分率 の位置を表しており、各分析値の線は外側に大きくバランス良く広がっていることが高点数となります。
- ③「8指標レーダーチャート」中の各分析項目名の上にカーソルを移動し、クリックするとその分析項目の算出式とその解説が表示されます。
- ④8指標のコメント

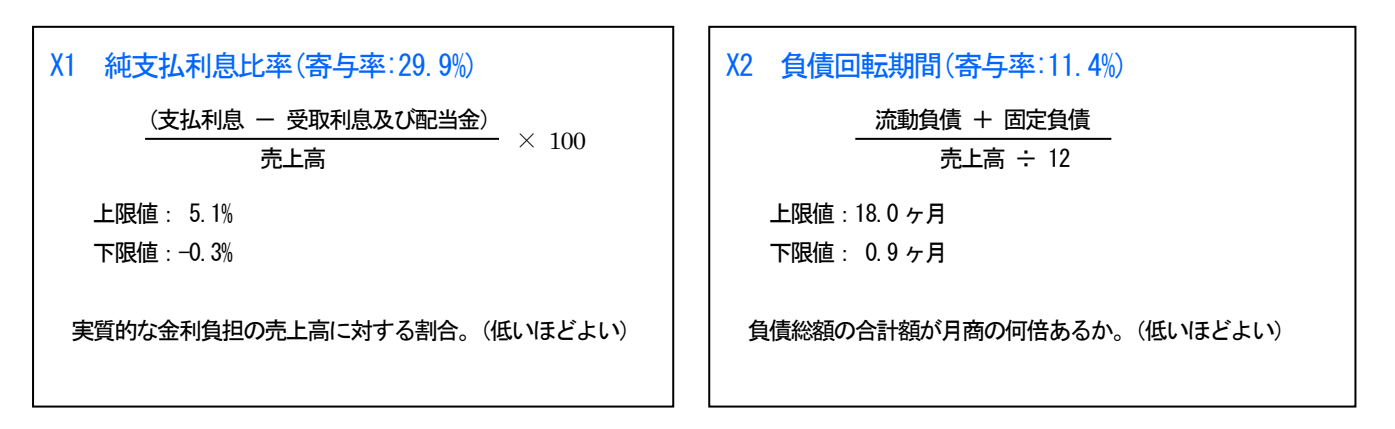

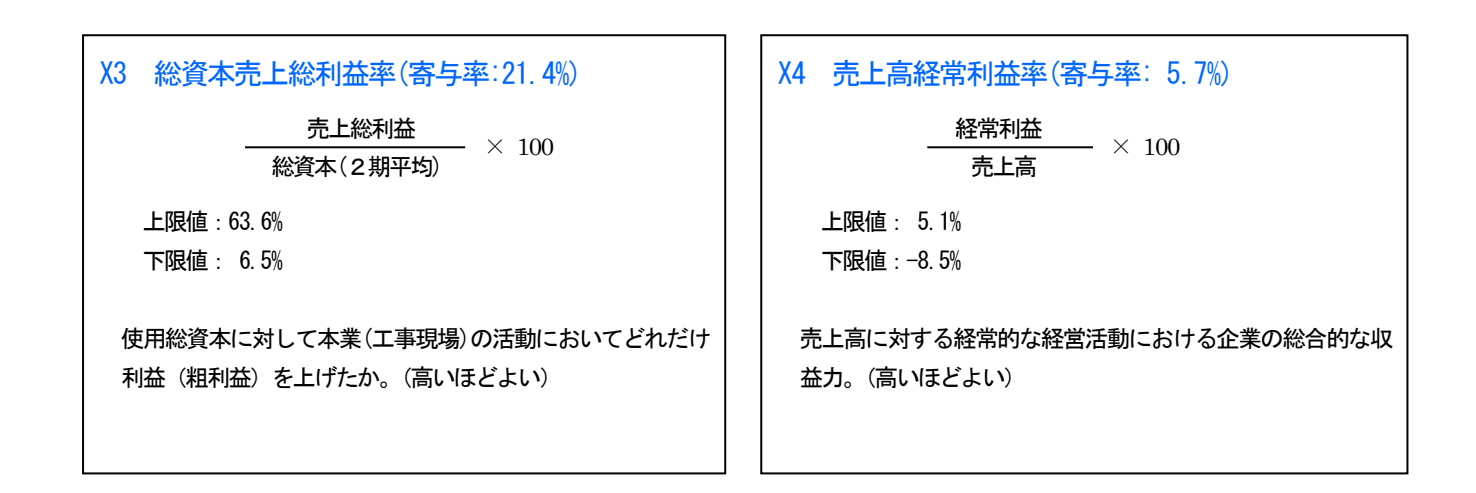

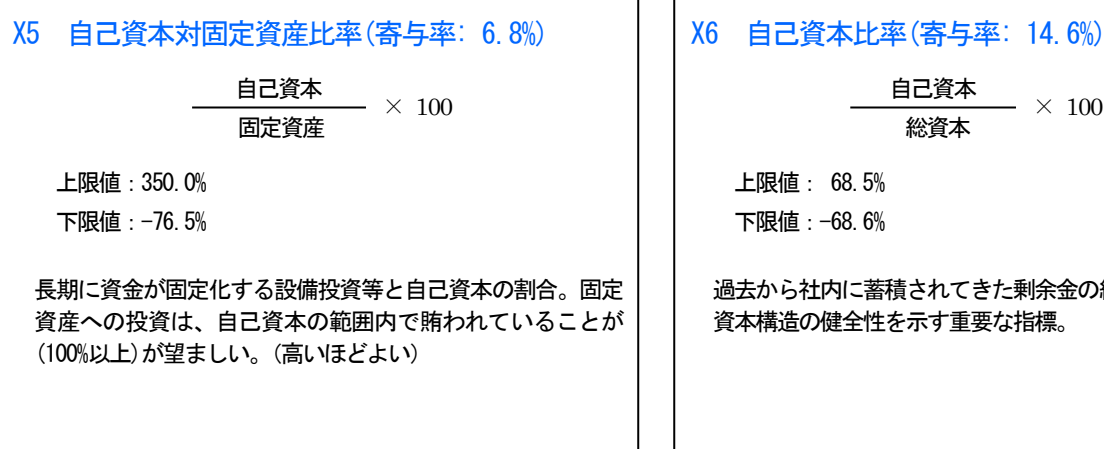

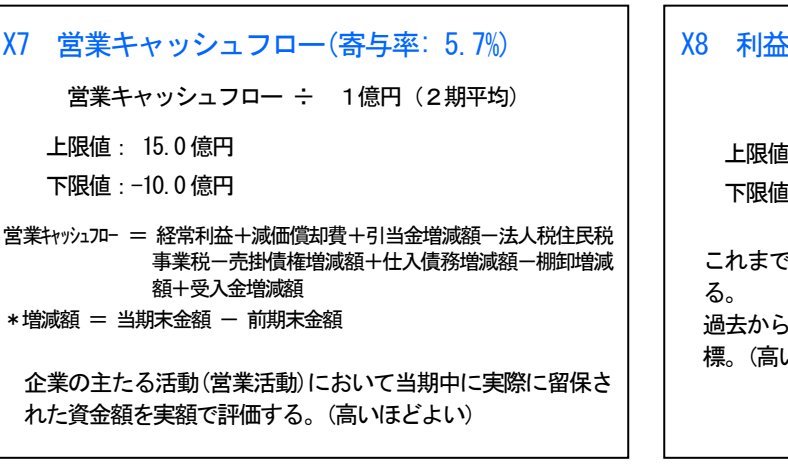

# 自己資本 \_\_\_\_\_ × 100

総資本

過去から社内に蓄積されてきた剰余金の総資本に対する割合。 資本構造の健全性を示す重要な指標。

(高いほどよい)

#### X8 利益剰余金(寄与率: 4.4%)

利益剰余金 ÷ 1億円

上限值: 100.0 億円 下限值: -3.0 億円

これまでの企業活動における利益の内部留保を実額で評価す 過去からの企業の利益獲得能力とその蓄積状況を判断する指 標。(高いほどよい)

#### 3. 社会性

| 💹 経審名人                   |                                                                                             |                  | - 🗆 ×                                 |
|--------------------------|---------------------------------------------------------------------------------------------|------------------|---------------------------------------|
| ファイル(E) 評点計算( <u>H</u> ) | シミュレーション( <u>S</u> ) 申請書類作成( <u>D</u> ) データ退避・復元( <u>M</u> ) 「V201906」からの移行( <u>C</u> ) ヘルフ | <sup>f</sup> (⊻) |                                       |
| 会社選択                     | 商号または名称 (1000-01) 株式会社エッサム建設                                                                |                  | 審查基準日 令和 2年 3月31日                     |
| 新規登録·修正                  | ●社会性等 <b>1,166,902 千円</b>                                                                   | 点数               | 備考                                    |
| 処理選択                     | 雇用保険加入の有無 ● 有 ○ 無 ○ 適用除外                                                                    | 0                | 有(0)、無(-40) 適用除外(0)                   |
| 評点計算                     | 健康保険加入の有無  ③ 有 ○ 無 ○ 適用除外                                                                   | 0                | 有(0)、無(-40) 適用除外(0)                   |
| 2 251 - 2 55             | 厚生年金保険加入の有無  ③ 有 ○ 無 ○ 適用除外                                                                 | 0                | 有(0)、無(-40) 適用除外(0)                   |
| 7527-237                 | ₩1 建設業退職金共済制度加入の有無  ④ 有 ○ 無                                                                 | 15               | 有 (15)、無 (0)                          |
|                          |                                                                                             | 15               |                                       |
| ランク基准登録                  | 法定外労働災害補償制度加入の有無 〇有・● 無                                                                     | 0                | 有 (15)、 蕪 (U)                         |
|                          | ディング 福 社 の 状 光                                                                              | 30               |                                       |
| 経常〕Ⅴ登録                   |                                                                                             | 46               | <u></u> () ()                         |
| 申請書類作成                   |                                                                                             | 0                | 有 (-60)、無 (0)                         |
| (処理内容)                   |                                                                                             | 20               | 有(20) 舞(0)                            |
| 其太百日                     |                                                                                             | 0                | 有 (-30)、 無 (0)                        |
| *** % L                  |                                                                                             | 0                | 有 (-15)、無 (0)                         |
| 経営状況                     | 法令遵守の状況                                                                                     | 0                |                                       |
| 社会性                      | 監査の受審状況         〇 会計監査人         〇 会計参与           〇 自主監査         ⑨ 無                         | 0                | 会計監査設置(20) 会計参与設置(10)<br>自主監査(2) 無(0) |
| 1又1/11 戦員                | W5         公認会計士等の数         人 (0.0)                                                         | )                | 星高10占                                 |
| 完成工事                     | - 二級登録経理試験合格者の数 人 ( 0.0                                                                     | )                |                                       |
| 激 変 緩 和                  | 22 建設業の経理の状況                                                                                | 0                |                                       |
| 22 公 本 示 占(n)            | W6         研究開発費(2期平均)         千円                                                           | 0                | 会計監査人設置会社のみ                           |
|                          | W7         建設機械の所有及びリース台数         台                                                         | 0                |                                       |
|                          | ISO9001の登録の有無<br>● 有 ○ 無                                                                    | 5                | 有(5)、無(0)                             |
|                          | 18014001登録の有無         〇有<                                                                   | 0                | 有(5)、無(0)                             |
|                          | ISO登録の状況                                                                                    | 5                |                                       |
|                          | 若手技術職員の維続的な育成及び確保 〇有 ⑥無                                                                     | 0                | 有(1)、無(0)                             |
| CO RI                    | ₩ 新規若年技術職員の育成及び確保 ○ 有 ④ 無                                                                   | 0                | 有(1)、無(0)                             |
| EI1 // //                | 若年技術者及び技能労働者の育成及び確保の状況                                                                      | 0                |                                       |
| ¥/a                      |                                                                                             | 959              |                                       |
| 終了                       |                                                                                             |                  | 登録 キャンセル                              |
| STATUS                   |                                                                                             | (V20             | 20R0401)本日の日付 2020年 3月 12日(木曜日)       |

「処理内容」の社会性」ボタンをクリックすると上の画面に切り替わります。

労働福祉の状況の入力

- ・雇用保険の加入の有無、又は適用除外事業者の区分。
- ・健康保険加入の有無、又は、適用除外事業者の区分。
- ・厚生年金保険加入の有無、又は、適用除外者の区分。
- ・建設業退職金共済制度加入の有無。
- ・退職一時金制度又は、企業年金制度のいずれかを導入:「有」、両方共未導入:「無」。
- ・法定外労働災害補償制度加入の有無。

②建設業営業年数:基本項目入力画面で入力した年数が転記されます。

③民事再生法又は、会社更生法の適用の有無

④防災協定締結の有無:防災協定とは、災害時における建設業者の防災活動等について定めた行政機関等との間の協定。⑤法令遵守の状況:審査対象年における営業停止処分、又は指示処分の有無。

⑥経理の状況:監査受審の状況、公認会計士等の人数、2級登録経理試験合格者の人数。

⑦研究開発の状況:会計監査人設置会社以外は入力不要です。

⑧建設機械の保有及びリース機械の台数:建設機械抵当法第2条に規定する建設機械のうち、ショベル系掘削機、ブルド

ーザー、トラクターショベル、移動式クレーン、大型ダンプ車、モーターグレーダー

⑨国際標準化機構が定めた、ISO9001及びISO14001の認証所得の有無。

⑩若年技術者及び技能労働者の育成及び確保の状況の有無

⑪データの登録

全項目の入力が終了したら、登録 ボタンをクリックしてください。

## 4. 技術職員等

(1)技術職員名簿入力

| 😼 経審名人                            |               |                    |                   |      |     |     |              |              |          |       |           |                                       |       | - 🗆                    | $\times$ |
|-----------------------------------|---------------|--------------------|-------------------|------|-----|-----|--------------|--------------|----------|-------|-----------|---------------------------------------|-------|------------------------|----------|
| ファイル( <u>F</u> ) 評点計算( <u>H</u> ) | )<br>シミュレーション | ン( <u>S</u> ) 申請書類 | 作成( <u>D</u> ) デー | 夕退過  | Ē∙復 | 元(№ | <u>4</u> ) [ | `V201906」からの | 移行(⊆) へ川 | レプ(⊻) |           |                                       |       |                        |          |
| 会社選択                              | 商号誌は名称        | 陈 (1000-01)        | 株式会社エッ            | ታሌ   | 設   |     |              |              |          |       |           | 審査基準日                                 | 令和    | 2年 3月31日               |          |
| 新規登録·修正                           | 技術            | <b>集目名</b> 篷       | 技術                | 膨    | ₿₩  | þ   |              | 評 占          | īΖ       | 1     |           |                                       |       |                        |          |
| 処理選択                              |               | ***                |                   | 10.4 | ~ ~ | ~   |              |              |          |       |           |                                       |       |                        |          |
| 評点計算                              |               | ⊐>毋                |                   |      |     |     | 基準           | 咨            | 格 1      |       | 咨         | 格 2                                   |       | ■<br>■「■1+1/11-44」の1次。 | +4 ET    |
| シミュレーション                          | 通番】親          | 氏名                 | (生)               | 年月[  | 3   |     | 日満           | 業種コード        | 資格コード    | 講     | <br>業種コード | <br>資格コード                             | 講     | 公布番                    | 咢        |
|                                   | I ] ] ]       | 山田 稔               | 昭和                | 27   | 5   | 12  | 67           | 01           | 113      | 1     | 02        | 120                                   | 1     | 00010635111            | ^        |
| 二、方甘准率码                           | 2 🗆 1         | 西田 殉一              | 昭和                | 38   | 6   | 23  | 56           | 02           | 120      | 1     | 05        | 120                                   | 2     | 00010655231            |          |
| フノリ基準豆琢                           | 3 🗆 i         | 西川武                | 昭和                | 45   | 8   | 11  | 49           | 01           | 113      | 1     | 13        | 113                                   | 1     | 00010709111            | _        |
| 経常JV登録                            | 4 🗆 :         | 星川 一郎              | 昭和                | 55   | 3   | 14  | 40           | 01           | 214      | 2     | 13        | 214                                   | 2     |                        |          |
| 申請書類作成                            |               | 佐藤彰一               | 昭和                | 45   | 12  | 1   | 49           | 01           | 214      | 2     | 13        | 214                                   | 2     |                        | _        |
| (処理内容)                            |               | 関根 研一              | 昭和                | 33   | 8   | 18  | 61           | 01           | 214      | 2     | 13        | 024                                   | 2     |                        |          |
|                                   |               | 柴山 127→            | 昭和                | 50   | 9   | 20  | 44           | 01           | 113      | 1     | 13        | 111                                   | 1     | 00000911234            |          |
| 空中項目                              |               | 佐川 昭雄              | 昭和                | 28   | 12  | 5   | 66           | 01           | 214      | 2     | 02        | 221                                   | 2     | 00004004400            | - 11     |
| 経営状況                              | 8             | 曹极 次郎              | 日日本の              | 44   | 6   | 28  | 50           | 11           | 002      | 2     | 13        | 111                                   | 2     | 00001021402            | - 11     |
| 社 会 性                             |               |                    | 昭和                | 55   | 3   | 11  | 40           | 02           | 120      | -     | 05        | 120                                   |       |                        | - 11     |
| 技術際目                              |               |                    | 「日本」              | 28   | 3   | 15  | 67           | 02           | 238      | 2     | 00        | 002                                   | 2     |                        | - 11     |
|                                   | 12            |                    | 꼬관                | 20   | 0   | 10  | 90           | 01           | 214      | 2     | 12        | 214                                   | 2     |                        | - 11     |
| 元成工争                              | 14 🔽          | 《开 入助<br>哭山 正雄     | 平成                | 1    | 5   | 1   | 30           | 01           | 704      | 2     | 10        | 214                                   | 2     |                        | -        |
| 激変緩和                              | 15            |                    | T MA              |      | •   | '   | 00           | 01           | 104      | -     |           |                                       | -     |                        | -        |
| 総合評点(P)                           |               |                    |                   |      |     |     |              |              |          |       |           |                                       |       |                        |          |
|                                   | 17            |                    |                   |      |     |     |              |              |          |       |           |                                       |       |                        | -        |
|                                   | 18 🗌          |                    |                   |      |     |     |              |              |          |       |           |                                       |       |                        |          |
|                                   | 19 🗆          |                    |                   |      |     |     |              |              |          |       |           |                                       |       |                        |          |
|                                   | 20 🗌          |                    |                   |      |     |     |              |              |          |       |           |                                       |       |                        |          |
|                                   | 21 🗌          |                    |                   |      |     |     |              |              |          |       |           |                                       |       |                        | ~        |
| 印刷                                |               | 象行を選択(ク!           | ノック)してカ           | n5.  | 右の  | 練   | F (挿)        | 入、削除、移動      | ) を行ってくた | ごさい。  | 行挿入       | 行削除                                   | L     | .へ移動 下へ利               | <br>多動   |
| 終了                                | 業種コー          | ド表 資格              | 区分コード表            | 1.   |     |     |              |              |          |       |           | · · · · · · · · · · · · · · · · · · · |       | キャンセル                  |          |
|                                   |               |                    |                   |      |     |     |              |              |          |       | ()/202080 | 1401) 太日の日                            | (± 2) | 20年3日12日(大明            |          |

「処理内容」の 技術職員 ボタンをクリックすると上の画面に切り替わります。

新規の技術職員

新たに技術職員名簿に記載された 35 歳未満に該当する場合は口にチェックをしてください。

②氏名の入力

技術職員名簿の印刷をしない場合は、省略可。

③生年月日の入力

技術職員名簿の印刷をしない場合は、省略可。

④業種コードの入力

技術職員名簿の記載要領「4」に掲げる業種コード(「業種コード表」ボタンにて参照可)を入力してください。

なお、業種コードの入力がない場合は評点計算はなされません。

⑤資格コードの入力

資格コードを入力してください。資格コードは、「資格区分コード表」ボタンで参照することができます。

⑥講習受講の入力

「講」の欄に監理技術者資格者証を有している人が監理技術者講習を受講している場合に「1」を、それ以外は「2」を 入力してください。

⑦<br />
監理技術者資格者証交付番号の入力

技術職員名簿の印刷をしない場合は、省略可。

⑧移動と削除

画面下部の「行挿入」、「行削除」、「上へ移動」、「下へ移動」の各ボタンにより行操作をすることができます。

入力行が足りなくなった場合には、「行挿入」ボタンにより入力行を追加してください。

⑨入力が終了したら、登録 ボタンをクリックしてください。

(業種コード表)

| 1月 22 12 12 12 12 12 12 12 12 12 12 12 12 | 署名人          |              |             |              | ×      |
|-------------------------------------------|--------------|--------------|-------------|--------------|--------|
| 〈技術                                       | ()           |              | 担 当 業 種 コ ー | ド表           |        |
| <b>⊐-</b> №                               | 建設業の種類       | <b>⊐-</b> ⊦° | 建設業の種類      | <b>⊐-</b> ト* | 建設業の種類 |
| 01                                        | 土木工事         | 11           | 鋼構造物工事      | 21           | 熱絶縁工事  |
| 02                                        | 建築工事         | 12           | 鉄筋工事        | 22           | 電気通信工事 |
| 03                                        | 大工工事         | 13           | 舗装工事        | 23           | 造園工事   |
| 04                                        | 左官工事         | 14           | しゅんせつ工事     | 24           | さく井工事  |
| 05                                        | とび・土工工事      | 15           | 板金工事        | 25           | 建具工事   |
| 06                                        | 石工事          | 16           | ガラス工事       | 26           | 水道施設工事 |
| 07                                        | 屋根工事         | 17           | 塗装工事        | 27           | 消防施設工事 |
| 08                                        | 電気工事         | 18           | 防水工事        | 28           | 清掃施設工事 |
| 09                                        | 管工事          | 19           | 内装仕上工事      | 29           | 解体工事   |
| 10                                        | タイル・れんが・ブロック | 20           | 機械器具設置工事    |              |        |
|                                           |              |              |             |              | 閉じる    |

| (資格区分コー) | ド表) |
|----------|-----|
|----------|-----|

| 術職員   | 〉 資               | 格区 | 分  | - 1 | ۲ | 表 |   |   |   |   |   |   |   |   |
|-------|-------------------|----|----|-----|---|---|---|---|---|---|---|---|---|---|
| n – ۴ | 資格区分              | 1級 | 2級 | 他   | ± | 建 | 大 | 左 | ٤ | 石 | 屋 | Ŧ | 管 |   |
| 001   | 法7条2号イ該当          |    |    | 0   |   |   |   |   |   |   |   |   |   |   |
| 002   | 法7条2号口該当          |    |    | 0   |   |   |   |   |   |   |   |   |   |   |
| 003   | 法15条2号ハ該当(イと同等以上) |    |    | 0   |   |   |   |   |   |   |   |   |   |   |
| 004   | 法15条2号ハ該当(口と同等以上) |    |    | 0   |   |   |   |   |   |   |   |   |   |   |
| 111   | 1級建設機械施工          | 0  |    |     | ۲ |   |   |   | ۲ |   |   |   |   |   |
| 11A   | 1級建設機械施工(附則第4条)   | 0  |    |     | 0 |   |   |   | ۲ |   |   |   |   |   |
| 212   | 2級建設機械施工          |    | 0  |     | 0 |   |   |   | 0 |   |   |   |   |   |
| 21B   | 2級建設機械施工(附則第4条)   |    | 0  |     | 0 |   |   |   | 0 |   |   |   |   |   |
| 113   | 1級土木施工管理          | 0  |    |     | ۲ |   |   |   | ۲ | ۲ |   |   |   |   |
| 110   | 1級土木施工管理(附則第4条)   | 0  |    |     | 0 |   |   |   | ۲ | 0 |   |   |   |   |
| 214   | 2級土木施工(土木)        |    | 0  |     | 0 |   |   |   | 0 | 0 |   |   |   |   |
| 21D   | 2級土木施工(土木)(附則第4条) |    | 0  |     | 0 |   |   |   | 0 | 0 |   |   |   |   |
| 215   | 2級土木施工(塗装)        |    | 0  |     |   |   |   |   |   |   |   |   |   |   |
|       |                   |    |    |     | _ |   |   |   |   |   |   |   |   | 5 |

#### (2)前期の技術職員数入力

| ◎ 経審名人        | 莎上計管川山                    | 2.12       | al. aas  | /C) ==: | ****                  | est(D) =          |               | -                  | 2010051-61-5 | <b>の約</b> (三)(〇)      |            |       |          |         | _                                    |          |
|---------------|---------------------------|------------|----------|---------|-----------------------|-------------------|---------------|--------------------|--------------|-----------------------|------------|-------|----------|---------|--------------------------------------|----------|
|               | 計点計算( <u>1</u> )<br>· 選 現 | 95<br>75   |          |         |                       | FRX( <u>D</u> ) ア | 7 返)姓 1(g)    | U( <u>IVI</u> ) IV | 201906]/)/6  | 0048≠1.1 ( <u>C</u> ) | <u>(1)</u> |       | <u> </u> | =*#D A1 | 0.045.080                            | 10       |
| 新祖祭           | · 建 · / ·                 | iii te     | 78/리상伯州  |         | J-01)                 | 休以云仙山             | ックム注訳         |                    |              |                       | _          |       |          |         | и <b>2</b> <del>4</del> 3 <u>7</u> 3 |          |
| 机理            | 课 祝                       |            | 技術職      | 関名簿     |                       | 技行                | <b>轩 嗤 負 </b> | t i                | 評            | 点 Z                   |            |       |          |         |                                      |          |
| 評点            | 計算                        | ● <b>持</b> | 5術職員数    |         |                       |                   |               | 衁                  | 杏共淮          | B                     |            |       | 盐        | 甘日      | *                                    |          |
| بالتةلا       | ノーション                     | - 査        |          | 建設工業    | 事の種類                  |                   | 1級監理          | -<br>1級            | 基幹技能         | 2級                    | その他        | 1級監理  | 1級       | 基幹技能    | 2級                                   | その他      |
|               |                           | *          | ±        | 木       | -                     | 式                 | 3             |                    | 1            | 5                     | 2          | 4     |          |         | 8                                    | 14 ^     |
| ランク舞          | ま進登録                      | *          | 建        | 築       | -                     | 汔                 | 3             |                    |              | 2                     | 1          | 3     |          |         | 5                                    | 6        |
| 経営 1          | ₩                         | *          | とび       | · ±I    | <ul><li>コン:</li></ul> | クリート              | 1             | 1                  |              |                       |            |       |          |         |                                      |          |
| 由瑞士           |                           | *          | 舗        |         |                       | 装                 | 2             | 1                  |              | 3                     |            | 3     |          |         | 2                                    | 1        |
| (机理           | · 内 密)                    | *          | 7K<br>87 | 呾       | 施                     | 該                 |               |                    |              |                       |            |       |          |         |                                      |          |
| 基本            | 項目                        |            | 194      |         |                       | 14                |               |                    |              |                       |            |       |          |         |                                      |          |
| ~ 经 堂         | 法语                        |            |          |         |                       |                   |               |                    |              |                       |            |       |          |         |                                      |          |
| 11 E          |                           |            |          |         |                       |                   |               |                    |              |                       |            |       |          |         |                                      |          |
| 11 1          |                           |            |          |         |                       |                   |               |                    |              |                       |            |       |          |         |                                      |          |
| IX 111<br>는 다 |                           |            |          |         |                       |                   |               |                    |              |                       |            |       |          |         |                                      |          |
| 元成            | ,⊥ ₱<br>                  |            |          |         |                       |                   |               |                    |              |                       |            |       |          |         |                                      |          |
| 激發            | : 緩 和                     |            |          |         |                       |                   |               |                    |              |                       |            |       |          |         |                                      |          |
| 総合            | 詊 点(P)                    |            |          |         |                       |                   |               |                    |              |                       |            |       |          |         |                                      |          |
|               |                           |            |          |         |                       |                   |               |                    |              |                       |            |       |          |         |                                      |          |
|               |                           |            |          |         |                       |                   |               |                    |              |                       |            |       |          |         |                                      |          |
|               |                           |            |          |         |                       |                   |               |                    |              |                       |            |       |          |         |                                      |          |
| ÉP            | 刷                         |            |          |         |                       |                   |               |                    |              |                       |            |       |          |         |                                      |          |
| <b></b>       |                           |            |          |         |                       |                   |               |                    |              |                       |            |       |          |         |                                      | ¥        |
| *             | 7                         |            |          |         |                       |                   |               |                    |              |                       |            |       |          | 登 録     | \$                                   | ヤンセル     |
| STATUS        |                           |            |          |         |                       |                   |               |                    |              |                       |            | (V202 | 0R0401)  | 本日の日付   | 2020年 3月                             | 12日(木曜日) |

#### 前期の技術職員数の入力

技術職員数 タブをクリックすると上の画面に切り替わります。

審査基準日の業種毎、資格等級毎の人数が集計・表示されます。

前期末欄に、前期の「経営事項審査結果通知書」等を参照して、前期末の技術職員数を入力してください。

なお、当システム利用2年目以降の場合、前年のデータから「新年度移行」を行っている場合は、前年の入力内容が 移行されます。 (3)技術職員(Z)評点

| 😼 経審名人           |                  |                   |            |                                       |                |                    |         |                     |         |          |         |           |          | -        |         | × |
|------------------|------------------|-------------------|------------|---------------------------------------|----------------|--------------------|---------|---------------------|---------|----------|---------|-----------|----------|----------|---------|---|
| ファイル( <u>F</u> ) | 評点計算( <u>H</u> ) | <u>ي</u> ترو<br>ک | レーショ       | ン( <u>S</u> )                         | 申請書類(          | 乍成( <u>D</u> ) デー: | 9退避・復元( | <u>M</u> ) [V201906 | 5」からの移行 | (C) ///: | プ(⊻)    |           |          |          |         |   |
| 会 社              | 選 択              | 商号ま               | には名        | 称 <mark>(1</mark>                     | .000-01)       | 株式会社エッ             | りム建設    |                     |         |          |         | 著         | · 查基準日 令 | 和 2年 3月3 | 31日     |   |
| 新規登              | 録·修正             |                   | 技術         | 職員名                                   | 簿              | 技術                 | 職員数     | Ŧ                   | 点       | Z        |         |           |          |          |         |   |
| 処理               | 選 択              | ●i¥.s             | έz         |                                       |                |                    |         |                     |         |          |         |           |          |          |         |   |
| 許点               | 計算               | 審査                | <b>3</b> 6 | ≢設丁3                                  | 事の種類           |                    | 審       | 查基準                 | 8       |          |         | ,         | 前 期      | 末        |         |   |
| シミュレ             | ノーション            |                   | ~<br>      |                                       |                | 技術数値               | 技術点数    | 元諸完工高               | 元請点数    | Ζ評点      | 技術数値    | 技術点数      | 元請完工高    | 元諸点数     | Ζ評点     |   |
|                  |                  | *                 | 土          | 木                                     | 元 ←            | 33                 | 840     | 367,723             | 1,034   | 878      | 54      | 965       | 367,723  | 1,034    | 978     | ^ |
| ランク基             | 基準登録             | *                 | )<br>と7ぶ・  | · · · · · · · · · · · · · · · · · · · | - IN<br>・コンクリー | 23<br>11           | 647     | 043,160             | 289     | 575      | 34<br>0 | 510       | 043,160  | 289      | 465     |   |
| 経常」              | Ⅴ登録              | *                 | 詣          |                                       | 装              | 23                 | 778     | 217                 | 248     | 672      | 23      | 778       | 217      | 248      | 672     |   |
| 由詰患              | ≇猶√∈成            | *                 | 水          | 道                                     | 施設             | 0                  | 510     | 41,633              | 722     | 552      | 0       | 510       | 41,633   | 722      | 552     |   |
| (机理              | 内应)              | *                 | 解          |                                       | 体              | 0                  | 510     | 0                   | 241     | 456      | 0       | 510       | 0        | 241      | 456     |   |
| ± ±              |                  |                   |            |                                       |                |                    |         |                     |         |          |         |           |          |          |         |   |
| ~ ~<br>~         |                  |                   |            |                                       |                |                    |         |                     |         |          |         |           |          |          |         |   |
| 谷宮               | 状況               |                   |            |                                       |                |                    |         |                     |         |          |         |           |          |          |         |   |
| 社会               | 会性               |                   |            |                                       |                |                    |         |                     |         |          |         |           |          |          |         |   |
| 技術               | 職員               |                   |            |                                       |                |                    |         |                     |         |          |         |           |          |          |         |   |
| 完成               | エ事               |                   |            |                                       |                |                    |         |                     |         |          |         |           |          |          |         |   |
| 激変               | 緩和               |                   |            |                                       |                |                    |         |                     |         |          |         |           |          |          |         |   |
| 総合詞              | 評 点(P)           |                   |            |                                       |                |                    |         |                     |         |          |         |           |          |          |         |   |
| L                |                  |                   |            |                                       |                |                    |         |                     |         |          |         |           |          |          |         |   |
|                  |                  |                   |            |                                       |                |                    |         |                     |         |          |         |           |          |          |         |   |
|                  |                  |                   |            |                                       |                |                    |         |                     |         |          |         |           |          |          |         |   |
|                  |                  |                   |            |                                       |                |                    |         |                     |         |          |         |           |          |          |         |   |
| ÉD               | 刷                |                   |            |                                       |                |                    |         |                     |         |          |         |           |          |          |         |   |
|                  |                  |                   |            |                                       |                |                    |         |                     |         |          |         |           |          |          |         | ~ |
| 終                | 7                |                   |            |                                       |                |                    |         |                     |         |          |         |           | 登 録      | :        | キャンセル   |   |
| STATUS           |                  |                   |            |                                       |                |                    |         |                     |         |          | 0       | v2020R040 | 1) 本日の日付 | 2020年3月  | 12日(木曜E | ) |

評点Z タブをクリックすると、上の画面が表示されます。

なお、「元請完成工事高」(「完成工事高」入力画面で入力)の金額が未入力の場合は、正確な「Z評点」は表示されません。

#### 5. 完成工事高

(1)完成工事高・元請完成工事高の入力

| 😼 経審名人                            |                   |            |              |       |               |           |                      |                    |                            |         |            | _          |            |
|-----------------------------------|-------------------|------------|--------------|-------|---------------|-----------|----------------------|--------------------|----------------------------|---------|------------|------------|------------|
| ファイル( <u>F</u> ) 評点計算( <u>H</u> ) | <u>ي</u> ترو<br>م | レーション(     | <u>S)</u> 申詞 | 青書類作  | 成( <u>D</u> ) | データ退避・復元( | ( <u>M</u> ) [V20190 | 06」からの移行( <u>(</u> | <ol> <li>ヘルプ(V)</li> </ol> |         |            |            |            |
| 会社選択                              | 商号ま               | 誌は名称       | (1000        | -01)  | 株式会社          | エッサム建設    |                      |                    |                            |         | 審査基準日      | 令和 2年 3/   | 月31日       |
| 新規登録·修正                           |                   | 完成工        | 事高           |       | 評点>           | (1・総合評点)  | P                    |                    |                            |         |            |            |            |
| 処理選択                              | ●完₽               | 成工事高       |              |       |               |           |                      |                    | 選択されてい                     | る評価基準   | 直前         | 3年の平均完成    | 如本         |
| 評点計算                              | 審査                | 建          | 設工者          | 事の種   | 酒             | 完         | 成工事                  | 高(千円)              |                            | ÷       | - 諸完成日     | 事高(千円      | Ð          |
| シミュレーション                          |                   | ~          |              |       |               | 前々期       | 前期                   | 基準決算               | 3年平均                       | 前々期     | 前期         | 基準決算       | 3年平均       |
|                                   | *                 | ±          | 木            |       | 万 72          | 412,687   | 578,310              | 523,255            | 504,751                    | 236,067 | 396,955    | 470,148    | 367,723    |
| ランク基準登録                           | ψ                 | (902<br>3# | - 1 X J 1    | ·=_>> | リート)<br>==+   | 507 195   | 500 000              | 000 497            | 501 000                    | 450 507 | E11 009    | CE0 000    | 5.49 1.05  |
| 経常 J V 登録                         | *                 | メモー とてぶ・   | ₩<br>+T•     |       | エート           | 24.894    | 222,030              | 37,507             | 28,412                     | 400,007 | 011,000    | 600,390    | 1,433      |
| 申請書類作成                            |                   | (法         | 面            | 処     | 理)            | 24,004    | 22,000               | 01,001             | 20,412                     | 4,300   |            |            | 1,433      |
| (処理内容)                            | *                 | 舎甫         |              |       | 装             |           | 650                  |                    | 217                        | .,      | 650        |            | 217        |
| 基本項目                              | *                 | 7K         | 道            | 施     | 設             |           | 103,930              | 20,970             | 41,633                     |         | 103,930    | 20,970     | 41,633     |
| 経営状況                              | *                 | 解          |              |       | 体             |           |                      |                    |                            |         |            |            |            |
| 社 会 性                             |                   | ₹          | 0            | >     | 他             |           |                      |                    |                            |         |            |            |            |
| 技術職員                              |                   |            |              |       |               |           |                      |                    |                            |         |            |            |            |
| 完成工事                              |                   |            |              |       |               |           |                      |                    |                            |         |            |            |            |
| 激変緩和                              |                   |            |              |       |               |           |                      |                    |                            |         |            |            |            |
| 総合評点(P)                           |                   |            |              |       |               |           |                      |                    |                            |         |            |            |            |
| and the bit surfery               |                   |            |              |       |               |           |                      |                    |                            |         |            |            |            |
|                                   |                   |            |              |       |               |           |                      |                    |                            |         |            |            |            |
|                                   |                   |            |              |       |               |           |                      |                    |                            |         |            |            |            |
|                                   |                   |            |              |       |               |           |                      |                    |                            |         |            |            |            |
| 印刷                                |                   |            |              | =1    |               | 0.44 740  | 1 004 004            | 1 051 100          | 1 100 000                  | 000 004 | 1 010 440  | 1 150 100  | 054 121    |
|                                   |                   |            |              | at    |               | 344,716   | 1,304,821            | 1,201,169          | 1,166,303                  | 638,364 | 1,013,443  | 1,150,108  | 304,171    |
| 終了                                |                   |            |              |       |               |           |                      |                    |                            |         | 登貨         | 暴          | キャンセル      |
| STATUS                            |                   |            |              |       |               |           |                      |                    |                            | (V2020F | (0401) 本日の | 日付 2020年 3 | 月 12日(木曜日) |

「処理内容」の「完成工事」ボタンをクリックすると上の画面に切り替わります。

①経営事項審査申請書の「工事種類別完成工事高」等を参照し、工種別の完成工事高(前々期、前期、基準決算)と 元請完成工事高(同)を千円単位で入力してください。

(注) 当期中、決算月を変更した場合の完成工事高と元請完成工事高の入力方法

< n = 当期の月数(決算月変更による当期の会計期間の月数)>

- ・基準決算の完工高 = 当期の工種別完成工事高 + 前期の工種別完成工事高 ×  $\frac{12-n}{12}$ ・前期決算の完工高 = 前期の工種別完成工事高 ×  $\frac{n}{12}$  + 前々期の工種別完成工事高 ×  $\frac{12-n}{12}$
- ・前々期決算の完工高 = 前々期の工種別完成工事高 ×  $\frac{n}{12}$  + 前々々期の工種別完成工事高 ×  $\frac{12-n}{12}$

\*元請完成工事高の換算は、上記の工種別完成工事高を工種別元請完成工事高に読み替えて計算を行ってください。

| (2)完成工事高 | (X1) | 評点と総合評点 | (P) |
|----------|------|---------|-----|
|          |      |         |     |

| 経審名人<br>ファイル(E) 葉点計算(山) | 315 | 「」、、、、、、、、、、、、、、、、、、、、、、、、、、、、、、、、、、、、 |       | ( <b>元</b> (M) [1 | 1/201906 H   | の移行(の)              |                      |       |          |                | -        |          |
|-------------------------|-----|----------------------------------------|-------|-------------------|--------------|---------------------|----------------------|-------|----------|----------------|----------|----------|
| 会社選択                    | 商号  | または名称 (1000-01) 株式会社                   |       | ( <u>IVI</u> ) 1  | v201900]/J 6 | <u>(2)</u> (1913(2) | · ()v ) ( <u>v</u> ) |       | 審査調      | は進日 <b>令</b> ば | 和 2年 3月3 | 18       |
| 新規登録·修正                 |     | 完成工事高 評点 X                             | 1・総合語 | ₹」<br>F           |              |                     |                      |       |          |                |          |          |
| 処理選択                    | •#  | F点×1・総合評点P                             |       | _                 |              | 選択さ                 | れている評                | 価基準   | i        | 直前3年の          | 平均完成工事   | 高        |
| 許 点 計 算                 | 窶   | 建設工事の種類                                | ランク   | 評点P               | 評点×1         | 評点Z                 |                      | 2年平均  |          |                | 3年平均     |          |
| 5210-535                |     |                                        |       | 970               | 010          | 070                 | 評点 P                 | 評点×1  | 評点Z      | 評点 P           | 評点×1     | 評点Z      |
|                         | 1   | (プレストレストコンクリート)                        |       | 706               | 313          | 720                 | 706                  | 330   | 720      | 706            | 313      | 720      |
| ランク基準登録                 | *   | 建 築 → 式                                |       | 873               | 940          | 843                 | 875                  | 947   | 846      | 873            | 940      | 843      |
| 経常 J V 登録               | *   | とび・土工・コンクリート                           |       | 720               | 597          | 575                 | 719                  | 602   | 565      | 720            | 597      | 575      |
| 申請書類作成                  |     | (法 面 処 理)                              |       | 670               | 397          | 575                 | 668                  | 397   | 565      | 670            | 397      | 575      |
| (処理内容)                  | *   | 舗装                                     |       | 695               | 399          | 672                 | 695                  | 401   | 672      | 695            | 399      | 672      |
| 基本項目                    | *   | パ 2 施 設                                |       | 722               | 629          | 552                 | /34                  | 664   | 562      | 722            | 629      | 552      |
| 经堂状况                    | •   | 17<br>17                               |       | 640               | 297          | 406                 | 640                  | 287   | 436      | 640            | 297      | 406      |
| 社会性                     |     |                                        |       |                   |              |                     |                      |       |          |                |          |          |
| 11 😤 19                 |     |                                        |       |                   |              |                     |                      |       |          |                |          |          |
| 技術職員                    |     |                                        |       |                   |              |                     |                      |       |          |                |          |          |
| 完 成 工 事                 |     |                                        |       |                   |              |                     |                      |       |          |                |          |          |
| 激変緩和                    |     |                                        |       |                   |              |                     |                      |       |          |                |          |          |
| 総合評点(P)                 |     |                                        |       |                   |              |                     |                      |       |          |                |          |          |
|                         |     |                                        |       |                   |              |                     |                      |       |          |                |          |          |
|                         |     |                                        |       |                   |              |                     |                      |       |          |                |          |          |
|                         |     |                                        |       |                   |              |                     |                      |       |          |                |          |          |
|                         |     |                                        |       |                   |              |                     |                      |       |          |                |          |          |
| 印刷                      |     |                                        |       |                   |              |                     |                      |       |          |                |          |          |
|                         |     |                                        |       |                   |              |                     |                      |       |          |                |          | ~        |
| 終了                      |     |                                        |       |                   |              |                     |                      |       |          |                |          |          |
| STATUS                  |     |                                        |       |                   |              |                     |                      | (V202 | 20R0401) | 本日の日付          | 2020年 3月 | 12日(木曜日) |

評点(X1)・総合評点(P) タブをクリックすると上の画面が表示されます。

①この時点で基本項目から技術職員までの入力が終了している場合、評点P、評点Zも正確な計算結果が表示されます。
 ②ランク基準の登録(「ランク基準登録」画面で発注者毎の基準を登録し、「基本項目」の入力画面でランク基準を指定する。)がない場合は、「ランク」の欄は空欄となります。

# Ⅲ. シミュレーション

# 1. 経営状況(Y)

(1)貸借対照表

| 🖼 経審名人                            |                           |                                      |                               |                           |                  | - 🗆 ×        |
|-----------------------------------|---------------------------|--------------------------------------|-------------------------------|---------------------------|------------------|--------------|
| ファイル( <u>E</u> ) 評点計算( <u>H</u> ) | シミュレーション( <u>S</u> ) 申請書  | 頬作成( <u>D</u> ) データ退避・復元( <u>M</u> ) | 「V201906」からの移行( <u>C</u> ) へル | プ( <u>V</u> )             |                  |              |
| 会社選択                              | 商号または名称 (1000-0)          | L) 株式会社エッサム建設                        |                               |                           | 審査基準日 令和 2       | 年 3月31日      |
| 新規登録·修正                           | 貸借対照表                     | 損益計算書                                | 評点(Y)・評点(X2)                  | レーダーチャ                    | · – ト            |              |
| 処理選択                              |                           |                                      | 1                             |                           |                  |              |
| 評点計算                              | 勘定科目名                     | 現 在 額 増 減 額                          | 試算値 勘定科                       | 目名    1                   | 見在額 増減物          | 領 試算値        |
| シミュレーション                          | 現金預金                      | 61,468 -20,000                       | 41,468 支 払                    | 手形                        |                  |              |
|                                   | 受取手形                      | 588                                  | 588 工事:                       | 未 払 金                     | 20,258           | 20,258       |
| ランク基準登録                           | 完成工事未収入金                  | 37,397                               | 37,397 短期(                    | 昔入金                       |                  |              |
| 経常」∨登録                            | 未成工事支出金                   | 977                                  | 977 未成工事                      | 5 受入金                     |                  |              |
| 申請書類作成                            | 的科灯威品                     | <u></u>                              |                               | [5] 白金<br>佳 스 타           | 99.959           | 20 252       |
| (処理内容)                            | 」 回 51 当 亚<br>流 勧 咨 産 合 計 | 100.788 -20.000                      | 80.788 長期(                    | 불 入 숲                     | 52,451 -20.      | 000 32,451   |
| 基本項目                              | 有形固定資産                    | 167,086                              | 167,086 固定負债                  | 5 / 、 <u>-</u><br>5 引 当 金 |                  |              |
| 経営状況                              | 無 形 固 定 資 産               | 181                                  | 181 固定負                       | 債 合 計                     | 52,451 -20,      | 000 32,451   |
| 社 会 性                             | 投資その他の資産                  | 30,732                               | 30,732 資 才                    | <mark>ک ک</mark>          | 10,000           | 10,000       |
| 技術職員                              | 貸倒引当金                     | Δ                                    |                               | 余金                        |                  |              |
| 完成工事                              | 固定資產合計                    | 197,999                              | 197,999 利益乗                   | 余金                        | 69,984           | 69,984       |
| 激変緩和                              | <b>一一架 進 度</b><br>凌 춘 스 타 | 299 797 _20 000                      | 270 707 台 佳 结 2               | 医谷計                       | 206,984          | 206,984      |
| 総合評占(D)                           |                           | 230,707 -20,000                      | 210,101 月 月 祝 月               |                           | 200,707 -20,     | 270,707      |
|                                   |                           |                                      |                               |                           |                  |              |
|                                   |                           |                                      |                               |                           |                  |              |
|                                   |                           |                                      |                               |                           |                  |              |
|                                   |                           |                                      |                               |                           |                  |              |
| 印刷                                |                           |                                      |                               |                           |                  |              |
|                                   |                           |                                      |                               |                           |                  |              |
| 終了                                |                           |                                      |                               |                           | 登録               | キャンセル        |
|                                   |                           |                                      |                               | (\/20205                  | 20401) 太日の日仕 202 | 0年3月12日(太曜日) |

「処理選択」の ジュレーション ボタンをクリッリし、

「処理内容」の 経営状況 ボタンをクリックし、 貸借対照表 タブをクリックすると、上の画面に切り替わります。 なお、経営状況シミュレーションにおける増減額の入力は、基準決算の金額のみ可能です。(損益計算書も同じ) ①貸借対照表項目の増減額の入力

経営状況(Y)評点アップのための貸借対照表項目の増減額(決算期末までの対策)を千円単位で入力してください。 ②財務体質改善のポイントについては、経営状況8指標の算出式を参考に対策を検討してください。

③増減額の入力が終了したら、登録ボタンをクリックし入力した内容を保存してください。

| [ | 9526-3 | ション】経営状況(BS)                                 | × |
|---|--------|----------------------------------------------|---|
|   |        | 「貸借対照表(試算値)」データを更新しましが、以下の不一致が生じて<br>います。    |   |
|   |        | 【試算値】<br>資産合計: ¥278,786<br>負債純資産合計: ¥278,787 |   |
|   |        | 合計額が一致するよう、訂正してください。                         |   |
|   |        | ОК                                           |   |

このとき、増減額の合計が貸借不一致の 場合は次のメッセージが表示されます。

 OK
 ボタンをクリックし、増減額の貸

 借を一致させ再度
 登録
 ボタンをクリ

 ックしてください。

なお、OKボタンをクリックした後、増減 額の貸借を一致させずに次の処理に進んだ 場合は、貸借不一致のまま以後の計算処理が 継続されます。(評点が正しく計算されない 場合があります。)

| (2)損益計算書 | (2) | 損益計算書 |
|----------|-----|-------|
|----------|-----|-------|

| 🖼 経審名人                            |                            |                          |                         |                            |      |              | _                       |             |
|-----------------------------------|----------------------------|--------------------------|-------------------------|----------------------------|------|--------------|-------------------------|-------------|
| ファイル( <u>F</u> ) 評点計算( <u>H</u> ) | シミュレーション( <u>S</u> ) 申請書類( | 作成( <u>D</u> ) データ退避・復元( | <u>M</u> ) 「V201906」からの | 移行( <u>C</u> ) ヘルプ         | V)   |              |                         |             |
| 会 社 選 択                           | 商号または名称 (1000-01)          | 株式会社エッサム建設               |                         |                            |      | 審査基準日        | 日 令和 2年 3               | 月31日        |
| 新規登録·修正                           | 貸借対照表                      | 損益計算書                    | 評点(Y)・                  | 評点(X2)                     | レーダー | -チャート        |                         |             |
| 処理選択                              |                            |                          |                         |                            |      |              |                         |             |
| 評 点 計 算                           | 勘定科日名                      | 現在額 増減素                  | 1 試質値                   | 完成工事                       | 原価   | 現在額          | 増 減 額                   | 試質値         |
| シミュレーション                          | 完成工事高                      | 301,526                  | 301,526                 | 材料                         | 費    | 14,440       | -5,000                  | 9,440       |
|                                   | 兼業事業売上高                    | 15,690                   | 15,690                  | 労 務                        | 費    | 72,706       |                         | 72,706      |
| ランク基準登録                           | 売上高計                       | 317,216                  | 317,216                 | (うち労務タ                     | Ւ注費〉 |              |                         |             |
| <br>経常JV登録                        | 売 上 総 利 益                  | 116,477 35,              | 151,477                 | 外注                         | 費    | 70,005       | -30,000                 | 40,005      |
| 申請書類作成                            | 販売費及び一般管理費                 | 98,391                   | 98,391                  | 経                          | 費    | 43,588       |                         | 43,588      |
| (処理内容)                            | 宮 業 利 益                    | 18,086 35,               | 000 53,086              | (うち人)                      | 件費〉  |              |                         |             |
| 其本項日                              |                            | 117                      | 117                     | 完成工事                       | [原価] | 200,739      | -35,000                 | 165,739     |
| 坐不視日                              | 宮 葉 外 収 益 計                | 2,708                    | 2,708                   | ***                        | 上历历  | 电子标          | 106 205 455             | =+ ** /#    |
| 経宮状況                              | 支払利息                       | 1,045                    | 1,045                   | 東京 中 4                     |      | 現任額          | 増減額                     | 試具 1但       |
| 社会性                               | 名来外食用計                     | 19 994 95                | 1,460                   |                            |      |              |                         |             |
| 技術職員                              | 推用 11 표명(2)                | 10,004 00,               | 34,334                  | - <sup>17</sup> - 17<br>労務 |      |              |                         |             |
| 完成工事                              | 特別損失計                      |                          |                         | 経                          | 費    |              |                         |             |
| 激変緩和                              | 税引前当期純利益(損失)               | 19,334 35,               | 000 54,334              | (うち外注力                     | 口工費) |              |                         |             |
| 総合評点(P)                           | 法人税、住民税、事業税                | 71 15,                   | 15,071                  |                            |      |              |                         |             |
|                                   | 法人税等調整額                    |                          |                         | 項目                         | 名    | 現 在 額        | 増 減 額                   | 試 算 値       |
|                                   | 当期純利益                      | 19,263 20,               | 39,263                  | 当期減価償去                     | 「実施額 | 12,626       |                         | 12,626      |
|                                   |                            |                          |                         |                            |      |              |                         |             |
|                                   |                            |                          |                         |                            |      |              |                         |             |
| 印刷                                |                            |                          |                         |                            |      |              |                         |             |
|                                   |                            |                          |                         |                            |      |              |                         |             |
| 終了                                |                            |                          |                         |                            |      | 登            | 録                       | キャンセル       |
| STATUS                            |                            |                          |                         |                            | (V2  | 020R0401) 本日 | の日付 <mark>2020年:</mark> | 3月 12日(木曜日) |

損益計算書。タブをクリックすると、上の画面に切り替わります。

①損益計算書項目の増減額の入力

期末予測額(現在額)に対し、決算期末までの売上高(完工高)の増額、費用の削減等、実現可能な対応策について その増減額を千円単位で入力してください。

②入力が終了したら、登録 ボタンをクリックし次の処理に進んでください。(以下、同じ)

③「完成工事高」に増減額を入力した場合は、工種別完成工事高の合計額と不一致とならないよう、完成工事高の シミュレーションで各工事の増減額を調整してください。

| 😼 経審名人      |                |                      |          |                 |                   |             |              |        |        |                   | _               |             |
|-------------|----------------|----------------------|----------|-----------------|-------------------|-------------|--------------|--------|--------|-------------------|-----------------|-------------|
| ファイル(E) 評点言 | +算( <u>H</u> ) | シミュレーション( <u>S</u> ) | 申請書類作    | 成( <u>D</u> ) デ | -タ退避・復元( <u>M</u> | ) [V201906] | からの移行(       | ロ) ヘルプ | (⊻)    |                   |                 |             |
| 会社選択        | l .            | 商号または名称 (1           | 000-01)  | 株式会社工           | ッサム建設             |             |              |        |        | 審査基準              | 集日 令和 2年 3      | 月31日        |
| 新規登録·修正     | Ξ              | 貸借対照表                | ŧ        | 損               | 溢計算書              | 評点          | Y)・評点(       | X2)    | レーダ    | ーチャート             |                 |             |
| 処理選択        |                |                      |          |                 |                   | 白己资本        | の評価          | 其 淮    |        |                   |                 |             |
| 하 씨 비 위     |                | ●経営状況                |          |                 | 現在値               | 試質値         | 索与率          | 上限値    | 下跟値    |                   | ·曲11日生中の11<br>出 | 77          |
|             |                | • AE B 10002         | 利息比率     | ≅ X1            | 0.293             | 0.293       | 29.9         | 5.1    | -0.3   |                   |                 | )÷売上高×100   |
| 5、万其准祭纪     |                | 負債回                  | 転期間      | រា X2           | 3.473             | 2.716       | 11.4         | 18.0   | 0.9    | (流動負債+固)          | 定負債)÷売上高-       | ÷12         |
|             | د<br>          | 負債                   | 抵抗!      | ל               |                   |             |              |        |        |                   |                 |             |
| 栓吊」V豆塚      |                | 総資本売.                | 上総利益     | 率 X3            | 38.699            | 52.057      | 21.4         | 63.6   | 6.5    | 売上総利益÷総           | 資本(2期平均)>       | < 100       |
| 甲請書類作成      |                | 売上高経                 | 常利益      | 率 X4            | 5.100             | 5.100       | 5.7          | 5.1    | -8.5   | 経常利益÷売上           | 高×100           |             |
| (処埋内容)      |                | 収益性                  | ・ 効 率 11 | <u>t</u>        |                   |             |              | 1      | 1      |                   |                 |             |
| 基本項目        |                |                      | 対固定資)    | 産 X5            | 104.538           | 104.538     | 6.8          | 350.0  | -76.5  | 自己資本÷固定           | 資産×100          |             |
| 経営状況        |                |                      | 今 比 -    | ¥   86<br>-     | 68.500            | 68.500      | 14.6         | 68.5   | -68.6  | 目亡資本 - 総貨         | (φ×100          |             |
| 社 会 性       |                | 11 7分 1              | 2011年(絶対 | :<br>類) ¥7      | 0 152             | 0.252       | 5.7          | 15.0   | -10.0  | 営業キャッシュ           |                 | ) - 1 倍円    |
| 技術職員        |                | 利益剰金                 | 金 (絶対    | 額) X8           | 0.700             | 0.700       | 4.4          | 100.0  | -3.0   | 1茶剰余金ナ1           |                 | 7.1.121.1   |
| 完成工事        |                | 絶対(                  | 的力量      |                 |                   |             |              |        |        |                   |                 |             |
| 激変緩和        | 1              | 評                    | 点        | Y               | 882               | 949         |              |        |        |                   |                 |             |
| 総合評点(P)     | )              | ●自己資本・EB             | ІТДА     |                 | 現在値               | 試算          | 直            |        |        |                   | 現在値             | 試算値         |
|             |                | 自己資本                 | 額 (基準決   | (算)             | 206,984           | 206,9       | 84 <b>利</b>  | 益額(営業利 | 山益+減価份 | 町却)(基準決算)         | 30,712          | 65,712      |
|             |                | 自己資本                 | 額(前期決    | (算)             | 187,721           | 187,7       | 21 利         | 益額(営業利 | 益+減価份  | 買却)(前期決算)         | 18,249          | 18,249      |
|             |                | 自己資本                 | 額(2年平    | 2均)             | 197,352           | 197,3       | 52 <b>利</b>  | 益額(営業和 | 刊益+減価( | <b>賞</b> 却)(2年平均) | 24,480          | 41,980      |
|             |                | 自己》                  | 資本 点     | 、数              | 769               | 769         | <del>آ</del> | 益額(営業和 | 利益+減価  | (質却) 点 数          | 657             | 684         |
| 印刷          |                |                      |          |                 | 評                 | 点           | Х2           |        |        |                   | 713             | 726         |
| ¥4          |                |                      |          |                 |                   |             |              |        |        |                   |                 |             |
| 1 24        |                |                      |          |                 |                   |             |              |        |        |                   |                 |             |
| STATUS      |                |                      |          |                 |                   |             |              |        | (V     | 2020R0401) 本      | 日の日付 2020年      | 3月 12日(木曜日) |

(3)経営状況(Y)評点·自己資本&利益額(X2)評点

|評点(Y)・評点(X2)| タブをクリックすると、上の画面に切り替わります。

①経営状況8指標の分析結果と評点Y

「現在値」は、増減額入力前(決算予測額)の金額による分析及び評点Yの結果です。

「試算値」は、貸借対照表項目及び損益計算書項目の増減後の数値による分析結果です。

②自己資本及び利益額(X2)評点

自己資本額と利益額の試算値は、貸借対照表と損益計算書の試算値から転記されるので、上記画面での入力はできません。

③試算値において、現在値より数値が良くなった(評価が上がった)場合は、緑色で表示。

現在値より数値が悪くなった(評価が下がった)場合は、桃色で表示。

現在値と数値に変化がない場合は、黒色で表示されます。

(4) レーダーチャート

| 😼 経審名人             |                              |                      |              |                |                      |                                                                                                    |                   | – 🗆 ×                               |
|--------------------|------------------------------|----------------------|--------------|----------------|----------------------|----------------------------------------------------------------------------------------------------|-------------------|-------------------------------------|
| ファイル( <u>E</u> ) 評 | <sup>2</sup> 点計算( <u>H</u> ) | シミュレーション( <u>S</u> ) | 申請書類作        | 乍成( <u>D</u> ) | データ退避・復元( <u>M</u> ) | 「V201906」からの移行( <u>(</u>                                                                                        | コ ヘルプ(V)          |                                     |
| 会社選                | 択                            | 商号または名称              | (1000-01)    | 株式会社           | ±エッサム建設              |                                                                                                    |                   | 審查基準日 令和 2年 3月31日                   |
| 新規登録·              | 修正                           | 貸借対照                 | 表            |                | 損益計算書                | 評点(Y)・評点()                                                                                                    | K2)               | レーダーチャート                            |
| 処理選                | 択                            |                      |              |                |                      | 純支払利息比率(                                                                                                    | X1)               |                                     |
| 詳泉 訂               | <b>并</b>                     |                      |              |                |                      | 100                                                                                                    |                   | ※指標名をクリックすると計算式が確認できます。             |
| シミュレーン             | 232<br>容稳                    |                      | 利益           | 剰余金()          | ×8)                  |                                                                                                    |                   | 負債回転期間(×2)                          |
|                    | 11.50°<br>啓録                 |                      |              |                |                      | and the second second                                                                                           |                   |                                     |
| 申請書類(              | 作成                           |                      |              |                | / X                  | 50                                                                                                    | $\langle \rangle$ | $\kappa \sim 10^{-1}$               |
| (処理内               | 容)                           |                      |              | /              |                      | $\times$                                                                                                    | $\sim$            | $  \uparrow A \rangle$              |
| 基本項                | E                            |                      |              |                | 1 1                  | la la constante de la constante de la constante de la constante de la constante de la constante de la constante |                   |                                     |
| 経営状                | 況                            |                      |              | _              |                      |                                                                                                    | $\sim 1$          |                                     |
| 社会                 | 性                            | ・<br>キャッシュ           | 営業<br>フロー(X7 | , –            |                      |                                                                                                    | $\rightarrow$     |                                     |
| 技術職                | 貝                            |                      |              | -              | X X                  |                                                                                                    | $\times$ 1        |                                     |
| 完成工                | 事                            |                      |              |                | $- \sqrt{N}$         |                                                                                                    |                   | $\mathcal{M}$                       |
| 激変緩                | 和                            |                      |              |                |                      | $\times$                                                                                                    | $\sim$            | _ <u>₩</u>                          |
| 総合評点               | ₩(P)                         |                      |              |                |                      |                                                                                                    |                   |                                     |
|                    |                              |                      | 自己》          | 資本比率(          | (X6)                 | · · · · · · · · · · · · · · · · · · ·                                                                           | ,,.<br>,          | 売上高経常利益率(X4)                        |
|                    |                              |                      |              |                |                      |                                                                                                    |                   | 光 期                                 |
| ÉP                 | 刷                            |                      |              |                |                      | 自己資本対固定資産比                                                                                                    | 上率(X5)            | 前期                                  |
| ¥ 7                | ,                            |                      |              |                |                      |                                                                                                    |                   |                                     |
|                    |                              |                      |              |                |                      |                                                                                                    |                   |                                     |
| STATUS             |                              |                      |              |                |                      |                                                                                                    |                   | (V2020R0401)本日の日付 2020年 3月 12日(木曜日) |

レーダーチャートタブをクリックすると上の画面が表示されます。

①経営8指標レーダーチャートの見方

- ・レーダーチャートの最大値(100%)は各指標の評点計算に際する上限値であり、中心点(0%)は各指標の評点計算に際する下限値です。
- ・レーダーチャートの位置は、各項目の分析結果を百分率で表現しています。
- ・レーダーチャートは、中心(0%)に近い指標が要改善項目であることを表しています。

# ②各指標の解説

8指標の項目名をクリックするとその指標についての計算式と解説文が画面上に表示されます。

#### 2. 社会性

| 😼 経審名人                                |                                               |                                                                             |      | _                                                                           |          |
|---------------------------------------|-----------------------------------------------|-----------------------------------------------------------------------------|------|-----------------------------------------------------------------------------|----------|
| ファイル(E) 評点計算( <u>H</u> ) シミュ          | レーション( <u>S</u> ) 申請書類作成( <u>D</u> ) データ退避・復元 | ( <u>M</u> ) 「V201906」からの移行( <u>C</u> ) ヘル                                  | プ(⊻) |                                                                             |          |
| 会 社 選 択 商号調                           | または名称 (1000-01) 株式会社エッサム建設                    |                                                                             |      | 審査基準日 令和 2年 3月:                                                             | 31日      |
| 新規登録·修正                               | 社会性等                                          | 現在値                                                                         | 点 数  | 試 算 値                                                                       | 点数       |
| 処理選択                                  | 雇用保険加入の有無                                     | ● 有 ○ 無 ○ 適用除外                                                              | 0    | ○ 有 ● 無 ○ 適用除外                                                              | -40      |
| 評点計算                                  | 健康保険金加入の有無                                    | ● 有 ● 無 ● 適用除外                                                              | 0    | ○有 ◉無 ○適用除外                                                                 | -40      |
|                                       | 厚生年金保険加入の有無                                   | ● 有 ● 無 ● 適用除外                                                              | 0    | ○有 ◉無 ○適用除外                                                                 | -40      |
| シミュレーション 🗤                            | 建設業退職金共済制度加入の有無                               | ◎有 ○無                                                                       | 15   | ◯有 ◉無                                                                       | 0        |
|                                       | 退職一時金・企業年金制度導入の有無                             | ◎有 ○無                                                                       | 15   | ◯有 ◉無                                                                       | 0        |
| -> 6++># 2043                         | 法定外労働災害補償制度加入の有無                              | ○有 ◎無                                                                       | 0    | ◯有 ◉無                                                                       | 0        |
| フンリ基準定録                               | 労働、福祉(6                                       | り状況                                                                         | 30   |                                                                             | -120     |
| 経常JV登録                                | 建設業営業年数                                       | 28 年                                                                        | 46   | 28 年                                                                        | 46       |
| 由法书和作成 #2                             | 民事再生法・会社更生法適用の有無                              | ○ 有                                                                         | 0    | ◉有 〇無                                                                       | -60      |
|                                       | 建設業の営業維                                       | 続の状況                                                                        | 46   |                                                                             | -14      |
| (処理内容) 🔢                              | 防災活動への貢献の状況                                   | ◎有 ○無                                                                       | 20   | ◉有 〇無                                                                       | 20       |
| 基本項目                                  | 営業停止処分の有無                                     | ○有 ◎無                                                                       | 0    | ◉有 〇無                                                                       | -30      |
| · · · · · · · · · · · · · · · · · · · | 指示処分の有無                                       | ○有 ◎無                                                                       | 0    | ○有 ◉無                                                                       | 0        |
| 栓呂仈沉                                  | 法令 違 守 6                                      | り状況                                                                         | 0    |                                                                             | -30      |
| 社会性                                   | 監査の受審状況                                       | <ul> <li>○ 会計監査人</li> <li>○ 会計監査</li> <li>○ 自主監査</li> <li>● 受審無し</li> </ul> | 0    | <ul> <li>○ 会計監査人</li> <li>○ 会計参与</li> <li>○ 自主監査</li> <li>● 受審無し</li> </ul> | 0        |
| 技術職員 18                               | 公認会計士等の数                                      | λ ( 0.0 )                                                                   |      | 人 ( 0.0 )                                                                   |          |
| 完成工事                                  | 二級登録経理試験合格者の数                                 | 人 ( 0.0 )                                                                   | U    | 人 ( 0.0 )                                                                   | U        |
| 谢亦绎和                                  | 建設業の経理                                        | の状況                                                                         | 0    |                                                                             | 0        |
| 26A 22 162 11                         | 研究開発費(2期平均)                                   | 千円                                                                          | 0    | 千円                                                                          | 0        |
| 総合評点(P) 🗤                             | 建設機械の所有及びリース台数                                | 台                                                                           | 0    | 台                                                                           | 0        |
|                                       | ISO9001の登録の有無                                 | ●有○無                                                                        | 5    | ● 有 ○ 無                                                                     | 5        |
|                                       | ISO14001の登録の有無                                | ○有 ◉無                                                                       | 0    | ○有 ◉無                                                                       | 0        |
|                                       | Ⅰ S O 登 錄                                     | の状況                                                                         | 5    |                                                                             | 5        |
|                                       | 若手技術職員の継続的な育成及び確保                             | ○有 ◎無                                                                       | 0    | ○有 ◉無                                                                       | 0        |
| WS                                    | 新規若年技術職員の育成及び確保                               | ○有 ◉無                                                                       | 0    | ○有 ◉無                                                                       | 0        |
| 印刷                                    | 若年技術者及び技能労働者の                                 | 育成及び確保の状況                                                                   | 0    |                                                                             | 0        |
|                                       | ₹ 点 ₩                                         |                                                                             | 959  |                                                                             | -1320    |
| 終了                                    |                                               |                                                                             |      | 登 録                                                                         | キャンセル    |
| STATUS                                |                                               |                                                                             | (\   | ′2020R0401) 本日の日付 <mark>2020年 3月</mark>                                     | 12日(木曜日) |

「処理内容」の 社会性 ボタンをクリックすると上の画面に切り替わります。

各項目の条件を変更することにより、条件変更後のW評点をシミュレーションすることができます。

試算値において、現在値より数値が良くなった(評価が上がった)場合は、緑色で表示。 現在値より数値が悪くなった(評価が下がった)場合は、桃色で表示。 現在値と数値に変化がない場合は、黒色で表示されます。

# 3. 技術職員数

(1)技術職員増減数の入力

| 😼 経審名人           |                  |             |        |                    |       |             |                  |        |                                         |            |        |                  |          |            |                 |      | -          |          |
|------------------|------------------|-------------|--------|--------------------|-------|-------------|------------------|--------|-----------------------------------------|------------|--------|------------------|----------|------------|-----------------|------|------------|----------|
| ファイル( <u>F</u> ) | 評点計算( <u>H</u> ) | <u>ي</u> 55 | レーション  | ン( <u>S</u> )      | 申請書   | 類作成         | t( <u>D</u> ) デー | ・タ退避・復 | 〔元( <u>M</u> )                          | FV201906   | りからの移行 | ( <u>−</u> ) へル: | ל⊻)      |            |                 |      |            |          |
| 会社               | 選 択              | 商号書         | たは名称   | 练 <mark>(</mark> 1 | 000-0 | 1) 株        | 式会社工             | サム建設   |                                         |            |        |                  |          |            | 審査基準            | 第日 令 | 和 2年 3月    | 31日      |
| 新規登録             | 绿·修正             |             | ŧ      | 支衛職                | 負数・   | 元請完         | 江高               |        |                                         | 評          | 点      | Z                |          |            |                 |      |            |          |
| 処理               | 選択               | ●技行         | 術職員数   | ț・元i               | 春完工で  | 奇           |                  |        |                                         |            |        |                  |          | ※元請3       | 宅工高は、           | 基準決算 | 節の金額及び     | び増減額です。  |
| 詳泉               | 計昇               | 審査          | 翅      | 劃                  | 事の種類  | <u>آ</u>    | 1 公元慶仁之田         | 現      | ++ +0 + + + + + + + + + + + + + + + + + | 在          | 値      | 二注今了女            | 1 公理展生工用 | j‡<br>≖≪≖  | ∯<br>₩ ±0.4± 65 | 減    | 値          | 二注会工文    |
| -للتيكرة         | -932             | *           | +      | *                  |       | <del></del> | 1 祝父語3里          | 1 1722 | 坐轩汉耶<br>1                               | ∠ π/2<br>5 | 2 (EON |                  | 1 加欠益理   | - 1<br>- 1 | <b>举轩</b> 7216  | < #R | その1世<br>-5 | 7に消元上向   |
| _                |                  | *           | 建      | 築                  | _     | 式           | 3                |        |                                         | 2          | 1      | 658,990          |          |            |                 |      | 1          |          |
| ランク基             | 準登録              | *           | - تن ح | ±I.                | · כעב | リート         | 1                | 1      |                                         |            |        |                  |          |            |                 |      |            |          |
| 経常」              | Ⅴ登録              | *           | ょ      |                    |       | 装           | 2                | 1      |                                         | 3          |        |                  |          |            |                 |      |            |          |
| 申請書              | 類作成              | *           | 水      | 道                  | 施     | 設           |                  |        |                                         |            |        | 20,970           |          |            |                 |      |            |          |
| (処理              | 内容)              | *           | 解      |                    |       | 体           |                  |        |                                         |            |        |                  |          |            |                 |      |            |          |
| 基本               | 項目               |             |        |                    |       |             |                  |        |                                         |            |        |                  |          |            |                 |      |            |          |
| 経営               | 状況               |             |        |                    |       |             |                  |        |                                         |            |        |                  |          |            |                 |      |            |          |
| 社 숲              | ≳ 性              |             |        |                    |       |             |                  |        |                                         |            |        |                  |          |            |                 |      |            |          |
| 技術               | 職員               |             |        |                    |       |             |                  |        |                                         |            |        |                  |          |            |                 |      |            |          |
| 完成               | エ事               |             |        |                    |       |             |                  |        |                                         |            |        |                  |          |            |                 |      |            |          |
| 激変               | 緩和               |             |        |                    |       |             |                  |        |                                         |            |        |                  |          |            |                 |      |            |          |
| 総合評              | 平点(P)            |             |        |                    |       |             |                  |        |                                         |            |        |                  |          |            |                 |      |            |          |
|                  |                  |             |        |                    |       |             |                  |        |                                         |            |        |                  |          |            |                 |      |            |          |
|                  |                  |             |        |                    |       |             |                  |        |                                         |            |        |                  |          |            |                 |      |            |          |
|                  |                  |             |        |                    |       |             |                  |        |                                         |            |        |                  |          |            |                 |      |            |          |
|                  |                  |             |        |                    |       |             |                  |        |                                         |            |        |                  |          |            |                 |      |            |          |
| L EP             | 刷                |             |        |                    |       |             |                  |        |                                         |            |        |                  |          |            |                 |      |            | ~        |
| 終                | 7                |             |        |                    |       |             |                  |        |                                         |            |        |                  |          |            | 叠               | 録    |            | キャンセル    |
| STATUS           |                  |             |        |                    |       |             |                  |        |                                         |            |        |                  |          | (V2020R    | 0401) 本         | 日の日付 | 2020年 3月   | 12日(木曜日) |

「処理内容」の 技術職員 ボタンをクリックし、 技術職員数・元請完工高 タブをクリックすると上の画面に切り替わります。

①各工種の技術職員数の増減入力

増減値の欄に、各工種の1級監理技術者、1級技術者、基幹技能者、2級技術者、その他技術者、元請完工高の増減値 を入力してください。

②増減値入力結果の保存

増減値の入力が終了したら登録 ボタンをクリックしてください。

(2)技術職員数のシミュレーション結果

| <ul> <li>短 経審名人</li> <li>ファイル(F) 評点計算(H)</li> </ul> | २२२          | レーショ | ン(S)        | 申請書類    | 作成(D) | データ  | 退避·復元( | M) [V201906 | こからの移行   | (C) NJU | プ(V) |           |                           | -        |          |
|-----------------------------------------------------|--------------|------|-------------|---------|-------|------|--------|-------------|----------|---------|------|-----------|---------------------------|----------|----------|
| 会社選択                                                | 商号ま          | たは名称 | 称 <b>(1</b> | 000-01) | 株式会   | 社エッサ | ム建設    | <u> </u>    |          |         |      | 審         | 渣基準日 <del>令</del>         | 和 2年 3月3 | 1日       |
| 新規登録·修正                                             |              |      | 技術職         | 自数・元調   | 第二二 高 |      |        | 評           | 5        | Z       |      |           |                           |          |          |
| 処理選択                                                | <b>A</b> 177 |      | 350113 102  |         |       |      |        |             |          |         |      |           |                           |          |          |
| 評点計算                                                | ●計判点         | .∠   |             |         |       |      | 現      | 在           | 値        |         |      | 試         | 皆                         | 値        |          |
| シミュレーション                                            | 審査           | 萸    | 劃設工商        | 国の種類    | 技術    | 版数值  | 技術点数   | 元諸完工高       | <br>元諸点数 | Z評点     | 技術数値 | 技術点数      | <br>元諸完工高                 | 元諸点数     | Z評点      |
|                                                     | *            | ±    | 木           | 左 ←     |       | 33   | 840    | 367,723     | 1,034    | 878     | 29   | 815       | 367,723                   | 1,034    | 858 ^    |
| ランク其准登録                                             | *            | 建    | 築           | 左 ←     |       | 23   | 778    | 543,165     | 1,106    | 843     | 24   | 784       | 543,165                   | 1,106    | 848      |
| 20世112年11                                           | *            | とび・  | ±Ι          | ・コンクリー  | ۰ŀ    | 11   | 647    | 1,433       | 289      | 575     | 11   | 647       | 1,433                     | 289      | 575      |
| 松市」と豆豉                                              | *            | 語    | 清           | 接動      |       | 23   | 778    | 41 699      | 248      | 672     | 23   | 510       | 41 699                    | 248      | 6/2      |
| 甲請書類作成                                              | *            | 「解   | <u>,</u>    | 体       |       | 0    | 510    | 41,000      | 241      | 456     | 0    | 510       | 41,000                    | 241      | 456      |
| (処埋内容)                                              |              |      |             |         |       |      |        |             |          |         | -    |           |                           |          |          |
| 基本項目                                                |              |      |             |         |       |      |        |             |          |         |      |           |                           |          |          |
| 経 営 状 況                                             |              |      |             |         |       |      |        |             |          |         |      |           |                           |          |          |
| 社 会 性                                               |              |      |             |         |       |      |        |             |          |         |      |           |                           |          |          |
| 技術職員                                                |              |      |             |         |       |      |        |             |          |         |      |           |                           |          |          |
| 完成工事                                                |              |      |             |         |       |      |        |             |          |         |      |           |                           |          |          |
| 激変緩和                                                |              |      |             |         |       |      |        |             |          |         |      |           |                           |          |          |
| 総 合 評 点(P)                                          |              |      |             |         |       |      |        |             |          |         |      |           |                           |          |          |
|                                                     |              |      |             |         |       |      |        |             |          |         |      |           |                           |          |          |
|                                                     |              |      |             |         |       |      |        |             |          |         |      |           |                           |          |          |
|                                                     |              |      |             |         |       |      |        |             |          |         |      |           |                           |          |          |
|                                                     |              |      |             |         |       |      |        |             |          |         |      |           |                           |          |          |
| 印刷                                                  |              |      |             |         |       |      |        |             |          |         |      |           |                           |          |          |
|                                                     |              |      |             |         |       |      |        |             |          |         |      |           |                           |          | •        |
| 終了                                                  |              |      |             |         |       |      |        |             |          |         |      |           |                           |          |          |
| STATUS                                              |              |      |             |         |       |      |        |             |          |         | 0    | /2020R040 | <ol> <li>本日の日付</li> </ol> | 2020年 3月 | 12日(木曜日) |

評点Zタブをクリックすると上の画面に切り替わります。

各項目の「現在値」(審査項目の処理で入力された数値)と「試算値」が表示されます。この画面では、主に「評点Z」の「現在値」と「試算値」の確認を行ってください。

試算値において、現在値より数値が良くなった(評価が上がった)場合は、緑色で表示。 現在値より数値が悪くなった(評価が下がった)場合は、桃色で表示。 現在値と数値に変化がない場合は、黒色で表示されます。

# 4. 完成工事高

(1)完成工事高の増減額入力

| 経審名人<br>ファイル(F) 評占計算(H) | <sup>ミノミュー</sup> ノーション/(S) 由詰書類作成(D) データ退避・3 | 復元(M) [V201906 からの移行(C) へ川    | JW        | >                            | × |
|-------------------------|----------------------------------------------|-------------------------------|-----------|------------------------------|---|
| 会 社 選 択                 | 商号または名称 (1000-01) 株式会社エッサム建設                 |                               |           | 審査基準日 令和 2年 3月31日            |   |
| 新規登録·修正                 |                                              | 平点 P ワンランクアップ                 |           |                              |   |
| 処理選択                    | <ul> <li>●完成工事高</li> </ul>                   | 選択され                          | れている評価基準  | 直前3年の平均完成工事高                 |   |
| 詳点計算                    | 審査 建設工事の種類                                   | 現在額                           | 増減額       | 試算額                          |   |
| עפע-עבאע                | * ± 木 → 式                                    | 3 年平均 基準決員<br>504,751 523,255 |           | 基準決員 3年平均<br>523,255 504,751 | ^ |
| こいの甘准奈緑                 | (プレストレストコンクリート)                              |                               |           |                              |   |
| シンク基準立家<br>             | * 建築一式                                       | 591,890 669,437               |           | 669,437 591,890              |   |
| 由諸患類作成                  | * とび・±エ・コンクリート                               | 28,412 37,507                 | -30,000   | 7,507 18,412                 |   |
| (処理内容)                  |                                              | 017                           |           |                              |   |
| 基本項目                    |                                              | 41,633 20,970                 | 30,000    | 50,970 51,633                |   |
| 経営状況                    | * 解 体                                        |                               |           |                              |   |
| 社会性                     | その他                                          |                               |           |                              |   |
| 技術職員                    |                                              |                               |           |                              |   |
| 完成工事                    |                                              |                               |           |                              |   |
| 激変緩和                    |                                              |                               |           |                              |   |
| 総合評点(P)                 |                                              |                               |           |                              |   |
|                         |                                              |                               |           |                              |   |
|                         | l                                            |                               |           |                              |   |
|                         |                                              |                               |           |                              |   |
| 印刷                      |                                              |                               |           |                              | ~ |
|                         |                                              | 1,166,903 1,251,169           |           | 1,251,169 1,166,903          |   |
| 終了                      |                                              |                               |           | 登録 キャンセル                     |   |
| STATUS                  |                                              |                               | (V2020R04 | 401)本日の日付 2020年 3月 12日(木曜日   | ) |

「処理内容」の 完成工事 ボタンをクリックし、 完成工事高 タブをクリックすると上の画面に切り替わります。 ①完成工事高の増減額入力

工種毎の基準決算内における増減額を入力してください。

なお、「平均完成工事高」の増額は、評価基準の2年平均を選択している場合は必要増減額の2倍の金額を、3年平 均を選択している場合はその3倍の金額を入力する必要があります。

#### ②増減額の保存

増減額の入力が終了したら、登録 ボタンをクリックしてください。

③損益計算書の完成工事高との金額チェック

経営状況シミュレーションの損益計算書項目で完成工事高の増減額を入力した場合、又は、上記①でいずれかの工種の

【シミュレーション】完成工事高 × 完成工事高の増減額合計と経営状況の「損益計算書」で入力した完成 工事高増減額が一致していません。 経営状況「損益計算書」増減額: 0 完成工事高増減額「合計」行 : 1,000 合計額が一致するよう、シミュレーション経営状況の「損益計算書」の増減 額を再度検討してみてください。 OK

増減額を入力した場合で、損益計算書の完成工事 高の試算額と当画面の試算額(基準決算)の合計 額に差額が発生した場合は、次の警告メッセージ が表示されますので、OK ボタンをクリッ クし増減額を訂正してください。

なお、訂正を行わず次の処理に進んだ場合は、 そのままの値で計算処理を継続します。(評点が 正しく計算されない場合があります。)

| (2)完成工事高(X1)シ | ミュレーション結果・ | 総合評点 | (P) |
|---------------|------------|------|-----|
|---------------|------------|------|-----|

| 19 経審名人                           | <u>、こし、いいの</u> 市時本杯 |                                    |                   | D/portoos Ltv.5   | 04X-0               | A 11 - TO A      |           |          | -         |          | C |
|-----------------------------------|---------------------|------------------------------------|-------------------|-------------------|---------------------|------------------|-----------|----------|-----------|----------|---|
| ノが1ル( <u>F</u> ) 許点計算( <u>H</u> ) | 9510-937(3) 甲請音類    | 11F <i>R</i> 以( <u>U</u> ) アーク1返18 | E*1复几( <u>M</u> ) | 1 020 1906 ] 7) 6 | .001≱1]( <u>C</u> ) | √JUJ( <u>V</u> ) | _         |          |           |          |   |
| 会 社 選 択                           | 商号または名称 (1000-01)   | 株式会社エッサム建                          | 設                 |                   |                     |                  |           | 審査基準日    | 令和 2年 3月  | 31日      |   |
| 新規登録·修正                           | 完成工事高               |                                    | 合評点 P             | ワンラン              | ワクアップ               |                  |           |          |           |          |   |
| 処理選択                              | ●評点×1・総合評点 P        |                                    |                   |                   |                     |                  |           |          |           |          |   |
| <u> </u>                          | 二字 建铅丁虫             | の種類                                |                   | 現花                | E 値                 |                  |           | 試        | 算 値       |          |   |
| シミュレーション                          |                     |                                    | ランク               | 評点P               | 評点×1                | 評点乙              | ランク       | 評点P      | 評点×1      | 評点乙      |   |
|                                   | * ± *               | 一 式                                |                   | 876               | 919                 | 878              |           | 545      | 919       | 858      | ^ |
| ランク基準登録                           | (フレストレスト:           | コンクリート)<br>ー ギ                     |                   | /06               | 397                 | 720              |           | 3/5      | 940       | 2/00     |   |
| 経常 J V 登録                         | * とび・±エ・            | コンクリート                             |                   | 720               | 597                 | 575              |           | 386      | 566       | 575      |   |
| 申請書類作成                            | (法面                 | 処理〉                                |                   | 670               | 397                 | 575              |           | 344      | 397       | 575      |   |
| (処理内容)                            | * 緒                 | 装                                  |                   | 695               | 399                 | 672              |           | 368      | 399       | 672      |   |
| 基本項目                              | * 水道                | 施設                                 |                   | 722               | 629                 | 552              |           | 400      | 647       | 552      |   |
| 经党状况                              | *                   | 14                                 |                   | 640               | 397                 | 456              |           | 314      | 397       | 456      |   |
|                                   |                     |                                    |                   |                   |                     |                  |           |          |           |          |   |
|                                   |                     |                                    |                   |                   |                     |                  |           |          |           |          |   |
| 拉 術 職 員                           |                     |                                    |                   |                   |                     |                  |           |          |           |          |   |
| 完成工事                              |                     |                                    |                   |                   |                     |                  |           |          |           |          |   |
| 激 変 緩 和                           |                     |                                    |                   |                   |                     |                  |           |          |           |          |   |
| 総 合 評 点(P)                        |                     |                                    |                   |                   |                     |                  |           |          |           |          |   |
|                                   |                     |                                    |                   |                   |                     |                  |           |          |           |          |   |
|                                   |                     |                                    |                   |                   |                     |                  |           |          |           |          |   |
|                                   |                     |                                    |                   |                   |                     |                  |           |          |           |          |   |
|                                   |                     |                                    |                   |                   |                     |                  |           |          |           |          |   |
| 印刷                                |                     |                                    |                   |                   |                     |                  |           |          |           |          |   |
| ¥#                                |                     |                                    |                   |                   |                     |                  |           |          |           |          |   |
| 終了                                |                     |                                    |                   |                   |                     |                  |           |          |           |          |   |
| STATUS                            |                     |                                    |                   |                   |                     |                  | (V2020R04 | 01) 本日の日 | 付 2020年3月 | 12日(太曜日) |   |

| 評点(X1)・総合評点P | タブをクリックすると上の画面に切り替わります。

①「現在値」

評点計算の各処理内容の項目で入力したデータで計算された「ランク」、「評点P(総合評点)」、「評点X1」、「評点Z」 が表示されます。

なお、ランクが登録されていない場合は、「ランク」欄は空欄となります。

②「試算値」

シミュレーション処理で入力した増減額等を加減した結果が表示されます。

# 5. ワンランクアップシミュレーション

| 経審名人<br>ファイル(E) 評占計算(山)                      | シューション(の) 申誌典類    | 作成(D) データ思    | 時•復元(N4)                   | EV/20190   | こしかこの救行     |                 | 700   |         |        | -        |          |
|----------------------------------------------|-------------------|---------------|----------------------------|------------|-------------|-----------------|-------|---------|--------|----------|----------|
| 会社選択                                         | 商号または名称 (1000-01) | 株式会社エッサム      | 型 12/0( <u>101</u> )<br>建設 | 1 120130   | 11201001011 |                 |       | 審査      | 基準日 令神 | 和 2年 3月3 | 1日       |
| 新規登録·修正                                      |                   | 評占×1・総        | 会評占p                       | 7          | いういクマ       |                 |       |         |        |          |          |
| 処理選択                                         |                   | - 21-21       |                            |            |             |                 |       |         |        |          |          |
| 評点計算                                         |                   |               | 現在                         | : 値 リンランクア |             | <sup>^</sup> ップ | 試算    | 試算値     |        | 足        |          |
| シミュレーション                                     | 審査 建設工事(          | り種類           | ランク                        | 評点P        | ランク         | 評点P             | 受注上限額 | ランク     | 評点P    | 評点P      | 1級       |
|                                              | * ± 木 -           | →式            |                            | 876        |             |                 |       |         | 545    |          |          |
| ランク基準登録                                      |                   | ンクリート)        |                            | 706        |             |                 |       |         | 375    |          |          |
| 経常JV登録                                       | * <u>∉</u> ¥ *    | - 11<br>ンクリート |                            | 720        |             |                 |       |         | 386    |          |          |
| 申請書類作成                                       | (法面处              | 느 理)          |                            | 670        |             |                 |       |         | 344    |          |          |
| (処理内容)                                       | * 舎甫              | 装             |                            | 695        |             |                 |       |         | 368    |          |          |
| 基本項目                                         | * 水道 b            | 拖 設           |                            | 722        |             |                 |       |         | 400    |          |          |
| 経営状況                                         | **                | 1¢            |                            | 640        |             |                 |       |         | 314    |          |          |
| 社会性                                          |                   |               |                            |            |             |                 |       |         |        |          |          |
| 技術联目                                         |                   |               |                            |            |             |                 |       |         |        |          |          |
|                                              |                   |               |                            |            |             |                 |       |         |        |          |          |
| 元成上尹                                         |                   |               |                            |            |             |                 |       |         |        |          |          |
| <i>瀏                                    </i> |                   |               |                            |            |             |                 |       |         |        |          |          |
| 総合評点(P)                                      |                   |               |                            |            |             |                 |       |         |        |          |          |
|                                              |                   |               |                            |            |             |                 |       |         |        |          |          |
|                                              |                   |               |                            |            |             |                 |       |         |        |          |          |
|                                              |                   |               |                            |            |             |                 |       |         |        |          |          |
| En Ri                                        |                   |               |                            |            |             |                 |       |         |        |          |          |
|                                              |                   |               |                            |            |             |                 |       |         |        |          | ,        |
| 終了                                           |                   |               |                            |            |             |                 |       |         | ·      |          |          |
|                                              |                   |               |                            |            |             |                 | 0.20  | 2020401 | *9094  | 2020年2日  | 12日(士曜日) |

ワンランクアップ タブをクリックすると上の画面に切り替わります。

<表の見方>

①現在値:評点計算処理で入力したデータによるランク及び総合評点(評点P)

②ワンランクアップ

:現在値の1ランク上のランク、その最低点(評点P)及び1工事での受注上限額(受注額が設定されてない 場合は空欄)

③試算値:シミュレーション結果のランク及び総合評点(評点P)

④不 足:ワンランクアップの評点P - 試算値(評点P)

ランク基準に1級技術者の人数の条件がある場合はその不足人数

(注)

ランク基準が登録されていない場合、又はランク基準の設定がない工種は、「現在値の評点P」及び「試算値の評点P」のみの表示となります。

#### 6. 激変緩和シミュレーション

| 短 経審名人<br>ファイル(F) 評占計                | ·笛(H) | 2/57 | 1/>/=`/(S | ) 由詞 | 書類作成      | (D) <del></del> | -夕退避•復元(1) | A) [V20190 | 61からの移行(() | へルプいへ   |          |           | -         |           | ×  |  |
|--------------------------------------|-------|------|-----------|------|-----------|-----------------|------------|------------|------------|---------|----------|-----------|-----------|-----------|----|--|
| 会 社 選 択 商号または名称 (1000-01) 株式会社エッサム建設 |       |      |           |      |           |                 |            |            |            |         | 審査基準日    | 令和 2年 3月  | 331日      |           |    |  |
| 新規登録·修正                              |       |      |           |      |           |                 |            |            |            |         |          |           |           |           | _  |  |
| 処理選択                                 |       | ●激   | 変緩和措置     | tシミュ | レーション     | /               |            | 現初         | 车 値        |         |          | 試         | 算 値       | 値         |    |  |
| 評点計算                                 |       | 壷    | 完         | 成日   | L 事 高     | ī               | 直前2        | 年平均        | 直前3        | 年平均<br> | 直前2      | 年平均       | 直前3       | 年平均       |    |  |
| 22-1. 2-2                            |       | 笡    | É         | 23   | <b>資本</b> | Į.              | 基準決算       | 2年平均       | 基準決算       | 2年平均    | 基準決算     | 2年平均      | 基準決算      | 2年平均      |    |  |
| 9517-939                             |       | *    | ±         | 木    | -         | 犬               | 881        | 880        | 876        | 876     | 549      | 549       | 545       | 545       | ^  |  |
|                                      |       |      | (ブレス      | トレス  | トコンクリ     | ·-+)            | 706        | 706        | 706        | 706     | 375      | 375       | 375       | 375       |    |  |
| ランク基準登録                              |       | *    | 建         | 築    |           | 元               | 875        | 875        | 873        | 873     | 550      | 550       | 548       | 547       |    |  |
| 経営1V登録                               |       | *    | とび・       | ±1 · | ・ コンク     | リート             | 719        | 719        | 720        | 720     | 380      | 380       | 386       | 386       |    |  |
|                                      | _     |      | (法        | ഥ    | 処:        | 理)              | 668        | 667        | 670        | 670     | 341      | 341       | 344       | 343       |    |  |
| 甲請書類作成                               |       | *    | 語         | ·    | **        | 装               | 695        | 695        | 695        | 695     | 369      | 369       | 368       | 368       | 1  |  |
| (処理内容)                               |       | *    | 27        | 坦    | 旭         | 記<br>/士         | 734        | 133        | 122        | 122     | 412      | 412       | 400       | 400       |    |  |
| 基本項目                                 |       | *    | 門牛        |      |           | 14              | 640        | 640        | 640        | 640     | 514      | 514       | 314       | 514       | 1  |  |
| 経営状況                                 |       |      |           |      |           |                 |            |            |            |         |          |           |           |           |    |  |
| 社 会 性                                |       |      |           |      |           |                 |            |            |            |         |          |           |           |           |    |  |
| 技術職員                                 |       |      |           |      |           |                 |            |            |            |         |          |           |           |           |    |  |
| 完成工事                                 |       |      |           |      |           |                 |            |            |            |         |          |           |           |           |    |  |
| 激 変 緩 和                              |       |      |           |      |           |                 |            |            |            |         |          |           |           |           | 4  |  |
| 公会预告(D)                              |       |      |           |      |           |                 |            |            |            |         |          |           |           |           |    |  |
|                                      |       |      |           |      |           |                 |            |            |            |         |          |           |           |           |    |  |
|                                      |       |      |           |      |           |                 |            |            |            |         |          |           |           |           |    |  |
|                                      |       |      |           |      |           |                 |            |            |            |         |          |           |           |           | _  |  |
|                                      |       |      |           |      |           |                 |            |            |            |         |          |           |           |           |    |  |
|                                      |       |      |           |      |           |                 |            |            |            |         |          |           |           |           |    |  |
| 印刷                                   |       |      |           |      |           |                 |            |            |            |         |          |           |           |           |    |  |
|                                      |       |      |           |      |           |                 |            |            |            |         |          |           |           |           | ۷  |  |
| 終了                                   |       |      |           |      |           |                 |            |            |            |         |          |           |           | 印刷        |    |  |
| STATUS                               |       |      |           |      |           |                 |            |            |            |         | (V/2020R | 0401) 太日の | 日付 2020年3 | 日 12日(太曜) | H۱ |  |

「処理内容」の激変緩和ボタンをクリックすると上の画面に切り替わります。

「評価基準」とは、「建設業者のリストラ推進による評点の激変緩和措置」により選択できる評価基準のことであり、リス トラを推進している企業の評価が大幅に下がることのないように評価基準となる数値を選択できるようにするものです。

①完成工事高(X1)の評価基準

「直前2年の平均完成工事高」もしくは、「直前3年の平均完成工事高」のいずれか。

(工種毎に異なる評価基準の選択をすることはできません。)

②自己資本額(X2)の評価基準

「審査基準日現在の自己資本額」もしくは、「直前2年の営業年度末時点の平均自己資本額」のいずれか。

③表の見方

上記の評価基準4とおりの組み合わせの中から、工種別に最も高い組み合わせの総合評点が赤色の数字で表示されます。 表の中から最も有利な評価基準を選択し、「処理内容」の 基本項目 の処理により各評価基準を修正してください。 ④帳票の印刷

画面右下の | 印刷 | ボタンをクリックすると「評価基準別総合評点比較表」(A4)を印刷することができます。

# 7. 総合評点(P)シミュレーション

| 😼 経審名人           |              |                                  |                |       |                     |                 |         |             |                |        |            |                                                                                                    | _              |                  |
|------------------|--------------|----------------------------------|----------------|-------|---------------------|-----------------|---------|-------------|----------------|--------|------------|----------------------------------------------------------------------------------------------------|----------------|------------------|
| ファイル( <u>F</u> ) | 評点計算(出)      | シミュレーション                         | ( <u>S</u> ) 申 | 請書類作  | ■成( <u>D</u> ) データ退 | 見避・復元( <u>M</u> | ) [V201 | 1906」からの    | 移行( <u>C</u> ) | ヘルプ(⊻) |            |                                                                                                    |                |                  |
| 会社               | 選 択          | 商号または名称                          | (100           | 0-01) | 株式会社エッサム            | 建設              |         |             |                |        |            | 渣基準日 <mark>令和</mark>                                                                                                 | <b>2年</b> 3月31 | . <mark>日</mark> |
| 新規登              | 绿·修正         | 現                                |                | 在     | 値                   |                 | 試       | 貨           | I              | 値      |            |                                                                                                    |                |                  |
| <u>処</u> 理<br>評点 | · 選 択<br>計 算 | ●目標総合評点(P)を達成す?<br>増加が必要なY評点またはデ |                |       |                     |                 |         | 選択された評価基準 直 |                | 前3年の平  | 均完成工事高     | 入力項目                                                                                                    | Y評点            | 完工高              |
| بالتهر           | ノーション        |                                  |                |       |                     | 現               | 在       | 値           |                |        | 必要増減       | (<br>1011)(1111)(1111)(1111)(1111)(1111)(1111)(1111)(1111)(1111)(1111)(1111)(1111)(1111)(1111)(1111)(1111)(1111)(111 | 備              | 考                |
|                  |              |                                  | 建設工業           | 事の種類  |                     |                 |         | X1          | 目標 P           | Y評点    | 完 成 [<br>  | [ 事 高<br>3年平均                                                                                                    | 試算             | 後の<br>X 1        |
| ランク基             | 基準登録         | ±                                | 木              | -     | <b></b> 无           | 876             | 882     | 919         | 876            |        | -2,253     | -751                                                                                                    | 882            | 919 🔨            |
| 経常」              | Ⅴ登録          | 建                                | 築              | -     | <b></b> 无           | 873             | 882     | 940         | 873            |        | -11,670    | -3,890                                                                                                    | 882            | 940              |
| 申請書              | 類作成          | とび                               | · ±I           | ・ コン: | クリート                | 720             | 882     | 597         | 720            |        | -1,005     | -335                                                                                                    | 882            | 597              |
| (処 理             | 内容)          | 舗                                |                |       | 装                   | 695             | 882     | 399         | 695            |        |            |                                                                                                    | 882            | 399              |
| 基本               | 項目           | 水                                | 道              | 施     | 設                   | 722             | 882     | 629         | 722            |        | -162       | -54                                                                                                    | 882            | 629              |
| 経営               | 状况           | 解                                |                |       | 体                   | 640             | 882     | 397         | 640            |        |            |                                                                                                    | 882            | 397              |
| 社:               | 会性           |                                  |                |       |                     |                 |         |             |                |        |            |                                                                                                    |                |                  |
| 技 術              | 職員           |                                  |                |       |                     |                 |         |             |                |        |            |                                                                                                    |                |                  |
| 完成               | エ事           |                                  |                |       |                     |                 |         |             |                |        |            |                                                                                                    |                |                  |
| 激変               | 緩和           |                                  |                |       |                     |                 |         |             |                |        |            |                                                                                                    |                |                  |
| 総合               | 評点(P)        |                                  |                |       |                     |                 |         |             |                |        |            |                                                                                                    |                |                  |
|                  |              |                                  |                |       |                     |                 |         |             |                |        |            |                                                                                                    |                |                  |
|                  |              |                                  |                |       |                     |                 |         |             |                |        |            |                                                                                                    |                |                  |
|                  |              |                                  |                |       |                     |                 |         |             |                |        |            |                                                                                                    |                |                  |
|                  |              |                                  |                |       |                     |                 |         |             |                |        |            |                                                                                                    |                |                  |
| ÉP               | 刷            |                                  |                |       | 合                   |                 | ≣†      |             |                |        | -15,090    | -5,030                                                                                                    |                | Ť                |
| 終                | 7            |                                  |                |       |                     |                 |         |             |                |        |            | 70. 47                                                                                                    |                |                  |
|                  | -            |                                  |                |       |                     |                 |         |             |                |        |            | 登録                                                                                                    | +              | マンセル             |
| STATUS           |              |                                  |                |       |                     |                 |         |             |                |        | (V2020R040 | 1) 木日の日付 2                                                                                                    | 20年3日1         | 2日(未曜日)          |

「処理内容」の 総合評点(P) のボタンをクリックすると、上の画面に切り替わります。

このシミュレーション画面は、これまでの評点計算やシミュレーションの結果、総合評点(P)が目標に達していなかった 場合、その目標とする総合評点(P)を達成するには、Y評点と完成工事高のどちらか、または両方をどれだけ増加する必要 があるかを試算するためのものです。

- (1) 入力の仕方
  - ①「現在値」、「試算値(シミュレーション後)」の選択

| 現在値タブ | : 「処理選択」の「評点計算」の各評価項目(経営状況~完成工事高)で入力した数値 |
|-------|------------------------------------------|
|       | によりシミュレーションをする場合                         |

試算値
 タブ
 :「処理選択」の「シミュレーション」の各評価項目(経営状況~完成工事高)増減値
 を加減した後の数値によりシミュレーションをする場合

②入力項目の指定

- ・「Y評点」を入力項目として指定した場合 目標P点を達成するため、<u>増加可能なY評点(純増点)を入力</u>し、基準決算期の「完成工事高」はあといくら増額する 必要があるかをシミュレーションします。
- ・「完工高」を入力項目として指定した場合 目標 P 点を達成するため、<u>増額可能な完成工事高(純増額)を入力</u>し、基準決算の「Y 評点」はあと何点上げる必要が あるかをシミュレーションします。

③目標 P 点の入力

基準決算で是非とも達成したい「総合評点(P)」を「目標評点P」の欄に入力してください。

④「必要増減値」の入力
- ・Y評点を入力項目とした場合
  - :Y評点の増加可能点数(純増点)を入力してください。
  - :シミュレーションの結果、完成工事高の増減額がマイナスとなり、そのマイナス額が基準決算の完成工事高を超 えた場合は、基準決算の完工高がそのままマイナス表示されます。
- ・完成工事高を入力項目とした場合
  - : 基準決算内の増額可能完成工事高を「基準決算」欄に入力してください。
  - : 増減額を基準決算の完成工事高より大きいマイナス金額で入力した場合は、「増減後の完工高がマイナス値となるため、シミュレーション不能です。」とメッセージを表示します。「OK」ボタンをクリックし、入力をし直してください。

#### (2) 画面の見方

①「評点 (P、Y、X1)」

:現在値または、試算値(シミュレーション後)の各評点が表示されます。

- ②「必要増減値」
  - Y評点 :目標 P 点を達成するために必要な P 点の増加点数が表示されます。 または、入力項目として Y 評点を選択した場合、その入力した数値が表示されます。

完成工事高

年平均 :「完成工事高・基準決算」欄の金額の2分の1(評価基準を直前2年の平均完成工事高を選択している場合)または、3分の1(評価基準を直前3年の平均完成工事高を選択している場合)の金額が表示されます。

ここに表示された金額が、X1評点を算出する際の年平均完成工事高に加算されます。

- 基準決算 :目標 P 点を達成するために、当期(基準決算)中に増額が必要な完成工事高が表示されます。または、 入力項目として完成工事高を選択した場合、その入力した金額が表示されます。
- ③試算後の評点(備考欄)
  - Y : ①と②のY評点を合算した評点Yが表示されます。
  - X1 :現在値または、試算値(シミュレーション後)の年平均完工高(上記の評点「X1」の完工高)に「必要増減値・ 完成工事高」の年平均の金額を加算して計算した評点X1が表示されます。

### (3)その他

- ①登録 :シミュレーションが終了したら、登録 ボタンをクリックし、入力内容を保存してください。
- ②処理の中断 :途中で処理を中断したいときは <u>キャンセル</u> ボタンをクリックしてください。シミュレーションは 中断され、入力内容は消去されます。

<ご注意>

総合評点P のシミュレーションで、「完成工事高」(必要増減値欄)の増減額が工種間での調整に止まらず、完成 工事高合計にも増減が生じた場合でも、<u>X1以外の評点計算は行っていません</u>。

完成工事高合計に増減が生じた場合は、経営状況と「完成工事高」でのシミュレーションを再度実施してください。

### Ⅳ. 経常JV(共同企業体)の評点計算

#### 1. 経常 J V の構成員の指定

| 😼 経審名人                            |                                                                                                    | - 🗆 🛛             |
|-----------------------------------|----------------------------------------------------------------------------------------------------|-------------------|
| ファイル( <u>F</u> ) 評点計算( <u>H</u> ) | シミュレーション( <u>S</u> ) 申請書類作成( <u>D</u> ) データ退避・復元( <u>M</u> ) 「V201906」からの移行( <u>C</u> ) ヘルプ( <u>V</u> ) |                   |
| 会社選択                              |                                                                                                    |                   |
| 新規登録·修正                           | 」 ノ マコード 大番 (「」 ∨ コード」: 4 桁以内の半角数字、「枝番」: 2 桁以内の数字)                                                      |                   |
| 処理選択                              | J V 名                                                                                                   |                   |
| 評点計算                              |                                                                                                    |                   |
| シミュレーション                          | ●許可建設業・経審申請建設業                                                                                          |                   |
|                                   | <u> </u>                                                                                                | 消清解備考             |
| ランク基準登録                           | 許可建設業                                                                                                   | 一般:1<br>特定:2      |
| 経常JV登録                            | 経審申請建設業                                                                                                 | 申請対象:9            |
| 申請書類作成                            |                                                                                                    |                   |
| (処理内容)                            | ●J V の構成員<br>区 公 選 コード 林幸 商号 マ は 名 称                                                                    | 其淮決管口             |
| 基本項目                              |                                                                                                    | 金中八葉口             |
| 経営状況                              |                                                                                                    |                   |
| 社 会 性                             |                                                                                                    |                   |
| 技術職員                              |                                                                                                    |                   |
| 完成工事                              |                                                                                                    |                   |
| 激 変 緩 和                           |                                                                                                    |                   |
| 総合評点(P)                           | 加点調整率 %                                                                                                 |                   |
|                                   |                                                                                                    |                   |
|                                   |                                                                                                    |                   |
|                                   |                                                                                                    |                   |
| 印刷                                |                                                                                                    |                   |
|                                   |                                                                                                    |                   |
| 終了                                | 登録 評点計算 削除 更新                                                                                           | キャンセル             |
| STATUS                            |                                                                                                    | 2020年 3月 12日(木曜日) |

対象関与先の 経常 J V 登録 ボタンをクリックすると上の画面に切り替わります。

JVコードと枝番の入力

JVコードを4桁以内の数字で、枝番を2桁以内の数字で入力してください。

② J V名の登録

JV名を入力してください。

③「許可建設業」と「審査対象」の入力

J Vの対象となる工種を指定してください。許可建設業の指定は、当該工種にカーソルを合わせ1回クリックする毎に「1」 (一般建設業)、「2」(特定建設業)、ブランク(対象外)と変わります。また、審査対象の指定は、当該工種にカーソルを 合わせ1回クリックする毎に「9」(経審対象工種)、ブランク(対象外)と変わります。

④構成員の指定

「代表企業」及び「構成員」の右の ▼ をクリックすると入力されている企業の一覧表が表示されますので、該当する行 をクリックするとその企業が代表企業、又は構成員として指定されます。

⑤加点調整率の入力

客観点数の加点調整率を%単位で入力してください。

加点調整率は各都道府県によって異なりますので、確認の上入力してください。

⑥以上の入力が終了したら新規登録の場合は 登録 ボタンを、内容の変更の場合は 更新 ボタンをクリックして ください。

### 2. 経常JVの評点計算

| 経審名) | 人 経常」Ⅴ評点                              | 計算書  |                      |           |            |          |      |     |          |            |         |          |   |
|------|---------------------------------------|------|----------------------|-----------|------------|----------|------|-----|----------|------------|---------|----------|---|
| 絕    | A A A A A A A A A A A A A A A A A A A | エッサム | 、鶴田 J                | v         |            |          |      |     | 審査基準日    |            | 令和 2年 8 | 3月31日    |   |
| ●経常  | /J V総合評点( P                           | )    |                      |           |            |          |      |     |          |            |         |          |   |
| 審査   | 建                                     | 設工   | 事の                   | 種類        | 評点P        | 調整率      | 調整後P | ×1  | z        | Y          | X2      | W        |   |
| *    | ±                                     | 木    | _                    | 式         | 713        | 10.0     | 784  | 919 | 864      | 441        | 713     | 480      | ^ |
| *    | 建                                     | 築    | -                    | <u></u> 大 | 713        | 10.0     | 784  | 940 | 843      | 441        | 713     | 480      |   |
| *    | とび                                    | ・ ±エ | <ul><li>コン</li></ul> | クリート      | 560        | 10.0     | 616  | 597 | 575      | 441        | 713     | 480      |   |
| *    | 舗                                     |      |                      | 装         | 535        | 10.0     | 589  | 399 | 672      | 441        | 713     | 480      |   |
|      |                                       |      |                      |           | <u> </u>   |          |      |     |          | <u> </u>   |         | <u> </u> |   |
|      |                                       |      |                      |           |            |          |      |     |          |            |         |          |   |
|      |                                       |      |                      |           | <u> </u>   |          |      |     |          | <u> </u>   | L/      | <u> </u> |   |
|      |                                       |      |                      |           |            |          |      |     |          |            |         |          |   |
|      |                                       |      |                      |           | <u> </u> ' |          |      |     | L        | <u> </u>   | L/      | L'       |   |
|      |                                       |      |                      |           |            |          |      |     |          |            |         |          |   |
|      |                                       |      |                      |           | <u> </u> ' |          |      |     | L        | <u> </u> ' | L/      | <u> </u> |   |
|      |                                       |      |                      |           |            |          |      |     |          |            |         |          |   |
|      |                                       |      |                      |           | <u> </u>   |          |      |     | L        | <u> </u>   | L/      | L'       |   |
|      |                                       |      |                      |           |            |          |      |     |          |            |         |          |   |
|      |                                       |      |                      |           | <u> </u> ' |          |      |     | L        | <u> </u>   | L/      | <u> </u> |   |
|      |                                       |      |                      |           |            |          |      |     |          |            |         |          |   |
|      |                                       |      |                      |           | <u> </u> ' |          |      |     | L        | <u> </u>   | L/      | L'       |   |
|      |                                       |      |                      |           |            |          |      |     |          |            |         |          |   |
|      | <u></u>                               |      |                      |           | <u> </u>   | <u> </u> |      | '   | L        | <u> </u>   | L/      | <u> </u> |   |
|      |                                       |      |                      |           |            |          |      |     |          |            |         |          |   |
|      | L                                     |      |                      |           | <u> </u>   |          |      |     | <u> </u> | <u> </u>   | L       | L'       |   |
|      |                                       |      |                      |           |            |          |      |     |          |            |         |          | Y |
|      |                                       |      |                      |           |            |          |      |     | E        | ,刷         | F       | 閉じる      |   |

「JVコード」右の ▼ ボタンをクリックすると、コンポボックスが表示されますので、その中から評点計算を行うJV名 を選択し、画面下の 評点計算 ボタンをクリックしてください。上の画面が表示されます。

経常JVの評点計算は、次の基準となっています。

- ・工事種類別年間平均完成工事高(X1) 各構成員の工事種類別年間平均完成工事高の和を用いて算出する。
- ・自己資本額、平均利益額(X2)
- ・経営状況(Y)
- ・技術職員数、元請完工高(Z)
- ・その他の審査項目(社会性等)(W)
- ・客観的事項の総合評点(P)
- 各構成員の自己資本額及び平均利益額のそれぞれの和を用いて算出する。 各構成員について算出される経営状況(Y)評点の平均値とする。 各構成員について算出される業種別技術職員数値の和、及び 各構成員の元請完工高の和を用いて算出する。 各構成員について算出されるその他の審査項目(W)評点の平均値とする。 P = 0.25X1 + 0.15X2 + 0.20Y + 0.25Z + 0.15W

<経常 J V評点計算書の出力>

- ・画面下の 印刷 ボタンをクリックすると、「経常JV評点計算書」のプレビュー画面が表示されます。
- ・ 印刷開始 ボタンをクリックすると印刷を開始します。(用紙サイズ: B4)

#### V. 帳票印刷

| 😼 経審名人           |               |                      |           |                                                      |               |                  |              |                    |                 | _         |        | $\times$ |
|------------------|---------------|----------------------|-----------|------------------------------------------------------|---------------|------------------|--------------|--------------------|-----------------|-----------|--------|----------|
| ファイル( <u>F</u> ) | 評点計算(出)       | シミュレ−ション( <u>S</u> ) | 申請書類      | 作成( <u>D</u> ) データ退避・復元( <u>M</u> )                  | 「V201906」からの∜ | 修行( <u>C</u> ) ^ | √ルプ(⊻)       |                    |                 |           |        |          |
| 会 社              | 遥 択           | 商号または名称              | (1000-01) | 株式会社エッサム建設                                           |               |                  |              |                    | 審査基準日           | 令和 2年 3月  | 31日    |          |
| 新規登              | 録·修正          |                      |           |                                                      |               |                  |              |                    |                 |           |        |          |
| 処理               | 選択            |                      |           |                                                      |               |                  |              |                    |                 |           |        |          |
| 詳点               | 計算            |                      |           |                                                      |               |                  |              |                    |                 |           |        |          |
| 9210             | /=537         |                      | ■経営事項審    | 査                                                    |               |                  |              |                    |                 |           |        |          |
| 言いの目             | 推动组           |                      |           | 現在                                                   | 値             |                  | 試            | 算                  | 値               |           |        |          |
|                  | ≝≌≌≫ĭ<br>IV啓録 |                      |           |                                                      |               |                  |              |                    |                 |           |        |          |
| 申請書              | 建筑 化 成        |                      | A4版       | 経営規模等評価・総合評定値                                        | 計算書           | B4版              | 評点ショ         | ミュレーション            | ノ報告書            |           |        |          |
| (処理              | 内容)           |                      | A4版       | 総合評点(P)シミュレーショ)                                      | ン報告書          | A4版              | 総合評別         | 点(P)シミュレ           | ーション報告          | ŧ         |        |          |
| 基本               | 項目            |                      |           | 除効素を発音すると、こと、二の、二の、二の、二の、二の、二の、二の、二の、二の、二の、二の、二の、二の、 |               |                  | 204-707-6-57 |                    |                 |           |        |          |
| 経営               | 状 況           |                      | A4版       | 滅変緩和シミュレーション<br>(評価基準別総合評点(P)比                       | 較表)           | A4版              | 激変版/<br>(評価表 | ロンミュレー:<br>基準別総合評別 | /ョ/<br>気(P)比較表) |           |        |          |
| 社会               | 会性            |                      | A4版       | 経営8指標レーダーチャート                                        |               | A4版              | 経営8月         | 皆標レーダー:            | チャート            |           |        |          |
| 技 術              | 職員            |                      |           |                                                      |               |                  |              |                    |                 |           |        |          |
| 完成               | エ事            |                      |           |                                                      |               |                  |              |                    |                 |           |        |          |
| 激変               | 緩和            |                      |           |                                                      |               |                  |              |                    |                 |           |        |          |
| 総合詞              | 評 点(P)        |                      |           |                                                      |               |                  |              |                    |                 |           |        |          |
|                  |               |                      |           |                                                      |               |                  |              |                    |                 |           |        |          |
|                  |               |                      |           |                                                      |               |                  |              |                    |                 |           |        |          |
|                  |               |                      |           |                                                      |               |                  |              |                    |                 |           |        |          |
| ÉP               | 刷             |                      |           |                                                      |               |                  |              |                    |                 |           |        |          |
| 9.0              | 7             |                      |           |                                                      |               |                  |              |                    |                 |           |        |          |
| *                | 1             |                      |           |                                                      |               |                  | 印            | 刷                  | プレビュー           |           |        |          |
| STATUS           |               |                      |           |                                                      |               |                  |              | (V2020R0           | 401) 本日の日       | 付 2020年3月 | 12日(太陽 | 開し       |

画面左下の 印刷 ボタンをクリックすると上の画面に切り替わります。

なお、各帳表はカラープリンタ対応となっていますので、カラープリンタを使用して印刷してください。 ①プリント用紙のセット

帳票名の左に表示されている「A4」、「B4」が当該帳票の用紙サイズです。プリントを開始する前にプリンタ にセットしてある用紙を確認してください。

但し、縮刷機能の付いているプリンタの場合は、「B4」の帳票も縮刷機能を利用し「A4」用紙にプリントする ことができます。帳票の選択後に、③のプリンタ確認画面で用紙サイズを変更してください。

②帳票の選択

プリントしたい帳票名の上にカーソルを合わせクリックしてください。

プリント内容を画面で確認したい場合は、プレビュー ボタンをクリックしてください。印刷イメージが画面に表示 されます。 ページ全体 ▼ ボックスで拡大・縮小率を選択して、縦・横スクロール機能を使い内容を確認することが できます。

### ③帳票の印刷

印刷開始 ボタンをクリックしてください。

次の画面が表示されたら使用するプリンタ、用紙サイズ等を確認し OK ボタンをクリックしてください。 印刷が終了したら、 閉じる ボタンをクリックし印刷画面を閉じてください。

### 1. 経営規模等評価・総合評定値計算書

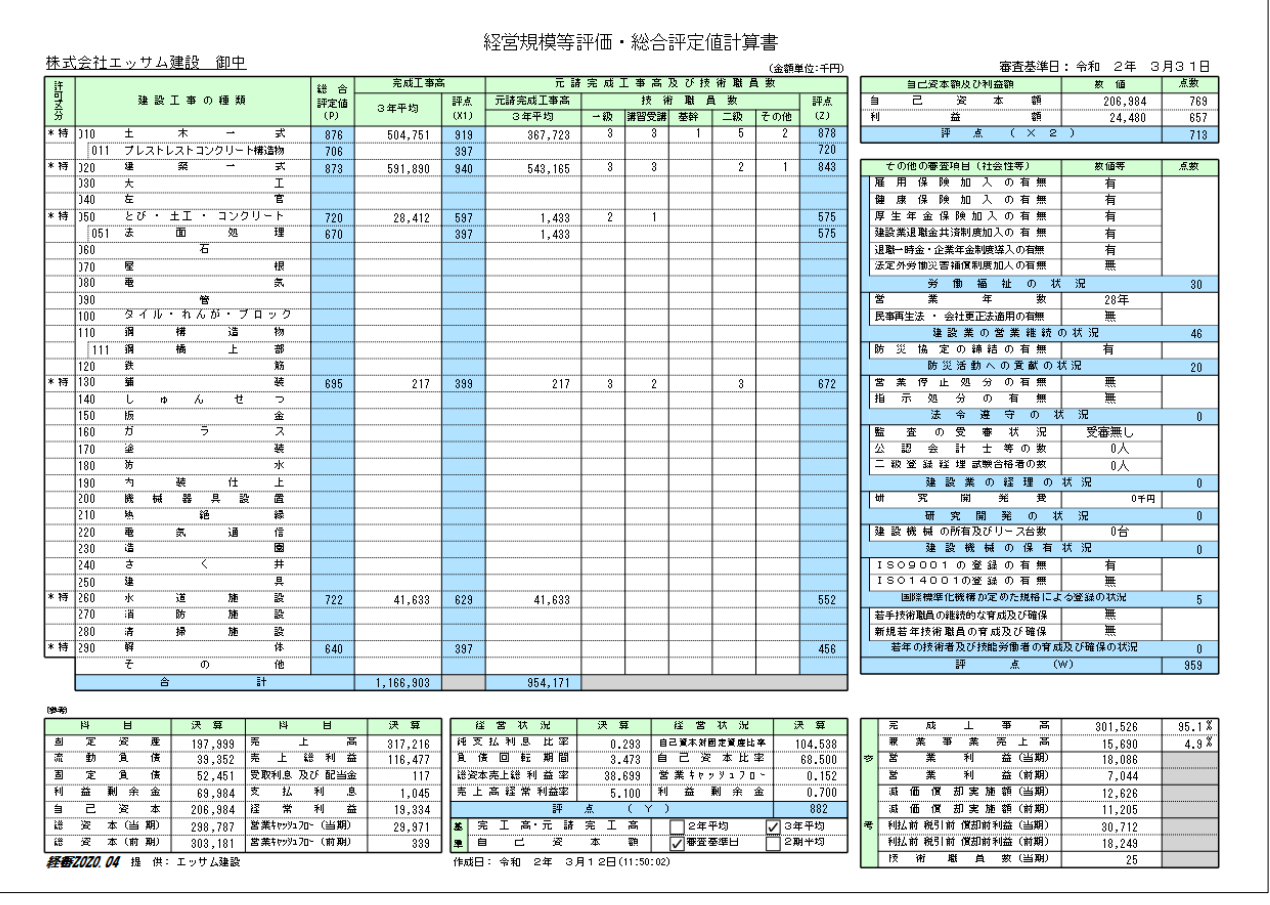

### 2. 評点シミュレーション報告書

| 株式会         | 計エッサム建設                                         | 御中          |            |           |                                                       |                   |                                                   |        | _    | 評               | <u>点</u> う<br>審査 | <u>ノミュ</u><br><sup>東連日:</sup> | レ        |          | <u>ショ</u><br>年 | <u>い</u><br>3月1 | <b>报</b><br>31日 | <u>告書</u><br>3) | <u>+</u>             |                  |                |       |          |      |        | PE             | со                                      | ⇔রা            | 2年 (       | 3812     | (в<br>П(11-5 | 4版)<br>(6:43)     |
|-------------|-------------------------------------------------|-------------|------------|-----------|-------------------------------------------------------|-------------------|---------------------------------------------------|--------|------|-----------------|------------------|-------------------------------|----------|----------|----------------|-----------------|-----------------|-----------------|----------------------|------------------|----------------|-------|----------|------|--------|----------------|-----------------------------------------|----------------|------------|----------|--------------|-------------------|
| 「「「」」       |                                                 | II          | 事別年        | F間平均完成    | 打事高                                                   |                   |                                                   |        |      |                 |                  |                               |          |          | 技術             | 職員              | 救・元             | 請完工             | 高(Z)                 |                  |                |       |          |      |        | 1 6            | ••••••••••••••••••••••••••••••••••••••• | 11/10          | 2 (        | 評点(「     | 2(110<br>2)  | 0.407             |
| <u></u> 흡 및 | 建設工事の種類                                         | 現在在         | ā          | MA Set    | 試算値                                                   | 1                 |                                                   |        | 現    | 在               |                  | 値                             |          |          |                | 増               | 濵               | 1               | 値                    |                  |                |       | ₹        | 算    | Ē      | 値              |                                         | 現イ             | 主値         | 増減       | 蒙漏           | 氧值                |
| <b>美</b> 芬  |                                                 | 3年平均        | $\times 1$ | 187.044   | 3年平均                                                  | X 1               | 一監                                                | 一級     | 基幹   | 二級              | 他                | 元請完工                          | Z        | 一監       | 一級             | 基幹              | 二級              | 他               | 元請完工                 | Z                | 一監             | 一級    | 基幹       | 二級   | 他      | 元請完工           | Z                                       | P              | 577        | P        | P            | 522               |
| * 特定        | <u>土 木 → 式</u>                                  | 504,751     | 919        | 0         | 504, 751                                              | 919               | 3                                                 | U      | 1    | 5               | 2                | 367,723                       | 878      | <u> </u> | -1             | 0               | U               | -5              | 0                    | -20              | 4              | -1    | 1        | 5    | -3     | 367,723        | 858                                     | 876            |            | -331     | 545          |                   |
| * 14-       | ひ し こ わ こ か い か い か い か い か い か い か い か い か い か | 591.990     | 9.40       | 0         | 591.990                                               | 9/0               | - 2                                               | 0      | 0    |                 | 1                | 540 105                       | 9/13     | - 0      | - 0            | - 0             | - 0             |                 |                      | -20              |                | 0     | 0        | 2    | - ,    | 5.40 105       | 9/19                                    | 979            |            | -331     | 5/10         |                   |
| * 117.4L    | * * <u>*</u>                                    | 331,030     |            | · · ·     | 331,030                                               |                   | Ť                                                 |        | Ť    | -               | · ·              | 343, 163                      |          | - · ·    | ł              | + ·             | ł               | i+              | •                    | · · · · · · · ·  | - ·            | ····· |          |      |        | 343, 103       |                                         | 010            |            | 020      |              |                   |
|             | <u>~ 工</u><br>左 官                               |             |            |           |                                                       |                   |                                                   |        |      |                 |                  |                               |          |          |                |                 |                 |                 |                      | •••••••••        |                |       |          |      |        |                |                                         |                |            |          |              | •••••             |
| * 特定        | とび・土工・コンデート                                     | 28,412      | 597        | -30, 000  | 18, 412                                               | 566               | 1                                                 | 1      | 0    | 0               | 0                | 1, 433                        | 575      | 0        | 0              | 0               | 0               | 0               | 0                    | 0                | 1              | 1     | 0        | 0    | 0      | 1, 433         | 575                                     | 720            |            | -334     | 386          |                   |
|             | (法面処理)                                          | 0           | 397        | 0         | 0                                                     | 397               |                                                   |        |      |                 |                  |                               | 575      |          | 1              | 1               | 1               |                 |                      | 0                |                |       |          |      | 1      |                | 575                                     | 670            |            | -326     | 344          |                   |
|             | 石                                               |             |            |           |                                                       |                   |                                                   |        |      |                 |                  |                               |          |          | [              |                 | [               |                 |                      |                  |                |       |          |      |        |                |                                         |                |            |          |              |                   |
|             | 屋根                                              |             |            |           |                                                       |                   |                                                   |        |      |                 |                  |                               |          |          |                | L               |                 |                 |                      |                  |                |       |          |      |        |                |                                         |                |            |          |              |                   |
|             | 电氮                                              |             |            |           |                                                       |                   |                                                   |        |      |                 |                  |                               |          |          | ļ              | ļ               | ļ               |                 |                      |                  |                |       |          |      |        |                |                                         |                |            |          |              |                   |
|             | 100 m                                           |             |            |           |                                                       |                   |                                                   |        |      |                 |                  |                               |          |          |                |                 |                 |                 |                      |                  |                |       |          |      |        |                |                                         |                |            |          |              |                   |
|             | 新福 (11) 11/10/04-7 11/27                        |             |            |           |                                                       |                   |                                                   |        |      |                 |                  |                               |          |          |                |                 |                 |                 |                      |                  |                |       |          |      |        |                |                                         |                |            |          |              |                   |
|             | (編構上部)                                          |             | -          |           |                                                       |                   |                                                   |        |      |                 |                  |                               |          |          | +              |                 |                 | ++              |                      |                  |                |       |          |      |        |                |                                         |                |            |          |              |                   |
|             | 鉄 筋                                             |             |            |           |                                                       |                   |                                                   |        |      |                 |                  |                               |          |          | t              | t               | t               |                 |                      |                  |                |       |          |      |        |                |                                         |                |            |          |              |                   |
| * 特定        | 巍 装                                             | 217         | 399        | 0         | 217                                                   | 399               | 2                                                 | 1      | 0    | 3               | 0                | 217                           | 672      | 0        | 0              | 0               | 0               | 0               | 0                    | 0                | 2              | 1     | 0        | 3    | 0      | 217            | 672                                     | 695            |            | -327     | 368          |                   |
|             | しゅんせつ                                           | 1           |            |           |                                                       |                   |                                                   |        |      |                 |                  |                               |          |          | 1              | 1               | 1               |                 |                      |                  |                |       |          |      |        |                |                                         |                |            |          |              |                   |
|             | 版 金                                             | I           |            |           |                                                       |                   |                                                   |        |      |                 |                  |                               |          |          | I              |                 | [               |                 |                      |                  |                |       |          |      |        |                |                                         |                |            |          |              |                   |
|             | ガラス                                             |             |            |           |                                                       |                   |                                                   |        |      |                 |                  |                               |          |          |                |                 |                 |                 |                      |                  |                |       |          |      |        |                |                                         |                |            |          |              |                   |
|             | <u>塗 装</u>                                      |             |            |           |                                                       |                   |                                                   |        |      |                 |                  |                               |          |          | ļ              | ļ               | ļ               | ļ               |                      |                  |                |       |          |      |        |                |                                         |                |            |          |              |                   |
|             | 防 水                                             |             |            |           |                                                       |                   |                                                   |        |      |                 |                  |                               |          |          |                |                 |                 |                 |                      |                  |                |       |          |      |        |                |                                         |                |            |          |              |                   |
|             |                                                 |             |            |           |                                                       |                   |                                                   |        |      |                 |                  |                               |          |          |                |                 |                 |                 |                      |                  |                |       |          |      |        |                |                                         |                |            |          |              |                   |
|             | th 2% 35                                        |             |            |           |                                                       |                   |                                                   |        |      |                 |                  |                               |          |          |                |                 |                 |                 |                      |                  |                |       |          |      |        |                |                                         |                |            |          |              |                   |
|             |                                                 |             |            |           |                                                       |                   |                                                   |        |      |                 |                  |                               |          |          |                |                 |                 |                 |                      |                  |                |       |          |      |        |                |                                         |                |            |          |              |                   |
|             | 3 D                                             |             |            |           |                                                       |                   |                                                   |        |      |                 |                  |                               |          |          |                |                 |                 |                 |                      |                  |                |       |          |      |        |                |                                         |                |            |          |              |                   |
|             | さく井                                             |             |            |           |                                                       |                   |                                                   |        |      |                 |                  |                               |          |          |                | t               |                 |                 |                      |                  |                |       |          |      |        |                |                                         |                |            |          |              |                   |
|             | 達 具                                             |             |            |           |                                                       |                   |                                                   |        |      |                 |                  |                               |          |          | 1              |                 |                 |                 |                      |                  |                |       |          |      |        |                |                                         |                |            |          |              |                   |
| * 特定        | 水道施設                                            | 41,633      | 629        | 30, 000   | 51,633                                                | 647               | 0                                                 | 0      | 0    | 0               | 0                | 41,633                        | 552      | 0        | 0              | 0               | 0               | 0               | 0                    | 0                | 0              | 0     | 0        | 0    | 0      | 41,633         | 552                                     | 722            |            | -322     | 400          |                   |
|             | 消防 施設                                           |             |            |           |                                                       |                   |                                                   |        |      |                 |                  |                               |          |          |                |                 |                 |                 |                      |                  |                |       |          |      |        |                |                                         |                |            |          |              |                   |
|             | - 清掃 脻 設                                        | ļ           |            |           |                                                       |                   |                                                   |        |      |                 |                  |                               |          |          | ļ              | L               | ļ               |                 |                      |                  |                |       |          |      |        |                |                                         |                |            |          |              |                   |
| * 特定        | 解体                                              | 0           | 397        | 0         | 0                                                     | 397               | 0                                                 | 0      | 0    | 0               | 0                | 0                             | 456      | 0        | 0              | 0               | 0               | 0               | 0                    | 0                | 0              | 0     | 0        | 0    | 0      | 0              | 456                                     | 640            |            | -326     | 314          |                   |
| $\mapsto$   | て り 12                                          | 1 166 902   | -          | 0         | 1 100 902                                             |                   | _                                                 |        |      | _               |                  | 954 171                       |          |          | _              |                 | _               |                 | 0                    |                  | _              |       | _        |      | _      | 954 171        |                                         |                |            |          | _            |                   |
| $\square$   | 75.081 #101061                                  | 1, 100, 303 |            | - ·       | 1, 100, 303                                           |                   | _                                                 | _      |      | _               |                  | 3345171                       |          | _        |                | -               | -               | -               |                      | _                | _              |       | _        | _    | -      | 3345111        |                                         | -              |            |          | _            |                   |
|             |                                                 |             |            |           |                                                       |                   |                                                   |        |      |                 |                  |                               |          |          |                |                 |                 |                 |                      |                  |                |       |          |      |        |                | (htist                                  | 14             |            |          |              |                   |
|             | 警察 小朝                                           |             | ¥ 18       | 対規要       | 41                                                    | - 20 19 1         | - <b>2</b> 41                                     |        |      |                 |                  |                               |          | 相益計      | X8             |                 |                 |                 |                      |                  |                | 完成    | C事项们     | i    |        |                |                                         | <u>4</u>       | 2 /2       | 現在値      |              |                   |
| 科目          | 名 現在値                                           | 82          |            | 科目        | 8 1                                                   | 現在個               | 1 1                                               | 8.W.   | 17.0 | 徂               |                  | 科目名                           |          | 現在       | 18             | 増加              | t               | 試算相             | -                    | 利目名              |                | 現     | 在值       | 1    | 8      | 37.00 E        | R                                       | <b>A</b> 1     | R 18       | ਸ        | -            | *                 |
| 現金          | 積金 61,468                                       | -20,000     | 41,48      | 8 1 1 1 1 | き 形 一                                                 | 10                | 2                                                 | 0      |      | 0               | ž                |                               | <u>.</u> | 301      | 1,525          |                 | 0               | 301,5           | 26 村                 | *                |                |       | 14,440   |      | 5,000  | 9,440          | 비톨                                      | 主节曲            | 保険         | न        | -            | *                 |
| えび工事        | 未収入金 37,397                                     | ŏ           | 37,39      | 7 短期値     | 入金                                                    |                   | <u>í</u> †                                        | ŏ      |      | 0               | 퉆                | <u>* * *</u>                  | - 11     | 317      | 7,218          |                 | ő               | 317,2           | ∾ <u>л</u><br>16 (ծಕ | -75<br>芳務外)      | ER)            |       | 12, 70   |      | ŏ      | ,2,,00         | 5                                       |                |            |          |              | #                 |
| 未成工         |                                                 | <u>0</u>    | 97         | 7 未成工     | 要受入金                                                  | (                 | 2                                                 | Ő      |      | Q               | 売                | 上設利                           | 益        | 118      | 8,477          | 35              | .000            | 151,4           | 77 养                 | 焳                |                |       | 70,009   | -    | 30,000 | 40,005         | 法                                       | 定外             | 97 癸       | *        |              | *                 |
| 1 2 2 3     |                                                 | 0 A         |            | 0 脱脂蛋白    | 1914) 1월 128<br>1 1 1 1 1 1 1 1 1 1 1 1 1 1 1 1 1 1 1 | 39.36             | <u>-</u>                                          | - ő    | 3    | 1.362           | 東九               | <u>東一般管理</u><br>第一 <u>期</u>   | - 2      | 98       | 3,391          | 35              |                 | 98,3            | 91 - 24<br>98 - (入下  | 6.人種             |                |       | 43,988   |      | - ŏ    | 43,588         | 12                                      | AX 28 4 1 4    | ***        | 283      |              | <u>283</u> 年<br>夏 |
| <u>R</u> RX | 度合計 100,788                                     | -20,000     | 80,78      | 8 8 8 8 6 | 入金                                                    | 52, 45            | i -                                               | 20,000 | 3    | 2,451           | 受职               | 利息及び配                         | 当金       |          | 117            |                 | 0               | 1               | 17 8                 | <u>, ,, ,, ,</u> | Î              |       | 200, 739 |      | 35,000 | 165,739        | 183 资                                   | R t            | 2 E        | 有        |              | -                 |
| 有形間         | 定資産 167,086                                     | 0           | 167,08     | 6 固定負債    | 副当会                                                   | 62.46             |                                                   | 0      |      | 0               | 8                | 業 外 収益                        |          | 2        | 2,708          |                 | 0               | 2,7             | 66                   | মদ্র             |                | 業業事   | 業売上に     | 5(6) | 18     | 17 90.00       | ¥4 8                                    | * # #          | 见分         | ×        | _            | Ť                 |
| 投資で         | 20他 資産 30,732                                   | ŏ           | 30,73      |           |                                                       | 10,000            | <del>                                      </del> | 20,000 | 10   | 0.000           | Ê                | <u>業 外 夏</u> 月                | r 🖁      | -        | 1,400          |                 | ŏ               | 1,4             | **<br>の 自品           | 11 .             | X m            | - 58  |          | -    | 0      | 39-04-182<br>0 | É                                       | n 2<br>査の受     | 日代況        | 受理無し     | - T          | 再無し               |
| 2 前 3       |                                                 | 0 4         | 10 7 00    | 0 8 * 8   | 余金                                                    |                   | 2                                                 | Ő      | I.,  | 0               | 腎                | 常利益(推                         | 肉        | 19       | 9,334          | 35              | .000            | 54,3            | 34 #                 | <u>#</u>         |                |       | ç        |      | 0      | 0<br>N         | ¥5 23                                   | <b>家会計士</b>    | Oat        | 0        | 주            | 0.4               |
| 目を覚         | BUB, LEI 16 ET 281,<br>이 국 잘                    | 0           | 191,99     | 이 (新) 新書  | 中 額                                                   | 09, 98<br>206, 98 | 1                                                 | 0      | 208  | , 984<br>3, 984 | #                | 別祖供                           | an<br>H  |          | - Ö            |                 | 0               |                 | 0 五                  | 橋                | - <del>-</del> |       | i        |      | 0      |                | ¥6 E#                                   | 7.1871.0       | n.518<br>S |          | <del></del>  | 0.40              |
| ĨĒ          | 6 1 298,787                                     | -20,000     | 278,78     | រ ឪពុំណា  | 0 E 6 🗑 📃                                             | 298, 78           | 1 -                                               | 20,00Ŏ | 278  | 3,787           | <b>स्ट्रि</b> डा | <u>Ma A</u> AA                | <u></u>  | 19       | 9,334          | 35              | .000            | 54,3            | 34 (ð t              | - 外注加:           | LX)            |       | č        | 1    | Ő      | Ŏ              | 17 2                                    | <b>股限机</b>     | 1-2        | 0        | 6            | 06                |
| ◇評推基準       | ត : ភ. ដៃ )   ត្រា 3 គ 4 អា                     |             |            | 《治宮状況     |                                                       | <b>夏</b> 府1日      | 17                                                | W.H    |      |                 | (武人)             | 祝 任氏税 事                       | 末祝       |          | -7             | 15              | .000            | 15,0            | 18                   |                  | 51             |       | 0        |      | 0      | 0              | 18 7                                    | 3090           | 101        | <b>A</b> | _            | A N               |
|             | 賞 不 豊置基準日規                                      | E           |            | YN        |                                                       | 882               | 10,                                               | 949    |      |                 | 1                | <u> </u>                      | #        | 19       | 9,263          | 20              |                 | 39,2            | ல் தரை               | 医期日              | <b>生</b> 能 額   |       | 12,626   |      | 0      | 12,626         | ¥0 8                                    | 年快術課!          | 育成         |          | +            | *                 |
| 提供:         | エッサム建設                                          |             |            |           |                                                       |                   |                                                   |        | _    |                 |                  |                               |          |          |                |                 |                 |                 |                      |                  |                |       |          |      |        |                | 9                                       | <b>机动力 技术器</b> | 調査症        | #<br>060 |              | <b>₩</b>          |
|             |                                                 |             |            |           |                                                       |                   |                                                   |        |      |                 |                  |                               |          |          |                |                 |                 |                 |                      |                  |                |       |          |      |        |                |                                         | ** 10          |            |          | _            | 108.0             |

# 3. 総合評点(P)シミュレーション報告書

| ±_+-~∠  | <b>≻</b> †∔ | ていけん 建設 谷       | arta    |     |     |     |     |     | _総      | 合評点<br>®                    | (P) シ<br><sup>清基進日: 余</sup> | ミコ<br>和 2 | i レ、<br>年 3 | ーシ<br><sup>月31</sup> | ョン<br><sub>日</sub> ) | 報台 | 吉書  | _  |   |   | 作成日   | : 令和 2年                    | ⊑<br>3月12日 | 11:54 | :28) |   |
|---------|-------------|-----------------|---------|-----|-----|-----|-----|-----|---------|-----------------------------|-----------------------------|-----------|-------------|----------------------|----------------------|----|-----|----|---|---|-------|----------------------------|------------|-------|------|---|
| 1002    | - T I -     |                 | <u></u> |     |     |     |     |     | 18      | + (#                        |                             |           |             |                      |                      |    |     |    |   |   | DE DR | · エックムル                    | Eax        |       |      |   |
| 審査 許可 学 |             | 建設工事の種類         | 総合      | Y   | × 1 | Х2  | z   | w   | फ्<br>४ | <u>在</u> 110<br>必要増》<br>完成3 | 岐 値<br>L事高                  |           | 目標          |                      | 総合                   | Y  | × 1 | Х2 | z | w | 5A    | <u>具</u> 1世<br>必要増;<br>完成: | 成 値<br>工事高 |       | 目標   | 1 |
| R D     |             |                 |         |     |     |     |     |     | T       | 年間平均                        | 基準決算                        | Y         | × 1         | Р                    |                      |    |     |    |   |   | r     | 年間平均                       | 基準決算       | Y     | × 1  | Р |
| * 持?    | Ê           | 九 ★ → 式         | 876     | 882 | 919 | 713 | 878 | 959 | 0       | -751                        | -2,253                      | 882       | 919         | 876                  |                      |    |     |    |   |   |       |                            |            |       |      |   |
|         |             | (プレストレスト コンウリート | )       |     |     |     |     |     |         |                             |                             |           |             |                      |                      |    |     |    |   |   |       |                            |            |       |      |   |
| * 持?    | Ê           | 建築一式            | 873     | 882 | 940 | 713 | 843 | 959 | 0       | -3, 890                     | -11,670                     | 882       | 940         | 873                  |                      |    |     |    |   |   |       |                            |            |       |      | L |
|         |             | 大 エ             |         |     |     |     |     |     |         |                             |                             |           |             |                      |                      |    |     |    |   |   |       |                            |            |       |      | L |
|         |             | 左 官             |         |     |     |     |     |     |         |                             |                             |           |             |                      |                      |    |     |    |   |   |       |                            |            |       |      |   |
| * 持3    | Ê           | とび・土工・コンクリート    | 720     | 882 | 597 | 713 | 575 | 959 | 0       | -335                        | -1,005                      | 882       | 597         | 720                  |                      |    |     |    |   |   |       |                            |            |       |      |   |
|         |             | (法面処理)          |         |     |     |     |     |     |         |                             |                             |           |             |                      |                      |    |     |    |   |   |       |                            |            |       |      |   |
|         |             | 石               |         |     |     |     |     |     |         |                             |                             |           |             |                      |                      |    |     |    |   |   |       |                            |            |       |      |   |
|         |             | 屋根              |         |     |     |     |     |     |         |                             |                             |           |             |                      |                      |    |     |    |   |   |       |                            |            |       |      |   |
|         |             | 電 気             |         |     |     |     |     |     |         |                             |                             |           |             |                      |                      |    |     |    |   |   |       |                            |            |       |      |   |
|         |             | 管               |         |     |     |     |     |     |         |                             |                             |           |             |                      |                      |    |     |    |   |   |       |                            |            |       |      |   |
|         |             | タイル・れんが・ブロック    | ,       |     |     |     |     |     |         |                             |                             |           |             |                      |                      |    |     |    |   |   |       |                            |            |       |      |   |
|         |             | 鋼 構 造 物         |         |     |     |     |     |     |         |                             |                             |           |             |                      |                      |    |     |    |   |   |       |                            |            |       |      |   |
|         |             | (鋼橋上部)          |         |     |     |     |     |     |         |                             |                             |           |             |                      |                      |    |     |    |   |   |       |                            |            |       |      |   |
|         |             | 鉄 筋             |         |     |     |     |     |     |         |                             |                             |           |             |                      |                      |    |     |    |   |   |       |                            |            |       |      |   |
| * 持?    | Ê           | 舗装              | 695     | 882 | 399 | 713 | 672 | 959 | 0       | 0                           | 0                           | 882       | 399         | 695                  |                      | 1  |     |    |   |   |       |                            |            |       |      |   |
|         |             | しゅんせつ           |         |     |     |     |     |     |         |                             |                             |           |             |                      |                      | I  |     |    |   |   |       |                            |            |       |      |   |
|         |             | 板金              |         |     |     |     |     |     |         |                             |                             |           |             |                      |                      |    |     |    |   |   |       |                            |            |       |      |   |
|         |             | ガラス             |         |     |     |     |     |     |         |                             |                             |           |             |                      |                      | 1  |     |    |   |   |       |                            |            |       |      |   |
|         |             | 塗装              |         |     |     |     |     |     |         |                             |                             |           |             |                      |                      | I  |     |    |   |   |       |                            |            |       |      |   |
|         |             | 防水              |         |     |     |     |     |     |         |                             |                             |           |             |                      |                      |    |     |    |   |   |       |                            |            |       |      |   |
|         |             | 内装仕上            |         |     |     |     |     |     |         |                             |                             |           |             |                      |                      | I  |     |    |   |   |       |                            |            |       |      |   |
|         |             | 機械器具設置          |         |     |     |     |     |     |         |                             |                             |           |             |                      |                      | 1  | 1   |    |   |   |       |                            |            |       |      |   |
|         |             | 熱絶縁             |         |     |     |     |     |     |         |                             |                             |           |             |                      |                      | 1  |     |    |   |   |       |                            |            |       |      |   |
|         |             | 電気通信            |         |     |     |     |     |     |         |                             |                             |           |             |                      |                      |    |     |    |   |   |       |                            |            |       |      |   |
|         |             | 造 園             |         |     |     |     |     |     |         |                             |                             |           |             |                      |                      | 1  | 1   |    |   |   |       |                            |            |       |      |   |
|         |             | き く 井           |         |     |     |     |     |     |         |                             |                             |           |             |                      |                      | 1  |     |    |   |   |       |                            |            |       |      |   |
|         |             | 建具              |         |     |     |     |     |     |         |                             |                             |           |             |                      |                      | 1  | 1   |    |   |   |       |                            |            |       |      |   |
| * 持3    | Ê           | 水道施設            | 722     | 882 | 629 | 713 | 552 | 959 | 0       | -54                         | -162                        | 882       | 629         | 722                  |                      | 1  |     | 1  |   |   |       |                            |            |       |      |   |
|         |             | 消防施設            |         |     |     |     |     |     |         |                             |                             |           |             |                      |                      | 1  | 1   |    |   |   |       |                            |            |       |      |   |
|         |             | 清 掃 施 設         |         |     |     |     |     |     |         |                             |                             |           |             |                      |                      | 1  | 1   |    |   |   |       |                            |            |       |      |   |
| * 持3    | ŧ           | 解体              | 640     | 882 | 397 | 713 | 456 | 959 | 0       | 0                           | 0                           | 882       | 397         | 640                  |                      | 1  |     |    |   |   |       |                            |            |       |      |   |
| 1       | +           | その他             |         |     |     |     |     |     |         |                             |                             |           |             |                      |                      | 1  |     |    |   |   |       |                            |            |       |      |   |
|         | 一元          | 成工事高合計          |         |     |     |     |     |     |         | -5,030                      | -15,090                     |           |             |                      |                      | -  |     |    |   |   |       |                            |            |       |      | - |

# 4. 激変緩和シミュレーション(評価基準別総合評点(P)比較表)

|       |                                    | 激変緩和 | シミュレー                | <u>ション(評</u> | 価基準別総     | <u>合評点(P</u> | <u>)比較表)</u> |                                                 |              |
|-------|------------------------------------|------|----------------------|--------------|-----------|--------------|--------------|-------------------------------------------------|--------------|
| 雄士,   | 今社 元                               |      |                      | (憲否耳)軍口・全    | 和 0年 3日31 |              | 作成日<br>提 供   | :令和 2年 3月                                       | 12⊟(13:05:27 |
|       | 云江エックス建設 岬千                        |      | 刊 7                  |              | 1 24 0701 |              | 1/E IX       | • 上 · · 」 · 二 · · 二 · · 二 · · 二 · · · 二 · · · · |              |
| 劃 할 년 | 完成工事高                              | 直前の名 | <u>- 兆</u> 1<br>Eの平均 | 直前3          | 年の平均      | 直前の自         |              | + 値<br>直前33                                     | の平均          |
| 町 茶   | 自己資本額                              | 基準決算 | 2年平均                 | 基準決算         |           | 基準決算         | 2年平均         | 基準決算                                            | 2年平均         |
| 特定    | 土木一式                               | 881  | 880                  | 876          | 876       |              |              |                                                 |              |
|       | (プレストレスト コンクリート)                   | 706  | 706                  | 706          | 706       |              |              |                                                 |              |
| 特定    | 建築一式                               | 875  | 875                  | 873          | 873       |              |              |                                                 |              |
|       | <u>大 エ</u>                         |      |                      |              |           |              |              |                                                 |              |
|       | 左 官                                |      |                      |              |           |              |              |                                                 |              |
| 特定    | とび・土工・コンクリート                       | 719  | 719                  | 720          | 720       |              |              |                                                 |              |
|       | (法面_処理)                            | 668  | 667                  | 670          | 670       |              |              |                                                 |              |
|       | 石                                  |      |                      |              |           |              |              |                                                 |              |
|       | 屋 恨                                |      |                      |              |           |              |              |                                                 |              |
|       | 电风                                 |      |                      |              |           |              |              |                                                 |              |
|       | 「日」<br>ね/1・わくお、ゴロカ                 |      |                      |              |           |              |              |                                                 |              |
|       | 二字174 11757 7日77                   |      |                      |              |           |              |              |                                                 |              |
|       | (鋼 橋 上 報)                          |      |                      |              |           |              |              |                                                 |              |
|       | (鋼 111 工 1117) 鉄 節                 |      |                      |              |           |              |              |                                                 |              |
| 特定    | 舗装                                 | 695  | 695                  | 695          | 695       |              |              |                                                 |              |
| 13.4  | しゅんせつ                              |      |                      |              |           |              |              |                                                 |              |
|       | 板金                                 |      |                      |              |           |              |              |                                                 |              |
|       | ガラス                                |      |                      |              |           |              |              |                                                 |              |
|       | 塗装                                 |      |                      |              |           |              |              |                                                 |              |
|       | 防水                                 |      |                      |              |           |              |              |                                                 |              |
|       | 内装仕上                               |      |                      |              |           |              |              |                                                 |              |
|       | 機械器具設置                             |      |                      |              |           |              |              |                                                 |              |
|       | 熱絶縁                                |      |                      |              |           |              |              |                                                 |              |
|       | 電気通信                               |      |                      |              |           |              |              |                                                 |              |
|       | 這國                                 |      |                      |              |           |              |              |                                                 |              |
|       |                                    |      |                      |              |           |              |              |                                                 |              |
|       | 建 具                                | 70.4 | 70.0                 | 700          | 700       |              |              |                                                 |              |
| 村正    |                                    | /34  | 133                  | 122          | 122       |              |              |                                                 |              |
|       | / 日   切   肥   設  <br>  注   単 協   設 |      |                      |              |           |              |              |                                                 |              |
| 特定    | 解除                                 | 640  | 640                  | 640          | 6.40      |              |              |                                                 |              |
| - PAR | 子の他                                | 640  | 040                  | 040          | 040       |              |              |                                                 |              |

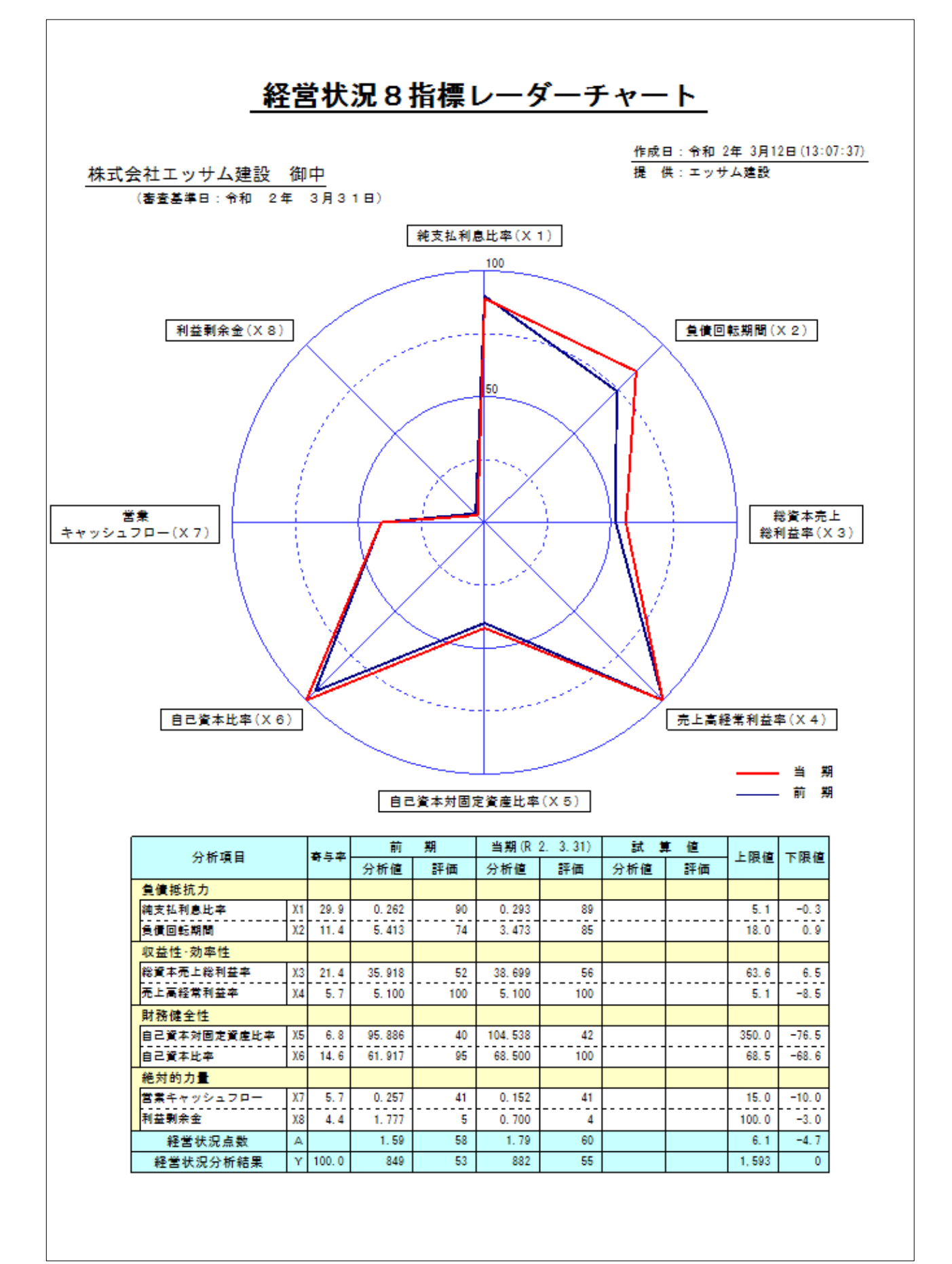

# VI. 申請書類作成

| メインメニュー                           | 「処理  | 選択」の                      | 申請書類作成 ボタンをクリック                                    | ける    | jと、             | 「処理内容」        | のメニュー               | ーに 決算変       | 近更届、      |
|-----------------------------------|------|---------------------------|----------------------------------------------------|-------|-----------------|---------------|---------------------|--------------|-----------|
| 経営状況分析、                           | 経営   | 的規模等評価                    | 】 及び 許可申請 (I~IV) の                                 | ボタ    | ンが表             | 長示されます        | ナ。 「処理丼             | 内容」の7・       | つのうちい     |
| ずれかのボタンを                          | クリッ  | クし、当該                     | <br>処理画面上部の「タブ」により作                                | 減し    | よう。             | とする書類         | を選択して               | ください。        |           |
| 🖼 経審名人                            |      |                           |                                                    |       |                 |               |                     | _            |           |
| ファイル( <u>E</u> ) 評点計算( <u>H</u> ) | シミュレ | ーション( <u>S</u> ) 申請者      | ヲ頬作成( <u>D</u> ) データ退避・復元( <u>M</u> ) 「V201906」から( | の移行(  | <u>c)</u> vj    | レプ(⊻)         |                     |              |           |
| 会社選択                              | 商号また | には名称 <mark>(1000-0</mark> | 01) 株式会社エッサム建設                                     |       |                 |               | 審査基準E               | 令和 2年 3月     | 31日       |
| 新規登録·修正                           | 変更届  | 出會 商号等変更                  | 届(1) 商号等変更届(2) 工事経歴 直前3年施3                         | L額    | 使用人数            | 使用人一覧         | 役員等調書               | 使用人調書        | 経審申込書     |
| 処理選択                              |      | 由諸由认日                     |                                                    | 令和    | • 2 :           | 年8月15日        |                     |              |           |
| 評点計算                              |      |                           |                                                    | 13    | -               |               |                     |              |           |
| シミュレーション                          |      | 許可番号                      | 許可の種類                                              | 特定    | -               |               |                     |              |           |
|                                   |      |                           | 番号(年/番号)                                           | 02    | 012345          |               | 法人番号                | 4060001003   | 595       |
| ランク基準登録                           |      |                           | 住所                                                 | 東京    | 都千代田            | 区神田須田町1-20    | 6-3                 |              |           |
| 経常 J V 登録                         |      | 届 出 者                     |                                                    | 24 -P | <u>مبل جارہ</u> | ++ / 2454     |                     |              |           |
| 申請書類作成                            | 1    |                           | (代表者名)                                             | 1711、 | 云紅エッ<br>名人      | 9 24/Esp      |                     |              |           |
| (処理内容)                            |      |                           | 事業年度(期)期首年月日                                       | 第     | 28 期            | 平成 - 31 年     | 4月1日                |              |           |
| 決算変更届                             |      | 宮葉年度                      | 期末年月日                                              |       |                 | 令和 • 2 年      | 3月31日               |              |           |
| 经常状况分析                            |      |                           | (1)工事経歴書                                           |       |                 |               |                     |              |           |
| 経営状態の                             |      |                           | (2)工事施工金額                                          |       |                 |               |                     |              |           |
| 栓呂規模寺評価                           |      |                           | ( 3) 貸借対照表、損益計算書                                   |       |                 |               |                     |              |           |
| 許可申請(I)                           |      |                           | (4)株主資本等変動計算書、注記表                                  |       |                 |               |                     |              |           |
| 許可申請(II)                          |      |                           | (5) 争業報告書<br>(c) N4尼BB(mま                          |       |                 |               |                     |              |           |
| 許可申請(皿)                           |      | 提出書類                      | (0) 約45-97-10-27<br>(7) 注人 税纳付落類証明 <del>型</del>    | 븜     |                 | 坦山オス妻料        | 転わしゅわ(の)し           | てください        |           |
| 許可申請(Ⅳ)                           |      |                           | <ul> <li>(8)所得税納付済額証明書</li> </ul>                  | 片     |                 | DELLI 9 (SIEK | #22002( <b>2</b> )0 | 0.0000       |           |
|                                   |      |                           | (9)事業税納付済額証明書                                      |       |                 |               |                     |              |           |
|                                   |      |                           | (10) 使用人数                                          |       |                 |               |                     |              |           |
|                                   |      |                           | (11)令第3条に規定する使用人の一覧表                               |       |                 |               |                     |              |           |
|                                   |      |                           | (12)定款                                             |       |                 |               |                     |              |           |
| 印刷                                |      |                           | (13) 健康保険等の加入状況                                    |       |                 |               |                     |              |           |
|                                   |      |                           |                                                    |       |                 |               |                     |              |           |
| 終了                                | 削    | <u>除</u>                  |                                                    |       | _               | プレビュー         | 印刷                  | 登録           | キャンセル     |
| STATUS                            |      |                           |                                                    |       |                 | (\/202        | 20R0401) 太日(        | 7月付 2020年 2月 | 12日(太曜日)  |
| 514105                            |      |                           |                                                    |       |                 | (*202         |                     | 20204 3)     | 1 2日(小曜日) |

# 1. 当システムで作成できる申請書類の種類

| (1)決算変更届                  |                    |
|---------------------------|--------------------|
| ①変更届出書                    | 様式第22号の2(第一面)      |
| ②変更届出書                    | 様式第22号の2(第二面)      |
| ③商号等変更届出書                 | 様式第22号の3           |
| ④工事経歴書                    | 様式第2号              |
| ⑤直前3年の各営業年度における工事施工金額     | 様式第3号              |
| ⑥使用人数                     | 様式第4号              |
| ⑦建設業法施行令第3条に規定する使用人の一覧表   | 様式第11号             |
| ⑧役員等の住所、生年月日などに関する調書      |                    |
| ⑨建設業法施行令第3条に規定する使用人の住所、生年 | E月日などに関する調書 様式第13号 |
| ⑩経営規模等評価等申込書              |                    |
| (2)経営状況分析申請               |                    |
| ①経営状況分析申請書                | 様式第25号の8           |
| ②経営状況分析の申請補足表             |                    |
| ③換算損益計算書                  |                    |
|                           |                    |

| (3)経営規模等評価等申請            |               |
|--------------------------|---------------|
| ①経営規模等評価申請書(表紙)          |               |
| ②経営規模等評価申請書              | 様式第25号の11     |
| ③工事種類別完成工事高・工事種類別元請完成工事高 | 20002 帳票      |
| ④その他の審査項目(社会性等)          | 20004 帳票      |
| ⑤技術職員名簿                  | 20005 帳票      |
| ⑥技術職員以外の職員名簿             | 様式第3号         |
| ⑦証紙台紙                    |               |
| (4)建設業許可申請書              |               |
| ①建設業許可申請書                | 様式第1号         |
| ②役員等の一覧表                 | 別紙1           |
| ③営業所一覧表(新規許可等、更新)        | 別紙2(1),(2)    |
| ④収入印紙等貼付紙                | 別紙3           |
| ⑤専任技術者一覧表                | 別紙4           |
| ⑥工事経歴書                   | 様式第2号         |
| ⑦直前3年の各事業年度における工事施工金額    | 様式第3号         |
| ⑧使用人数                    | 様式第4号         |
| ⑨誓約書                     | 様式第6号         |
| ⑩経営業務の管理責任者証明書           | 様式第7号         |
| ①経営業務の管理責任者の略歴書          | 別紙            |
| ⑫専任技術者証明書(新規・変更)         | 様式第8号(1)      |
| ③実務経験証明書                 | 様式第9号         |
| @指導監督的実務経験証明書            | 様式第10号        |
| ⑤建設業法施行令3条に規定する使用人の一覧表   | 様式第11号        |
| ⑥許可申請者の住所、生年月日などに関する調書   | 様式第12号        |
| ①建設業法施行令3条に規定する使用人の調書    | <b>様式第13号</b> |
| 18株主(出資者)調書              | 様式第14号        |
| 19営業の沿革                  | 様式第20号        |
| ⑩所属建設業者団体                | 様式第20号の2      |
| 20健康保険等の加入状況             | 様式第20号の3      |
| 22主要取引金融機関名              | 様式第20号の4      |

### 2. 経審申請書類作成の処理手順

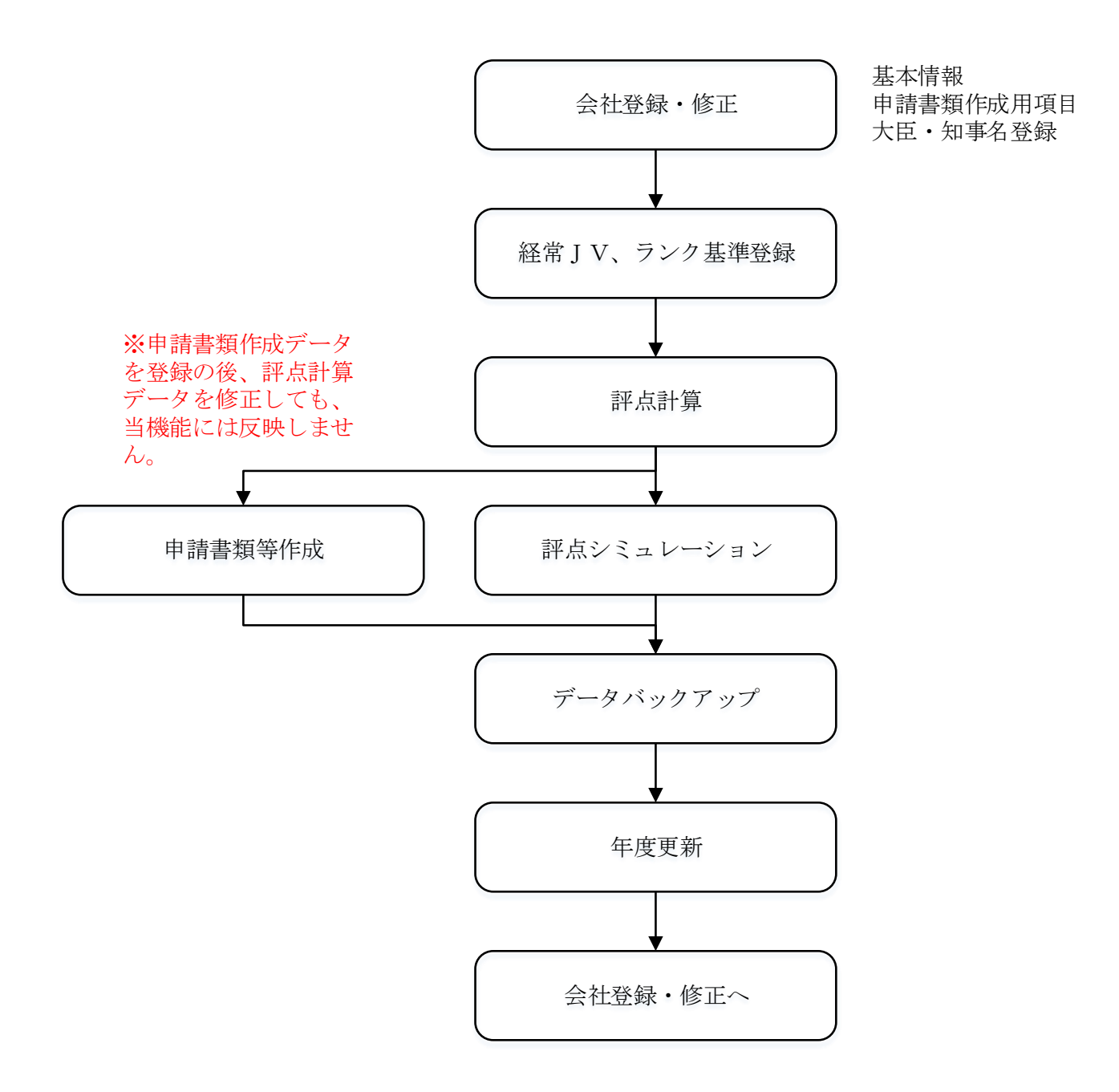

### 3.決算変更届

(1)決算変更届

| ◎ 経審名人                  | 2.7-1       |                  |                                                   | 200 L N.C. @ 501 | =(0)          | A 11 - | faa   |          |                |     |        |      | -               |            | ×               |
|-------------------------|-------------|------------------|---------------------------------------------------|------------------|---------------|--------|-------|----------|----------------|-----|--------|------|-----------------|------------|-----------------|
| ノデ1ル(E) 評点計算(日)<br>会社選択 | シミコレ        | - ソヨノ(5) 甲請者     | F項作成( <u>D</u> ) テーク返避・復几( <u>M</u> ) 1∨2015      | 906]7]'60)4284   | J( <u>C</u> ) | 1,10,  |       |          | _              | 3   | 家杏甘油   | ŧ₽   | <b>合和 2年 2日</b> | 21日        |                 |
| 新相登纪, 他正                |             |                  |                                                   | /                |               |        |       |          |                | 1   |        |      |                 |            |                 |
|                         | <b>炙</b> 栗庙 | <b>当者</b> 商亏等変更) | (1) ┃ 商亏等変更届(2) ┃ 上事経歴 ┃ 直前                       | 73年施上額           | 使用            | 人致     | (使用/  | \一覧      |                | 役見  | も参調者   |      | 使用人調書           | 1 経審日      | 「「「「」」          |
| 远占計省                    |             | 申請申込日            |                                                   | 숚                | 和 ▼[          | 2 年    | 8月    | 15       | 8              |     |        |      |                 |            |                 |
|                         |             |                  | 大臣・知事コード                                          | 1:               | 3             |        |       |          |                |     |        |      |                 |            |                 |
| 2511-292                |             | 許可番号             | 許可の種類                                             | ゼ                | 定             | -      |       |          |                |     |        |      |                 |            |                 |
|                         |             |                  | 番号(年/番号)                                          | 0:               | 2 01          | 2345   |       |          |                | 法   | 人番号    | 4    | 060001003       | 595        |                 |
| ランク基準登録                 |             |                  | 住所                                                | 東                | 京都千           | 代田区    | 神田須   | ⊞町1      | -26-           | 3   |        |      |                 |            |                 |
| 経常」∨登録                  |             | 届出者              |                                                   |                  |               |        |       |          |                |     |        |      |                 |            | -               |
| 由該事物作成                  |             |                  | 会社名                                               | 栟                | 式会社           | エッサ    | ム建設   |          |                |     |        |      |                 |            |                 |
| 中胡香烘作成                  |             |                  |                                                   | 経                | 審名            | 人      | T - A |          | -              |     |        |      |                 |            |                 |
| (処理内容)                  |             | 営業年度             | 事業年度(期)期百年月日                                      | 3                | 5 28          | 期 -    | 半成 ▼  | 31 :     | ≠<br>          | 4 F |        | 1    |                 |            |                 |
| 決算変更届                   |             |                  |                                                   |                  | 2             | -      | 怜和 ▼  | 2        | <del>4</del> [ | 3 F | 1 31 E | 1    |                 |            |                 |
| 経営状況分析                  |             |                  | <ul> <li>(1) 上争在应告</li> <li>(2) 工事技工会類</li> </ul> |                  |               |        |       |          |                |     |        |      |                 |            |                 |
| 経営規模等評価                 |             |                  | (2) 工事施工並領<br>(3) 貸供対照表 指益計算事                     |                  |               |        |       |          |                |     |        |      |                 |            |                 |
| 許可申請(T)                 |             |                  | <ul> <li>(4)株主資本等変動計算書</li> </ul>                 |                  |               |        |       |          |                |     |        |      |                 |            |                 |
|                         |             |                  | <ul> <li>(5) 事業報告書</li> </ul>                     |                  |               |        |       |          |                |     |        |      |                 |            |                 |
| 計り中請(工)                 |             |                  | (6)附属明細表                                          |                  | Ħ             |        |       |          |                |     |        |      |                 |            |                 |
| 許可申請(Ⅲ)                 |             | 提出書類             | ( 7) 法人税納付済額証明書                                   |                  | 5             |        | 提出    | する       | 類              | をクリ | ック(図)  | )UT( | ください。           |            |                 |
| 許可申請(Ⅳ)                 |             |                  | ( 8) 所得税納付済額証明書                                   |                  |               |        |       |          |                |     |        |      |                 |            |                 |
|                         |             |                  | ( 9) 事業税納付済額証明書                                   |                  | ]             |        |       |          |                |     |        |      |                 |            |                 |
|                         |             |                  | (10) 使用人数                                         |                  |               |        |       |          |                |     |        |      |                 |            |                 |
|                         |             |                  | (11) 令第3条に規定する使用人の一覧表                             | ۶ [              |               |        |       |          |                |     |        |      |                 |            |                 |
|                         |             |                  |                                                   |                  |               |        |       |          |                |     |        |      |                 |            |                 |
| 印刷                      |             |                  | (13) 健康保険等の加入状況                                   |                  |               |        |       |          |                |     |        |      |                 |            |                 |
|                         |             |                  |                                                   |                  |               |        |       |          |                |     |        |      |                 |            |                 |
| 終了                      | 削           | <mark>除</mark>   |                                                   |                  | _             | _      | プレ    | <u>-</u> |                | E   | 「刷     |      | 登録              | <b>+</b> 7 | ンセル             |
| STATUS                  |             |                  |                                                   |                  |               |        |       | (V2      | 020            | R04 | 01) 本  | 日の日  | ]付 2020年 3月     | 12日(オ      | <sup>、曜日)</sup> |

①予め会社の 新規登録・修正 及び 評点計算 処理において入力した項目が自動表示されます。

②表示されている内容を訂正したい場合は、この画面で訂正入力してください。

但し、ここで入力された内容は、申請書類の印刷以外には反映されません。

③入力画面中の未入力の項目(事業年度「期」の入力し、提出書類の種類の指定)を入力してください。

④入力が終了したら、登録 ボタンをクリックしてください。

⑤ キャンセル ボタンは、この画面で入力した内容を取り消す場合にクリックしてください。

- ⑥ プレビュー ボタンは、入力後の内容を画面上で印刷イメージにて確認する場合にクリックしてください。印刷イメージが画面に表示されます。
- ⑦ 印 刷 ボタンは、画面に表示されている申請書類を印刷する場合にクリックしてください。
- ⑧ 削 除 ボタンは、表示されている画面の全項目を取り消す(削除)する場合にクリックしてください。

#### (2)商号等変更届出書(1)

| 経審名人<br>ファイル(E) 延ら計算(山) |                                                                                                    | ×  |
|-------------------------|----------------------------------------------------------------------------------------------------|----|
| シアイル(ビー 計点計算(凹)<br>会社選択 | 商号または名称         (1000-01)         株式会社エッサム建設         142015001/1500791(5)         ・142015001/1500791(5)         ・142015001/1500791(5)         ・142015001/1500791(5)         ・142015001/1500791(5)         ・142015001/1500791(5)         ・142015001/1500791(5)         ・142015001/1500791(5)         ・142015001/1500791(5)         ・142015001/1500791(5)         ・142015001/1500791(5)         ・142015001/1500791(5)         ・142015001/1500791(5)         ・142015001/1500791(5)         ・142015001/1500791(5)         ・142015001/1500791(5)         ・142015001/1500791(5)         ・142015001/1500791(5)         ・142015001/1500791(5)         ・142015001/1500791(5)         ・142015001/1500791(5)         ・142015001/1500791(5)         ・142015001/1500791(5)         ・142015001/1500791(5)0791(5)         ・142015001/1500791(5)         ・142015001/1500791(5)         ・142015001/1500791(5)         ・142015001/1500791(5)         ・142015001/1500791(5)         ・142015001/1500791(5)         ・142015001/1500791(5)         ・142015001/1500791(5)         ・142015001/1500791(5)         ・142015001/1500791(5)         ・142015001/1500791(5)         ・142015001/1500791(5)         ・142015001/1500791(5)         ・142015001/1500791(5)         ・142015001/1500791(5)0791(5)0791(5)0791(5)         ・142015001/1500791(5)0791(5)0 |    |
| 新規登録·修正                 | 変更届出書                                                                                                    | 書  |
| 処 理 選 択<br>評 点 計 算      | (1) 商号又は名称 (2) 営業所の名称、所在地又は業種 (3) 資本金額 (4) 役員等の氏名 [                                                                                                    | ]  |
| シミュレーション                |                                                                                                    | 4  |
|                         |                                                                                                    | _  |
| ランク基準登録                 | 申請者         住東京都千代田区神田須田町1-26-3         会社名         株式会社エッサム建設                                                                                                    |    |
| 経常」 V 登録                |                                                                                                    | -  |
| 申請書類作成                  | 法人番号         36         4060001003595                                                                                                    |    |
| (処理内容)                  | 変更事項 変更前 変更後 変更年月日 備 考                                                                                                    |    |
| 決算変更届                   | 「「「「」」「「」」「」」「「」」「」」「」」「」」「」」「」」「」」「」」「                                                                                                    | ^  |
| 経営状況分析                  | <                                                                                                    |    |
| 経営規模等評価                 |                                                                                                    |    |
| 許可申請(I)                 | 令和 ▼     年     月     日                                                                                                    |    |
| 許可申請(II)                |                                                                                                    |    |
| 計 可 申 請 (皿)             | 令和 ▼     年     月     日                                                                                                    |    |
| 計 可 甲 請 (IV)            | 年 月 日                                                                                                    | ¥  |
|                         | 商号・名称のフリガナ     37     エッサムケンセツ     代表者氏名のフリガナ     39     ケイシン     メイジン                                                                                                    |    |
|                         | 商 考 文 は 名 称 36 株式会社エッリム建設     代 表 者 等 の 氏 名 40 経審 名人       主たる営業所市町村コード 41     照 都道府県名     市区町村名     所 属 等                                                                                                    | -  |
|                         | 主たる営業所の所在地 42 遵 氏 名                                                                                                    |    |
| 印刷                      | 郵     便     番     号     43     101     -     0041     電     話     番     号     03     -     3252     -     6186     凭     電話番号     -     -       資     本     金     44     10,000     (単位:千円)     10000     (単位:千円)     79%)3番号     -     -     -                                                                                                    | +  |
| 終了                      |                                                                                                    |    |
| STATUS                  | (V2020R0401)本日の日付 2020年3月12日(木曜                                                                                                    | 3) |

①予め会社の 新規登録・修正 及び 評点計算 処理において入力した項目が自動表示されます。

②表示されている内容を訂正したい場合は、この画面で訂正入力してください。

但し、ここで入力された内容は、申請書類の印刷以外には反映されません。

③入力画面中の未入力の項目(変更書類、変更事項等)を入力してください。

④入力が終了したら、登録 ボタンをクリックしてください。

⑤ キャンセル ボタンは、この画面で入力した内容を取り消す場合にクリックしてください。

- ⑥ プレビュー ボタンは、入力後の内容を画面上で印刷イメージにて確認する場合にクリックしてください。印刷イメージが画面に表示されます。
- ⑦ 印 刷 ボタンは、画面に表示されている申請書類を印刷する場合にクリックしてください。
- ⑧ 削 除 ボタンは、表示されている画面の全項目を取り消す(削除)する場合にクリックしてください。

(3) 商号等変更届(2)

| 😼 経審名人                   | - D ×                                                                                                   |
|--------------------------|----------------------------------------------------------------------------------------------------|
| ファイル(E) 評点計算( <u>H</u> ) | シミュレーション( <u>S</u> ) 申請書類作成( <u>D</u> ) データ退避・復元( <u>M</u> ) 「V201906」からの移行( <u>C</u> ) ヘルプ( <u>V</u> ) |
| 会社選択                     | 商号または名称     (1000-01)     株式会社エッサム建設     審査基準日     令和 2年 3月31日                                          |
| 新規登録·修正                  | 変更届出書 商号等変更届(1)                                                                                         |
| 処理選択                     |                                                                                                    |
| 評点計算                     |                                                                                                    |
| シミュレーション                 |                                                                                                    |
|                          | 変更前 2 2 2 2 2 2 2 2 2 2 2 2 2 2 2 2 2 2 2                                                               |
| ランク基準登録                  |                                                                                                    |
| 経常JV登録                   | 営業所の名称     84     フリガナ                                                                                  |
| 申請書類作成                   | 従 営業所市町村コード     85     照 都道府県名     市区町村名     郵便番号     87     -                                          |
| (処理内容)                   | 営業所の所在地     86     電話番号     -     -                                                                     |
| 決算変更届                    | <u>業</u> 土 建 大 左 と 石 屋 電 管 タ 鋼 筋 舗 し 板 ガ 塗 防 内 機 絶 通 園 井 具 水 消 清 解<br>所 <u>営業 トントオス 独設業 00</u>          |
| 级世纪识分析                   |                                                                                                    |
|                          |                                                                                                    |
| 松呂規模寺評価                  |                                                                                                    |
| 許可申請(I)                  | 2         営業所の所在地         86         電話番号         −         −                                           |
| 許可申請(II)                 | 土 建 大 左 と 石 屋 電 管 タ 鋼 筋 舗 し 板 ガ 塗 防 内 機 絶 通 園 井 具 水 消 清 解                                               |
| 許可申請(皿)                  | □ ② 営業しようとする建設業  88 1.1歳                                                                                |
| 許可申請(Ⅳ)                  |                                                                                                    |
|                          |                                                                                                    |
|                          |                                                                                                    |
|                          |                                                                                                    |
|                          | 第 営業しようとする建設業 88 144 144 144 144 144 144 144 144 144                                                    |
| 印刷                       | 変更前 2将                                                                                                  |
|                          |                                                                                                    |
| 終了                       | 変更届二面全削除         現画面削除         ブレビュー         印刷         登録         キャンセル                                |
| CTATUC                   |                                                                                                    |

①予め会社の 新規登録・修正 及び 評点計算 処理において入力した項目が自動表示されます。

②「営業しようとする建設業」(83)の該当する工種の欄に、「1」(一般)又は「2」(特定)を入力してください。

③「従たる営業所」の「所在地」又は「営業しようとする建設業」に変更がある場合は、

| 営業しようとする建設業又は従たる営業所の所在地変更| タブを選択し、変更後の内容を入力してください。(営業 しようとする建設業の欄には、変更前の内容も入力してください。

④従たる営業所を新たに新設した場合は、 従たる営業所の新設 タブを選択し、新設した営業所の名称、所在地等を入 力してください。

5従たる営業所を廃止した場合は、 従たる営業所の廃止 タブを選択し、その内容を入力してください。

⑥従たる営業所の名称を変更した場合は、変更後の名称で「従たる営業所の新設」により変更後の名称で追加するととも に、「従たる営業所の廃止」により、変更前の名称の当該営業所を廃止してください。

- ⑦ 営業しようとする建設業又は従たる営業所の所在地変更、従たる営業所の新設、従たる営業所の廃止は、それぞれ別ページでの印刷が必要です。
- ⑧入力が終了したら、登録ボタンをクリックしてください。
- ⑨ キャンセル ボタンは、この画面の入力項目で現に表示されている内容を取り消す場合にクリックしてください。
- ① プレビュー」ボタンは、入力後の内容を画面上で印刷イメージにて確認する場合にクリックしてください。印刷イメージが画面に表示されます。
- ① 印 刷 ボタンは、画面に表示されている申請書類を印刷する場合にクリックしてください。
- ② 変更届二面全削除」ボタンは、 商号等変更届(2) のタブ(「営業しようとする建設業又は営業所の所在地変更」、
   「従たる営業所の新設」、「従たる営業所の廃止」)で入力したデータ(登録済みのデータを含む)をすべて削除する場合
   にクリックしてください。
- ③ 現画面削除 ボタンは、表示されている画面の全項目を削除する場合にクリックしてください。

(4)工事経歴書

| <ul> <li>短寒名人</li> <li>ファイル(E) 評点計算(<u>H</u>)</li> </ul> | シミュレーション                             | ( <u>S</u> ) 申請書 | ŧ頬作成(₫          | <u>)</u> データ | 7退避·復元( <u>!</u> | <u>/I)</u> [ | V201906 | 5」からのキ | 移行( <u>(</u> | ) /  | ヘルプ | °(⊻)   |             | -         | •         | ×        |
|----------------------------------------------------------|--------------------------------------|------------------|-----------------|--------------|------------------|--------------|---------|--------|--------------|------|-----|--------|-------------|-----------|-----------|----------|
| 会社選択                                                     | 商号または名称                              | (1000-0          | 1) 株式           | 会社エッ         | サム建設             |              |         |        |              |      |     |        | 審査基準        | 日 令和 2年 : | 3月31日     |          |
| 新規登録·修正                                                  | 変更届出書                                | 商号等変更加           | 畐(1) 商          | 号等変更         | 「届(2) 「          | 経歴           | 直前3     | (年施工)  | 額(           | 更用人  | 数   | 使用人一覧  | 役員等調書       | 使用人調調     | 書 経審申込    | 書        |
| 処理選択                                                     | 事業者名等                                | 株式会社             |                 | 建設           |                  |              |         |        | 消            | 費税区  | 分   | 〇税 込   |             | 税抜き       |           |          |
| 評点計算                                                     | 許可番号等                                | 許可番号等 02 012345  |                 |              |                  |              |         |        | I            | 事の種類 |     |        |             |           | •         |          |
| シミュレーション                                                 | (注) (注)                              | * *              | 元請              | JVの          | T <b>T</b> A     | 現            | 場の      | Ē      | 置技           | 術者   |     | 請負代金   | の額(千円)      | <u>)</u>  | ち、        |          |
|                                                          | 17 集 注                               | 又有               | 下請              | 別            | 上 爭 名            | 都道           | 府県名     | 氏      | 名            | 主任!  | 監理  | 完成工事高  | 請負代金総額      | 完成工事高     | 請負代金総額    | <u>ā</u> |
| ランク基準登録                                                  |                                      |                  |                 |              |                  |              |         |        |              |      |     |        |             |           |           | _ ^      |
|                                                          | 2                                    |                  |                 |              |                  |              |         |        |              |      |     |        |             |           |           | -        |
| 中主事题作成                                                   |                                      |                  |                 |              |                  |              |         |        |              |      |     |        |             |           |           | -        |
| 中胡百規作成                                                   | 5                                    |                  |                 |              |                  |              |         |        |              |      |     |        |             |           |           | -        |
| (処理内容)                                                   | 6                                    |                  |                 |              |                  |              |         |        |              |      |     |        |             |           |           |          |
| 決算変更庙                                                    | 7                                    |                  |                 |              |                  |              |         |        |              |      |     |        |             |           |           |          |
| 経営状況分析                                                   | 8 🗆                                  |                  |                 |              |                  |              |         |        |              |      |     |        |             |           |           | _        |
| 経営規模等評価                                                  | 9                                    |                  |                 |              |                  |              |         |        |              |      |     |        |             |           |           | -        |
| 許可申請(I)                                                  |                                      |                  |                 |              |                  |              |         |        |              |      |     |        |             |           |           | -        |
| 許可申請(II)                                                 | 12                                   |                  |                 |              |                  |              |         |        |              |      |     |        |             |           |           | -        |
| 許可申請(Ⅲ)                                                  | 13                                   |                  |                 |              |                  |              |         |        |              |      |     |        |             |           |           | -        |
| れ 可 中 時 (皿)                                              | 14 🗆                                 |                  |                 |              |                  |              |         |        |              |      |     |        |             |           |           |          |
| at 미 뉴 해 (IV)                                            | 15                                   |                  |                 |              |                  |              |         |        |              |      |     |        |             |           |           | _        |
|                                                          |                                      |                  |                 |              |                  |              |         |        |              |      |     |        |             |           |           | -        |
|                                                          |                                      |                  |                 |              |                  |              |         |        | _            |      |     |        |             |           |           | <u> </u> |
|                                                          | ···································· |                  | ±154n           |              |                  |              | 小       | 計      |              | 件    |     |        | π           | 諸額        |           |          |
| EN BU                                                    | 山小街人指足                               | = 17)            | ትባ በርሥ<br>1 መ ገ | -苦山R全        |                  | **           | 合       | 計      |              | 件    |     |        | 元           | 請額        |           | _        |
| Fis vb3                                                  | 业" "首次共                              | 17               | 14/1            |              | 上122世の 「13       | 79/J         |         |        | I            | 事件数  |     | 諸負代金 内 | 訳業種諸負 上     | 段:元諸額、下段  | :内訳業種元譜   | 書額       |
| 終了                                                       | BIL RA                               |                  |                 |              |                  |              |         |        |              |      | [   | -1.1   | En Ri       | 28 43     | ++12,47   | ut.      |
|                                                          |                                      |                  |                 |              |                  |              |         |        |              |      |     | JUCIC  | [ומא נום    | 豆颏        | +770      | JV .     |
| STATUS                                                   |                                      |                  |                 |              |                  |              |         |        |              |      |     | (V20   | 20R0401) 本日 | の日付 2020年 | 3月 12日(木曜 | 日)       |

①予め会社の 新規登録・修正 及び 評点計算 処理において入力した項目が自動表示されます。

②表示されている内容を訂正したい場合は、この画面で訂正入力してください。

但し、ここで入力された内容は、申請書類の印刷以外には反映されません。

③入力画面中の未入力の項目(工事の種類、工事の内容)を入力してください。

④未成工事等で完成工事高の金額に集計しない場合は、「除集計」の欄をクリックし、✔マークを付けてください。

⑤入力が終了したら、 登録 ボタンをクリックしてください。

⑥ キャンセル ボタンは、この画面で入力した内容を取り消す場合にクリックしてください。

なお、入力途中で 登 録 ボタンをクリックした場合は、登録後に入力した内容のみ取り消されます。

- ⑦ プレビュー ボタンは、入力後の内容を画面上で印刷イメージにて確認する場合にクリックしてください。印刷イメージが画面に表示されます。
- ⑧ 印 刷 ボタンは、画面に表示されている申請書類を印刷する場合にクリックしてください。

⑨ 削 除 ボタンは、表示されている画面の全項目を取り消す(削除)する場合にクリックしてください。

| 【申請書類作成】決算変更届 🛛 👋                                                     | ⑩ 並べ替え実行 ボタンをクリックすると左の画  |
|-----------------------------------------------------------------------|--------------------------|
|                                                                       | 面の指定に従って行の並べ替えを行うことができます |
| ? 次の順序で表示中のテータを並び替えを行います。<br>並び替えを実行しますか?<br>[は」い1:前び持えを実行する。         | ⑪ 行挿入 ボタンは、カーソルのある行の上に1  |
| 「いいえ」:並び替えを中止する。                                                      | 行追加する場合に使用します。           |
| なお、表示中のテーダが未登録の場合には、<br>データを登録後並び替えを行います。                             | 12 行削除 ボタンは、カーソルのある行を削除す |
| 【並び替え順序】<br>1.「元請又は下請の別」元請→>下請順に並べ替えます。<br>2.「完成工事高」完成工事高の高い順に並び替えます。 | る場合に使用します。               |
| 従って、並び替え結果は、<br>一時の完成工事方の方い順、次に一下時の完成工事方の方い順                          | ⑬ 上移動 ボタンは、カーソルのある行を1行上  |
| ん時の元成工学園の高い順、次に、「時の元成工学高の高い順」<br>となります。                               | に移動するときに使用します。           |
| ี่ เม่า<br>เม่านี้เป                                                  | ⑭ 下移動 ボタンは、カーソルのある行を1行下  |
|                                                                       | に移動するときに使用します。           |

(5) 直前3年の各事業年度における工事施工金額

| ◎ 経審名人                  |                                        |                             | 復二八八 [             | 1/201005 L115 @ 50 | =(0) All:           | -100      |       | -                         |                         |
|-------------------------|----------------------------------------|-----------------------------|--------------------|--------------------|---------------------|-----------|-------|---------------------------|-------------------------|
| ファイル(E) 詳点計算(E)<br>会社選択 | 9ミュレーション(5) 申請書規作<br>商号主たけ名称 (1000-01) |                             | 1度ノル( <u>M</u> ) I | V201906_70'60/4≱1  | 1( <u>C</u> ) //JV. |           |       | - 合和 2年 3日                | 318                     |
|                         | であるには41000011<br>変更届出ま 商号等変更届(1)       | 商号等変更届(2)                   | ▼事経歴               | 直前3年施工额            | 使用人数                | 使用人一覧     | 役自等調書 | 使用人調書                     | · 经塞申込書                 |
| 処理選択                    |                                        |                             |                    | 」<br>係る建設工事の施      | 工余額( (              | ● 新沢 ● 新井 | = )   | Z 0/40                    |                         |
| 評点計算                    | 事業年数                                   | 注文者の の 分                    |                    | 02 05              |                     | 13        | 26    | 建設工事                      | 숨 計                     |
| シミュレーション<br>            |                                        |                             | ★→式                | 建築一式 とて            | ジ・キエ・コン             | 舗装        | 水道施設  | 施上金額                      |                         |
| ことを甘油酸の                 |                                        |                             |                    |                    |                     |           |       |                           |                         |
| フノリ 基準豆塚<br>            | 令和▼□年□月                                |                             |                    |                    |                     |           |       |                           |                         |
| 申請書類作成                  | 第 期                                    | 元諸公共                        |                    |                    |                     |           |       |                           |                         |
| (処理内容)                  | 令和 ▼     年     月                       |                             |                    |                    |                     |           |       |                           |                         |
| 決算変更届                   |                                        |                             |                    |                    |                     |           |       |                           |                         |
| 経営状況分析                  | ● ● ● ● ● ● ● ● ● ● ● ● ● ● ● ● ● ● ●  |                             |                    |                    |                     |           |       |                           |                         |
| 経営規模等評価                 | 令和▼□年□月                                |                             |                    |                    |                     |           |       |                           |                         |
| 許可申請(I)                 | 第                                      | 元請 公共                       |                    |                    |                     |           |       |                           |                         |
| 許可申請(II)                | 令和 ▼ 年 月<br>今和 - 年 日                   |                             |                    |                    |                     |           |       |                           |                         |
| 許可申請(Ⅲ)                 |                                        | 」□ 計<br>- <sub>==+</sub> 公共 |                    |                    |                     |           |       |                           |                         |
| 計可中前(1V)                | ◆和 ▼ 年 月                               |                             |                    |                    |                     |           |       |                           |                         |
|                         | 令和▼□年□月                                |                             |                    |                    |                     |           |       |                           |                         |
|                         | 第一期                                    |                             |                    |                    |                     |           |       |                           |                         |
| Co. Bi                  |                                        | 下請                          |                    |                    |                     |           |       |                           |                         |
|                         |                                        |                             |                    |                    |                     |           | >     |                           |                         |
| 終了                      | 削除 1行目削除                               |                             |                    |                    |                     | プレビュー     | 印刷    | 登 録                       | キャンセル                   |
| STATUS                  |                                        |                             |                    |                    |                     | (V20      |       | の日付 <mark>2020年 3)</mark> | <mark>月 12日(木曜日)</mark> |

①予め会社の 新規登録・修正 及び 評点計算 処理において入力した項目が自動表示されます。

②表示されている内容を訂正したい場合は、この画面で訂正入力してください。

- 但し、ここで入力された内容は、申請書類の印刷以外には反映されません。
- ③入力画面中の未入力の項目(年度毎の請負工事の内容)を入力してください。
- ④入力が終了したら、登録 ボタンをクリックしてください。
- ⑤ キャンセル ボタンは、この画面で入力した内容を取り消す場合にクリックしてください。

- ⑥ プレビュー ボタンは、入力後の内容を画面上で印刷イメージにて確認する場合にクリックしてください。印刷イメージが画面に表示されます。
- ⑦ 印 刷 ボタンは、画面に表示されている申請書類を印刷する場合にクリックしてください。
- ⑧ 削 除 ボタンは、表示されている画面の全項目を取り消す(削除)する場合にクリックしてください。
- ⑨ 1行目削除 を押すと、次のメッセージが表示されます。はい(Y) ボタンをクリックすると、1行目の「直前3年の 工事施行金額」データが削除され、2行目のデータが1行目に繰り上がります。

| 【申請書類 | ]許可申請(1) >>>>>>>>>>>>>>>>>>>>>>>>>>>>>>>>>>>>                                                           | < |
|-------|----------------------------------------------------------------------------------------------------|---|
| ?     | 既登録の「直前3年の工事施工金額」データの1行目を削除します。<br>「はしい」:1行目の「直前3年の工事施工金額」データ削除します。<br>「いいえ」:削除処理を中止します。<br>削除処理を行いますか? |   |
|       | はいの いいえ N                                                                                               |   |

(6)使用人数

| <ul> <li>短 経審名人</li> <li>ファイル(E) 評点計算(出)</li> </ul> | シミュレーション(S) 申請書類作成(D) データ退送 | ŧ・復元( <u>M</u> ) 「V201906」からの移行( <u>C</u> ) / | ヘルプ(V)            | - 🗆 X               |
|-----------------------------------------------------|-----------------------------|-----------------------------------------------|-------------------|---------------------|
| 会社選択                                                | 商号または名称 (1000-01) 株式会社エッサム發 | 設                                             | 審査基準              | 日 令和 2年 3月31日       |
| 新規登録·修正                                             | 変更届出書 商号等変更届(1) 商号等変更届(     | 2) 工事経歴 直前3年施工額 億用人                           | ★ 使用人一覧 役員等調書     | 使用人調書 経審申込書         |
| 処理選択                                                |                             | 建設業法第7条第2号                                    |                   |                     |
| 計 県 訂 昇<br>シミュレーション                                 | 営業所の名称                      | イ、ロ若しくはハ又は同法   その作<br>  第15条第2号イ若しく   技術関係(   | 他の 事務関係使用人<br>使用人 | 승 計                 |
|                                                     | ▶ 1                         | はいに該当する者                                      |                   | <b>^</b>            |
| ランク基準登録                                             | 2                           |                                               |                   |                     |
| 経常」∨登録                                              | 3                           |                                               |                   |                     |
| 申請書類作成                                              | 5                           |                                               |                   |                     |
| (処理内容)                                              | 6                           |                                               |                   |                     |
| 決算変更届                                               | 8                           |                                               |                   |                     |
| 経営状況分析                                              | 9                           |                                               |                   |                     |
| 経営規模等評価                                             |                             |                                               |                   |                     |
| 許可申請(I)                                             | 12                          |                                               |                   |                     |
| 許可申請(Ⅱ)                                             | 13                          |                                               |                   |                     |
| 計可中請(皿)                                             | 15                          |                                               |                   |                     |
| 타민파태(IV)                                            | 16                          |                                               |                   |                     |
|                                                     | 17                          |                                               |                   |                     |
|                                                     | 19                          |                                               |                   |                     |
|                                                     | 20                          |                                               |                   | v                   |
| 印刷                                                  | 승 카                         | Å                                             | А.                | λ λ                 |
| 終了                                                  | 削除                          | 行追加行削除                                        | き ブレビュー 印刷        | 登録 キャンセル            |
| STATUS                                              |                             |                                               | (V2020R0401) 本日   | の日付 2020年3月12日(太曜日) |

①予め会社の 新規登録・修正 及び 評点計算 処理において入力した項目が自動表示されます。

②表示されている内容を訂正したい場合は、この画面で訂正入力してください。

但し、ここで入力された内容は、申請書類の印刷以外には反映されません。

③入力画面中の未入力の項目(営業所毎の使用人の人数)を入力してください。

④ 行追加 ボタンは、カーソルのある行の上に1行空欄を追加するときに使用します。

⑤ 行削除 ボタンは、カーソルのある行を削除するときに使用します。

⑥入力が終了したら、登録ボタンをクリックしてください。

⑦ キャンセル ボタンは、この画面で入力した内容を取り消す場合にクリックしてください。

- ⑧ プレビュー」ボタンは、入力後の内容を画面上で印刷イメージにて確認する場合にクリックしてください。印刷イメージが画面に表示されます。
- ⑨ 印 刷 ボタンは、画面に表示されている申請書類を印刷する場合にクリックしてください。
- ⑩ 削 除 ボタンは、表示されている画面の全項目を取り消す(削除)する場合にクリックしてください。

(7)建設業法施行令第3条に規定する使用人の一覧表

| <ul> <li>短 経審名人</li> <li>ファイル(E) 評点計算(日)</li> </ul> | シミュレーション( <u>S</u> ) | 申請書類作成(D) 芳   |             | 「V201906」からの移行 | ī( <u>C)</u> ∧JU | プ( <u>₩</u> ) |            | -           |           |
|-----------------------------------------------------|----------------------|---------------|-------------|----------------|------------------|---------------|------------|-------------|-----------|
| 会社選択                                                | 商号または名称(             | 1000-01) 株式会社 | 「ッサム建設      |                |                  |               | 審査基準日      | 令和 2年 3月    | 31日       |
| 新規登録·修正                                             | 変更届出書 商号             | 等変更届(1) 商号等   | 変更届(2) 工事経歴 | [ 直前3年施工額      | 使用人数             | 使用人一覧         | 役員等調書      | 使用人調書       | 経審申込書     |
| 処理選択                                                |                      | II            |             |                |                  |               |            |             |           |
| 評点計算                                                |                      | 営業所の          | 名称          | 職名             |                  | フリガナ          | 1          | 氏名          |           |
| シミュレーション                                            |                      |               |             |                |                  |               |            |             | ^         |
|                                                     | 2                    | 2             |             |                |                  |               |            |             |           |
| ランク基準登録                                             | 3                    | )             |             |                |                  |               |            |             |           |
| 経営1V登録                                              |                      | 1             |             |                |                  |               |            |             |           |
| 由共争新作成                                              | 6                    | 3             |             |                |                  |               |            |             |           |
| (加理内索)                                              | 7                    | ,             |             |                |                  |               |            |             |           |
|                                                     | 8                    | )             |             |                |                  |               |            |             |           |
| ※ 异 炎 更 庙                                           | 9                    | )             |             |                |                  |               |            |             |           |
| 経営状況分析                                              | 10                   | )             |             |                |                  |               |            |             |           |
| 経営規模等評価                                             | 11                   | )<br>)        |             |                |                  |               |            |             |           |
| 許可申請(I)                                             | 13                   | -<br>}        |             |                |                  |               |            |             |           |
| 許可申請(II)                                            | 14                   | 4             |             |                |                  |               |            |             |           |
| 許可申請(皿)                                             | 15                   | i             |             |                |                  |               |            |             |           |
| 許可申請(Ⅳ)                                             | 16                   | 3             |             |                |                  |               |            |             |           |
| (VI) H4 TT [4 16                                    | 17                   |               |             |                |                  |               |            |             |           |
|                                                     | 18                   | 1             |             |                |                  |               |            |             |           |
|                                                     | 20                   | )             |             |                |                  |               |            |             |           |
|                                                     | 21                   |               |             |                |                  |               |            |             |           |
|                                                     | 22                   | 2             |             |                |                  |               |            |             |           |
| Els vh3                                             | 23                   | 3             |             |                |                  |               |            |             | <b>v</b>  |
| 終了                                                  |                      |               |             | 6- 10 to       | 47 YUL RO        | -** **        | CO RI      | 270 AB      | here been |
|                                                     |                      |               |             | 行追加            | 行 削 除            | フレビュー         | 니 (비)      | 愛 録         | キャンセル     |
| STATUS                                              |                      |               |             |                |                  | (V2020        | R0401) 本日の | 日付 2020年 3月 | 12日(木曜日)  |

①予め会社の 新規登録・修正 及び 評点計算 処理において入力した項目が自動表示されます。

②表示されている内容を訂正したい場合は、この画面で訂正入力してください。

但し、ここで入力された内容は、申請書類の印刷以外には反映されません。

③入力画面中の未入力の項目(営業所毎の使用人名)を入力してください。

④ 行追加 ボタンは、カーソルのある行の上に1行空欄を追加するときに使用します。

⑤ 行削除 ボタンは、カーソルのある行を削除するときに使用します。

⑥入力が終了したら、 登録 ボタンをクリックしてください。

⑦ キャンセル ボタンは、この画面で入力した内容を取り消す場合にクリックしてください。

- ⑧ プレビュー ボタンは、入力後の内容を画面上で印刷イメージにて確認する場合にクリックしてください。印刷イメージが画面に表示されます。
- ⑨ 印 刷 ボタンは、画面に表示されている申請書類を印刷する場合にクリックしてください。
- ⑩ 削 除 ボタンは、表示されている画面の全項目を取り消す(削除)する場合にクリックしてください。

(8)役員等の住所、生年月日などに関する調書

| 😼 経審名人                 |            |      |            |             |              | _            | _            |                  |               |                            |        |      |               |       |       |       |               |      |         |      |            |              |       |                | -       | -        |               | ×   |
|------------------------|------------|------|------------|-------------|--------------|--------------|--------------|------------------|---------------|----------------------------|--------|------|---------------|-------|-------|-------|---------------|------|---------|------|------------|--------------|-------|----------------|---------|----------|---------------|-----|
| ファイル( <u>F</u> ) 評点計算( | <u>H</u> ) | 95   | 11-3       | עבי         | ( <u>S</u> ) | 申請           | 青書類          | 作成               | :( <u>D</u> ) | データ                        | 退进·    | 復元() | <u>vi</u> ) [ | V2019 | 06」から | の移行   | ī( <u>C</u> ) | AJV: | プ(⊻)    |      |            |              |       | _              |         |          |               |     |
| 会社選択                   |            | 商号   | または        | 名称          | (1           | .000         | )-01         | ) 株              | 式会社           | ±エッサ                       | 人建設    | ł    |               |       |       |       |               |      |         |      |            | 審査           | 基準日   | 令              | 和 2年    | 3月3      | 1日            |     |
| 新規登録·修正                |            | 変更   | 届出書        | <b></b>     | 商号           | 等変           | 更届           | (1)              | 商号            | 等変更                        | 届(2)   | 工事   | 経歴            | 直前    | 3年施   | 工額    | 使用            | 人数   | 使用      | 人一覧  | 6          | . 員等         | J 2   | 使              | 用人調     | 書        | 経審申辺          | 書   |
| 処理選択                   |            |      | 1          | 218         | 新            | t- t.1       | ±ना।         | a ist            | ドのは           | 所筆調                        | また     | 作成   |               |       |       | . VEE | €±±4€-4       | ¥ (  | ● 法人    | の役員  | —<br>等     | (            | () 本ノ |                |         |          |               |     |
| 計 京 計 算                |            |      | 이 습 사람     | £1/X        | 40           |              |              |                  |               | , , i <del>, , i</del> el, | all ci | FRA  |               |       |       | TED   | AA 138K 1     |      | ○ 法定    | 代理人  |            | (            | () 法定 | E代理            | 人の役     | 負等       |               |     |
| シミュレーション               |            |      | 住所         | 所           | 1            |              |              |                  |               |                            |        |      |               |       |       |       |               |      |         |      | 11. 1-     |              | aTre  |                |         |          |               |     |
|                        |            |      | 氏 ~<br>四次* | Ή<br>≆      | -            |              |              |                  |               |                            |        |      |               |       |       |       |               |      |         | _    | 生年。<br>由 離 | 78           | 昭和    | 0 <del>-</del> | <br>) 年 | ()<br>() | 3 <u>15</u> 0 |     |
| ランク基準登録                |            |      |            | <del></del> | <br>在        | В            |              |                  |               |                            |        |      |               |       |       | 李     | 9             | -    | <u></u> |      | 4 11       | ~            | 174   | . ·            | 2 4     | <u> </u> |               |     |
| 経常」∨登録                 |            | **   | 令利         | f0 •        | - 4          | 日年           |              | <u>я</u> [       | ПП            |                            |        |      |               |       |       | Ħ     | -             | 51)  | 0       |      |            | <del>0</del> |       |                |         |          |               |     |
| 申請書類作成                 |            | Ξ.   | 令利         | fo •        | -            | 年            |              | 月                | B             |                            |        |      |               |       |       |       |               |      |         |      |            |              |       |                |         |          |               |     |
| (処理内容)                 |            | 罰    | 令利         | f0 •        | · _          | 年            |              | 月                | B             |                            |        |      |               |       |       |       |               |      |         |      |            |              |       |                |         |          |               |     |
| 決算変更届                  |            |      | 令和         | 10 •        | -            | 年            | ┝━┽╹         | 月日               | -             |                            |        |      |               |       |       |       |               |      |         |      |            |              |       |                |         |          |               |     |
| 経営状況分析                 |            |      | 1 1        | ru '        |              |              | <u> </u>     |                  |               |                            |        |      |               |       |       |       |               |      |         |      |            |              |       |                |         |          |               |     |
| 経営規模等評価                |            |      |            |             |              |              |              |                  |               |                            |        |      |               |       |       |       |               |      |         |      |            |              |       |                |         |          |               |     |
| 許可申請(I)                |            |      |            |             |              |              |              |                  |               |                            |        |      |               |       |       |       |               |      |         |      |            |              |       |                |         |          |               |     |
| 許可申請(II)               |            |      |            |             |              |              |              |                  |               |                            |        |      |               |       |       |       |               |      |         |      |            |              |       |                |         |          |               |     |
| 許可申請(皿)                |            |      |            |             |              |              |              |                  |               |                            |        |      |               |       |       |       |               |      |         |      |            |              |       |                |         |          |               |     |
| 許可申請(Ⅳ)                |            |      |            |             |              |              |              |                  |               |                            |        |      |               |       |       |       |               |      |         |      |            |              |       |                |         |          |               |     |
|                        |            |      |            |             |              |              |              |                  |               |                            |        |      |               |       |       |       |               |      |         |      |            |              |       |                |         |          |               |     |
|                        |            |      |            |             |              |              |              |                  |               |                            |        |      |               |       |       |       |               |      |         |      |            |              |       |                |         |          |               |     |
|                        |            |      |            |             |              |              |              |                  |               |                            |        |      |               |       |       |       |               |      |         |      |            |              |       |                |         |          |               |     |
|                        |            |      |            |             |              |              |              |                  |               |                            |        |      |               |       |       |       |               |      |         |      |            |              |       |                |         |          |               |     |
| LII 刷                  |            |      |            |             |              |              |              |                  |               |                            |        |      |               |       |       |       |               |      |         |      |            |              |       |                |         |          |               |     |
| 終了                     | Ir         | 削    | 除          |             |              |              |              |                  |               |                            |        |      |               |       |       |       |               |      | プレ      | تء – |            | ÉD F         | 刮     |                | 登録      |          | キャンセ          | 216 |
|                        | L          | - 年日 |            |             |              | <b>E</b> 264 | . <i>k</i> 2 | π.( <del>†</del> | 重要            |                            | :#の「=  | ·    |               |       | 7/#+1 |       |               |      |         | ()/2 | 12080      | 401)         | *84   |                | 20204   |          | 2B(+B         |     |

①予め会社の 新規登録・修正 及び 評点計算 処理において入力した項目が自動表示されます。

②表示されている内容を訂正したい場合は、この画面で訂正入力してください。

但し、ここで入力された内容は、申請書類の印刷以外には反映されません。

③入力画面中の未入力の項目(役員の住所、氏名、職名、生年月日、賞罰)を入力してください。

④入力が終了したら、登録 ボタンをクリックしてください。

⑤ キャンセル ボタンは、この画面で入力した内容を取り消す場合にクリックしてください。

- ⑥ プレビュー ボタンは、入力後の内容を画面上で印刷イメージにて確認する場合にクリックしてください。印刷イメージが画面に表示されます。
- ⑦ 印 刷 ボタンは、画面に表示されている申請書類を印刷する場合にクリックしてください。
- ⑧ 削 除 ボタンは、表示されている画面の全項目を取り消す(削除)する場合にクリックしてください。

| 印 欠中々 し                    |                                                                                                    |                          |
|----------------------------|----------------------------------------------------------------------------------------------------|--------------------------|
| 201 柱巻石入<br>ファイル(F) 評点計算() | (H) シミュレーション(S) 申請書類作成(D) データ退避・復元(M) [V201906 からの終行(C) ヘルプ(V)                                                                                                    | - L X                    |
| 会社選択                       | 商号または名称         (1000-01)         株式会社エッサム建設         審査基準日         審査基準日                                                                                                    | <mark>令和 2年 3月31日</mark> |
| 新規登録·修正                    |                                                                                                    | 使用人調書 経審申込書              |
| 処理選択                       |                                                                                                    |                          |
| 評点計算                       | ●         ●         ●         ●         ●         ●         ●         ●         ●         ●         ●         ●         ●         ●         ●         ●         ●         ●         ●         ●         ●         ●         ●         ●         ●         ●         ●         ●         ●         ●         ●         ●         ●         ●         ●         ●         ●         ●         ●         ●         ●         ●         ●         ●         ●         ●         ●         ●         ●         ●         ●         ●         ●         ●         ●         ●         ●         ●         ●         ●         ●         ●         ●         ●         ●         ●         ●         ●         ●         ●         ●         ●         ●         ●         ●         ●         ●         ●         ●         ●         ●         ●         ●         ●         ●         ●         ●         ●         ●         ●         ●         ●         ●         ●         ●         ●         ●         ●         ●         ●         ●         ●         ●         ●         ●         ●         ● |                          |
| シミュレーション                   | 営業所名         職名                                                                                                    |                          |
|                            | 年月日 賞罰の内容                                                                                                    |                          |
| ランク基準登録                    |                                                                                                    |                          |
| 経常JV登録                     |                                                                                                    |                          |
| 申請書類作成                     |                                                                                                    |                          |
| (処理内容)                     |                                                                                                    |                          |
| 決算変更届                      | 申請日 令和 ▼ 2 年 8 月 15 日                                                                                                    |                          |
| 経営状況分析                     |                                                                                                    |                          |
| 経営規模等評価                    |                                                                                                    |                          |
| 許可申請(I)                    |                                                                                                    |                          |
| 許可申請(II)                   |                                                                                                    |                          |
| 許可申請(皿)                    |                                                                                                    |                          |
| 許可申請(Ⅳ)                    |                                                                                                    |                          |
| 印刷                         |                                                                                                    |                          |
| 終了                         | 削除 使用人一覧 プレビュー 印刷                                                                                                    | 登録 キャンセル                 |
|                            | 場・修正け、画面上報告端の「略應書潮识」で指定してだない。 (V202080401) 大日の日                                                                                                    | (+ 2020年2月12日(+曜日)       |

### (9)建設業法施行令第3条に規定する使用人の住所、生年月日などに関する調書

①予め会社の 新規登録・修正 及び 評点計算 処理において入力した項目が自動表示されます。

②表示されている内容を訂正したい場合は、この画面で訂正入力してください。

但し、ここで入力された内容は、申請書類の印刷以外には反映されません。

③入力画面中の未入力の項目(使用人の住所、氏名、生年月日、営業所名、職名、賞罰)を入力してください。

④ 使用人一覧 ボタンは、 使用人一覧表 で入力した内容を画面上に表示するときに使用します。

⑤入力が終了したら、登録ボタンをクリックしてください。

⑥ キャンセル ボタンは、この画面で入力した内容を取り消す場合にクリックしてください。

- ⑦ プレビュー ボタンは、入力後の内容を画面上で印刷イメージにて確認する場合にクリックしてください。印刷イメージが画面に表示されます。
- ⑧ 印 刷 ボタンは、画面に表示されている申請書類を印刷する場合にクリックしてください。
- ⑨ 削 除 ボタンは、表示されている画面の全項目を取り消す(削除)する場合にクリックしてください。

#### (10)経営規模等評価等申込書

| 😼 経審名人                                                          |                        |        |                        |                |                |                  |       |             | -           |                   |
|-----------------------------------------------------------------|------------------------|--------|------------------------|----------------|----------------|------------------|-------|-------------|-------------|-------------------|
| ファイル( <u>F</u> ) 評点計算( <u>H</u> )                               | シミュレーション( <u>S</u> ) 申 | 請書類作   | 作成( <u>D</u> ) データ退避・後 | 夏元( <u>M</u> ) | 「V201906」からの移行 | <u>∃(C)</u> ∧JL3 | ל(⊻)  |             |             |                   |
| 会社選択                                                            | 商号または名称 (100           | 0-01)  | 株式会社エッサム建設             |                |                |                  |       | 審査基準日       | 令和 2年 3月    | <mark>]31日</mark> |
| 新規登録·修正                                                         | 変更届出書 商号等家             | 5更届(1) | ) 商号等変更届(2)            | 工事経歴           | 直前3年施工額        | 使用人数             | 使用人一覧 | 役員等調書       | 使用人調書       | 経春申込書             |
| 処理選択                                                            |                        |        |                        |                |                |                  |       |             |             |                   |
| 詳点計昇                                                            |                        |        |                        |                |                |                  |       |             |             |                   |
| 201-332 201-332 201-332 201-332 201-332 201-332 201-332 201-332 |                        |        |                        |                |                |                  |       |             |             |                   |
| A A A A A A A A A A A A A A A A A A A                           |                        |        |                        |                |                |                  |       |             |             |                   |
| ランク基準登録                                                         |                        |        | 申請                     | 年。             | 令和 ▼ 2 年       |                  |       |             |             |                   |
| 経常」∨登録                                                          |                        |        | 申込                     | 8              | 令和 ▼ 2 年 8     | 月 15 日           |       |             |             |                   |
| 申請書類作成                                                          |                        |        | 大臣・知事コ                 |                | 13             |                  |       |             |             |                   |
| (処理内容)                                                          |                        | 計      | 許可の種                   | ŧ 類            |                |                  |       |             |             |                   |
| 決算変更届                                                           |                        | 咢      | 番号(年/番                 | 售号) [          | 12 / 012345    |                  |       |             |             |                   |
| 経営状況分析                                                          |                        |        | 所郵便番                   | 号              | 101 - 0041     |                  |       |             |             |                   |
| 経営規模等評価                                                         |                        | 連      | 在住所                    | 1 東            |                | 頁田町1-26-3        |       |             |             |                   |
| 許 可 申 請 ( I )                                                   |                        |        | 地住所                    | 2              |                |                  |       |             |             |                   |
| 許可申請(II)                                                        |                        | 格 -    | <br>電話番                | 号 [            | 03 - 3252 -    | 6186             |       |             |             |                   |
| 許可申請(皿)                                                         |                        | +      | 商号又はお                  | 名称 梯           |                | <br>X            |       |             |             |                   |
| 許可申請(Ⅳ)                                                         |                        |        | 代表者                    | 名紹             | 審 名人           |                  |       |             |             |                   |
|                                                                 |                        |        |                        |                |                |                  |       |             |             |                   |
|                                                                 |                        |        |                        |                |                |                  |       |             |             |                   |
|                                                                 |                        |        |                        |                |                |                  |       |             |             |                   |
| 印刷                                                              |                        |        |                        |                |                |                  |       |             |             |                   |
|                                                                 |                        |        |                        |                |                |                  |       |             |             |                   |
| 終了                                                              | 削除                     |        |                        |                |                |                  | プレビュー | 印刷          | 登録          | キャンセル             |
| STATUS                                                          |                        |        |                        |                |                |                  | (V202 | 0R0401) 本日の | 日付 2020年 3月 | 月 12日(木曜日)        |

①予め会社の 新規登録・修正 及び 評点計算 処理において入力した項目が自動表示されます。

②表示されている内容を訂正したい場合は、この画面で訂正入力してください。

但し、ここで入力された内容は、申請書類の印刷以外には反映されません。

③訂正入力が終了したら、 登録 ボタンをクリックしてください。

④ キャンセル ボタンは、この画面で入力した内容を取り消す場合にクリックしてください。

- ⑤ プレビュー ボタンは、入力後の内容を画面上で印刷イメージにて確認する場合にクリックしてください。印刷イメ ージが画面に表示されます。
- ⑥ 印 刷 ボタンは、画面に表示されている申請書類を印刷する場合にクリックしてください。
- ⑦ 削 除 ボタンは、表示されている画面の全項目を取り消す(削除)する場合にクリックしてください。

### 4. 経営状況分析申請

(1)経営状況分析機関名等の登録

| 😼 経審名人                            | - 🗆 🗙                                                                                                    |
|-----------------------------------|----------------------------------------------------------------------------------------------------|
| ファイル( <u>F</u> ) 評点計算( <u>H</u> ) | ) シミュレーション( <u>S</u> ) 申請書類作成( <u>D</u> ) データ退避・復元( <u>M</u> ) 「V201906」からの移行( <u>C</u> ) ヘルプ( <u>V</u> ) |
| 会社選択                              | 商号または名称 (1000-01) 株式会社エッサム建設 審査基準日 令和 2年 3月31日                                                            |
| 新規登録·修正                           | ────────────────────────────────────                                                                      |
| 処理選択                              |                                                                                                    |
| 評点計算                              |                                                                                                    |
| シミュレーション                          |                                                                                                    |
|                                   |                                                                                                    |
| ランク基準登録                           |                                                                                                    |
| 経常」 V 登録                          | 登録経営状況分析機関名等                                                                                              |
| 申請書類作成                            |                                                                                                    |
| (処理内容)                            | 登録番号 000008                                                                                               |
| 決算変更届                             | 登録経営状況分析機関名 株式会社ネットコア                                                                                     |
| 経営状況分析                            | 代表者役職・氏名 代表取締役社長 篠崎 みのり                                                                                   |
| 経営規模等評価                           |                                                                                                    |
| 許可申請(I)                           |                                                                                                    |
| 許可申請(II)                          |                                                                                                    |
| 許可申請(皿)                           |                                                                                                    |
| 許可申請(Ⅳ)                           |                                                                                                    |
|                                   |                                                                                                    |
|                                   |                                                                                                    |
|                                   |                                                                                                    |
| 印刷                                |                                                                                                    |
|                                   |                                                                                                    |
| 終了                                | 削除         登録         キャンセル                                                                               |
| STATUS                            |                                                                                                    |
|                                   |                                                                                                    |

①表示されている内容を訂正したい場合は、この画面で訂正入力してください。

但し、ここで入力された内容は、申請書類の印刷以外には反映されません。

②訂正入力が終了したら、登録 ボタンをクリックしてください。

③ キャンセル ボタンは、この画面で入力した内容を取り消す場合にクリックしてください。

なお、入力途中で 登 録 ボタンをクリックした場合は、登録後に入力した内容のみ取り消されます。

④ 削 除 ボタンは、表示されている画面の全項目を取り消す(削除)する場合にクリックしてください。

(2) 経営状況分析申請書

| 🖫 経審名人                                       |                   |                                                  | – 🗆 X                                     |
|----------------------------------------------|-------------------|--------------------------------------------------|-------------------------------------------|
| ファイル( <u>F</u> ) 評点計算( <u>H</u> )            | シミュレーション(S) 申請書類作 | 成( <u>D</u> ) データ退避・復元( <u>M</u> ) 「V201906」からの移 | 行( <u>C)</u> ヘルプ( <u>V)</u>               |
| 会社選択                                         | 商号または名称 (1000-01) | 株式会社エッサム建設                                       | 審査基準日 令和 2年 3月31日                         |
| 新規登録·修正                                      | 分析申請機関等 分析申請      | 諸書 申請補足表 換算損益①                                   | 換算損益② 換算損益③ 換算損益④                         |
| 処理選択                                         | 登録経営状況分析機関名       | 株式会社ネットコア                                        | 代表者役職・氏名 代表取締役社長 篠 崎 みのり                  |
| 하지 하 위                                       | 商号・名称             | 株式会社エッサム建設                                       | 代理商号名称                                    |
| 9210-937                                     | 代表者名              | 経審 名人                                            | 申請者 代理申請者名                                |
|                                              | 申請年月日             | 令和 ▼ 2 年 8 月 15 日                                |                                           |
| ランク基準登録                                      |                   | 大臣・知事コード 許可の種類 許 可                               |                                           |
| 経常」∨登録                                       | 申請時の許可番号          | 13 特定 ▼ UZ                                       |                                           |
| 申請書類作成                                       | 前回の申請時の許可番号       |                                                  |                                           |
| (処理内容)                                       |                   |                                                  | 명 해표단사소 체표단사소                             |
| 決算変更届                                        |                   |                                                  |                                           |
| 経営状況分析                                       | 前案杏村 象 事 業 午 度    |                                                  |                                           |
| 2000年1月1日1日1月1日1日1日1日1日1日1日1日1日1日1日1日1日1日1日1 | 前家庭有好象事 業 年 度     | (自) 令和 • 年 月 日 (至) 令和                            |                                           |
|                                              | 法人又は個人の別          | 1         法人:「1」、個人:「2」         前回申請の有無          | 2 有:「1」、無:「2」 単独・連結決算 1 単独決算:「1」、連結決算:「2」 |
| 計可中請(1)                                      | 商号 又は 名称フリガナ      | エッサムケンセツ                                         | 商号又は名称株式会社エッサム建設                          |
| 許可申請(II)                                     | 代表者又は個人のフリガナ      | ケイシン メイジン                                        | 代表者・個人の氏名 経審 名人                           |
| 許可申請(Ⅲ)                                      | 郵便番号              | 101 - 0041                                       |                                           |
| 許 可 申 請 (IV)                                 | 主たる営 業 所の所在地      | 東京都千代田区神田須田町1-26-3                               |                                           |
|                                              | 主たる営業所の電話番号       | 03 - 3252 - 6186                                 |                                           |
|                                              | 当期 減価償却 実 施 額     | 12,626 千円                                        | 前期減価償却実施額 11,205 千円                       |
|                                              | 備考欄               |                                                  |                                           |
|                                              |                   |                                                  |                                           |
| 印刷                                           | 連絡先               | 所属                                               |                                           |
|                                              |                   | 氏 名                                              |                                           |
| 終了                                           | 削除                |                                                  | プレビュー 印刷 登録 キャンセル                         |
| STATUS                                       |                   |                                                  | (V2020R0401)本日の日付 2020年 3月 12日(木曜日)       |

①予め会社の 新規登録・修正 及び 評点計算 処理において入力した項目が自動表示されます。

②表示されている内容を訂正したい場合は、この画面で訂正入力してください。

但し、ここで入力された内容は、申請書類の印刷以外には反映されません。

③入力画面中の未入力の項目を入力してください。

④入力が終了したら、登録ボタンをクリックしてください。

⑤ キャンセル ボタンは、この画面で入力した内容を取り消す場合にクリックしてください。

- ⑥ プレビュー ボタンは、入力後の内容を画面上で印刷イメージにて確認する場合にクリックしてください。印刷イメージが画面に表示されます。
- ⑦ 印 刷 ボタンは、画面に表示されている申請書類を印刷する場合にクリックしてください。
- ⑧ 削 除 ボタンは、表示されている画面の全項目を取り消す(削除)する場合にクリックしてください。

#### (3)経営状況分析の申請補足表

| 🖫 経審名人                |                                    |                            |                           |                      |             |               | - 🗆 ×        |  |  |
|-----------------------|------------------------------------|----------------------------|---------------------------|----------------------|-------------|---------------|--------------|--|--|
| ファイル( <u>E</u> ) 評点計算 | [( <u>H</u> ) シミュレーション( <u>S</u> ) | 申請書類作成( <u>D</u> ) データ退避・復 | [元( <u>M</u> ) 「V201906」; | からの移行( <u>C</u> ) へル | ,プ(⊻)       |               |              |  |  |
| 会社選択                  | 商号または名称(1                          | 1000-01) 株式会社エッサム建設        |                           |                      | 著           | 審査基準日 令和 2    | 年 3月31日      |  |  |
| 新規登録·修正               | 分析申請機関等                            | 分析申請書 申請補足                 | 表 換算損益①                   | ) 換算損益@              | 》 換算損益③     | 換算損益④         |              |  |  |
| 処理選択                  | <b></b>                            |                            |                           | I                    |             |               |              |  |  |
| 評点計算                  |                                    |                            |                           |                      |             |               |              |  |  |
| シミュレーション              |                                    |                            |                           |                      |             |               |              |  |  |
|                       |                                    |                            |                           |                      |             |               |              |  |  |
| ランク基準登録               |                                    |                            | 経営状況分                     | 析の申請                 | 補足表         |               |              |  |  |
| 経常」∨登録                |                                    |                            | 分析機関名                     | 株式会社ネットコン            | <u>ק</u>    |               |              |  |  |
| 申請書類作成                |                                    | 登録経営状況分析機関                 | 代表者役職・氏名                  | 代表取締役社長(             | 篠崎 みのり      |               |              |  |  |
| (処理内容)                |                                    |                            | _                         |                      |             |               |              |  |  |
| 決算変更届                 |                                    | 申請                         |                           |                      |             |               |              |  |  |
| 経営状況分析                |                                    | 申請者                        | 会社名                       | 株式会社エッサム)<br>探索 タム   | <b>建</b> 言文 |               |              |  |  |
| 経営規模等評価               |                                    | 補 足                        | 32、32<br>項目               | 12.487 40/           | 全 額         |               |              |  |  |
| 許可申請(I)               |                                    | 単 独・連 結 決                  |                           | 1 単独決算:「1            |             |               |              |  |  |
| 許可申請(Π)               |                                    |                            | 前期分                       | 11,205               | 千円          |               |              |  |  |
|                       | -                                  | ∃别/與1回1頁却美她額               | 前々期分                      | 10,524               | 千円          |               |              |  |  |
|                       | -                                  | 受取手形割引高                    | 前期分                       | 0                    | 千円          |               |              |  |  |
| 計可中前(IV)              |                                    |                            | , 前々期分                    | 0                    | 千円          |               |              |  |  |
|                       |                                    | 受取手形裏書譲渡高                  | 前期分                       | 0                    | 千円<br>イー    |               |              |  |  |
|                       |                                    |                            |                           | U -77 ( +" + U       |             |               |              |  |  |
|                       |                                    | 該当項目金額かない場                 | 合は、セロを記入                  | してくたさい。              |             |               |              |  |  |
|                       |                                    |                            |                           |                      |             |               |              |  |  |
|                       |                                    |                            |                           |                      |             |               |              |  |  |
| 終了                    | 削除                                 |                            |                           |                      | プレビュー 印     | 〕刷 登貨         | 緑 キャンセル      |  |  |
|                       |                                    |                            |                           |                      | ()/2020R040 | 11) 本日の日付 202 | 0年3月12日(大曜日) |  |  |

①予め会社の 新規登録・修正 及び 評点計算 処理において入力した項目が自動表示されます。

②表示されている内容を訂正したい場合は、この画面で訂正入力してください。

但し、ここで入力された内容は、申請書類の印刷以外には反映されません。

③入力画面中の未入力の項目(受取手形割引高、受取手形裏書譲渡高)を入力してください。

④入力が終了したら、登録ボタンをクリックしてください。

⑤ キャンセル ボタンは、この画面で入力した内容を取り消す場合にクリックしてください。

- ⑥ プレビュー ボタンは、入力後の内容を画面上で印刷イメージにて確認する場合にクリックしてください。印刷イメージが画面に表示されます。
- ⑦ 印 刷 ボタンは、画面に表示されている申請書類を印刷する場合にクリックしてください。
- ⑧ 削 除 ボタンは、表示されている画面の全項目を取り消す(削除)する場合にクリックしてください。

#### (4) 換算損益計算書

①売上·売上原価

| □ 経審名人   | 1) 2,5-1, 2,-2,(0) 由時中海にポル |                 | 2010051456 @校生(2) All 1  | 700          | - 🗆 X               |
|----------|----------------------------|-----------------|--------------------------|--------------|---------------------|
|          |                            |                 | 2019001/1900/1911(2) *** |              |                     |
| 安杠選択     | 商号または名称 (1000-01) 株式       |                 |                          | 番:           | 音基準日 令礼 2年 3月31日    |
| 新規登録・修止  | 分析申諸機関等 分析申請書              | 申請補足表換          | 算損益① 換算損益②               | 換算損益③        | 換算損益④               |
| 処埋選択     | 登録経営状況分析機関名                | 株式会社ネットコア       | ſ                        | 代表者役職·氏名 代表即 | g締役社長 篠 崎 みのり       |
|          | 申 諸 年 月 日                  | 令和 • 2 年 8 月 15 | 8                        |              |                     |
| VEC-7172 | 申請者・商号又は名称                 | 株式会社エッサム建設      | ſ                        | 代表者役職·氏名 経審  | 名人                  |
|          | 期末年月日(基準決算日)               | 当期 令和 • 2 年 3   | 月 31 日 会計期間              | か月前期決        | で第日 令和 ▼ 年 月 日      |
| ランク基準登録  | - 勘定科目名                    | 前期金額①           | 前期の換算額②<br>(①→12×(12-N)) | 当期金額         | ③ 当期換算額④<br>(@=@+@) |
| 経常」 V登録  |                            |                 | (@ : 12/(12/07/          | 9.71(02      |                     |
| 申請書類作成   | 兼業事業売上高                    |                 |                          |              |                     |
| (処理内容)   | <u>売上高合計</u>               |                 |                          |              |                     |
| 決算変更届    | 完成工事原価                     |                 |                          |              |                     |
| 経営状況分析   | 兼業事業売上原価                   |                 |                          |              |                     |
| 経営規模等評価  | 売上原価合計                     |                 |                          |              |                     |
| 許可申請(I)  | 完成工事総利益(損失)                |                 |                          |              |                     |
| 許可申請(II) | - 兼業事業総利益(損失)              |                 |                          |              |                     |
| 許可申請(皿)  |                            |                 |                          |              |                     |
| 許可申請(1V) |                            |                 |                          |              |                     |
|          |                            |                 |                          |              |                     |
|          |                            |                 |                          |              |                     |
|          |                            |                 |                          |              |                     |
|          |                            |                 |                          |              |                     |
| 印刷       |                            |                 |                          |              |                     |
|          |                            |                 |                          |              |                     |
| 終了       | 削除                         |                 |                          | プレビュー 印      | 刷 登録 キャンセル          |
| STATUS   |                            |                 |                          | (V2020R0401  |                     |

1)予め会社の 新規登録・修正 及び 評点計算 処理において入力した項目が自動表示されます。

2) 表示されている内容を訂正したい場合は、この画面で訂正入力してください。

但し、ここで入力された内容は、申請書類の印刷以外には反映されません。

3)入力画面中の未入力の項目(当期の会計期間の月数、前期の決算年月日、前期の金額、当期の金額)を入力してください。

当期金額に加算する前期換算額は、「 前期金額 ÷ 12 × (12 - 当期の月数)」で計算します。

当期換算額は、「前期の換算額 + 当期金額」で計算します。

- 4)入力が終了したら、登録 ボタンをクリックしてください。
- 5) キャンセル ボタンは、この画面で入力した内容を取り消す場合にクリックしてください。

- プレビュー ボタンは、入力後の内容を画面上で印刷イメージにて確認する場合にクリックしてください。印刷イメ ージが画面に表示されます。
- 7) 印 刷 ボタンは、画面に表示されている申請書類を印刷する場合にクリックしてください。
- 8) 削除 ボタンは、表示されている画面の全項目を取り消す(削除)する場合にクリックしてください。

②販売費及び一般管理費

| 19月1日 - 福吉司佐山の                    | 2.5-1 | 22.40            | + ** * * / - * | ~ ~ ~          |                                                  | - Direct           | 1000110-01 | 24-5-1-0 A H       |                |        |           |           | -      |       | ×  |
|-----------------------------------|-------|------------------|----------------|----------------|--------------------------------------------------|--------------------|------------|--------------------|----------------|--------|-----------|-----------|--------|-------|----|
| ノア1ル( <u>F</u> ) 詳点計算( <u>H</u> ) | 9221  | -939( <u>5</u> ) | 申請普規作成         | ( <u>D</u> ) ア | 一ク退避・復刀                                          | C( <u>M</u> ) 1V20 | 1906]からの1  | ≱1 <u>τ(C)</u> ∧)I | ⊌J( <u>V</u> ) |        | _         |           |        |       |    |
| 会社選択                              | 商号ま   | たは名称 (1          | 000-01) 株      | 式会社エ           | ッサム建設                                            |                    |            |                    |                |        | 審査基       | 準日 令和 2   | 年 3月31 | E .   |    |
| 新規登録·修正                           | 分析明   | 9諸機関等            | 分析申請書          | ŧ              | 申請補足表                                            | 換算                 | 損益①        | 換算損益(              | 2              | 換算損益   | 10 E      | 換算損益④     |        |       |    |
| 処理選択                              |       | 登録経営状況           | 兄分析機関名         | 株式             | 会社ネットコ                                           | ידב<br>קר          |            |                    | 代表者            | 役職·氏名  | 代表取締約     | 段社長 篠 崎   | みのり    |       |    |
| 詳点計算                              |       | 申請年              | . 月 日          | 今利             | □ ▼ 2 年                                          | 8月15               | 8          |                    |                |        | -         |           |        |       | =  |
| シミュレーション                          |       | 申請者・商            | 汚又は名称          | 株式             | - <u>-</u> · · · · · · · · · · · · · · · · · · · | <u></u><br>A建設     |            |                    | 代表者            | 役職·氏名  | 経審 名/     | λ         |        |       |    |
|                                   |       | 期末年月日(           | 基準決算日)         | 当期             | 令和 ▼                                             | 2 年 3 月            | 31 日       | 会計期間               |                | か月     | 前期決算E     | - 令和 ▼    | 年      | 月 🗌   | B  |
| ランク基準登録                           |       | 助空彩              |                |                | 前期会                                              | <br>額 ①            | <br>前期σ    | )換算額②              | )              | 当期     | ·<br>金額③  | · ¥       | 期換算    | 額④    |    |
| 経常JV登録                            |       |                  |                |                | ±1 100 100                                       | w U                | (①÷        | 12×(12-N))         |                | ካ      | 月(N)      |           | (@=@+  | 3)    |    |
| 申請書類作成                            |       | 位 貝              | - 〒 町<br>      |                |                                                  |                    |            |                    |                |        |           |           |        |       |    |
| (処理内容)                            |       |                  |                |                |                                                  |                    |            |                    |                |        |           |           |        |       |    |
| 決算変更届                             |       | <br>法 定          | 福利費            |                |                                                  |                    |            |                    |                |        |           |           |        |       | •  |
| 経 営 状 況 分 <b>析</b>                |       | 福 利              | 厚生費            |                |                                                  |                    |            |                    |                |        |           |           |        |       |    |
| 経営規模等評価                           |       | 修繕               | 維持費            |                |                                                  |                    |            |                    |                |        |           |           |        |       |    |
| 許可申請(I)                           | 販     | 事 務              | 用品費            |                |                                                  |                    |            |                    |                |        |           |           |        |       |    |
| 許可申請(T)                           | 売     | 通信               | 交通費            |                |                                                  |                    |            |                    |                |        |           |           |        |       |    |
| 하고 바람(파)                          | 費     | 動力用              | 水光熱費           |                |                                                  |                    |            |                    |                |        |           |           |        |       |    |
| 計可中請(皿)                           |       | - 調 査<br>        | 研究費            |                |                                                  |                    |            |                    |                |        |           |           |        |       |    |
| 許可申請(IV)                          |       | · 쇼 ㅎ<br>(중예리)   | ローム 町<br>日全線入類 |                |                                                  |                    |            |                    |                |        |           |           |        |       |    |
|                                   | 般     | 貸倒               | 損失             |                |                                                  |                    |            |                    |                |        |           |           |        |       |    |
|                                   | 管     | 交                | 際費             |                |                                                  |                    |            |                    |                |        |           |           |        |       |    |
|                                   | 理     | 寄                | 付金             |                |                                                  |                    |            |                    |                |        |           |           |        |       |    |
| FD BU                             | 費     | 地 代              | 家貨             |                |                                                  |                    |            |                    |                |        |           |           |        |       |    |
| He up                             |       | 減価               | (質 却 費         |                |                                                  |                    |            |                    |                |        |           |           |        |       | ~  |
| 終了                                | 削     | 除                |                |                |                                                  |                    |            |                    | ブ              | νビュー   | 印刷        | 登         | 録      | キャンセノ | JL |
|                                   |       |                  |                |                |                                                  |                    |            |                    |                | ()/202 | 0R0401) 7 | 日の日(計 20) | 0年2月11 | 2日(大曜 |    |

1)予め会社の 新規登録・修正 及び 評点計算 処理において入力した項目が自動表示されます。

2) 表示されている内容を訂正したい場合は、この画面で訂正入力してください。

但し、ここで入力された内容は、申請書類の印刷以外には反映されません。

3)入力画面中の未入力の項目(前期の金額、当期の金額)を入力してください。
 当期金額に加算する前期換算額は、「前期金額 ÷ 12 × (12 - 当期の月数)」で計算します。
 当期換算額は、「前期の換算額 + 当期金額」で計算します。

- 4)入力が終了したら、登録 ボタンをクリックしてください。
- 5) キャンセル ボタンは、この画面で入力した内容を取り消す場合にクリックしてください。 なお、入力途中で 登録 ボタンをクリックした場合は、登録後に入力した内容のみ取り消されます。
- プレビュー ボタンは、入力後の内容を画面上で印刷イメージにて確認する場合にクリックしてください。印刷イメ ージが画面に表示されます。
- 7) 印 刷 ボタンは、画面に表示されている申請書類を印刷する場合にクリックしてください。
- 8) 削除 ボタンは、表示されている画面の全項目を取り消す(削除)する場合にクリックしてください。

#### ③営業外損益·特別損益

| 😼 経審名人                   |             |                                         |                |                               |              |                     |          |               |         | - 🗆                                    | ×  |
|--------------------------|-------------|-----------------------------------------|----------------|-------------------------------|--------------|---------------------|----------|---------------|---------|----------------------------------------|----|
| ファイル(E) 評点計算( <u>H</u> ) | <u>ي</u> کر | .レーション( <u>S</u> )                      | 申請書類作成(]       | <u>D</u> ) データ退避・復元( <u>M</u> | ) 「V201906」か | 5の移行( <u>C</u> ) へ) | レプ(⊻)    |               |         |                                        |    |
| 会社選択                     | 商号書         | tたは名称 (1                                | 1000-01) 株式    | (会社エッサム建設                     |              |                     |          | 審査基準          | 日 令和 2年 | ■ 3月31日                                |    |
| 新規登録·修正                  | 分析          | 申諸機関等                                   | 分析申請書          | 申請補足表                         | 換算損益①        | 換算損益(               | 2 換算損    | <b>益③</b> 換   | 算損益④    |                                        |    |
| 処理選択                     |             | 登録経営状況                                  | 兄分析機関名         | 株式会社ネットコア                     |              |                     | 代表者役職·氏名 | 1 代表取締役社      | 長篠崎     | みのり                                    |    |
| 하 씨 비 위                  |             | 申請年                                     | ₹月日            | 令和 • 2 年 8                    | 月 15 日       |                     | ·        |               |         |                                        |    |
| 9210-939                 |             | 申請者・商                                   | 時又は名称          | 株式会社エッサム建                     |              |                     | 代表者役職·氏名 | 2 経審 名人       |         |                                        |    |
|                          |             | 期末年月日(                                  | 基準決算日)         | <mark>当期</mark> 令和 ▼ 2 4      | ₹ 3 月 31 日   | 会計期間                | か月       | 前期決算日         | 令和 ▼    | 日 日 日 日 日 日 日 日 日 日 日 日 日 日 日 日 日 日 日  | В  |
| ランク基準登録                  |             | 勘定科                                     | 4 目 名          | 前期金額                          | ① 前 j        | 月の換算額@              | ▷ 当期     | 金額③<br>- E(N) | 当期      | ]換算額④                                  |    |
| 経常」 V 登録                 |             | 受取利自                                    | 7.7.7.1 円 当 全  |                               |              | V + 12 A (12 - N/)  | 2        | ())())        | ()      | 9-679)                                 |    |
| 申請書類作成                   |             | 7                                       | <u></u> の 他    |                               |              |                     |          |               |         |                                        |    |
| (処理内容)                   | 営           | 「営業外                                    | 収益合計           |                               |              |                     |          |               |         |                                        | -  |
| 決算変更届                    | 業           | 支払                                      | 利息             |                               |              |                     |          |               |         |                                        | -  |
| 経営状況分析                   | 外           | 貸倒引                                     | 当金繰入額          |                               |              |                     |          |               |         |                                        |    |
| 経営規模等評価                  | 損           | 貸倒                                      | 損失             |                               |              |                     |          |               |         |                                        |    |
| 許可申請(I)                  | 益           | ₹                                       | の 他            |                               |              |                     |          |               |         |                                        |    |
| 許可申請(II)                 |             | 宮葉外                                     | 費用合計           |                               |              |                     |          |               |         |                                        | _  |
| 許可申請(皿)                  |             | 2 2 2 3 4 3 4 4 4 4 4 4 4 4 4 4 4 4 4 4 | 小益(損失)<br>米修正米 |                               |              |                     |          |               |         |                                        | _  |
| 許可申請(Ⅳ)                  |             | 固定资                                     |                |                               |              |                     |          |               |         |                                        | -  |
| 81 -1 -1 - PH (14)       |             | - E ~ A                                 | の他             |                               |              |                     |          |               |         |                                        | -  |
|                          | 特           | 特別                                      | 利益合計           |                               |              |                     |          |               |         |                                        |    |
|                          |             | 前期損                                     | 益修正損           |                               |              |                     |          |               |         |                                        |    |
|                          | 別           | 固定資                                     | 産 売 却 損        |                               |              |                     |          |               |         |                                        |    |
| ED MI                    | 損           | £                                       | の他             |                               |              |                     |          |               |         |                                        |    |
|                          |             | 特別                                      | 損失合計           |                               |              |                     |          |               |         |                                        | ~  |
| 終了                       | 削           | 除                                       |                |                               |              |                     | プレビュー    | 印刷            | 登録      | \$<br>\$<br>\$<br>\$<br>\$<br>\$<br>\$ | セル |
| CTATUS.                  |             |                                         |                |                               |              |                     | 4.00     |               |         |                                        |    |

1)予め会社の 新規登録・修正 及び 評点計算 処理において入力した項目が自動表示されます。

2)表示されている内容を訂正したい場合は、この画面で訂正入力してください。

但し、ここで入力された内容は、申請書類の印刷以外には反映されません。

- 3)入力画面中の未入力の項目(前期の金額、当期の金額)を入力してください。
   当期金額に加算する前期換算額は、「前期金額 ÷ 12 × (12 当期の月数)」で計算します。
   当期換算額は、「前期の換算額 + 当期金額」で計算します。
- 4)入力が終了したら、登録ボタンをクリックしてください。
- 5) キャンセル ボタンは、この画面で入力した内容を取り消す場合にクリックしてください。 なお、入力途中で 登録 ボタンをクリックした場合は、登録後に入力した内容のみ取り消されます。
- 6) プレビュー ボタンは、入力後の内容を画面上で印刷イメージにて確認する場合にクリックしてください。印刷イメ ージが画面に表示されます。
- 7) 印 刷 ボタンは、画面に表示されている申請書類を印刷する場合にクリックしてください。
- 8) 削除 ボタンは、表示されている画面の全項目を取り消す(削除)する場合にクリックしてください。

#### ④完成工事原価·兼業事業売上原価

| 🖼 経審名人                   |                                            |                                      |                         |                    |                    |              | ×   |
|--------------------------|--------------------------------------------|--------------------------------------|-------------------------|--------------------|--------------------|--------------|-----|
| ファイル(E) 評点計算( <u>H</u> ) | ) <u> シ</u> ミュl                            | レーション( <u>S</u> ) 申請書類作成( <u>D</u> ) | デ−タ退避・復元( <u>M</u> ) 「\ | /201906」からの移行(⊆) ∧ | Jルプ( <u>V</u> )    |              |     |
| 会社選択                     | 商号ま                                        | たは名称 (1000-01) 株式                    | 会社エッサム建設                |                    | 審査基準日              | 令和 2年 3月31日  |     |
| 新規登録·修正                  | 分析明                                        | 申請機関等 分析申請書                          | 申諸補足表 拶                 | 算損益① 換算損益          | ·② 換算損益③ 換算        | 損益④          |     |
| 処理選択                     |                                            | 登録経営状況分析機関名                          | 株式会社ネットコア               |                    | 代表者役職·氏名 代表取締役社    |              |     |
| 計 泉 計 昇                  |                                            | 申請年月日                                | 令和 ▼ 2 年 8 月 1          | 58                 |                    |              | _   |
| シミュレーション                 |                                            | 申請者・商号又は名称                           | 株式会社エッサム建設              |                    | 代表者役職·氏名 経審 名人     |              |     |
|                          |                                            | 期末年月日(基準決算日)                         | 当期 令和 🕶 2 年 3           | 月 31 日 会計期間        | か月前期決算日            | 令和 🔹 🔤 🕇 🗍 🗌 | ]日  |
| ランク基準登録                  |                                            | 勘定科目名                                | 前期金額①                   | 前期の換算額(            | 2 当期金額③            | 当期換算額④       |     |
| 経常」∨登録                   |                                            | 材料 費                                 |                         | (@+12×(12-N))      | ケ月(N)              | (@=Ø+3)      | ~   |
| 申請書類作成                   | 完。                                         |                                      |                         |                    |                    |              |     |
| (処理内容)                   | 成一                                         | (うち、労務外注費)                           |                         |                    |                    |              |     |
| 決算変更届                    |                                            | 外注費                                  |                         |                    |                    |              | -   |
| 経営状況分析                   | 一一一一一一一一一一一一一一一一一一一一一一一一一一一一一一一一一一一一一一一    | 経 費                                  |                         |                    |                    |              |     |
| 経営規模等評価                  | 価                                          | (うち、人 件 費)                           |                         |                    |                    |              | _   |
| 許可申請(I)                  |                                            | 完成工事原価                               |                         |                    |                    |              | _   |
| 許可申請(II)                 |                                            | 期首商品(製品)たな卸高                         |                         |                    |                    |              | _   |
| 許可申請(皿)                  | ₩<br>● ● ● ● ● ● ● ● ● ● ● ● ● ● ● ● ● ● ● | 当期商品仕人高                              |                         |                    |                    |              | -   |
| 許可申請(Ⅳ)                  | 業                                          | 合計                                   |                         |                    |                    |              | -   |
|                          | 事                                          |                                      |                         |                    |                    |              |     |
|                          | 業                                          | 兼業事業売上原価                             |                         |                    |                    |              |     |
|                          | 売                                          | 材料費                                  |                         |                    |                    |              |     |
|                          | 上                                          | 労務費                                  |                         |                    |                    |              |     |
| 印刷                       | 原                                          | 副経費                                  |                         |                    |                    |              |     |
|                          |                                            | 容   (うち、外注加工費)                       |                         |                    |                    |              | ×   |
| 終了                       | 削                                          | 除                                    |                         |                    | プレビュー 印刷           | 登録 キャンセ      | ZIL |
| CTATUC                   |                                            |                                      |                         |                    | ()/202000401) + 04 |              |     |

1)予め会社の 新規登録・修正 及び 評点計算 処理において入力した項目が自動表示されます。

2) 表示されている内容を訂正したい場合は、この画面で訂正入力してください。

但し、ここで入力された内容は、申請書類の印刷以外には反映されません。

3)入力画面中の未入力の項目(前期の金額、当期の金額)を入力してください。
 当期金額に加算する前期換算額は、「前期金額 ÷ 12 × (12 - 当期の月数)」で計算します。
 当期換算額は、「前期の換算額 + 当期金額」で計算します。

4)入力が終了したら、 登録 ボタンをクリックしてください。

5) キャンセル ボタンは、この画面で入力した内容を取り消す場合にクリックしてください。

- 6) プレビュー」ボタンは、入力後の内容を画面上で印刷イメージにて確認する場合にクリックしてください。印刷イメ ージが画面に表示されます。
- 7) 印 刷 ボタンは、画面に表示されている申請書類を印刷する場合にクリックしてください。
- 8) | 削 除 | ボタンは、表示されている画面の全項目を取り消す(削除)する場合にクリックしてください。

### 5. 経営規模等評価申請

(1)経営規模等評価等申請書(表紙)

| 强 経審名人                            | - 🗆 X                                                                                                    |
|-----------------------------------|----------------------------------------------------------------------------------------------------|
| ファイル( <u>F</u> ) 評点計算( <u>H</u> ) | ) シミュレーション( <u>S</u> ) 申請書類作成( <u>D</u> ) データ退避・復元( <u>M</u> ) 「V201906」からの移行( <u>C</u> ) ヘルプ( <u>V</u> ) |
| 会社選択                              | 商号または名称 (1000-01) 株式会社エッサム建設 審査基準日 令和 2年 3月31日                                                            |
| 新規登録·修正                           | 表 紙 経営規模評価 完成工事高 その他の審査 技術職員名簿 技術職員外 証紙 台紙                                                                |
| 処理選択                              |                                                                                                    |
| 評点計算                              |                                                                                                    |
| シミュレーション                          |                                                                                                    |
|                                   |                                                                                                    |
| ランク基準登録                           |                                                                                                    |
| 経常JV登録                            | A 经営規模等評価等申請書(表紙)                                                                                         |
| 申請書類作成                            |                                                                                                    |
| (処理内容)                            | 許可番号 012345 号                                                                                             |
| 決算変更届                             | 商号株式会社エッサム建設                                                                                              |
| 経営状況分析                            |                                                                                                    |
| 経営規模等評価                           |                                                                                                    |
| 許可申請(I)                           |                                                                                                    |
| 許可申請(II)                          |                                                                                                    |
| 許可申請(Ⅲ)                           |                                                                                                    |
| 許可申請(IV)                          |                                                                                                    |
|                                   |                                                                                                    |
|                                   |                                                                                                    |
|                                   |                                                                                                    |
| (0. B)                            |                                                                                                    |
|                                   |                                                                                                    |
| 終了                                |                                                                                                    |
|                                   |                                                                                                    |
| SIAIOS                            | (1222/10401) 金田の口約 2220年3月12日(永曜日)                                                                        |

①予め会社の 新規登録・修正 及び 評点計算 処理において入力した項目が自動表示されます。

②表示されている内容を訂正したい場合は、この画面で訂正入力してください。

但し、ここで入力された内容は、申請書類の印刷以外には反映されません。

③訂正入力が終了したら、登録ボタンをクリックしてください。

④ キャンセル ボタンは、この画面で入力した内容を取り消す場合にクリックしてください。

- ⑤ プレビュー ボタンは、入力後の内容を画面上で印刷イメージにて確認する場合にクリックしてください。印刷イメ ージが画面に表示されます。
- ⑥ 印 刷 ボタンは、画面に表示されている申請書類を印刷する場合にクリックしてください。
- ⑦ 削 除 ボタンは、表示されている画面の全項目を取り消す(削除)する場合にクリックしてください。

#### (2)経営規模等評価申請書

| 🖼 経審名人                            |         |                                          |         |            |                 |             |                 |        |         |                                                                              |              |                 |         |      |     |       |                 |     |          | -     | -   |         | × |
|-----------------------------------|---------|------------------------------------------|---------|------------|-----------------|-------------|-----------------|--------|---------|------------------------------------------------------------------------------|--------------|-----------------|---------|------|-----|-------|-----------------|-----|----------|-------|-----|---------|---|
| ファイル( <u>F</u> ) 評点計算( <u>H</u> ) | シミュレーショ | ン( <u>S</u> ) 申請書類                       | 作成([    | 2)         | データ退退           | ŧ∙復元(       | ( <u>M</u> ) [\ | /20190 | 6」から    | の移行                                                                          | ( <u>C</u> ) | ヘルブ             | ′(⊻)    |      |     |       |                 |     |          |       |     |         |   |
| 会社選択                              | 商号または名  | 称 (1000-01)                              | 株式      | 会社         | エッサムፙ           | 設           |                 |        |         |                                                                              |              |                 |         |      |     | 審     | 查基              | 集日  | 令利       | 12年   | 3月3 | 1日      |   |
| 新規登録·修正                           | 表組      | 経営規                                      | 莫評伯     | 1          | 完成日             | 事高          | <del>ک</del>    | の他の    | 審査      | ł                                                                            | 支術職的         | 見名簿             |         | 技術   | 裁員タ | *     | li              | E紙  | 台刹       | £     |     |         |   |
| 処理選択                              | 申請      |                                          | 令和      |            | 2 年             | 8月          | 15 日            |        |         |                                                                              |              |                 |         |      |     |       |                 |     |          |       |     |         |   |
| 評点計算                              | 申請者     | (会社名)                                    | 株式      | 会社         | エッサム            | 建設          |                 |        |         |                                                                              |              | 申請              | 者(代     | 表者名) | 紹   | 審:    | 名人              |     |          |       |     |         |   |
| シミュレーション                          |         |                                          | 大臣      | ·知事        | <u>ネード</u>      | 許可          | の種類             |        | 許可      | 番                                                                            | 号            |                 |         | 許可   | 年月  | 8     |                 |     |          |       |     |         |   |
|                                   | 申請時     | の許可番号                                    |         | 13         |                 | 特定          | E 🔸             | 02     |         | 01234                                                                        | 5            | ŝ               | 平成      | - 2  | 年   | 9 月   | 1               | 8   |          |       |     |         |   |
| ランク基準登録                           | 前回申     | <b></b> 静許可番号                            |         |            |                 |             | •               |        |         |                                                                              |              |                 | 令和      | •    | 年 [ | 月     |                 | 8   |          |       |     |         |   |
| 経常 J V登録                          | 審査      | 基準日                                      | 令利      | • 0        | 2 年             | 3 月         | 31 🗄 E          | 申請等(   | の区分     |                                                                              | ]            |                 |         |      |     |       |                 | -   |          | 法     | 人:  | 番号      |   |
| 申請書類作成                            | 処理      | の区分                                      | 区分      | 0 0        | )0 <b>-</b> D   | [分 <b>②</b> | •               | 法·個    | 1       | 1法人、                                                                         | 2:個人         | 資本 <sup>:</sup> | 金·出?    | ▲    | A.L | 10,0  | 00 <del>1</del> | 円   |          | 4060  | 001 | 003595  |   |
| (処理内容)                            | (おちく)   | 5秒)フリカナ                                  | エッ      | σ4)<br>201 | テンセツ            | ·.          |                 |        |         | 13                                                                           | 間ち)<br>トキギ(  | មានអា<br>ការប   | 朴<br>正々 | 休式会  | 社工  | .971  | ム建設             | 2   |          |       |     |         | - |
| 決算変更届                             | 主たる第    | 「「「「」」、「」」、「」」、「」、「」、「」、「」、「」、「」、「」、「」、「 | Pfr Pfr | ノノ<br>在地一  | - F             | /           | 82              | Pfi    | 左地      | _                                                                            | 444-181      |                 | u a     | 1212 |     |       |                 |     |          |       |     |         | - |
| 経営状況分析                            |         | 郵 便 番 号 101 - 0041 雷話 番号 03 - 3252 ·     |         |            |                 |             |                 |        |         |                                                                              | ] – [        | 6186            | 1       |      |     |       |                 |     |          |       |     |         |   |
| 経営規模等評価                           |         |                                          | ± 3     | 劃大         | 左と              | 石屋          | 電管              | タ新     | 岡筋      | 舗し                                                                           | し板           | ガ 望             | 115     | 内機   | 絶   | 通日    | 割井              | 具   | 水 :      | 消 清   | 解   |         |   |
| 許可申請(I)                           | 許可      | 建設業                                      | 2 :     | 2          | 2               |             |                 |        |         | 2                                                                            |              |                 |         |      |     |       |                 |     | 2        |       | 2   | 1:般、2:特 |   |
| 計列中前(1) 許可申請(1)                   | 経審      | 村象建設業                                    | 9 :     | 9          | 9               |             |                 |        |         | 9                                                                            |              |                 |         |      |     |       |                 |     | 9        |       | 9   | 9:審査対象  | × |
| 計り中前(工)                           | 自己道     | 本額(千円)                                   |         | 206        | ,984            | 審査対         | 據 [             | 1 1:   | 基準》     | きしょう わけ おうし おうし おうし わけ おうし わけ おうし わけ おうし おうし おうし おうし おうし おうし おうし おうし おうし おうし | 2:2期         | 平均              | 基準      | 決算   |     | 206   | ,984            | 直前  | 審査       | 基準日   |     | 187,721 |   |
| 許可申請(皿)                           |         | 2期平均                                     | -       | 24         | I,480 ⊣         | 円 (         | 2期平均            | )利     | 益額=     | =営業和                                                                         | 利益+;         | 減価償             | (却実)。   | 包額   |     |       |                 |     |          |       |     |         |   |
| 許可申請(Ⅳ)                           | 利益額     |                                          | 2       | ご 美 :      | 利益              | _           | 18              | 1,086  | )両1<br> | 曲[賞表] <br>西(賞ま)                                                              | 実施額<br>実施額   |                 |         | 12,6 | 26  |       |                 |     |          |       |     |         | - |
|                                   | 技術      |                                          | 2       | 5 *        | יים בביית<br>25 |             |                 | ,044   | 7PX1    | шіңар                                                                        | 天爬鸽          |                 |         | 11,2 | .00 |       |                 |     |          |       |     |         | - |
|                                   |         |                                          | 登録      | 播号         | 000             | 008         | 登録名科            | ▶ 株式   | 代会社     | ネット                                                                          | ・コア          |                 |         |      |     |       |                 |     |          |       |     |         |   |
|                                   | 連       | 絡先                                       | 所       | 属名         |                 |             |                 |        |         | 氏:                                                                           | 名            |                 |         |      |     | 電話    | 插号              |     |          | - [   |     | - 🗌     |   |
|                                   | 再審査     | を求める事項                                   |         |            |                 |             |                 |        |         |                                                                              |              |                 |         |      |     | FA)   | 〈番号             |     |          | - [   |     | -       |   |
| Fis. Vb3                          | 再審査     | を求める理由                                   |         |            |                 |             |                 |        |         |                                                                              |              |                 |         |      |     |       |                 |     |          |       |     |         |   |
| 終了                                | 削除      |                                          |         | _          |                 |             |                 |        |         |                                                                              |              |                 | プレ      | ビュー  | Т   | ÉП    | 刷               |     | Tailed I | 登録    |     | キャンセル   |   |
| STATUS                            |         |                                          |         |            |                 |             |                 |        |         |                                                                              |              |                 |         | (V2  | 020 | R0401 | ) 太             | BØF | ]付.      | 2020年 | 3月  | 12日(木曜F |   |

①予め会社の 新規登録・修正 及び 評点計算 処理において入力した項目が自動表示されます。

②表示されている内容を訂正したい場合は、この画面で訂正入力してください。

但し、ここで入力された内容は、申請書類の印刷以外には反映されません。

- ③入力画面中の未入力の項目を入力してください。
- ④「申請等の区分」が「4」(経営規模等評価の再審査の申立及び総合評定値の請求)及び「5」(経営規模等評価の再審査の 申立)の場合は、「再審査を求める事項」及び「再審査を求める理由」を必ず入力してください。
- ⑤入力が終了したら、 登 録 ボタンをクリックしてください。
- ⑥ キャンセル ボタンは、この画面で入力した内容を取り消す場合にクリックしてください。

- ⑦ プレビュー ボタンは、入力後の内容を画面上で印刷イメージにて確認する場合にクリックしてください。印刷イメージが画面に表示されます。
- ⑧ 印 刷 ボタンは、画面に表示されている申請書類を印刷する場合にクリックしてください。
- ⑨ 削 除 ボタンは、表示されている画面の全項目を取り消す(削除)する場合にクリックしてください。

(3) 工事種類別完成工事高·元請完成工事高

| 御友堂をし                                        |                      |                    |                    |                        |                               |                    |                       |
|----------------------------------------------|----------------------|--------------------|--------------------|------------------------|-------------------------------|--------------------|-----------------------|
| 20 柱巻石へ<br>ファイル( <u>F</u> ) 評点計算( <u>H</u> ) | シミュレーション( <u>S</u> ) | 申請書類作成( <u>D</u> ) | データ退避・復元( <u>M</u> | <u>]) 「V201906」からの</u> | 移行( <u>C)</u> ヘルプ( <u>V</u> ) |                    | =                     |
| 会社選択                                         | 商号または名称 (10          | 00-01) 株式会         | 社エッサム建設            |                        |                               | 審査基                | 進日 令和 2年 3月31日        |
| 新規登録·修正                                      | 表 紙                  | 経営規模評価             | 完成工事高              | その他の審査                 | 技術職員名簿                        | 技術職員外              |                       |
| 処理選択                                         |                      | 1・2年平均             | 1                  | ち対象本業年度立け              |                               | <br>]月             | 自会、年月                 |
| 評点計算                                         | 区分                   | 2:3年平均             |                    | 1)家事業年度又は、<br>たる査事業年度  | 至 令 ▼ 年                       | →→<br>審査対象事業<br>月  | <u>我</u> 会▼ 年 月       |
| シミュレーション                                     | VEIに係る               | 1:有                | · 耒 平 度 ——         | 審查対象事業年度               | 自令・日年                         | 月前々                | 自令▼                   |
|                                              | 評価の特例                | 2:無                |                    | 811/13( <b>9</b> /1/10 | 至 令 • 年                       | ]月 審査対象事業:         | <sup>年度</sup> 至令▼ 年 月 |
| ランク基準登録                                      |                      | 完                  | 成工事高(千円)           |                        | 元請完成工事高(千                     | - <del>1</del> 77) | 審査対象事業年度              |
| 経常」 V 登録                                     | 入力項目名                | 前期と前々期             | 前期前                | 前々期前期と                 | 前々期前期                         | 前々期完               | 成工事高 元 請 完成工事高        |
| 申請書類作成                                       |                      | の平均                |                    | <u></u>                | 半均                            |                    |                       |
| (処理内容)                                       |                      |                    |                    |                        |                               |                    |                       |
| 決算変更届                                        |                      |                    |                    |                        |                               |                    |                       |
| 経宮状況分析                                       | プレストレストコンクリー         | -                  |                    |                        |                               |                    |                       |
| 経営規模等評価                                      | 020 業種コード            |                    |                    |                        |                               |                    |                       |
| 許 可 申 請 ( I )                                | 建築一式                 |                    |                    |                        |                               |                    |                       |
| 許可申請(II)                                     |                      |                    |                    |                        |                               |                    |                       |
| 許可申請(皿)                                      | とび・土工・コンクリート         |                    |                    |                        |                               |                    |                       |
| 許可申請(Ⅳ)                                      | 051 業種コード            |                    |                    |                        |                               |                    |                       |
|                                              | 法面処理                 |                    |                    |                        |                               |                    |                       |
|                                              |                      |                    |                    |                        |                               |                    |                       |
|                                              | その他の工事               |                    |                    |                        |                               |                    |                       |
| 印刷                                           |                      |                    |                    |                        |                               | ·                  |                       |
|                                              | 34 合計                |                    |                    |                        |                               |                    |                       |
| 終了                                           | 削除                   |                    |                    |                        | プレ                            | ビュー 印刷             | 登録 キャンセル              |
| STATUS                                       |                      |                    |                    |                        |                               | (V2020R0401) 本     | 5日の日付 2020年3月12日(太曜日) |

①予め会社の 新規登録・修正 及び 評点計算 処理において入力した項目が自動表示されます。

②表示されている内容を訂正したい場合は、この画面で訂正入力してください。

但し、ここで入力された内容は、申請書類の印刷以外には反映されません。

③入力画面中の未入力の項目を入力してください。

④計算基準区分「1」(2年平均)を選択した場合の「事業年度」の入力は、上段2項目(「前審査対象事業年度又は、前々 審査対象事業年度」と「審査対象事業年度」)のみを入力してください。完成工事高と元請完成工事高の入力も「前期 又は前期と前々期の平均」と「審査対象行年度」のみを入力してください。

計算基準区分「2」(3年平均)を選択した場合は、全項目を入力してください。

- ⑤入力が終了したら、 登録 ボタンをクリックしてください。
- ⑥ キャンセル ボタンは、この画面で入力した内容を取り消す場合にクリックしてください。

- ⑦ プレビュー」ボタンは、入力後の内容を画面上で印刷イメージにて確認する場合にクリックしてください。印刷イメージが画面に表示されます。
- ⑧ 印 刷 ボタンは、画面に表示されている申請書類を印刷する場合にクリックしてください。
- ⑨ 削 除 ボタンは、表示されている画面の全項目を取り消す(削除)する場合にクリックしてください。

(4)その他の審査項目(社会性等)

| 1月 経審名人               |                                                                                          |                      | - 🗆 X                                        |
|-----------------------|------------------------------------------------------------------------------------------|----------------------|----------------------------------------------|
| ファイル( <u>F</u> ) 評点計算 | ( <u>H</u> ) シミュレーション( <u>S</u> ) 甲請書類作成( <u>D</u> ) テータ退避・復元( <u>M</u> )   <sup>-</sup> | /201906」からの移行(⊆) ヘルフ |                                              |
| 会社選択                  | 商号または名称 (1000-01) 株式会社エッサム建設                                                             |                      | 審查基準日 <b>令和 2年 3月31日</b>                     |
| 新規登録·修正               | 表紙 経営規模評価 完成工事高 そ                                                                        | の他の審査 技術職員名簿         | 技術職員外 証紙台紙                                   |
| 処 理 選 択               | 審査項目名                                                                                    | 項番                   | 入力内容                                         |
| 評点計算                  | 雇用保険加入の有無                                                                                | 41 1                 |                                              |
| ×=======              | 健康保険加入の有無                                                                                | 42 1 1:有、2:無、3:      | :適用外                                         |
| 100 707               | 労働福祉の厚生年金保険加入の有無                                                                         | 43 1                 |                                              |
|                       | 状況 建設業退職金共済制度加入の有無                                                                       | 44 1                 |                                              |
| ランク基準登録               | 退職一時金又は企業年金制度導入の有無                                                                       | 45 1:有、2:無           |                                              |
| (27世 1) (2863         |                                                                                          | 46 2                 |                                              |
| 松吊」∨豆颏                |                                                                                          | ¥                    |                                              |
| 申請書類作成                | 初めて許可(登録)を受けた年月日                                                                         | 47 令和 • 年 月          |                                              |
| (処理内容)                | 建設業の休業等の期間 建設業の (株業等の期間)                                                                 | 4 か月                 |                                              |
| 決算変更届                 |                                                                                          |                      |                                              |
| 名 生活 2 45             | の状況 兵事再生法义は会社更生法の適用の有無                                                                   |                      |                                              |
| 控告认元力机                | 再生手続又は更生手続開始決定日                                                                          | 48 令和 • 年 月          |                                              |
| 経営規模等評価               | 再生計画又は更生計画認可日                                                                            | 令和 ▼ 年 月             |                                              |
| 許可申請(I)               | 再生手続又は更生手続終結決定日                                                                          | 令和 ▼ 年 月             |                                              |
|                       |                                                                                          | 49 1 1:有、2:無         |                                              |
| 許可申請(II)              | 法令遵守の状況                                                                                  | 50 2 営業停止処分の有        | 自無 51 2 指示処分の有無 1:有、2:無                      |
| 許可申請(皿)               | 建設業の<br>監査の受審状況                                                                          | 52 4 1:会計監査人、        | 2:会計参与、3:適正書類、4:無                            |
| 許可申請(Ⅳ)               | 経理の状況 公認会計士等,二級登録経理試験合格者の数                                                               | 53         公認会計士等の数  | 人         54         二級登録経理試験合格者の数         人 |
|                       | 研究開発 研究開発費(2期平均)                                                                         | 55 0 ŦF              | 当期     千円       前期     千円                    |
|                       | 建設機械 建設機械の所有及びリース台数                                                                      | 56 台                 |                                              |
|                       | 国際標準化機構が定めた規格による登録の状況                                                                    | 57 1 ISO9001の登録の     | ·有無 58 2 ISO14001の登録の有無 1:有、2:無              |
|                       | 若年技術者 技術職員数                                                                              |                      | 技術職員数(A) 0人                                  |
| 印刷                    | 及び 技能<br>労働者の<br>若手技術者の継続的な育成・確保                                                         | 59 2 [1:該当 ]         | 若 手 技 術 職員数 (B)0 人 (B)/(A)0 🗴                |
|                       | 育成・確保 新規若年技術者の育成・確保                                                                      | 60 2 2:非該当           | 新規若年技術職員数(C) 0 人 (C)/(A) 0.0 🗴               |
| 終了                    |                                                                                          |                      | ブレビュー 印刷 登録 キャンセル                            |
| STATUS                |                                                                                          |                      | (1/202080401) 太日の日仕 2020年3日12日(太曜日)          |

①予め会社の 新規登録・修正 及び 評点計算 処理において入力した項目が自動表示されます。

②表示されている内容を訂正したい場合は、この画面で訂正入力してください。

但し、ここで入力された内容は、申請書類の印刷以外には反映されません。

③入力画面中の未入力の項目を入力してください。

④入力が終了したら、 登録 ボタンをクリックしてください。

⑤ キャンセル ボタンは、この画面で入力した内容を取り消す場合にクリックしてください。

- ⑥ プレビュー ボタンは、入力後の内容を画面上で印刷イメージにて確認する場合にクリックしてください。印刷イメージが画面に表示されます。
- ⑦ 印 刷 ボタンは、画面に表示されている申請書類を印刷する場合にクリックしてください。
- ⑧ 削 除 ボタンは、表示されている画面の全項目を取り消す(削除)する場合にクリックしてください。

(5)技術職員名簿

| 1 経審名人         |                  |                  |           |                |            |            |    | _            |           |             |                   |          |          |           |      | - 🗆         | ×    |
|----------------|------------------|------------------|-----------|----------------|------------|------------|----|--------------|-----------|-------------|-------------------|----------|----------|-----------|------|-------------|------|
| ファイル(E) 評点計算() | <u>-</u> リーシミュレー | ・ション( <u>S</u> ) | 申請書類作     | ·成( <u>D</u> ) | 7-5        | 退退         | ·復 | .π( <u>N</u> | <u>1)</u> | V201906」からの | 移行( <u>C</u> ) ヘル | 7(⊻)     |          |           |      |             |      |
| 会社選択           | 商号または            | おお (             | (1000-01) | 株式会            | 社エッセ       | りん建        | 設  |              |           |             |                   |          |          | 審査基準日     | 令和   | 2年 3月31日    |      |
| 新規登録·修正        | 表                | 紙                | 経営規模      | 評価             | 完          | 成工         | 事高 | 5            | ₹         | の他の審査       | 技術職員名             | <b>)</b> | 技術職員外    | 証紙        | 台紙   |             |      |
| 処理選択           |                  | ŧff              |           |                |            |            | _  |              | 基準        | 資           | 格 1               |          | 資        | 格 2       |      | 監理技術者資      | 8格者証 |
| 計 原 計 算        |                  | 規                | 氏 名       |                | Ξ²         | ≠月b        | 3  |              | 日満<br>年齢  | 業種コード       | 資格コード             | 講        | 業種コード    | 資格コード     | 講    | 公布者         | ₫ 号  |
| シミュレーション       | ▶ 1              | □ 山田             | 稔         | 8              | 四和         | 27         | 5  | 12           | 67        | 01          | 113               | 1        | 02       | 120       | 1    | 00010635111 | ^    |
|                | 2                | 西田               | 殉一        | 8              | 四和         | 38         | 6  | 23           | 56        | 02          | 120               | 1        | 05       | 120       | 2    | 00010655231 |      |
| ランク基進登録        | 3                | □ 西川             | 武         | B              | 四和         | 45         | 8  | 11           | 49        | 01          | 113               | 1        | 13       | 118       | 1    | 00010709111 |      |
| (7世1)(3)(3)    | - 4              |                  | 一郎        | 8              | 四和         | 55         | 3  | 14           | 40        | 01          | 214               | 2        | 13       | 214       | 2    |             |      |
| 栓帯」V登録         | 5                |                  | 彰→        | 8              | 四和         | 45         | 12 | 1            | 49        | 01          | 214               | 2        | 13       | 214       | 2    |             |      |
| 申請書類作成         | 6                |                  | : 研→      | 8              | 出たの        | 33         | 8  | 18           | 61        | 01          | 214               | 2        | 13       | 024       | 2    |             |      |
| (処理内容)         | /                |                  | □ 1发一     | 8              | 台不U<br>刀夭⋼ | 50         | 9  | 20           | 44        | 01          | 113               | 1        | 13       | 001       | 0    | 00000911234 |      |
| 決算変更届          |                  |                  |           | 8              | 640<br>刀€n | 28         | 12 | 0<br>20      | 50        | 11          | 214               | 2        | 12       | 111       | 2    | 00001021402 |      |
| 经常建设分析         | 10               |                  | · 伊士      | 8              | Bru<br>D€n | 55         | 3  | 11           | 40        | 02          | 120               | 1        | 05       | 120       | 1    | 00001021402 |      |
|                | 11               |                  | 委介        | 8              | 2和         | 28         | 3  | 15           | 67        | 02          | 238               | 2        | 01       | 002       | 2    |             |      |
| 経営規模等評価        | 12               |                  | 三郎        | B              | 四和         | 25         | 6  | 30           | 69        | 01          | 002               | 2        | 02       | 002       | 2    |             |      |
| 許可申請(I)        | 13               |                  | 、太郎       | Ξ              | F成         | 2          | 2  | 10           | 30        | 01          | 214               | 2        | 13       | 214       | 2    |             |      |
| 許可申請(II)       | 14               | 図岩山              | 正雄        | Ξ              | F成         | 1          | 5  | 1            | 30        | 01          | 704               | 2        |          |           |      |             |      |
| 許可申請(町)        | 15               |                  |           |                |            |            |    |              |           |             |                   |          |          |           |      |             |      |
|                | - 16             |                  |           |                |            |            |    |              |           |             |                   |          |          |           |      |             |      |
| 許可甲請(Ⅳ)        | 17               |                  |           |                |            |            |    |              |           |             |                   |          |          |           |      |             |      |
|                | 18               |                  |           |                |            |            |    |              |           |             |                   |          |          |           |      |             |      |
|                | 19               |                  |           |                |            |            |    |              |           |             |                   |          |          |           |      |             |      |
|                | 20               |                  |           |                |            |            |    |              |           |             |                   |          |          |           |      |             |      |
|                | 21               |                  |           |                |            |            |    |              |           |             |                   |          |          |           |      |             |      |
| 印刷             |                  |                  |           |                |            |            |    |              |           |             |                   |          |          |           | _    |             | ~    |
|                | ┥                | 対象行              | iを選択(クリ   | ック)            | してか        | Б.         | 右の | 注象化          | F(挿,      | 入、削除、移動     | )を行ってくだ           | さい       | , 行挿入    | 行削除       | Ŀ    | 八移動 下       | へ移動  |
| 終了             | 削隊               | Ĵ                |           |                | 業種コ        | <u>-</u> ۲ |    | 資格           | 区分        |             |                   | プ        | レビュー     | 印刷        | 登    | 録 +1        | ッンセル |
| STATUS         |                  |                  |           |                |            |            |    |              |           |             |                   |          | (V2020R0 | 401) 本日の日 | 付 20 | 20年 3月 12日( | 木曜日) |

①予め会社の 新規登録・修正 及び 評点計算 処理において入力した項目が自動表示されます。

②表示されている内容を訂正したい場合は、この画面で訂正入力してください。

但し、ここで入力された内容は、申請書類の印刷以外には反映されません。

③ 行挿入 ボタンは、カーソルのある行の上に1行追加する場合に使用します。

- ④ 行削除 ボタンは、カーソルのある行を削除する場合に使用します。
- ⑤ 上移動 ボタンは、カーソルのある行を1行上に移動するときに使用します。
- ⑥ 下移動 ボタンは、カーソルのある行を1行下に移動するときに使用します。
- ⑦入力が終了したら、 登録 ボタンをクリックしてください。
- ⑧ キャンセル ボタンは、この画面で入力した内容を取り消す場合にクリックしてください。

- ⑨ プレビュー ボタンは、入力後の内容を画面上で印刷イメージにて確認する場合にクリックしてください。印刷イメージが画面に表示されます。
- ⑩ 印 刷 ボタンは、画面に表示されている申請書類を印刷する場合にクリックしてください。
- ① 削 除 ボタンは、表示されている画面の全項目を取り消す(削除)する場合にクリックしてください。
- ① 業種コード ボタンをクリックすると業種コード一覧表が画面上に表示されます。
- ③ 資格区分 ボタンをクリックすると資格区分一覧表が画面上に表示されます。

#### (6)技術職員以外の職員名簿

| ◎ 経審名人           | 一部に見てい           | 2.7-1. 22.00         | カジネガルボ(の)          |         |                   | 1221225145  | 18/E(C)         | 0 II = 100      |           |            | - 🗆         | ×    |
|------------------|------------------|----------------------|--------------------|---------|-------------------|-------------|-----------------|-----------------|-----------|------------|-------------|------|
| ノア1ル( <u>F</u> ) | 詳点計算( <u>H</u> ) | 9510-939( <u>5</u> ) | 中請苦類作成( <u>D</u> ) | アーク返避・復 | いして( <u>M</u> ) 「 | V201906Jからの | №(T( <u>C</u> ) | <u>∧,µ)(⊻</u> ) |           |            |             |      |
| 会社               | : 選 択            | 商号または名称(             | 1000-01) 株式会社      | 社エッサム建設 |                   |             |                 |                 |           | 審査基準日 令    | 和 2年 3月31日  |      |
| 新規登              | 録·修正             | 表 紙                  | 経営規模評価             | 完成工事間   | 高 そ               | の他の審査       | 技術職             | 員名簿             | 技術職員外     | 証紙台        | 紙           |      |
| 処理               | 選択               |                      |                    |         | 会社名               | 株式会社エ       | ッサム建設           | (               |           |            |             |      |
| 計品               |                  |                      |                    | 申請者     | 代表者名              | 経審 名人       |                 |                 |           |            |             |      |
|                  | /-93)            |                      |                    | 番号      | 氏                 | 名           | 生年月[            | 3               | 経験年数      |            |             |      |
|                  |                  |                      |                    | 1       |                   |             |                 |                 | ^         |            |             |      |
| ランク基             | 基準登録             |                      |                    | 2       |                   |             |                 |                 |           |            |             |      |
| 経常」              | Ⅴ登録              |                      |                    | 3       |                   |             |                 |                 |           |            |             |      |
| 申請書              | 對作成              |                      |                    | 4       |                   |             |                 |                 |           |            |             |      |
| (処理              | 内容)              |                      |                    | 5       |                   |             |                 |                 |           |            |             |      |
| 決算               | 変更届              |                      |                    | 6       |                   |             |                 |                 |           |            |             |      |
| 経営状              | 记分析              |                      |                    | 8       |                   |             |                 |                 |           |            |             |      |
| 41 H U           |                  |                      |                    | 9       |                   |             |                 |                 |           |            |             |      |
| 絵名規              | 侯守計伽             |                      |                    | 10      |                   |             |                 |                 |           |            |             |      |
| 許可申              | ₱請(I)            |                      |                    | 11      |                   |             |                 |                 |           |            |             |      |
| 許可申              | 申請(Ⅱ)            |                      |                    | 12      |                   |             |                 |                 |           |            |             |      |
| 許可申              | 申請(Ⅲ)            |                      |                    | 13      |                   |             |                 |                 |           |            |             |      |
| 許可申              | 申請(Ⅳ)            |                      |                    | 14      |                   |             |                 |                 |           |            |             |      |
|                  |                  |                      |                    | 16      |                   |             |                 |                 |           |            |             |      |
|                  |                  |                      |                    | 17      |                   |             |                 |                 |           |            |             |      |
|                  |                  |                      |                    | 18      |                   |             |                 |                 |           |            |             |      |
|                  |                  |                      |                    | 19      |                   |             |                 |                 |           |            |             |      |
| ED               | 刷                |                      |                    | 20      |                   |             |                 |                 | ¥         |            |             |      |
|                  |                  | 対象行を選択               | マ(クリック)してカ         | いら、右の操作 | (挿入、削             | 除、移動)を      | 行ってくだ           | さい。             | 行挿入 行     | 前削除 上へ     | 移動 下へ移動     | ħ    |
| *                | 7                | 削除                   |                    |         |                   |             |                 | -               | パレビュー     | 印刷         | 登録 井        | ンセル  |
| SUITATS          |                  |                      |                    |         |                   |             |                 |                 | (V2020R04 | 101) 太日の日付 | 2020年3月12日( | 木曜日) |

①予め会社の 新規登録・修正 及び 評点計算 処理において入力した項目が自動表示されます。

②表示されている内容を訂正したい場合は、この画面で訂正入力してください。

但し、ここで入力された内容は、申請書類の印刷以外には反映されません。

③入力画面中の未入力の項目(技術職員以外の職員の氏名、生年月日、経験年数)を入力してください。

- ④ 行挿入 ボタンは、カーソルのある行の上に1行追加する場合に使用します。
- ⑤ 行削除 ボタンは、カーソルのある行を削除する場合に使用します。
- ⑥ 上移動 ボタンは、カーソルのある行を1行上に移動するときに使用します。
- ⑦ 下移動 ボタンは、カーソルのある行を1行下に移動するときに使用します。
- ⑧入力が終了したら、 登録 ボタンをクリックしてください。
- ⑨ キャンセル ボタンは、この画面で入力した内容を取り消す場合にクリックしてください。

- ① プレビュー」ボタンは、入力後の内容を画面上で印刷イメージにて確認する場合にクリックしてください。印刷イメージが画面に表示されます。
- ① 印 刷 ボタンは、画面に表示されている申請書類を印刷する場合にクリックしてください。
- 12 | 削 除 ボタンは、表示されている画面の全項目を取り消す(削除)する場合にクリックしてください。

(7)審査手数料証紙はり付け書

| ₩ 経審名人                   |                            |                                     | Disease (b. 7. m) | (b)=(c) b    = f(c) b |            |                              | - 🗆          | ×    |
|--------------------------|----------------------------|-------------------------------------|-------------------|-----------------------|------------|------------------------------|--------------|------|
| ファイル(E) 評点計算( <u>H</u> ) | シミュレーション( <u>S</u> ) 申請書類作 | 『成( <u>D</u> ) テータ退避・復兀( <u>M</u> ) | V201906]からの       | 廖行( <u>C</u> ) ヘルプ(⊻) |            |                              |              |      |
| 会 社 選 択                  | 商号または名称 (1000-01)          | 株式会社エッサム建設                          |                   |                       | æ          | 査基準日 <mark>令和</mark> に       | 2年 3月31日     |      |
| 新規登録·修正                  | 表 紙 経営規模                   | 評価 完成工事高                            | その他の審査            | 技術職員名簿                | 技術職員外      | 証紙台紙                         |              |      |
| 処理選択                     |                            |                                     |                   |                       |            |                              |              |      |
| 詳点計算                     |                            |                                     |                   |                       |            |                              |              |      |
| 2521/-592                |                            |                                     |                   |                       |            |                              |              |      |
|                          |                            |                                     |                   |                       |            |                              |              |      |
| ランク基準登録                  |                            |                                     |                   |                       |            |                              |              |      |
| 経常」∨登録                   |                            |                                     |                   |                       |            |                              |              |      |
| 申請書類作成                   |                            |                                     |                   |                       |            |                              |              |      |
| (処理内容)                   |                            |                                     |                   |                       |            |                              |              |      |
| 決算変更届                    |                            |                                     | 様 式               | 第5号                   |            |                              |              |      |
| 経営状況分析                   |                            | ÷.                                  | 大 王 米 羽 司         | · /= · · · · / /+ /   | + =        |                              |              |      |
| 経営規模等評価                  |                            |                                     | 直于奴科訕             | :和にはツ1小り              | ノ香         |                              |              |      |
| 許 可 申 請 ( I )            |                            |                                     |                   |                       |            |                              |              |      |
| 許可申請(II)                 |                            |                                     |                   |                       |            |                              |              |      |
| 許可申請(Ⅲ)                  |                            |                                     |                   |                       |            |                              |              |      |
| 許可申請(Ⅳ)                  |                            |                                     |                   |                       |            |                              |              |      |
|                          |                            |                                     |                   |                       |            |                              |              |      |
|                          |                            |                                     |                   |                       |            |                              |              |      |
|                          |                            |                                     |                   |                       |            |                              |              |      |
|                          |                            |                                     |                   |                       |            |                              |              |      |
|                          |                            |                                     |                   |                       |            |                              |              |      |
| 終了                       |                            |                                     |                   | Ĵ                     | レビュー 印     | 刷                            |              |      |
| STATUS                   |                            |                                     |                   |                       | (V2020R040 | <ol> <li>本日の日付 20</li> </ol> | 20年 3月 12日(7 | 木曜日) |
|                          |                            |                                     |                   |                       |            | 2                            | C. CODI      |      |

① プレビュー ボタンは、入力後の内容を画面上で印刷イメージにて確認する場合にクリックしてください。印刷イメ ージが画面に表示されます。

② 印 刷 ボタンは、画面に表示されている審査手数料の証紙貼付用の台紙が印刷されます。

### 6. 建設業許可申請(国土交通省様式)

(1)建設業許可申請書

| (国) 探索名人                 |                                       |                                                                                        |
|--------------------------|---------------------------------------|----------------------------------------------------------------------------------------|
| ファイル(E) 評点計算( <u>H</u> ) | シミュレーション( <u>S</u> ) 申請書類(            | 作成(D) データ退避・復元(M) 「V201906」からの移行(C) ヘルプ(V)                                             |
| 会社選択                     | 商号または名称 (1000-01)                     | 株式会社エッサム建設         許可申請日         令和 2年 7月14日                                           |
| 新規登録·修正                  | 許可申請書 役員一覧                            | 認表 営業所一覧(新規) 営業所一覧(更新) 専任技術者 工事経歴書 直前3年施工額 使用人数 誓約書                                    |
| 処理選択                     | 申 請 先                                 | ○地方整備局長 ○北海道開発局長 ◎ 知事 東京都 • 申請年月日 合和 • 2 年 7 月 14 日                                    |
| 評点計算                     | 申請者所在地                                | 東京都千代田区神田須田町1-26-3                                                                     |
| シミュレーション                 | 申請者(会社名)                              | 株式会社エッサム建設                                                                             |
|                          | 申請者(役名)                               | 申請者(代表者名) 経審 名人                                                                        |
| ランク基準登録                  | 許可の有効期間の調整                            | ○する ● しない                                                                              |
| 経常」∨登録                   |                                       | 土 建 大 左 と 石 屋 電 管 タ 鋼 筋 舗 し 板 ガ 塗 防 内 機 絶 通 園 井 具 水 消 清 解                              |
| 由法律新作成                   | 許可を受けようとする建設業                         | 2 2 2 2 1:一般                                                                           |
| (加理広索)                   | 既に許可を受けている建設業                         | 2     2     2     2     2     2     2     2     2     2     1                          |
|                          | 商号(名称)フリガナ                            | エッサムケンセツ                                                                               |
| 决 昇                      | 商号又は名称                                | 株式会社エッサム建設                                                                             |
| 経営状況分析                   | 代表者(個人)フリガナ                           | ケイシン メイジン                                                                              |
| 経営規模等評価                  | 代表者(個人)氏名                             | 経審名人 支配人の氏名                                                                            |
| 許可申請(I)                  | 主たる営業所所在地                             | 市区町村ユード 照都道府県名 市区町村名                                                                   |
| 許可申請(II)                 |                                       |                                                                                        |
| 許可申請(Ⅲ)                  | 法人又は個人の別                              | 1         1:法人、2:個人         資本金額又は出資総額         (千円)         法人番号         4060001003595 |
| 許可申請(IV)                 | 兼業の有無                                 | 1:有、2:無 建設業以外に行っている営業の種類                                                               |
|                          | 経営業務の管理責任者の氏名                         |                                                                                        |
|                          | 許可換えの区分                               | 1:大臣許可→知事許可 2:知事許可→大臣許可 3:知事許可→他の知事許可                                                  |
|                          |                                       | 大臣・知事コード         許可の種類         許可番号         旧許可年月日                                     |
|                          | 旧許可番号                                 | 13 特定 ・ 02 000001 平成 ・ 2 年 8 月 10 日                                                    |
| 印刷                       | · · · · · · · · · · · · · · · · · · · | <u>所属</u> 氏名                                                                           |
|                          |                                       | 電話番号     -     -     ファックス番号     -     -                                               |
| 終了                       | 削除                                    | プレビュー 印刷 登録 キャンセル                                                                      |
| STATUS                   |                                       | (V2020R0401) 本日の日付 2020年 3月 12日(太曜日)                                                   |

①予め会社の 新規登録・修正 及び 評点計算 処理において入力した項目が自動表示されます。

②表示されている内容を訂正したい場合は、この画面で訂正入力してください。

但し、ここで入力された内容は、申請書類の印刷以外には反映されません。

③入力画面中の未入力の項目を入力してください。

④入力が終了したら、登録 ボタンをクリックしてください。

⑤ キャンセル ボタンは、この画面で入力した内容を取り消す場合にクリックしてください。

- ⑥ プレビュー ボタンは、入力後の内容を画面上で印刷イメージにて確認する場合にクリックしてください。印刷イメージが画面に表示されます。
- ⑦ 印 刷 ボタンは、画面に表示されている申請書類を印刷する場合にクリックしてください。
- ⑧ 削 除 ボタンは、表示されている画面の全項目を取り消す(削除)する場合にクリックしてください。

(2)役員等の一覧表

| 19月2日 経営名人 ー     |                  |                              |        |                  |                    |            |      |                   |            |                   |      |          |  |
|------------------|------------------|------------------------------|--------|------------------|--------------------|------------|------|-------------------|------------|-------------------|------|----------|--|
| ファイル( <u>F</u> ) | 評点計算( <u>H</u> ) | シミュレーション( <u>S</u> )         | 申請書類作成 | ( <u>D</u> ) データ | 7退避・復元( <u>M</u> ) | 「V201906」か | らの移行 | <u>〒(⊆) へルプ()</u> | <u>v</u> ) |                   |      |          |  |
| 会社選択             |                  | 商号または名称 (1000-01) 株式会社エッサム建設 |        |                  |                    |            |      |                   |            | 許可申請日 令和 2年 7月14日 |      |          |  |
| 新規登録·修正          |                  | 許可申請書 役員一覧表                  |        | 営業所              | 所一覧(新規)            | 営業所一覧(更新)  |      | 專任技術者             | 工事経歴書      | 直前3年施工額           | 使用人数 | 誓約書      |  |
| 処理選択             |                  |                              |        |                  |                    |            |      |                   |            |                   |      |          |  |
| 評点計算             |                  |                              | 氏名フリガナ |                  | L E                | 名          | 1    | 段 名 等             | 常動・        | 非常勤の別             |      |          |  |
| ألتةلأ           | /ーション            | ▶ 1                          |        |                  |                    |            |      |                   |            | ^                 |      |          |  |
|                  |                  | 2                            |        |                  |                    |            |      |                   |            |                   |      |          |  |
| ランク基             | 進登録              | 3                            |        |                  |                    |            |      |                   |            |                   |      |          |  |
| 経常」              | V登録              | 5                            |        |                  |                    |            |      |                   |            |                   |      |          |  |
| 申請書              | 類作成              | 6                            |        |                  |                    |            |      |                   |            |                   |      |          |  |
| (処理              | 内容)              | 7                            |        |                  |                    |            |      |                   |            |                   |      |          |  |
| 決算               | 変更届              | 8                            |        |                  |                    |            |      |                   |            |                   |      |          |  |
| 経営状              | 況分析              | 10                           |        |                  |                    |            |      |                   |            |                   |      |          |  |
| 经党担机             | 模等評価             | 11                           |        |                  |                    |            |      |                   |            |                   |      |          |  |
| के त स           | ま(1)             | 12                           |        |                  |                    |            |      |                   |            |                   |      |          |  |
| माम्<br>इत्यान   |                  | 13                           |        |                  |                    |            |      |                   |            |                   |      |          |  |
| 計 円 中            | 『 肩 ( ∐ )        | 14                           |        |                  |                    |            |      |                   |            |                   |      |          |  |
| 許可用              | ⁼請(Ⅲ)            | 15                           |        |                  |                    |            |      |                   |            |                   |      |          |  |
| 許可申              | ■請 (Ⅳ)           | 17                           |        |                  |                    |            |      |                   |            |                   |      |          |  |
|                  |                  | 18                           |        |                  |                    |            |      |                   |            |                   |      |          |  |
|                  |                  | 19                           |        |                  |                    |            |      |                   |            |                   |      |          |  |
|                  |                  | 20                           |        |                  |                    |            |      |                   |            |                   |      |          |  |
|                  |                  | 22                           |        |                  |                    |            |      |                   |            |                   |      |          |  |
| L <sup>EP</sup>  | 刷                | 23                           |        |                  |                    |            |      |                   |            | ~                 |      |          |  |
| 終了               |                  |                              |        |                  |                    |            |      |                   |            |                   |      |          |  |
|                  |                  | 削除                           |        |                  |                    | 行追         | ba   | 行削除               | プレビュー      | 印刷                | 登録   | キャンセル    |  |
|                  |                  |                              |        |                  |                    |            |      |                   |            |                   |      | 12日(木曜日) |  |

①予め会社の 新規登録・修正 及び 評点計算 処理において入力した項目が自動表示されます。

②表示されている内容を訂正したい場合は、この画面で訂正入力してください。

但し、ここで入力された内容は、申請書類の印刷以外には反映されません。

③入力画面中の未入力の項目を入力してください。

④ 行追加 ボタンは、カーソルのある行の上に1行空欄を追加するときに使用します。

⑤ 行削除 ボタンは、カーソルのある行を削除するときに使用します。

- ⑥入力が終了したら、 登 録 ボタンをクリックしてください。
- ⑦ キャンセル ボタンは、この画面で入力した内容を取り消す場合にクリックしてください。

- ⑧ プレビュー ボタンは、入力後の内容を画面上で印刷イメージにて確認する場合にクリックしてください。印刷イメージが画面に表示されます。
- ⑨ 印 刷 ボタンは、画面に表示されている申請書類を印刷する場合にクリックしてください。
- ⑩ 削 除 ボタンは、表示されている画面の全項目を取り消す(削除)する場合にクリックしてください。
### (3)営業所一覧表(新規・更新)

| 1988年1月1日日日日日日日日日日日日日日日日日日日日日日日日日日日日日日日日日日 |             |                            |      |               |       | _   |             |              |      |      |        |              |               |                  |                    |       |     |      |       |              |                   |    |     |         | -           |             | ×         |
|--------------------------------------------|-------------|----------------------------|------|---------------|-------|-----|-------------|--------------|------|------|--------|--------------|---------------|------------------|--------------------|-------|-----|------|-------|--------------|-------------------|----|-----|---------|-------------|-------------|-----------|
| ファイル( <u>E</u> ) 評点計算( <u>H</u> )          | )           | (ユレーション( <u>S</u> ) 申請書    | 頬作♬  | 戎( <u>D</u> ) | 7-9   | 退避· | 復元          | ( <u>M</u> ) | TV20 | 1906 | 51から   | の移行          | J( <u>C</u> ) |                  | ルフ(                | ⊻0    |     | _    | _     |              |                   | _  | _   |         |             |             |           |
| 会社選択                                       | 商号          | または名称 <mark>(1000-0</mark> | 1) # | 朱式会           | 社エッサ  | ム建設 | ġ.          |              |      |      |        |              |               |                  |                    |       |     |      |       | 許可           | 申請                | ∎  | 令和  | 2年      | 7月          | 14日         |           |
| 新規登録·修正                                    | 許           | F可申請書 役員-                  | 一覧表  | ŧ             | 営業所   | 一覧  | (新書         | <b>L)</b>    | 営業所  | 听一   | 覧(更    | 新)           | 専             | 任技術              | 储者                 | I     | 事経8 | 医書   | 直     | 前3           | 年施:               | 工額 |     | 使用      | 人数          | 誓           | 約書        |
| 処理選択                                       |             |                            |      | לויכ          | ĭ+    |     |             |              |      |      |        |              |               |                  |                    |       |     |      |       |              |                   |    |     |         |             |             |           |
| 計 点 計 算                                    | 土 た         | 営業所の名称                     | F    | 名             | 称     |     |             |              |      |      |        |              |               |                  |                    |       |     |      |       |              |                   |    |     |         |             |             |           |
| シミュレーション                                   | る営          |                            | :    | 土建            | 1 大 左 | εŁ  | 石           | 屋電           | 管    | 9    | 鋼角     | 第 舗          | U             | 板                | ガ 🛓                | 耊 防   | 内   | 機    | 絶道    |              | 3 井               | 具  | 水   | 消       | 清           | 解           |           |
|                                            | 業           | 営業しようとする建設業                | 83   | _             |       | _   |             | _            |      | _    | _      | _            |               |                  |                    |       |     |      |       |              | _                 |    |     |         |             | 1:          | 一般        |
| ランク基準登録                                    | 171         | 変更前                        |      |               |       |     |             |              |      |      |        |              |               |                  |                    |       |     |      |       |              |                   |    |     |         |             | 2::         | 特定        |
| 経常JV登録                                     |             | 営業所の名称                     | 84   |               |       |     |             |              |      |      |        |              |               | フリ               | ガナ                 |       |     |      |       |              | _                 |    |     |         |             |             | ^         |
| 申請書類作成                                     | 征た。         | 営業所市区町村コード                 | 85   |               | 照     | 都道府 | <b>9県</b> 4 | 2            |      |      | 市區     | 乙町村          | 名             |                  |                    |       |     |      | 郵信    | 更番,<br>n=1 m | 号   87<br>≄ 목     |    |     | -       |             |             |           |
| (処理内容)                                     | 불           | 呂来加07川往地                   | 00   | + 建           | ! 大方  | - 2 | 石           | 屋雷           | 管    | タ    | 細盲     | 5 緒          | L             | 板:               | ۲Ĭ                 | ≇ B5  | 内   | 機    | 絶礼    | 11111        | 野ち                | 目  | 2K  | 一<br>消  | <b></b> 清 i | <br>解       |           |
| 決算変更届                                      | 「斎」         | <br>営業しようとする建設業            | 88   |               |       |     | -           |              |      |      |        |              |               |                  |                    | _     |     |      |       |              |                   |    |     |         |             | 1:          | <br>∰     |
| 経営状況分析                                     |             | 変更前                        |      |               |       |     |             |              |      |      |        |              | $\square$     |                  | 1                  |       |     |      |       | +            |                   |    |     |         |             | 2:特         | 定         |
| 経営規模等評価                                    |             | 営業所の名称                     | 84   |               |       |     |             |              |      |      |        |              |               | フリ               | ガナ                 |       |     |      |       |              |                   |    |     |         |             |             |           |
| 許可申請(I)                                    | 〔<br>従<br>た | 営業所市区町村コード                 | 85   |               | 照     | 都道府 | <b>等県</b> 名 | 2            |      |      | 市區     | 乙町村          | 洺             |                  |                    |       |     |      | 郵位    | 更番り          | 号 87              |    |     | - [     |             |             |           |
| 許可申請(TT)                                   | る富          | 営業所の所在地                    | 86   | + 34          |       | - 2 | E           | 居 蚕          |      | 5    | ধনা হ  | 도 <u>오</u> 류 | 1             | 柿                | <del>1</del> 7   2 | £ Rt  | 内   | 1212 | 266 j | 記者           | 儲号<br>╗│ <u>井</u> |    | -Jk | 一<br>(当 | 注           | -<br>#7     | _4        |
| 許可申請(五)                                    | 兼           | 営業しようとする建設業                | 88   |               |       |     | 1           | / 里电         | Б    |      | R 1410 | <i>U</i> 6#  |               | 10.2             | /J =               | 1 P/J | PA  | 1225 |       |              | 8 77              | -  | N.  | /8      | 78          | 1           | <u>80</u> |
| 計可申請(皿)                                    |             | 変更前                        | 1    | +             |       | +   |             |              |      | +    | +      | +            | +             |                  | +                  |       |     |      |       | +            |                   |    |     |         |             |             | 定         |
| 計可中前(IV)                                   |             | 営業所の名称                     | 84   |               |       |     |             |              |      |      |        |              |               | フリ               | ガナ                 |       |     |      |       |              |                   |    |     |         |             |             |           |
|                                            | 従           | 営業所市区町村コード                 | 85   |               | 照     | 都道府 | <b>9</b> 県4 | Z            |      |      | 市日     | 乙町村          | 洺             |                  |                    |       |     |      | 郵位    | 更番号          | 号 87              |    |     | - [     |             |             |           |
|                                            | 「る雪」        | 営業所の所在地                    | 86   | 1             |       |     |             |              |      |      |        | - Ar         |               | 100              |                    | 0 104 |     | 1/1/ | 1     | 話者           | ₿号<br>■           |    |     | -       | 2000        | ] - [       |           |
|                                            | 業           |                            | 200  | 土 建           | * T 7 | E 2 | 石           | 屋電           | ť    | 3    | 湖道     | 方 吉爾         |               | - 772 (1)        | ם מ                | ₹ 10万 | 内   | 穖    | 祀 1   |              | 日开                | 県  | 7К  | 消       | 清           | 解           |           |
| FD BU                                      |             | 名未しよりと9 つ建設未               | 88   |               |       | +   |             | -            | +    | +    | +      | +            | +             | $\left  \right $ | +                  | _     | -   |      |       | +            |                   | -  |     |         |             | 1:→<br>2:特  | 般         |
|                                            | ╣──         | 2. X. WI                   |      |               |       |     |             |              |      |      |        |              |               |                  |                    |       |     |      |       |              |                   |    |     |         |             |             | ×         |
| 終了                                         | Ĩ           | 削除                         |      |               |       |     |             |              |      |      |        |              |               |                  | Γ                  | プレ    | ۲ı- |      | -     | 印质           | 8                 | Τ  | 登   | Ĵ       | ₹           | <b>\$</b> 7 | ンセル       |
| STATUS                                     |             |                            |      |               |       |     |             |              |      |      |        |              |               |                  |                    |       | (V  | /202 | 0R04  | 01)          | 本日                | の日 | 付2  | 2020:   | 年 3月        | ] 12日(才     | 、曜日)      |

①予め会社の 新規登録・修正 及び 評点計算 処理において入力した項目が自動表示されます。

②表示されている内容を訂正したい場合は、この画面で訂正入力してください。

但し、ここで入力された内容は、申請書類の印刷以外には反映されません。

③入力画面中の未入力の項目を入力してください。

④入力が終了したら、登録 ボタンをクリックしてください。

5 キャンセル ボタンは、この画面で入力した内容を取り消す場合にクリックしてください。

- ⑥ プレビュー ボタンは、入力後の内容を画面上で印刷イメージにて確認する場合にクリックしてください。印刷イメージが画面に表示されます。
- ⑦ 印 刷 ボタンは、画面に表示されている申請書類を印刷する場合にクリックしてください。
- ⑧ 削 除 ボタンは、表示されている画面の全項目を取り消す(削除)する場合にクリックしてください。

(4) 専任技術者一覧表

| ◎ 経審名人          | 2.7-1. 22.00 |                     |         | · 復二(4) [D          | 1001005 L N.S. M.S. M.S. |                      | fan          |               | -          |                       |
|-----------------|--------------|---------------------|---------|---------------------|--------------------------|----------------------|--------------|---------------|------------|-----------------------|
| ノデ1ル(ビ) 許点計算(日) | 9210-937(5)  | 甲請音類1F成( <u>D</u> ) | テークル回避  | *1度フレ( <u>M</u> ) い | /201906_7/50)            | (∌11( <u>C</u> ) へルノ | ( <u>v</u> ) | _             |            |                       |
| 会 社 選 択         | 商号または名称(     | (1000-01) 株式会       | 会社エッサム建 | 設<br>               |                          |                      |              | 許可申請日         | 令和 2年 7月1  | . <mark>4日</mark>     |
| 新規登録·修正         | 許可申請書        | 役員一覧表               | 営業所一覧   | ፤(新規) 営             | 業所一覧(更新                  | ) 專任技術者              | 工事経歴書        | 直前3年施工額       | 使用人数       | 誓約書                   |
| 処理選択            |              |                     |         |                     |                          |                      |              |               |            |                       |
| 評点計算            |              | 営業所の名称              | Ę       | 事任の技術者の             | 氏名フリガナ                   | 選任の技術者の              | 氏名 建         | 設工事の種類        | 有資格        | 区分                    |
| シミュレーション        | ▶1           |                     |         |                     |                          |                      |              |               |            | ^                     |
|                 | 2            |                     |         |                     |                          |                      |              |               |            |                       |
| ランク基準登録         | 3            |                     |         |                     |                          |                      |              |               |            |                       |
| 经堂1V登録          | 5            |                     |         |                     |                          |                      |              |               |            |                       |
| 中共争物作成          | 6            |                     |         |                     |                          |                      |              |               |            |                       |
| (加理広索)          | 7            |                     |         |                     |                          |                      |              |               |            |                       |
|                 | 8            |                     |         |                     |                          |                      |              |               |            |                       |
| 次 异 変 史 庙       | 9            |                     |         |                     |                          |                      |              |               |            |                       |
| 経営状況分析          | 10           |                     |         |                     |                          |                      |              |               |            |                       |
| 経営規模等評価         | 12           |                     |         |                     |                          |                      |              |               |            |                       |
| 許可申請(I)         | 13           |                     |         |                     |                          |                      |              |               |            |                       |
| 許可申請(II)        | 14           |                     |         |                     |                          |                      |              |               |            |                       |
| 許可申請(皿)         | 15           |                     |         |                     |                          |                      |              |               |            |                       |
|                 | 16           |                     |         |                     |                          |                      |              |               |            |                       |
|                 | 17           |                     |         |                     |                          |                      |              |               |            |                       |
|                 | 19           |                     |         |                     |                          |                      |              |               |            |                       |
|                 | 20           |                     |         |                     |                          |                      |              |               |            |                       |
|                 | 21           |                     |         |                     |                          |                      |              |               |            |                       |
| ED BU           | 22           |                     |         |                     |                          |                      |              |               |            |                       |
| He opt          | 23           |                     |         |                     |                          |                      |              |               |            | ×                     |
| 終了              | 制限           |                     | 前ページ    | ヤページ                | 保油加                      | 行削除                  | ゴルビュー        | Ch Bil        | 28 47      | 1+2 <sup>1</sup> /7/1 |
|                 | 削际           |                     | 前ハーン    | M/1-9               | 17 1년 개                  | 仃削哧                  | JVET-        | בוי שיו       | 豆颏         | キャノビル                 |
| STATUS          |              |                     |         |                     |                          |                      | (V202        | DR0401) 本日の日1 | 寸 2020年 3月 | 12日(木曜日)              |

①予め会社の 新規登録・修正 及び 評点計算 処理において入力した項目が自動表示されます。

②表示されている内容を訂正したい場合は、この画面で訂正入力してください。

但し、ここで入力された内容は、申請書類の印刷以外には反映されません。

③入力画面中の未入力の項目(営業所毎の使用人の人数)を入力してください。

④ 行追加 ボタンは、カーソルのある行の上に1行空欄を追加するときに使用します。

⑤ 行削除 ボタンは、カーソルのある行を削除するときに使用します。

- ⑥入力が終了したら、 登録 ボタンをクリックしてください。
- ⑦ キャンセル ボタンは、この画面で入力した内容を取り消す場合にクリックしてください。

- ⑧ プレビュー ボタンは、入力後の内容を画面上で印刷イメージにて確認する場合にクリックしてください。印刷イメージが画面に表示されます。
- ⑨ 印 刷 ボタンは、画面に表示されている申請書類を印刷する場合にクリックしてください。
- ⑩ 削 除 ボタンは、表示されている画面の全項目を取り消す(削除)する場合にクリックしてください。

(5)工事経歴書

| ₩ 経審名人                   |                         |                   |                    |             |        | ·               | P      |             | -                      | -          | ×        |
|--------------------------|-------------------------|-------------------|--------------------|-------------|--------|-----------------|--------|-------------|------------------------|------------|----------|
| ファイル(E) 評点計算( <u>H</u> ) | シミュレーション( <u>S</u> ) 甲目 | 清書類作成( <u>D</u> ) | テ−タ退避・復兀( <u>M</u> | )   V201906 | 5」からの移 | ( <u>C)</u> ヘルフ | (⊻)    |             |                        | _          |          |
| 会社選択                     | 商号または名称 (1000           | 0-01) 株式会社        | 生エッサム建設            |             |        |                 |        | 許可申請日       | 令和 2年                  | 7月14日      |          |
| 新規登録·修正                  | 許可申請書 役                 | 俱一覧表              | 営業所一覧(新規)          | 営業所一        | 覧(更新)  | 專任技術者           | 工事経歴書  | 直前3年施3      | I額 使用ノ                 | 、数 哲約書     | <b>}</b> |
| 処理選択                     | 事業者名等 株式会               | 社エッサム建設           | r,<br>R            |             |        | 消費税区分           | 〇税 込   | ۲           | 税抜き                    |            |          |
| 評点計算                     | 許可番号等 02 00             | 00001             |                    |             |        | 工事の種類           |        |             |                        |            | •        |
| シミュレーション                 | 行集注文者                   | 元請 JVの            | ) 丁重名              | 現場の         | 配置     | 技術者             | 請負代金の  | の額(千円)      | j,                     | 5.         |          |
|                          |                         | 下請別               |                    | 都道府県名       | 氏名     | 1 主任 監理         | 完成工事高  | 請負代金総額      | 完成工事高                  | 諸負代金総額     |          |
| ランク基準登録                  |                         |                   |                    |             |        |                 |        |             |                        |            | - ^      |
| 経常JV登録                   |                         |                   |                    |             |        |                 |        |             |                        |            | -        |
| 申請書類作成                   | 4                       |                   |                    |             |        |                 |        |             |                        |            | +        |
| (                        | 5                       |                   |                    |             |        |                 |        |             |                        |            | 1        |
| 注首亦 更 层                  | 6                       |                   |                    |             |        |                 |        |             |                        |            |          |
| 「「「「「「」」」」               | 7                       |                   |                    |             |        |                 |        |             |                        |            | 1        |
| 経宮状況分析                   |                         |                   |                    |             |        |                 |        |             |                        |            | +        |
| 経営規模等評価                  |                         |                   |                    |             |        |                 |        |             |                        |            | +        |
| 許可申請(I)                  | 11                      |                   |                    |             |        |                 |        |             |                        |            | -        |
| 許可申請(II)                 | 12                      |                   |                    |             |        |                 |        |             |                        |            |          |
| 許可申請(皿)                  | 13 🗌                    |                   |                    |             |        |                 |        |             |                        |            | I        |
| 許可申請(IV)                 | 14                      |                   |                    |             |        |                 |        |             |                        |            | 4        |
|                          |                         |                   |                    |             |        |                 |        |             |                        |            | +        |
|                          |                         |                   |                    |             |        |                 |        |             |                        |            | -        |
|                          |                         |                   |                    |             | -1     | /#              |        |             |                        | <u> </u>   |          |
|                          | - 並べ替え指定                | -行制御              |                    | 小           | āΤ     | 17              |        | 708         | 宿谷見                    |            |          |
| 印刷                       | 並べ替え実行                  | 行挿入 行削            | 涂 上移動 下移調          | <u>合</u>    | 計      | 件               |        | 元           | 唐額<br>                 |            |          |
|                          |                         |                   |                    |             |        | 工事件数            | 請負代金 内 | 訳業種諸角 上印    | 設元請額、下創                | 3:内訳業種元請   | 額        |
| 終了                       | 削除                      |                   |                    |             |        |                 | プレビュー  | 印刷          | 登録                     | キャンセノ      | ٢        |
| STATUS                   |                         |                   |                    |             |        |                 | (V202  | 20R0401) 本日 | の日付 <mark>2020年</mark> | 3月 12日(木曜) | 日)       |

①予め会社の 新規登録・修正 及び 評点計算 処理において入力した項目が自動表示されます。

②表示されている内容を訂正したい場合は、この画面で訂正入力してください。

但し、ここで入力された内容は、申請書類の印刷以外には反映されません。

③入力画面中の未入力の項目を入力してください。

④未成工事等で完成工事高の金額に集計しない場合は、「除集計」の欄をクリックし、
 ✓マークを付けてください。
 ⑤入力が終了したら、
 登録
 ボタンをクリックしてください。

⑥ キャンセル ボタンは、この画面で入力した内容を取り消す場合にクリックしてください。

- ⑦ プレビュー ボタンは、入力後の内容を画面上で印刷イメージにて確認する場合にクリックしてください。印刷イメージが画面に表示されます。
- ⑧ 印 刷 ボタンは、画面に表示されている申請書類を印刷する場合にクリックしてください。
- ⑨ 削 除 ボタンは、表示されている画面の全項目を取り消す(削除)する場合にクリックしてください。

| 【申請書類】許可申請(I) ×                                       | ⑩ ⊥並べ替え実行」ホタンをクリックすると左の画 |
|-------------------------------------------------------|--------------------------|
|                                                       | 面の指定に従って行の並べ替えを行うことがで    |
| 次の順序で表示中のデータを並び替えを行います。<br>並び替えを実行しますか?               | きます。                     |
| 「は い」:並び替えを実行する。<br>「いいえ」:並び替えを中止する。                  | ⑪ 行挿入 ボタンは、カーソルのある行の上に1  |
| なお、表示中のデータが未登録の場合には、                                  | 行追加する場合に使用します。           |
| データを登録後並び替えを行います。                                     | ① 行削除 ボタンは、カーソルのある行を削除す  |
| 【並び替え順序】<br>1.「元請又は下請の別」元請> 下請順に並べ替えます。               | る場合に使用します。               |
| 2.「元成工争局」元成工争局の局い順に並び答えます。                            | 13 上移動 ボタンは、カーソルのある行を1行上 |
| 従って、並び替え結果は、<br>元詩の完成工事高の高い順、次に、下詩の完成工事高の高い順<br>レヤリナイ | に移動するときに使用します。           |
| とゆりまり。                                                | ⑭ 下移動 ボタンは、カーソルのある行を1行下  |
| はいの いいえ(N)                                            | に移動するときに使用します。           |

(6) 直前3年の各事業年度における工事施工金額

| 1 経審名人               | シミューション(の) 中陸事種作品(D) ギ                                                   | - 夕見游, 復元(M) - D./201005 (からの                       |                           | -                                 | ×           |
|----------------------|--------------------------------------------------------------------------|-----------------------------------------------------|---------------------------|-----------------------------------|-------------|
| 会社選択                 | 商号または名称 (1000-01) 株式会社工                                                  | ッジスと述 1201(11) 「112201300」) 500                     |                           | 許可申請日 令和 2年 ;                     | 7月14日       |
| 新規登録·修正              | 許可申請書 役員一覧表 営業                                                           | 業所一覧(新規) 営業所一覧(更新                                   | )                         | i 直前3年施工額 使用人                     | 数 誓約書       |
| 処 理 選 択<br>評 点 計 算   | 事業年数 注文者                                                                 | 許可に係る建設工事の<br>の<br>01<br>02<br>02                   | D施工金額( ○ 税込 ● 税払<br>05 13 | 友 ) その他の<br>26 建設工事               | 승 計         |
| 252-452              | 第二期元請                                                                    | ブ     土木一式     建築一式       公共                        | とび・土工・コン舗装                | 水道施設 施工金額                         |             |
| ランク基準登録<br>経営 1 V 登録 |                                                                          | 氏間<br>請                                             |                           |                                   |             |
| 申請書類作成               | 第     期     元請       令和 ▼     年     月                                    | 公共<br>民間                                            |                           |                                   |             |
| (処理内容)<br>決算変更届      |                                                                          | 請<br>ト<br>公共                                        |                           |                                   |             |
| 経営状況分析 経営規模等評価       |                                                                          | 民間<br>諸                                             |                           |                                   |             |
| 許可申請(I)              |                                                                          | 「 <u>」 くれていていていていていていていていていていていていていていていていていていてい</u> |                           |                                   |             |
| 許可申請(王)              |                                                                          |                                                     |                           |                                   |             |
| 許可申請 (IV)            | 第     期     元請       令和 <     年     月     日       令和 <     年     月     日 | X     X     R     I     I     I     I     I     I   |                           |                                   |             |
|                      | 第     期     元請       令和 ▼     年     月     日                              | 公共     日本       民間     日本       諸     日本            |                           |                                   |             |
| 印刷                   |                                                                          | <pre></pre>                                         |                           | >                                 |             |
| 終 了                  | 削除 1行目削除                                                                 |                                                     | プレビュー                     | 印刷登録                              | キャンセル       |
| STATUS               |                                                                          |                                                     | (V20                      | 20R0401) 本日の日付 <mark>2020年</mark> | 3月 12日(木曜日) |

①予め会社の 新規登録・修正 及び 評点計算 処理において入力した項目が自動表示されます。

②表示されている内容を訂正したい場合は、この画面で訂正入力してください。

- 但し、ここで入力された内容は、申請書類の印刷以外には反映されません。
- ③入力画面中の未入力の項目(年度毎の請負工事の内容)を入力してください。
- ④入力が終了したら、 登録 ボタンをクリックしてください。
- ⑤ キャンセル ボタンは、この画面で入力した内容を取り消す場合にクリックしてください。

- ⑥ プレビュー ボタンは、入力後の内容を画面上で印刷イメージにて確認する場合にクリックしてください。印刷イメージが画面に表示されます。
- ⑦ 印 刷 ボタンは、画面に表示されている申請書類を印刷する場合にクリックしてください。
- ⑧ 削 除 ボタンは、表示されている画面の全項目を取り消す(削除)する場合にクリックしてください。
- ⑨ 1行目削除 を押すと、次のメッセージが表示されます。 はい(Y) ボタンをクリックすると、1行目の「直前3年の 工事施行金額」データが削除され、2行目のデータが1行目に繰り上がります。

| 【申請書類 | ]許可申請(1)                                                                                                | × |
|-------|----------------------------------------------------------------------------------------------------|---|
| ?     | 既登録の「直前3年の工事施工金額」データの1行目を削除します。<br>「はしい」:1行目の「直前3年の工事施工金額」データ削除します。<br>「いいえ」:削除処理を中止します。<br>削除処理を行いますか? |   |
|       | はい <u>い</u> いえ(N)                                                                                       |   |

(7)使用人数

| ▲ 経審名人<br>ファイル(E) 評点計算(H) シミュレーション(S) 申請書類作成(D) データ退避・復元(M) 「V201906」からの移行(C) ヘルプ(V) |                      |                                                        |                    |                    |             |  |  |  |  |  |  |
|--------------------------------------------------------------------------------------|----------------------|--------------------------------------------------------|--------------------|--------------------|-------------|--|--|--|--|--|--|
| 会社選択                                                                                 | 商号または名称 (1000-01) 株式 | 会社エッサム建設                                               |                    | 許可申請日              | 令和 2年 7月14日 |  |  |  |  |  |  |
| 新規登録·修正                                                                              | 許可申請書 役員一覧表          | 営業所一覧(新規) 営業所一覧(更新                                     | 新) 専任技術者 コ         | □<br>□■経歴書 直前3年施工額 | [ 使用人数 誓約書  |  |  |  |  |  |  |
| 処理選択<br>評点計算<br>シミュレーション                                                             | 営業所の名称               | 建設業法第7条第2号<br>イ、口若し(1お)又は同法<br>第15条第2号イ若しく<br>はハに該当する者 | そ の 他 の<br>技術関係使用人 | 事務関係使用人            | <br>合 타     |  |  |  |  |  |  |
| ランク基準登録<br>経営 J V登録                                                                  | ▶ 1<br>2<br>3        |                                                        |                    |                    |             |  |  |  |  |  |  |
| 申請書類作成<br>(処理内容)                                                                     | 5<br>6<br>7          |                                                        |                    |                    |             |  |  |  |  |  |  |
| 沃 异 変 更 庙       経営状況分析       経営規模等評価                                                 | 8<br>9<br>10         |                                                        |                    |                    |             |  |  |  |  |  |  |
| 許可申請(I)<br>許可申請(I)                                                                   | 11<br>12<br>13       |                                                        |                    |                    |             |  |  |  |  |  |  |
| 許可申請(皿)<br>許可申請(IV)                                                                  | 14<br>15<br>16<br>17 |                                                        |                    |                    |             |  |  |  |  |  |  |
|                                                                                      | 18<br>19<br>20       |                                                        |                    |                    |             |  |  |  |  |  |  |
| 印刷                                                                                   | 21 合計                | λ                                                      | Å                  |                    | ×           |  |  |  |  |  |  |
| 終了                                                                                   | 削除                   | 行追加                                                    | 行削除 ブ              | レビュー 印刷            | 登録 キャンセル    |  |  |  |  |  |  |

①予め会社の 新規登録・修正 及び 評点計算 処理において入力した項目が自動表示されます。

②表示されている内容を訂正したい場合は、この画面で訂正入力してください。

但し、ここで入力された内容は、申請書類の印刷以外には反映されません。

③入力画面中の未入力の項目(営業所毎の使用人の人数)を入力してください。

④ 行追加 ボタンは、カーソルのある行の上に1行空欄を追加するときに使用します。

5 行削除 ボタンは、カーソルのある行を削除するときに使用します。

⑥入力が終了したら、 登 録 ボタンをクリックしてください。

⑦ キャンセル ボタンは、この画面で入力した内容を取り消す場合にクリックしてください。

- ⑧ プレビュー ボタンは、入力後の内容を画面上で印刷イメージにて確認する場合にクリックしてください。印刷イメージが画面に表示されます。
- ⑨ 印 刷 ボタンは、画面に表示されている申請書類を印刷する場合にクリックしてください。
- ⑩ 削 除 ボタンは、表示されている画面の全項目を取り消す(削除)する場合にクリックしてください。

(8)誓約書

| 経審名人<br>ファイル(5) 预告計算(山) | 2221-2221(5)     | 申註書類作成(D) デ_ク現職,復示,     | M) 「\/20100c」かこの約                |                                         | 10         |                 | _                 |          |
|-------------------------|------------------|-------------------------|----------------------------------|-----------------------------------------|------------|-----------------|-------------------|----------|
|                         | x = + 14/2 x (40 |                         | <u>101</u> ) 1 V2019001/19004281 | )( <u>()</u> ),( <u>)</u> )( <u>)</u> ) | <u>v</u> ) |                 | <b>A印 aケ 7日</b> 4 | 40       |
| 云社进入                    | 間ちまたは名称 (10      | 000-01) 株式会社エッサム建設      |                                  |                                         |            | 計り中請日           | 〒和 2年 7月」         | 4日       |
| 新規登録・修止                 | 許可申請書            | 役員一覧表 営業所一覧(新規          | ) 営業所一覧(更新)                      | 専任技術者                                   | 工事経歴書      | 直前3年施工額         | 使用人数              | 誓約書      |
| 処理選択                    |                  |                         |                                  |                                         |            |                 |                   |          |
|                         |                  |                         |                                  |                                         |            |                 |                   |          |
| 9210-937                |                  |                         | 誓 約                              | 書                                       |            |                 |                   |          |
|                         |                  |                         |                                  |                                         |            |                 |                   |          |
| フンク基準登録                 |                  | 由主本 由主本の犯               | 白竿飞行神动要计按注入。                     | 空ったに担実する                                | は田しせがや     | 十字/47冊(         |                   |          |
| 経常」V登録                  |                  | 中請有、中請有のな<br>及び法定代理人の役( | 見守及い建設美広応1779<br>11等は、同法第8条条号(1  | おう来に現止9る<br>同法第17条に                     | が使用人业のにな   | 5年17年入<br>5場合を含 |                   |          |
| 申請書類作成                  |                  | む。)に規定されている             | 欠格要件に該当しないことを                    | 制約します。                                  |            |                 |                   |          |
| (処理内容)                  |                  |                         |                                  |                                         |            |                 |                   |          |
| 決算変更届                   |                  | 申請日                     | 令和 • 2 年 7 )                     | 月 14 日                                  |            |                 |                   |          |
| 経営状況分析                  |                  | 申請者所在地                  | 東京都千代田区神田須                       | 田町1-26-3                                |            |                 |                   |          |
| 経営規模等評価                 |                  | 商号又は名称                  | 株式会社エッサム建設                       |                                         |            |                 |                   |          |
| 許可申請(I)                 |                  | 代表者の役名(役職)              |                                  |                                         |            |                 |                   |          |
| 許可申請(II)                |                  | 代表者又は個人の氏名              | 経審 名人                            |                                         |            |                 |                   |          |
| 許可申請(Ⅲ)                 |                  | 大臣・知事コード                | 13 東京都知事                         |                                         |            |                 |                   |          |
| 許可申請(Ⅳ)                 |                  |                         | *******                          |                                         |            |                 |                   |          |
|                         |                  |                         |                                  |                                         |            |                 |                   |          |
|                         |                  |                         |                                  |                                         |            |                 |                   |          |
|                         |                  |                         |                                  |                                         |            |                 |                   |          |
|                         |                  |                         |                                  |                                         |            |                 |                   |          |
| 印刷                      |                  |                         |                                  |                                         |            |                 |                   |          |
| 終 7                     |                  |                         |                                  |                                         |            |                 |                   |          |
|                         | 削除               |                         |                                  |                                         | プレビュー      | 印刷              | 登録                | キャンセル    |
| STATUS                  |                  |                         |                                  |                                         | (V202      | OR0401) 本日の日1   | 付 2020年 3月        | 12日(木曜日) |

①表示されている内容を訂正したい場合は、この画面で訂正入力してください。

但し、ここで入力された内容は、申請書類の印刷以外には反映されません。

②訂正入力が終了したら、登録ボタンをクリックしてください。

③ キャンセル ボタンは、この画面で入力した内容を取り消す場合にクリックしてください。

なお、入力途中で 登 録 ボタンをクリックした場合は、登録後に入力した内容のみ取り消されます。

④ 印 刷 ボタンは、画面に表示されている申請書類を印刷する場合にクリックしてください。

⑤ 削 除 ボタンは、表示されている画面の全項目を取り消す(削除)する場合にクリックしてください。

#### (9)経営業務の管理責任者証明書

| 😼 経審名人                            |          |                           | - 🗆 X                                                                          |
|-----------------------------------|----------|---------------------------|--------------------------------------------------------------------------------|
| ファイル( <u>F</u> ) 評点計算( <u>H</u> ) | <u>ي</u> | ミュレーション( <u>S</u> ) 申請書類作 | ⊧成( <u>D</u> ) データ退避・復元( <u>M</u> ) 「V201906」からの移行( <u>C</u> ) ヘルプ( <u>V</u> ) |
| 会 社 選 択                           | 商号       | または名称 (1000-01)           | 株式会社エッサム建設         許可申請日         令和 2年 7月14日                                   |
| 新規登録·修正                           | 鑃        | 常管理責任者 経営管理               |                                                                                |
| 処理選択                              |          |                           | 土 建 大 左 と 石 屋 電 管 タ 綱 筋 舗 し 板 ガ 塗 防 内 機 絶 通 園 井 具 水 消 湷 解 1・                   |
| 評点計算                              |          | 宮葉しようとする建設業<br>           | 2: 特定                                                                          |
| シミュレーション                          |          | 役 職 名 等                   |                                                                                |
|                                   | ज्य      | 経験年数                      | <ul> <li>▼ 年 月から</li> <li>▼ 年 月まで満 年 月</li> </ul>                              |
| ランク基準登録                           |          | 被証明者との関係                  |                                                                                |
| 経常JV登録                            | 明        | 備考                        |                                                                                |
| 申請書類作成                            | 者        |                           |                                                                                |
| (処理内容)                            |          | 証明年月日                     |                                                                                |
| 決算変更届                             |          | 証明者所在地                    |                                                                                |
| 经堂状况分析                            |          | 商专乂は名称                    |                                                                                |
| 2000日初日 1000                      |          | 証明者反名                     |                                                                                |
| 松禺規模守許個                           |          | 申請者との関係                   |                                                                                |
| 許可申請(I)                           |          | 中諸年月日                     |                                                                                |
| 許可申請(Ⅱ)                           | ±        | 中 谓 有 川 往 地               |                                                                                |
| 許可申請(Ⅲ)                           | 請        | 由諸者役名                     | 申請者氏名 经完久人                                                                     |
| 許可申請(Ⅳ)                           | 匾        | 申請又は届出の区分                 | 1:新規、2:変更、3:経営業務の管理責任者の追加、4:経営業務の管理責任者の更新等                                     |
|                                   |          | 変更又は追加の年月日                | ☆和 ▼ □ 年 □ 月 □ 日                                                               |
|                                   |          |                           | 大臣・知事コード 許可の種類 許 可 番 号 許可年月日                                                   |
|                                   |          | 計可番方                      | 13 一般 • 02 000001 平成 • 2 年 8 月 10 日                                            |
|                                   | 被        | 氏 名                       | フリガナ 生年月日 令和 • 年 月 日                                                           |
| 印刷                                | 証明       | 住所                        |                                                                                |
|                                   | 者        | 変更前氏名                     | 生年月日     令和 ▼     年     月     日                                                |
| 終了                                | ì        | 削除                        | プレビュー 印刷 登録 キャンセル                                                              |
| STATUS                            |          |                           | (V2020R0401) 太日の日代 2020年3日12日(太曜日)                                             |

①予め会社の 新規登録・修正 及び 評点計算 処理において入力した項目が自動表示されます。

②表示されている内容を訂正したい場合は、この画面で訂正入力してください。

但し、ここで入力された内容は、申請書類の印刷以外には反映されません。

③入力画面中の未入力の項目を入力してください。

④入力が終了したら、 登録 ボタンをクリックしてください。

⑤ キャンセル ボタンは、この画面で入力した内容を取り消す場合にクリックしてください。

- ⑥ プレビュー ボタンは、入力後の内容を画面上で印刷イメージにて確認する場合にクリックしてください。印刷イメージが画面に表示されます。
- ⑦ 印 刷 ボタンは、画面に表示されている申請書類を印刷する場合にクリックしてください。
- ⑧ 削 除 ボタンは、表示されている画面の全項目を取り消す(削除)する場合にクリックしてください。

### (10) 経営業務の管理責任者の略歴書

| 🖼 経審名人                            |           |                       |                    |                    |      |                           |            |                        |      |              |        |      |       |      |                | -      |          | $\times$ |
|-----------------------------------|-----------|-----------------------|--------------------|--------------------|------|---------------------------|------------|------------------------|------|--------------|--------|------|-------|------|----------------|--------|----------|----------|
| ファイル( <u>F</u> ) 評点計算( <u>H</u> ) | 95:<br>25 | ュレーション( <u>S</u> )    | 申請書類               | 作成( <u>D</u> )     | データ  | 退避 · 復元( <u>№</u>         | ) [V201    | 906」力                  | らの移行 | τ <u>(C)</u> | ヘルプ(⊻) |      |       |      |                |        |          |          |
| 会社選択                              | 商号        | または名称 <mark>(1</mark> | 000-01)            | 株式会社               | Lエッサ | ム建設                       |            |                        |      |              |        |      | 許可    | 可申請日 | 令和 2年          | ■ 7月14 | B        |          |
| 新規登録·修正                           | 経         | 営管理責任者                | 経営管理               | 理責任者               | 船歴   | 專任技術                      | 皆(新·変)     | 実                      | 務経験  | II明書         | 指導監    | 督実務経 | 験証明   | 使用。  | 人一覧            |        |          |          |
| 処理選択                              | 略         | 歴書選択 新                | こな役員等              | 略歴書を作              | 成    |                           |            |                        | •    |              |        |      |       |      |                |        |          |          |
| 評点計算                              |           | 現住所                   |                    |                    |      |                           |            |                        |      |              |        |      |       |      |                |        |          |          |
| シミュレーション                          |           | 氏名                    |                    |                    |      |                           |            |                        |      |              |        |      | 生年月日  | 令利   | 1 • 4          | :<br>月 | I 🗌 🛛    |          |
|                                   |           | 職名                    |                    |                    |      |                           |            |                        |      |              |        |      | 申請日   | 令利   | 」 - 2 年        | ■ 7 月  | 14 🛛     |          |
| ランク基準登録                           |           |                       |                    | 期                  |      | 間                         |            |                        |      |              |        | 従    | 事した   | 職務   | 内容             |        |          |          |
| 経常 J V登録                          |           | (目) 令和 ▼              |                    |                    | H (3 | 至) 令和 ▼<br>┳) 今和          |            |                        | ᆜᄇ   |              |        |      |       |      |                |        |          | Ĥ        |
| 申請書類作成                            |           | (日) 中和 *              |                    |                    |      | <u>至)</u> つれ ▼<br>至) 令和 ▼ |            | 」 <mark>ハ</mark><br>]月 | ╡╏   |              |        |      |       |      |                |        |          | -        |
| (処理内容)                            | 職         | (白) 令和 •              |                    |                    |      | <u>王)</u> 令和 ▼            |            | 」// [<br>] 月 [         |      |              |        |      |       |      |                |        |          |          |
| 決算変更届                             |           | (自) 令和 •              | 一年                 | 月                  | 8 (3 | /<br>至)令和 ▼               |            | 月                      | -    |              |        |      |       |      |                |        |          |          |
| 経営状況分析                            |           | (自) 令和 🔹              |                    | 月                  | 日 (3 | <mark>至)</mark> 令和 ▼      | <br>年      | 月[                     |      |              |        |      |       |      |                |        |          |          |
| 経営規模等評価                           |           | (自) 令和 🔹              | []年[               | 月                  | 8 (3 | 至) 令和 🔻                   | <u></u> 年[ | ]月[                    |      |              |        |      |       |      |                |        |          |          |
| 許可由誌(I)                           |           | (自) 令和 ▼              | <u>年</u>           | _ <mark>月</mark>   | 8 (3 | <mark>至)</mark> 令和 ▼      | <u></u> 年  | 月                      |      |              |        |      |       |      |                |        |          |          |
|                                   | 歴         | (自) 令和 ▼              | 年                  | 月                  | 8 (3 | 至) 令和 ▼                   |            | _月 <br>_月              |      |              |        |      |       |      |                |        |          | -        |
| 計り中請(工)                           |           | (目) 令和 •              |                    |                    |      | 至) 令和 ▼                   |            |                        | ╡    |              |        |      |       |      |                |        |          | -        |
| 計                                 |           | (日) 中和 *              |                    |                    |      | 王) ¬¬和 ▼<br>王) 今和 ▼       |            |                        |      |              |        |      |       |      |                |        |          |          |
| 許可申請(Ⅳ)                           |           | (白) 令和 •              |                    | _ <mark>_//</mark> |      | <u>-</u> ) 佘和 ▼           |            | 」 <u>//</u><br> 月      |      |              |        |      |       |      |                |        |          |          |
|                                   |           | 年                     | 月日                 |                    | - (- |                           |            |                        |      | 貫            | 罰の     | 内    | 容     |      |                |        |          |          |
|                                   | 貫         | 令和 ▼                  | 年一月                |                    |      |                           |            |                        |      |              |        |      |       |      |                |        |          |          |
|                                   |           | 令和 ▼                  | 年月                 |                    |      |                           |            |                        |      |              |        |      |       |      |                |        |          |          |
|                                   | 5         | 令和 ▼                  | 年 月                |                    |      |                           |            |                        |      |              |        |      |       |      |                |        |          |          |
|                                   |           | 令和 ▼                  | <u>キー 月</u><br>年 月 |                    |      |                           |            |                        |      |              |        |      |       |      |                |        |          | _        |
| 終了                                |           |                       |                    |                    | _    |                           |            |                        |      | _            | _      | n D= | 6     | RI   | <b>70</b> k 44 | 3      | ط لاحد ط | 7.11     |
|                                   | Ĥ         | 四际                    |                    |                    |      |                           |            |                        |      |              |        | 141- | ED ED | λφ() | 豆類             | *      | +720     | 11       |

STATUS 略歴書の新規登録・修正は、画面上部左端の「略歴書選択」で指定してください。 (V2020R0401) 本日の日付 2020年 3月 12日(木曜日)

①予め会社の 新規登録・修正 及び 評点計算 処理において入力した項目が自動表示されます。

②表示されている内容を訂正したい場合は、この画面で訂正入力してください。

但し、ここで入力された内容は、申請書類の印刷以外には反映されません。

③入力画面中の未入力の項目(役員の住所、氏名、職名、生年月日、略歴、賞罰)を入力してください。

④入力が終了したら、登録 ボタンをクリックしてください。

⑤ キャンセル ボタンは、この画面で入力した内容を取り消す場合にクリックしてください。

なお、入力途中で 登録 ボタンをクリックした場合は、登録後に入力した内容のみ取り消されます。

- ⑥ プレビュー ボタンは、入力後の内容を画面上で印刷イメージにて確認する場合にクリックしてください。印刷イメ ージが画面に表示されます。
- ⑦ 印 刷 ボタンは、画面に表示されている申請書類を印刷する場合にクリックしてください。

⑧ 削 除 ボタンは、表示されている画面の全項目を取り消す(削除)する場合にクリックしてください。

### (11)専任技術者証明書(新規·変更)

| 💹 経審名人                            |          |                       |                |                          |              |                 |                  |             |               |             |             |             |               |              |                  |              |                  | _          |            | $\times$ |
|-----------------------------------|----------|-----------------------|----------------|--------------------------|--------------|-----------------|------------------|-------------|---------------|-------------|-------------|-------------|---------------|--------------|------------------|--------------|------------------|------------|------------|----------|
| ファイル( <u>F</u> ) 評点計算( <u>H</u> ) | <u>ي</u> | ミュレーション( <u>S</u> ) 申 | 請書類作           | :成( <u>D</u> ) データ       | 9退避・         | 復元( <u>M</u> )  | [V20             | 1906」から     | の移行( <u>(</u> | _) (        | ヘルプ(\       | D           |               |              |                  |              |                  |            |            |          |
| 会社選択                              | 商号       | または名称 (100            | 0-01)          | 株式会社エッ                   | りム建設         | ŷ               |                  |             |               |             |             |             |               | 許            | 可申               | 請日           | 令和               | 2年 7       | 月14日       |          |
| 新規登録·修正                           | 経        | 営管理責任者                | 経営管理           | 責任者略歴                    | 専任           | £技術者(新          | ··変)             | 実務          | 経験証明          | 唐           | 指導          | 監督実         | <b>ミ務経</b> 験  | 証明           | 侈                | 朝人-          | 一覧               |            |            |          |
| 処理選択                              | •        | 許可申請·変更               | 配分             | <ul> <li>許可申請</li> </ul> |              | ) 変更届           |                  | 申請者         | 所在地           | 東京          | 都千代         |             | ■田須田          | H⊞T1-26      | -3               |              |                  |            |            |          |
| 評点計算                              | 語・局      | 申請年月                  | 8              | 令和 • 2                   | 年 ;          | 7 月 14 E        | 3                | 商号又         | は名称           | 株式          | 会社エ         |             | 設             |              |                  |              |                  |            |            |          |
| シミュレーション                          | 出者       | 申請者役                  | 名              |                          |              |                 |                  | 申請者         | 氏名            | 経審          | 名人          |             |               |              |                  |              |                  |            |            |          |
|                                   |          | 許可申請区分                |                | ●「一般建                    | 設業」の         | )許可申請           |                  | ○「特         | 定建設業          | 」<br>しの許    | 可申請         |             | 0             | 「一般及         | が特別              | 定建設          | 業」の              | 行可申        | 請          |          |
| ランク基準登録                           |          | 申請事由                  |                | 1 1:新<br>1 3:専           | 規・許ず<br>任技術# | 可換え新規<br>者の追加、・ | (般物<br>4:専       | 新規・<br>任技術者 | 業種追加<br>の交替:  | )、2<br>こ伴うi | :現在<br>削除、  | の専伯<br>5:専f | E技術者<br>EE技術® | の担当!<br>皆が置力 | 業種J<br>vれる       | ZIは有資<br>営業所 | 資格区<br>のみ0       | 分の婆<br>D変更 | で更、        |          |
| 経常 J V 登録                         |          | * - *                 | _              | 大臣・知事コ                   | <u>۲</u>     | 許可の種類           | 領                | 許           | 可番号           | 号           |             |             | 許可            | 年月日          |                  |              |                  |            |            |          |
| 申請書類作成                            |          | ;+□] ⊕                | 5              | 13                       |              | 特定              | •                | 02          | 00000         | 1           | 2           | 平成          | • 2 :         | ₹8,          | 月 10             | 8            |                  |            |            |          |
| (処理内容)                            |          | 技術者基準                 | 0              | 「イ」該当                    | 0            | 「口」該当           | i                | 0 10        | 」該当           | (-          | →般:法        | 第7条         | 第2号           | こ基づく、        | 特定               | :法第1         | 5条第              | 第2号に       | 基づく)       | ^        |
| 決算変更届                             |          | 氏翁                    | 2              |                          |              | フリカ・ナ           |                  |             |               |             |             |             |               | 生年。          | 月日               | 令和           | •                | ]年[        | 月          |          |
| 経営状況分析                            | 専        | 今後担当する工               | <u>事</u> 土     | 建大左                      | と 石          | 屋電管             | タ<br>。           | 鋼 筋 i       | 舗しれ           | 反ガ          | 塗防          | 5内          | 機絶            | 通園           | 井                | 具水           | 消                | <b>语</b> 解 |            |          |
| 経営規模等評価                           | 任技       | 現在担当している              | T              |                          |              |                 | $\left  \right $ |             |               |             |             | +           | _             |              | $\left  \right $ |              | $\left  \right $ | _          | -          |          |
| 許可申請(I)                           | 置        | 有資格区                  |                |                          |              |                 | $\vdash$         |             |               |             |             |             |               |              |                  |              |                  |            |            |          |
| 許可申請(Ⅱ)                           |          | 変更追加削除の年り             | <b>月日</b> 令:   |                          |              |                 |                  |             |               |             |             |             |               |              |                  |              |                  |            |            |          |
| 許可申請(而)                           |          | 営業所の名称(旧所             | 所属)            |                          |              |                 |                  |             | 営業            | 所の名         | <b>占称(新</b> | 所属)         |               |              |                  |              |                  |            |            |          |
| 許可申請(型)                           |          | 専任技術者の住               | 所              |                          |              |                 |                  |             |               |             |             |             |               |              |                  |              |                  |            |            |          |
| aT 미 뉴 페 (IV)                     |          | 技術者基準                 | 0              | 「イ」該当                    | 0            | 「口」該当           | i                | 0 10        | 」該当           | (-          | →般:法        | 第7条         | 第2号           | こ基づく、        | 特定               | :法第1         | 15条第             | 第2号に       | 基づく)       |          |
|                                   |          | 氏翁                    | 2              |                          |              | フリカ・ナ           |                  |             |               | _           |             |             |               | 生年。          | 月日               | 令和           | •                | _年[        | 月          |          |
|                                   | 専任       | 今後担当するエ               | 事 <sup>土</sup> | 建大左                      | と 石          | 屋電管             | タ<br>。           | 鋼 筋 i       | 舗 し れ         | 反 ガ         | 塗防          | 5 内         | 機絶            | 通園           | 井                | 具水           | 消                | <b>唐</b> 解 |            | _        |
|                                   | 技術       | 現在担当している              | 工事             |                          |              |                 |                  |             |               |             |             |             |               |              |                  |              |                  |            |            |          |
| 印刷                                | 者        | 有資格区                  | 分 🗌            |                          |              |                 |                  |             |               |             |             |             |               |              |                  |              |                  |            |            |          |
|                                   |          | 変更追加削除の年り             | 月日令            | 和 🕶 🗌 年                  | F            | ∃ 🗌 🖯           |                  |             |               |             |             |             |               |              |                  |              |                  |            |            | ~        |
| 終了                                | ì        | 削除 资                  | 格コード表          |                          |              |                 |                  |             |               |             |             | プレゼ         | -L            | ÉD           | 刷                |              | 登                | 録          | <b>+</b> † | ンセル      |
| STATUS                            |          |                       |                |                          |              |                 |                  |             |               |             |             |             | (V202         | 20R040       | 1) 本             | 日の日          | 付 20             | )20年3      | 3月 12日()   | 木曜日)     |

予め会社の 新規登録・修正 及び 評点計算 処理において入力した項目が自動表示されます。

②表示されている内容を訂正したい場合は、この画面で訂正入力してください。

但し、ここで入力された内容は、申請書類の印刷以外には反映されません。

③入力画面中の未入力の項目を入力してください。

④入力が終了したら、 登録 ボタンをクリックしてください。

⑤ キャンセル ボタンは、この画面で入力した内容を取り消す場合にクリックしてください。

- ⑥ プレビュー ボタンは、入力後の内容を画面上で印刷イメージにて確認する場合にクリックしてください。印刷イメ ージが画面に表示されます。
- ⑦ 印 刷 ボタンは、画面に表示されている申請書類を印刷する場合にクリックしてください。
- ⑧ 削 除 ボタンは、表示されている画面の全項目を取り消す(削除)する場合にクリックしてください。
- ⑨ 資格コード表 ボタンをクリックすると、技術者資格免許及び有資格コード表(一般建設業)」が表示されます。

(12)実務経験証明書

| 1988年1月1日日日日日日日日日日日日日日日日日日日日日日日日日日日日日日日日日日 |                             |                                                  |                                 | - 🗆 X                                 |
|--------------------------------------------|-----------------------------|--------------------------------------------------|---------------------------------|---------------------------------------|
| ファイル(E) 評点計算( <u>H</u> )                   | シミュレーション( <u>S</u> ) 申請書類(  | F成( <u>D</u> ) テータ退避・復元( <u>M</u> ) 「V201906」から( | )移行( <u>C</u> ) ヘルブ( <u>V</u> ) |                                       |
| 会社選択                                       | 商号または名称 (1000-01)           | 株式会社エッサム建設                                       |                                 | 許可申請日 令和 2年 7月14日                     |
| 新規登録·修正                                    | 経営管理責任者 経営管理                | 里責任者略歴 専任技術者(新·変) 実務経                            | · <b>軟証明書</b> 指導監督実務経験証         | E明 使用人一覧                              |
| 処理選択                                       | 被証明者 / 証明者                  | 新たな実務経験証明書を作成                                    |                                 | · · · · · · · · · · · · · · · · · · · |
| 計 点 計 算                                    | ▶ 申請年月日                     | 令和 • 2 年 7 月 14 日 証明者所                           | <mark>在地</mark> 東京都千代田区神田須田町1   | 1-26-3                                |
| シミュレーション                                   | ■ 商号又は名称                    | <br>株式会社エッサム建設                                   |                                 |                                       |
|                                            | 薯 証明者役名                     |                                                  | 証明者氏名 経                         | 審名人                                   |
| ランク基準登録                                    | 被証明者との関係                    |                                                  |                                 |                                       |
| 経常 J V登録                                   | 技術者の氏名                      |                                                  | 生年月日名                           | ≈和 ▼ 日 月 日                            |
| 申請書類作成                                     | 商号又は名称                      |                                                  |                                 |                                       |
| (処理内容)                                     | 使用された期間                     |                                                  |                                 |                                       |
| 決算変更届                                      | 許可を受けようとする<br>工事の種類         |                                                  |                                 |                                       |
| 経営状況分析                                     |                             |                                                  |                                 |                                       |
| 経営規模等評価                                    | 職名                          | 実務経験                                             | の流れ                             | 美扮絟颚牛剱 (洗束閉於住日) 従事终了任日                |
| 許可申請(I)                                    | 1                           |                                                  |                                 |                                       |
| 許可申請(Ⅱ)                                    | 2                           |                                                  |                                 |                                       |
| 許可申請(皿)                                    | 3                           |                                                  |                                 |                                       |
| 許可申請(Ⅳ)                                    | 4                           |                                                  |                                 |                                       |
|                                            | 6                           |                                                  |                                 |                                       |
|                                            | 7                           |                                                  |                                 |                                       |
|                                            | 8                           |                                                  |                                 |                                       |
|                                            | 9                           |                                                  |                                 | <b>_ _ _ ,</b>                        |
| 印刷                                         | 使用者の証明を得ることができ<br>ない場合はその理由 |                                                  |                                 | ☐ 満 0年0月                              |
| 終了                                         |                             |                                                  |                                 |                                       |
|                                            | 削除                          | 行追加                                              | 行削除 ブレビュー                       | 印刷 登録 キャンセル                           |
| STATUS                                     |                             |                                                  | (V2020                          | R0401) 本日の日付 2020年 3月 12日(木曜日)        |

①予め会社の 新規登録・修正 及び 評点計算 処理において入力した項目が自動表示されます。

②表示されている内容を訂正したい場合は、この画面で訂正入力してください。

但し、ここで入力された内容は、申請書類の印刷以外には反映されません。

③入力画面中の未入力の項目を入力してください。

④ 行追加 ボタンは、カーソルのある行の上に1行空欄を追加するときに使用します。

5 行削除 ボタンは、カーソルのある行を削除するときに使用します。

⑥入力が終了したら、 登 録 ボタンをクリックしてください。

⑦ キャンセル ボタンは、この画面で入力した内容を取り消す場合にクリックしてください。

- ⑧ プレビュー ボタンは、入力後の内容を画面上で印刷イメージにて確認する場合にクリックしてください。印刷イメージが画面に表示されます。
- ⑨ 印 刷 ボタンは、画面に表示されている申請書類を印刷する場合にクリックしてください。
- ⑩ 削 除 ボタンは、表示されている画面の全項目を取り消す(削除)する場合にクリックしてください。

#### (13)指導監督的実務経験証明書

| 1日 経審名人                  |                             |                                        |                       | - 🗆 X                   |  |  |  |  |  |  |
|--------------------------|-----------------------------|----------------------------------------|-----------------------|-------------------------|--|--|--|--|--|--|
| ファイル(E) 評点計算( <u>H</u> ) | シミュレーション( <u>S</u> ) 甲請書類(  | 作成( <u>D</u> ) テータ退避・復元( <u>M</u> ) Ⅳ2 | 01906」からの移行(⊆) ヘルフ(⊻) |                         |  |  |  |  |  |  |
| 会社選択                     | 商号または名称 (1000-01)           | 株式会社エッサム建設                             |                       | 許可申請日 令和 2年 7月14日       |  |  |  |  |  |  |
| 新規登録·修正                  | 経営管理責任者 経営管理                | 理責任者略歴 專任技術者(新·変)                      | ) 実務経験証明書 指導監督実務経験    | <b>証明</b> 使用人一覧         |  |  |  |  |  |  |
| 処理選択                     | 被証明者 / 証明者                  | 新たな指導監督的実務経験証明書                        | を作成                   | •                       |  |  |  |  |  |  |
| 評 点 計 昇                  | <u>₽</u> 申請年月日              | 令和 • 2 年 7 月 14 日                      | 申請者所在地東京都千代田区神田須田町    | Ţ1-26-3                 |  |  |  |  |  |  |
| シミュレーション                 |                             | 株式会社エッサム建設                             |                       |                         |  |  |  |  |  |  |
|                          | <sup>響</sup> 申請者役名          |                                        | 申請者氏名                 | 経審 名人                   |  |  |  |  |  |  |
| ランク基準登録                  | 被証明者との関係                    |                                        |                       |                         |  |  |  |  |  |  |
| 経常 J V登録                 | 技術者の氏名                      |                                        | 生年月日                  | 令和▼□年□月□日               |  |  |  |  |  |  |
| 申請書類作成                   | 商号又は名称                      |                                        |                       |                         |  |  |  |  |  |  |
| (処理内容)                   | 使用された期間                     |                                        | ■ 年 月まで               |                         |  |  |  |  |  |  |
| 決算変更届                    | 許可を受けようとする<br>工事の種類         |                                        |                       |                         |  |  |  |  |  |  |
| 経営状況分析                   |                             |                                        |                       |                         |  |  |  |  |  |  |
| 経営規模等評価                  | 発注者名 諸負                     | 代金の額 職 名<br>(チ円)                       | 実務経験の内容               | 美扮程號中毀<br>従事開始年月 従事終了年月 |  |  |  |  |  |  |
| 許可申請(I)                  | 1                           |                                        |                       | <u> </u>                |  |  |  |  |  |  |
| 許可申請(Ⅱ)                  | 2                           |                                        |                       |                         |  |  |  |  |  |  |
| 許可申請(皿)                  | 3                           |                                        |                       |                         |  |  |  |  |  |  |
| 許可申請(Ⅳ)                  | 5                           |                                        |                       |                         |  |  |  |  |  |  |
|                          | 6                           |                                        |                       |                         |  |  |  |  |  |  |
|                          | 7                           |                                        |                       |                         |  |  |  |  |  |  |
|                          | 8                           |                                        |                       |                         |  |  |  |  |  |  |
|                          | 10                          |                                        |                       |                         |  |  |  |  |  |  |
| 印刷                       | 使用者の証明を得ることができ<br>ない場合はその理由 |                                        |                       |                         |  |  |  |  |  |  |
| 終了                       | 削除                          |                                        | 行追加 行削除 プレビュー         | 印刷 登録 キャンセル             |  |  |  |  |  |  |
|                          |                             |                                        |                       |                         |  |  |  |  |  |  |

①予め会社の 新規登録・修正 及び 評点計算 処理において入力した項目が自動表示されます。

②表示されている内容を訂正したい場合は、この画面で訂正入力してください。

但し、ここで入力された内容は、申請書類の印刷以外には反映されません。

③入力画面中の未入力の項目を入力してください。

④ 行追加 ボタンは、カーソルのある行の上に1行空欄を追加するときに使用します。

⑤ 行削除 ボタンは、カーソルのある行を削除するときに使用します。

⑥入力が終了したら、 登録 ボタンをクリックしてください。

⑦ キャンセル ボタンは、この画面で入力した内容を取り消す場合にクリックしてください。

- ⑧ プレビュー ボタンは、入力後の内容を画面上で印刷イメージにて確認する場合にクリックしてください。印刷イメージが画面に表示されます。
- ⑨ 印 刷 ボタンは、画面に表示されている申請書類を印刷する場合にクリックしてください。
- ⑩ 削 除 ボタンは、表示されている画面の全項目を取り消す(削除)する場合にクリックしてください。

(14)建設業法施行令3条に規定する使用人の一覧表

| <ul> <li>短いまでも、</li> <li>3万</li> <li>3万</li> <li>7万</li> <li>7万</li> <li>10</li> <li>11</li> <li>12</li> <li>12</li></ul> | シミュレ−ション( <u>S</u> ) ≢ | 申請書類作成( <u>D</u> ) データi | 退避・復元( <u>M</u> ) | 「V201906」からの利 | 行( <u>C</u> ) へ川 | レプ(V) |       | -        |             |
|----------------------------------------------------------------------------------------------------|------------------------|-------------------------|-------------------|---------------|------------------|-------|-------|----------|-------------|
| 会社選択                                                                                                    | 商号 赤は名称 (100           | 00-01) 株式会社エッサ          | ム建設               |               |                  |       | 許可申請日 | 令和 2年 7月 | <b>月14日</b> |
| 新規登録·修正                                                                                                    | 経営管理責任者                | 長任者 経営管理責任者略歴 専任技術者(新·家 |                   | ·変) 実務経験      | (上) 実務経験証明書 打    |       | 明使用人  | 一覧       |             |
| 処理選択                                                                                                    |                        |                         |                   |               |                  |       |       |          |             |
| 評点計算                                                                                                    |                        | 営業所の名称                  |                   | 職名            |                  | フリガナ  | E     | 氏 名      |             |
| シミュレーション                                                                                                    | ▶1                     |                         |                   |               |                  |       |       |          | ^           |
|                                                                                                    | 2                      |                         |                   |               |                  |       |       |          |             |
| ランク基準登録                                                                                                    | 3                      |                         |                   |               |                  |       |       |          |             |
|                                                                                                    | 4                      |                         |                   |               |                  |       |       |          |             |
|                                                                                                    | 5                      |                         |                   |               |                  |       |       |          |             |
| 中語者無作成                                                                                                    | 7                      |                         |                   |               |                  |       |       |          | -           |
| (処理内容)                                                                                                    | 8                      |                         |                   |               |                  |       |       |          |             |
| 決算変更届                                                                                                    | 9                      |                         |                   |               |                  |       |       |          |             |
| 経営状況分析                                                                                                    | 10                     |                         |                   |               |                  |       |       |          |             |
| 経営規模等評価                                                                                                    | 11                     |                         |                   |               |                  |       |       |          |             |
| 許可申請(I)                                                                                                    | 12                     |                         |                   |               |                  |       |       |          | 4           |
| 許可由請(町)                                                                                                    | 13                     |                         |                   |               |                  |       |       |          | -           |
| (二) (二)                                                                                                    | 15                     |                         |                   |               |                  |       |       |          | 4           |
| 計り中間(皿)                                                                                                    | 16                     |                         |                   |               |                  |       |       |          |             |
| 許可申請(IV)                                                                                                    | 17                     |                         |                   |               |                  |       |       |          |             |
|                                                                                                    | 18                     |                         |                   |               |                  |       |       |          |             |
|                                                                                                    | 19                     |                         |                   |               |                  |       |       |          |             |
|                                                                                                    | 20                     |                         |                   |               |                  |       |       |          | -           |
|                                                                                                    | 21                     |                         |                   |               |                  |       |       |          | -           |
| 印刷                                                                                                    | 22                     |                         |                   |               |                  |       |       |          |             |
|                                                                                                    |                        |                         |                   |               |                  |       |       |          |             |
| 終了                                                                                                    | 削除                     |                         |                   | 行追加           | 行削除              | プレビュー | 印刷    | 登録       | キャンセル       |
| TATUS (V2020R0401) 本日の日付 2020年 3月 12日(木曜日)                                                                                                    |                        |                         |                   |               |                  |       |       |          |             |

①予め会社の 新規登録・修正 及び 評点計算 処理において入力した項目が自動表示されます。

②表示されている内容を訂正したい場合は、この画面で訂正入力してください。

但し、ここで入力された内容は、申請書類の印刷以外には反映されません。

③入力画面中の未入力の項目(営業所毎の使用人名)を入力してください。

④ 行追加 ボタンは、カーソルのある行の上に1行空欄を追加するときに使用します。

- ⑤ 行削除 ボタンは、カーソルのある行を削除するときに使用します。
- ⑥入力が終了したら、 登 録 ボタンをクリックしてください。
- ⑦ キャンセル ボタンは、この画面で入力した内容を取り消す場合にクリックしてください。

- ⑧ プレビュー ボタンは、入力後の内容を画面上で印刷イメージにて確認する場合にクリックしてください。印刷イメージが画面に表示されます。
- ⑨ 印 刷 ボタンは、画面に表示されている申請書類を印刷する場合にクリックしてください。
- ⑩ 削 除 ボタンは、表示されている画面の全項目を取り消す(削除)する場合にクリックしてください。

# (15)許可申請者の住所、生年月日などに関する調書

| 1988年1月1日日日日日日日日日日日日日日日日日日日日日日日日日日日日日日日日日日 |                                                           | ×                                  |
|--------------------------------------------|-----------------------------------------------------------|------------------------------------|
| ファイル( <u>E</u> ) 評点計算( <u>H</u> )          | )) シミュレーション(S) 申請書類作成(D) データ退避・復元(M) 「V201906」からの移行(C) へ) |                                    |
| 会 社 選 択                                    | 商号または名称 (1000-01) 株式会社エッサム建設                              | 許可申請日 令和 2年 7月14日                  |
| 新規登録·修正                                    | 許可申請者住所•生年月日等調 使用人住所•生年月日等調書 株主調書                         |                                    |
| 処理選択                                       |                                                           | ● 法人の役員等 ○ 本人                      |
|                                            |                                                           | ○ 法定代理人 ○ 法定代理人の役員等                |
| 2511-232                                   | 住所                                                        |                                    |
|                                            |                                                           |                                    |
| ランク基準登録                                    |                                                           |                                    |
| 経常JV登録                                     |                                                           | vy r3 🔂                            |
| 申請書類作成                                     | 令和 ▼ 年 月 日                                                |                                    |
| (処理内容)                                     |                                                           |                                    |
| 決算変更届                                      |                                                           |                                    |
| 経営状況分析                                     |                                                           |                                    |
| 経営規模等評価                                    |                                                           |                                    |
| 許可申請(I)                                    |                                                           |                                    |
| 許可申請(II)                                   |                                                           |                                    |
| 許可申請(Ⅲ)                                    |                                                           |                                    |
| 許可申請(IV)                                   |                                                           |                                    |
|                                            |                                                           |                                    |
|                                            |                                                           |                                    |
|                                            |                                                           |                                    |
|                                            |                                                           |                                    |
| 印刷                                         | 1                                                         |                                    |
| 終了                                         |                                                           | プレビュー 印刷 登録 キャンセル                  |
| STATUS 許可由語者の住所・                           | ・牛年月日美調会の新規登録・修正は、画面上部方端の「調会選択」で指定してください                  | (V202080401) 本日の日位 2020年3月12日(太曜日) |

①予め会社の 新規登録・修正 及び 評点計算 処理において入力した項目が自動表示されます。

②表示されている内容を訂正したい場合は、この画面で訂正入力してください。

但し、ここで入力された内容は、申請書類の印刷以外には反映されません。

③入力画面中の未入力(住所、氏名、生年月日、役名、賞罰)の項目を入力してください。

④入力が終了したら、 登録 ボタンをクリックしてください。

⑤ キャンセル ボタンは、この画面で入力した内容を取り消す場合にクリックしてください。

- ⑥ プレビュー ボタンは、入力後の内容を画面上で印刷イメージにて確認する場合にクリックしてください。印刷イメージが画面に表示されます。
- ⑦ 印 刷 ボタンは、画面に表示されている申請書類を印刷する場合にクリックしてください。
- ⑧ 削 除 ボタンは、表示されている画面の全項目を取り消す(削除)する場合にクリックしてください。

# (16) 建設業法施行令3条に規定する使用人の住所、生年月日に関する調書

| 1987 経審名人                         |                                                                             | – 🗆 🗙                               |
|-----------------------------------|-----------------------------------------------------------------------------|-------------------------------------|
| ファイル( <u>F</u> ) 評点計算( <u>H</u> ) | シミュレーション( <u>S</u> ) 申請書類作成( <u>D</u> ) データ退避・復元( <u>M</u> ) 「V201906」からの移行 | ī( <u>○</u> ∧ルプ( <u>V</u> )         |
| 会 社 選 択                           | 商号または名称 (1000-01) 株式会社エッサム建設                                                | 許可申請日 令和 2年 7月14日                   |
| 新規登録·修正                           | 許可申請者住所·生年月日等調書 使用人住所·生年月日等調書 株主調                                           |                                     |
| 処理選択                              | 調書選択 新たな使用人調書を作成 🗸                                                          | 住所                                  |
| 評点計算                              | 氏 名                                                                         | 生年月日 令和 ▼ 年 月 日                     |
| シミュレーション                          | 営業所名                                                                        | 職名                                  |
|                                   | 年月日                                                                         | 貫 罰 の 内 容                           |
| ランク基準登録                           |                                                                             |                                     |
| 経常 J V 登録                         |                                                                             |                                     |
| 申請書類作成                            |                                                                             |                                     |
| (処理内容)                            | 令和 ▼                                                                        |                                     |
| 決算変更届                             | 申請日 令和 ▼ 2 年 7 月 14 日                                                       |                                     |
| 経営状況分析                            |                                                                             |                                     |
| 経営規模等評価                           |                                                                             |                                     |
| 許可申請(I)                           |                                                                             |                                     |
| 許可申請(II)                          |                                                                             |                                     |
| 許可申請(Ⅲ)                           |                                                                             |                                     |
| 許可申請(Ⅳ)                           |                                                                             |                                     |
|                                   |                                                                             |                                     |
|                                   |                                                                             |                                     |
|                                   |                                                                             |                                     |
| ·                                 |                                                                             |                                     |
| 印刷                                |                                                                             |                                     |
| 終了                                |                                                                             | - 1. 분규는 CD 립네 왕 영 + ter\dzu        |
|                                   |                                                                             | フレビュー 日 和 豆 塚 キヤンセル                 |
| STATUS 使用人調書の新規                   | 登録・修正は、画面上部左端の「調書選択」で指定してください。                                              | (V2020R0401)本日の日付 2020年 3月 12日(木曜日) |

①予め会社の 新規登録・修正 及び 評点計算 処理において入力した項目が自動表示されます。

②表示されている内容を訂正したい場合は、この画面で訂正入力してください。

但し、ここで入力された内容は、申請書類の印刷以外には反映されません。

③入力画面中の未入力の項目(住所、氏名、生年月日、営業所名、職名、賞罰)を入力してください。

④ 使用人一覧 ボタンは、 使用人一覧表 で入力した内容を画面上に表示するときに使用します。

⑤入力が終了したら、登録ボタンをクリックしてください。

⑥ キャンセル ボタンは、この画面で入力した内容を取り消す場合にクリックしてください。

- ⑦ プレビュー ボタンは、入力後の内容を画面上で印刷イメージにて確認する場合にクリックしてください。印刷イメージが画面に表示されます。
- ⑧ 印 刷 ボタンは、画面に表示されている申請書類を印刷する場合にクリックしてください。
- ⑨ 削 除 ボタンは、表示されている画面の全項目を取り消す(削除)する場合にクリックしてください。

# (17)株主(出資者)調書

| ◎ 経審名人                                   | 2)5112)-2)(5) 由注曲将/5000 | ) デ_友温璇·復元(M) [\/201              | のにわこの教行(の) なまず(の) |                          | - 🗆 X                     |  |  |  |  |  |
|------------------------------------------|-------------------------|-----------------------------------|-------------------|--------------------------|---------------------------|--|--|--|--|--|
| 会社選択                                     | 商号または名称 (1000-01) 株式    | 2) ) ) 迟迟 復元( <u>m</u> ) ) 1 v201 |                   | 許可申請日                    | 和 2年 7月14日                |  |  |  |  |  |
| 新規登録·修正                                  | 許可申請者住所,4年月日等調書         | 使用人住所・牛年月日等調書                     | 株主調書              |                          |                           |  |  |  |  |  |
| 処理選択                                     |                         |                                   |                   | 所有档                      | 数又は出資の価額                  |  |  |  |  |  |
| 評点計算                                     | 株主(出資者)名                | 住                                 | 所                 | <ul> <li>所有株数</li> </ul> | <ul><li>〇 出資の価額</li></ul> |  |  |  |  |  |
| シミュレーション                                 | ▶1                      |                                   |                   |                          | ^                         |  |  |  |  |  |
|                                          | 2                       |                                   |                   |                          |                           |  |  |  |  |  |
| ランク基準登録                                  | 4                       |                                   |                   |                          |                           |  |  |  |  |  |
| 経常」∨登録                                   | 5                       |                                   |                   |                          |                           |  |  |  |  |  |
| 申請書類作成                                   | 6                       |                                   |                   |                          |                           |  |  |  |  |  |
| (処理内容)                                   | 8                       |                                   |                   |                          |                           |  |  |  |  |  |
| 決算変更届                                    | 9                       |                                   |                   |                          |                           |  |  |  |  |  |
| 経営状況分析                                   | 10                      |                                   |                   |                          |                           |  |  |  |  |  |
| 経営規模等評価                                  | 11                      |                                   |                   |                          |                           |  |  |  |  |  |
| 許可申請(I)                                  | 12                      |                                   |                   |                          |                           |  |  |  |  |  |
| 許可申請(II)                                 | 14                      |                                   |                   |                          |                           |  |  |  |  |  |
| 許可申請(Ⅲ)                                  | 15                      |                                   |                   |                          |                           |  |  |  |  |  |
| 許可申請(Ⅳ)                                  | 16                      |                                   |                   |                          |                           |  |  |  |  |  |
|                                          | 18                      |                                   |                   |                          |                           |  |  |  |  |  |
|                                          | 19                      |                                   |                   |                          |                           |  |  |  |  |  |
|                                          | 20                      |                                   |                   |                          |                           |  |  |  |  |  |
|                                          | 21                      |                                   |                   |                          |                           |  |  |  |  |  |
| 印刷                                       | 23                      |                                   |                   |                          | v                         |  |  |  |  |  |
| 終了                                       |                         |                                   |                   |                          |                           |  |  |  |  |  |
|                                          |                         | 前ページ 次ページ                         | 行追加 行削除 :         | ブレビュー 印刷                 | 登録 キャンセル                  |  |  |  |  |  |
| TATUS (V2020R0401) 太田の日付 2020年3月12日(太曜日) |                         |                                   |                   |                          |                           |  |  |  |  |  |

①予め会社の 新規登録・修正 及び 評点計算 処理において入力した項目が自動表示されます。

②表示されている内容を訂正したい場合は、この画面で訂正入力してください。

但し、ここで入力された内容は、申請書類の印刷以外には反映されません。

③「所有株数又は出資の価額」の列の「所有株数」又は「出資の価額」を選択してください。

④入力画面中の未入力の項目を入力してください。

5 行追加 ボタンは、カーソルのある行の上に1行空欄を追加するときに使用します。

⑥ 行削除 ボタンは、カーソルのある行を削除するときに使用します。

⑦入力が終了したら、 登録 ボタンをクリックしてください。

⑧ キャンセル ボタンは、この画面で入力した内容を取り消す場合にクリックしてください。

- ⑦ プレビュー ボタンは、入力後の内容を画面上で印刷イメージにて確認する場合にクリックしてください。印刷イメージが画面に表示されます。
- ⑩ 印 刷 ボタンは、画面に表示されている申請書類を印刷する場合にクリックしてください。
- ① 削 除 ボタンは、表示されている画面の全項目を取り消す(削除)する場合にクリックしてください。
- ① 前ページ 又は 次ページ ボタンをクリックすると表示されているページが変わります。

(18)営業の沿革

| 😼 経審名人                   |          |                      |           |                  |                           |                       |          |       |             | -          |        | $\times$ |
|--------------------------|----------|----------------------|-----------|------------------|---------------------------|-----------------------|----------|-------|-------------|------------|--------|----------|
| ファイル(E) 評点計算( <u>H</u> ) | לבצע     | /-ション( <u>S</u> )    | 申請書類作     | :成( <u>D</u> ) デ | -タ退避・復元( <u>M</u> ) 「V201 | 906」からの移行( <u>C</u> ) | ヘルプ(⊻)   |       |             |            |        |          |
| 会社選択                     | 商号また     | たは名称 <mark>(1</mark> | .000-01)  | 株式会社工            | ッサム建設                     |                       |          |       | 許可申請日       | 令和 2年 7月   | 14日    |          |
| 新規登録·修正                  | 営業       | の沿革                  | 所属建設      | 業者団体             | 健康保険等加入状況                 | 主要取引金融機関名             | <u>۲</u> |       |             |            |        |          |
| 処理選択                     |          | В                    | 付         |                  |                           |                       | 内        | 应     |             |            |        |          |
|                          |          |                      | 一年 一月     |                  |                           |                       |          |       |             |            |        | ^        |
| 9210-937                 | 創        |                      |           |                  |                           |                       |          |       |             |            |        | -        |
| うい力其准奈紀                  | 業 以      | 令和▼                  | <br>]年[]月 |                  |                           |                       |          |       |             |            |        |          |
|                          | 役  <br>の | <br>令和 ▼             | 月         |                  |                           |                       |          |       |             |            |        |          |
| 申請書類作成                   | 山沿革      | 令和 ▼                 |           |                  |                           |                       |          |       |             |            |        |          |
| (処理内容)                   |          | <mark>令和 ▼</mark>    | 日 月       |                  |                           |                       |          |       |             |            |        | ~        |
| 決算変更届                    | 建        | 令和 ▼                 |           |                  |                           |                       |          |       |             |            |        | ^        |
| 経営状況分析                   | 設業       | 令和▼                  | 年一月       |                  |                           |                       |          |       |             |            |        |          |
| 経営規模等評価                  | の<br>登   | 令和 ▼                 |           |                  |                           |                       |          |       |             |            |        |          |
| 許可申請(I)                  | 録        | 令和 ▼                 |           |                  |                           |                       |          |       |             |            |        |          |
| 許可申請(II)                 | び許一      | 令和▼                  |           |                  |                           |                       |          |       |             |            |        |          |
| 許可申請(皿)                  | 可しの      | <u>令和</u> ▼          |           |                  |                           |                       |          |       |             |            |        |          |
| 許可申請(Ⅳ)                  | 状。       | 令和 ▼                 |           |                  |                           |                       |          |       |             |            |        | -        |
|                          |          | 〒和 ▼                 |           |                  |                           |                       |          |       |             |            |        | ~        |
|                          |          | 令和▼                  |           |                  |                           |                       |          |       |             |            |        |          |
|                          |          | <u>令和</u> ▼          |           |                  |                           |                       |          |       |             |            |        | -        |
| 印刷                       | 罰        | 令和 ▼                 |           |                  |                           |                       |          |       |             |            |        |          |
| ×ø                       |          | • • • • • •          |           |                  |                           |                       |          |       |             |            |        | ×        |
| 終了                       | 削        | 除                    |           |                  |                           |                       | ブ        | /ビュ-  | 印刷          | 登録         | キャンセ   | ZJU      |
| STATUS                   |          |                      |           |                  |                           |                       |          | (V202 | NR0401) 太日の | 日付 2020年3月 | 12日(太照 | 細田り      |

①予め会社の 新規登録・修正 及び 評点計算 処理において入力した項目が自動表示されます。

②表示されている内容を訂正したい場合は、この画面で訂正入力してください。

但し、ここで入力された内容は、申請書類の印刷以外には反映されません。

③入力画面中の未入力の項目を入力してください。

④入力が終了したら、 登録 ボタンをクリックしてください。

⑤ キャンセル ボタンは、この画面で入力した内容を取り消す場合にクリックしてください。

- ⑥ プレビュー ボタンは、入力後の内容を画面上で印刷イメージにて確認する場合にクリックしてください。印刷イメージが画面に表示されます。
- ⑦ 印 刷 ボタンは、画面に表示されている申請書類を印刷する場合にクリックしてください。
- ⑧ 削 除 ボタンは、表示されている画面の全項目を取り消す(削除)する場合にクリックしてください。

#### (19)所属建設業者団体

| 1月 経審名人          |                                          | 2. <b>-</b> -1. 22.4 |                         |                            | 1005 L N - @30/- | (C) A    = f o | •     |       |             | -     |        | ×  |
|------------------|------------------------------------------|----------------------|-------------------------|----------------------------|------------------|----------------|-------|-------|-------------|-------|--------|----|
| ノア1ル( <u>F</u> ) | 評点計算( <u>H</u> )                         | 9220-939(            | 5) 申請普規作成( <u>D</u> ) 7 | 「−ダ」返避・復元( <u>M</u> ) 1V20 | 1906」からの移行(      |                |       | _     | _           |       | _      |    |
| 会社               | 選択                                       | 商号または名称              | (1000-01) 株式会社コ         | 「ッサム建設                     |                  |                |       | 許可申請日 | 令和 24       | ₹7月14 | 日<br>日 |    |
| 新規登              | 録·修正                                     | 営業の沿革                | 所属建設業者団体                | 健康保険等加入状況                  | 主要取引金融           | •機関名           |       |       |             |       |        |    |
| 処理               | 遥 択                                      |                      |                         |                            | 17 str           |                |       |       |             |       |        |    |
| 評点               | 〔計算                                      |                      |                         | 図 14 の                     | 名称               |                |       |       |             | 川周平   | 月日     |    |
| રેટેગ            | ノーション                                    |                      |                         |                            |                  |                |       |       |             |       |        |    |
|                  |                                          | 3                    |                         |                            |                  |                |       |       |             |       |        | -  |
| ランク語             | ま准登録                                     | 4                    |                         |                            |                  |                |       |       |             |       |        |    |
| 2271             | 1./登録                                    | 5                    |                         |                            |                  |                |       |       |             |       |        |    |
|                  |                                          | 6                    |                         |                            |                  |                |       |       |             |       |        |    |
| 申請書              | <b>写</b> 頖作成                             | 7                    |                         |                            |                  |                |       |       |             |       |        |    |
| (処 埋             | 【内容)                                     | 8                    |                         |                            |                  |                |       |       |             |       |        |    |
| 決算               | 変更届                                      | 10                   |                         |                            |                  |                |       |       |             |       |        | -  |
| 経営状              | 代況分析                                     | 11                   |                         |                            |                  |                |       |       |             |       |        | -  |
| 経営規              | 模等評価                                     | 12                   |                         |                            |                  |                |       |       |             |       |        |    |
| 許可申              | 申請(I)                                    | 13                   |                         |                            |                  |                |       |       |             |       |        |    |
| 許可自              | 自請(Π)                                    | 14                   |                         |                            |                  |                |       |       |             |       |        |    |
| अग्र न व         | h == (π)                                 | 15                   |                         |                            |                  |                |       |       |             |       |        | _  |
| 計 미 비            | ₽ 詞(Ⅲ)                                   | 16                   |                         |                            |                  |                |       |       |             |       |        |    |
| 許可用              | 申請 (Ⅳ)                                   | 18                   |                         |                            |                  |                |       |       |             | _     |        |    |
|                  |                                          | 19                   |                         |                            |                  |                |       |       |             |       |        |    |
|                  |                                          | 20                   |                         |                            |                  |                |       |       |             |       |        |    |
|                  |                                          | 21                   |                         |                            |                  |                |       |       |             |       |        |    |
|                  |                                          | 22                   |                         |                            |                  |                |       |       |             |       |        |    |
| ÉP               | 刷                                        | 23                   |                         |                            |                  |                |       |       |             |       |        |    |
| -                | -                                        |                      |                         |                            |                  |                |       |       |             |       |        |    |
| ¥                | ſ                                        | 削除                   |                         |                            | 行追加 彳            | 亍削 除           | プレビュー | 印刷    | <u> 登</u> : | 禄     | キャン    | セル |
| STATUS           | TATIS (V2020R0401) 太日の日付 2020年3月12日(太曜日) |                      |                         |                            |                  |                |       |       |             |       |        |    |

①予め会社の 新規登録・修正 及び 評点計算 処理において入力した項目が自動表示されます。

②表示されている内容を訂正したい場合は、この画面で訂正入力してください。

但し、ここで入力された内容は、申請書類の印刷以外には反映されません。

③入力画面中の未入力の項目を入力してください。

④ 行追加 ボタンは、カーソルのある行の上に1行空欄を追加するときに使用します。

⑤ 行削除 ボタンは、カーソルのある行を削除するときに使用します。

- ⑥入力が終了したら、 登 録 ボタンをクリックしてください。
- ⑦ キャンセル ボタンは、この画面で入力した内容を取り消す場合にクリックしてください。

- ⑧ プレビュー ボタンは、入力後の内容を画面上で印刷イメージにて確認する場合にクリックしてください。印刷イメージが画面に表示されます。
- ⑨ 印 刷 ボタンは、画面に表示されている申請書類を印刷する場合にクリックしてください。
- ⑩ 削 除 ボタンは、表示されている画面の全項目を取り消す(削除)する場合にクリックしてください。

(20)健康保険等の加入状況

| 経審名人                 |                |            |                     |          |                         |          |                  | <b>D</b> : |              |                 |       |        |                    |      | -          |        | ×  |
|----------------------|----------------|------------|---------------------|----------|-------------------------|----------|------------------|------------|--------------|-----------------|-------|--------|--------------------|------|------------|--------|----|
| ファイル( <u>F</u> ) 評点計 | ·算( <u>H</u> ) | <u>ي</u> ة | ニュレーション( <u>S</u> ) | 申請書類作    | ■成( <u>D</u> ) テ        | 9退避·     | 復元( <u>M</u> )   | [V2019     | 906」からの      | )移行( <u>C</u> ) | ~JJ/; | 7(⊻)   |                    |      |            |        |    |
| 会 社 選 択              |                | 商号         | または名称 (1            | 1000-01) | 株式会社工                   | ッサム建設    | <del>д</del>     |            |              |                 |       |        | 許可申請               | ie 🧃 | 令和 2年 7月1  | 4日     |    |
| 新規登録·修正              |                |            | 営業の沿革               | 所属建設     | 業者団体                    | 健康保      | 除等加入             | 、状況        | 主要取          | 引金融機関           | 名     |        |                    |      |            |        |    |
| 処理選択                 |                | 申          | 許可申請·婆              | 更届区分     | <ul> <li>許可申</li> </ul> | 睛(       | ) 変更届            |            | 申請者所         | 在地 東河           | 京都千   | 代田区神田須 | ⊞∰1-26-3           |      |            |        |    |
| 評点計算                 |                | いる         | □<br>□ 申 詰 年 月 日    |          | 令和 ▼ 2 年 7 月 14 日       |          | 商号又は名称株式会社エッサム建設 |            | エッサム建設       | 1               |       |        |                    |      |            |        |    |
| シミュレーション             |                | 田君         | 申請者                 | 役名       |                         |          |                  | <u> </u>   | 申請者氏名 経審 余   |                 | 審 名   | 名人     |                    |      |            |        |    |
|                      |                |            |                     |          | 大臣・知事                   | <u> </u> | 許可の精             | 重類         | 許可           | 丁番号             |       | 許可     | 可年月日               |      |            |        |    |
| ランク基準登録              |                |            | ₀+ □] ⊞             | . 75     | 13                      |          | 特定               | -          | 02           | 000001          |       | 平成 🕶 2 | 年8月10              | Β    |            |        |    |
|                      |                |            |                     |          |                         |          |                  |            |              | 健康保険            |       |        |                    |      |            |        |    |
| 中共事物作成               |                |            | 営業                  | 所の名称     |                         | 従業       | 貝数               | 健康(        | <b>彩</b> 険 『 | 厚生年金保           | 険     | 雇用保険   |                    | 事業所  | 整理記号等      |        |    |
| (加速内索)               |                |            |                     |          |                         |          |                  |            |              |                 |       |        | 健康保険               |      |            |        | ^  |
| (処理内容)               |                | 1          | I                   |          |                         |          | ^                |            |              |                 |       |        | 厚生年金保険             |      |            |        |    |
| 決算変更届                | <b>6</b>       |            |                     |          |                         | (        | N                |            |              |                 |       |        | 雇用保険               |      |            |        |    |
| 経営状況分析               | f              |            |                     |          |                         |          |                  |            | -            |                 |       |        | 健康保険               |      |            |        | -  |
| 経営規模等評価              | i              | Ø          |                     |          |                         |          | =                |            |              |                 |       |        | 厚王牛金1未映<br>夏田(20)金 |      |            |        |    |
| 許可申請(I)              | )              |            |                     |          |                         | ·        |                  |            |              |                 | -     |        | 健康保険               |      |            |        | 11 |
| 許可申請(II)             |                | 3          |                     |          |                         |          | 7                |            | ן ר          |                 |       |        | 厚生年金保険             |      |            |        |    |
| 2011年1月1日 (11)       |                |            |                     |          |                         | (        | <mark>//</mark>  |            |              |                 |       |        | 雇用保険               |      |            |        |    |
|                      | _              |            |                     |          |                         |          |                  |            |              |                 |       |        | 健康保険               |      |            |        |    |
| 計り申請(Ⅳ)              |                | 4          |                     |          |                         |          | <u></u>          |            |              |                 |       |        | 厚生年金保険             |      |            |        |    |
|                      |                |            |                     |          |                         |          |                  |            |              |                 | _     |        | 雇用保険               |      |            |        | -  |
|                      |                | 6          |                     |          |                         |          |                  |            | ٦            |                 |       |        | 度生生全保障<br>[1]      |      |            |        | -  |
|                      |                |            |                     |          |                         | (        | $\neg$           |            | -            |                 |       |        | 雇用保険               |      |            |        |    |
|                      |                |            |                     |          |                         |          |                  |            |              |                 | _     |        |                    |      |            |        |    |
| 印刷                   |                |            | 合                   | 計        |                         | (        | - Â              |            |              |                 |       |        |                    |      |            |        |    |
| ¥2 -                 |                |            |                     |          |                         |          |                  |            |              |                 |       |        |                    | _    |            |        |    |
| 1 24                 |                | Ĩ          | 削除                  |          |                         |          |                  |            |              |                 |       | プレビュー  | 印刷                 |      | 登録         | キャンセ   | JL |
| STATUS               |                |            |                     |          |                         |          |                  |            |              |                 |       | (V2    | 020R0401) 本        | 日の日( | 寸 2020年 3月 | 12日(木曜 | 日) |

①予め会社の 新規登録・修正 及び 評点計算 処理において入力した項目が自動表示されます。

②表示されている内容を訂正したい場合は、この画面で訂正入力してください。

但し、ここで入力された内容は、申請書類の印刷以外には反映されません。

③入力画面中の未入力の項目を入力してください。

④入力が終了したら、 登録 ボタンをクリックしてください。

⑤ キャンセル ボタンは、この画面で入力した内容を取り消す場合にクリックしてください。

- ⑥ プレビュー ボタンは、入力後の内容を画面上で印刷イメージにて確認する場合にクリックしてください。印刷イメージが画面に表示されます。
- ⑦ 印 刷 ボタンは、画面に表示されている申請書類を印刷する場合にクリックしてください。
- ⑧ 削 除 ボタンは、表示されている画面の全項目を取り消す(削除)する場合にクリックしてください。

(21)主要取引金融機関名

| ◎ 経審名人                           |                                          |                            |                                                                                                    | - 🗆 ×             |  |  |  |  |  |  |
|----------------------------------|------------------------------------------|----------------------------|----------------------------------------------------------------------------------------------------|-------------------|--|--|--|--|--|--|
| ブパル( <u>F</u> ) 許点計算( <u>日</u> ) | シミュレーション(S) 甲請者類作成(U) アー:                | 9123班・1夏ル(M) 10201906」からの根 | 11( <u>C</u> ) (V)( <u>V</u> )                                                                                                    |                   |  |  |  |  |  |  |
| 会 社 選 択                          | 商号または名称 (1000-01) 株式会社エッ                 | サム建設                       | in the second second se | ·可申請日 令和 2年 7月14日 |  |  |  |  |  |  |
| 新規登録·修正                          | 営業の沿革所属建設業者団体                            | 健康保険等加入状況 主要取引金            | 融機関名                                                                                                    |                   |  |  |  |  |  |  |
| 処理選択                             |                                          | <b>举 涌 组</b> 结             | 杜式会社英王组合由由今康                                                                                                    |                   |  |  |  |  |  |  |
| 評点計算                             | 政府関係金融機関                                 | 長期信用銀行                     | 信用金庫·信用協同組合                                                                                                    | その他の金融機関          |  |  |  |  |  |  |
| シミュレーション                         | ▶ 1                                      |                            |                                                                                                    | ^                 |  |  |  |  |  |  |
|                                  | 2                                        |                            |                                                                                                    |                   |  |  |  |  |  |  |
| ランク基準登録                          | 3                                        |                            |                                                                                                    |                   |  |  |  |  |  |  |
| 経常」∨登録                           | 5                                        |                            |                                                                                                    |                   |  |  |  |  |  |  |
| 申請書類作成                           | 6                                        |                            |                                                                                                    |                   |  |  |  |  |  |  |
| (処理内容)                           | 7                                        |                            |                                                                                                    |                   |  |  |  |  |  |  |
| 決算変更届                            | 8                                        |                            |                                                                                                    |                   |  |  |  |  |  |  |
|                                  | 9                                        |                            |                                                                                                    |                   |  |  |  |  |  |  |
| 2000年1月10日10月10日                 |                                          |                            |                                                                                                    |                   |  |  |  |  |  |  |
|                                  | 12                                       |                            |                                                                                                    |                   |  |  |  |  |  |  |
| 許 可 甲 請 ( I )                    | 13                                       |                            |                                                                                                    |                   |  |  |  |  |  |  |
| 許可申請(II)                         | 14                                       |                            |                                                                                                    |                   |  |  |  |  |  |  |
| 許可申請(Ⅲ)                          | 15                                       |                            |                                                                                                    |                   |  |  |  |  |  |  |
| 許可申請(Ⅳ)                          | 17                                       |                            |                                                                                                    |                   |  |  |  |  |  |  |
|                                  | 18                                       |                            |                                                                                                    |                   |  |  |  |  |  |  |
|                                  | 19                                       |                            |                                                                                                    |                   |  |  |  |  |  |  |
|                                  | 20                                       |                            |                                                                                                    |                   |  |  |  |  |  |  |
|                                  | 21                                       |                            |                                                                                                    |                   |  |  |  |  |  |  |
| 印刷                               | 23                                       |                            |                                                                                                    |                   |  |  |  |  |  |  |
| ** -                             |                                          |                            |                                                                                                    |                   |  |  |  |  |  |  |
| 释了                               | 削除                                       | 行 <mark>追加</mark>          | 行削除 プレビュー 印                                                                                                    | 刷 登録 キャンセル        |  |  |  |  |  |  |
| STATUS                           | TATUS (V2020R0401) 本日の日付 2020年3月12日(太曜日) |                            |                                                                                                    |                   |  |  |  |  |  |  |

①予め会社の 新規登録・修正 及び 評点計算 処理において入力した項目が自動表示されます。

②表示されている内容を訂正したい場合は、この画面で訂正入力してください。

但し、ここで入力された内容は、申請書類の印刷以外には反映されません。

③入力画面中の未入力の項目を入力してください。

④ 行追加 ボタンは、カーソルのある行の上に1行空欄を追加するときに使用します。

⑤ 行削除 ボタンは、カーソルのある行を削除するときに使用します。

- ⑥入力が終了したら、 登 録 ボタンをクリックしてください。
- ⑦ キャンセル ボタンは、この画面で入力した内容を取り消す場合にクリックしてください。

- ⑧ プレビュー ボタンは、入力後の内容を画面上で印刷イメージにて確認する場合にクリックしてください。印刷イメージが画面に表示されます。
- ⑨ 印 刷 ボタンは、画面に表示されている申請書類を印刷する場合にクリックしてください。
- ⑩ 削 除 ボタンは、表示されている画面の全項目を取り消す(削除)する場合にクリックしてください。

# 7. 申請書類の印刷

| 😼 経審名人                            |                                           |                                  |                              |                        | - 🗆 X                         |
|-----------------------------------|-------------------------------------------|----------------------------------|------------------------------|------------------------|-------------------------------|
| ファイル( <u>F</u> ) 評点計算( <u>H</u> ) | シミュレーション( <u>S</u> ) 申請書類作成( <u>D</u> ) う | 「タ退避・復元( <u>M</u> ) 「V201906」からの | 移行( <u>C</u> ) ヘルプ( <u>)</u> | ۵                      |                               |
| 会社選択                              | 商号または名称 (1000-01) 株式会社コ                   | 「ッサム建設                           |                              |                        | 審査基準日 令和 2年 3月31日             |
| 新規登録·修正                           | - 印刷・ブレビューする帳票の指定                         |                                  |                              |                        |                               |
| 処理選択                              | 決算変更届                                     | 経営規模等評価                          | 許可申請                         |                        |                               |
| 評点計算                              | □ 変更届出書                                   | _ 表紙                             | □ 第1号                        | 建設業許可                  | 申請書                           |
| シミュレーション                          | □ 商号等変更届出書(1面)                            | □ 経営規模等評価申請書①                    | □ 別紙2(                       | 役員の一覧。<br>1)営業所一覧。     | 表<br>表(新想許可等)                 |
|                                   | □ 商号等変更届出書(2面)                            | □ 経営規模等評価申請書②                    | □別紙2(                        | 2) 営業所一覧               | 表(更新)                         |
|                                   |                                           |                                  | □別紙3                         | 収入印紙、調                 | 証紙等のはり付け欄                     |
| ランク基準登録                           |                                           | □ その他項目(社会性等)                    | □ 別紙4                        | 等性技術者<br>工事経歴書         | 一覧表                           |
| 経常JV登録                            |                                           | □ 技術廠具治海                         | □ 第3号                        | 直前3年の4                 | 各事業年度における工事施工金額               |
| 申請書類作成                            |                                           | □ 121011900月71-437年              | □ 第4号                        | 使用人数                   |                               |
| (処理内容)                            |                                           |                                  | □第6号                         | 若約書<br>経営業務の           | 管理表任考证旧事                      |
| 決算変更届                             |                                           |                                  | □别紙                          | 経営業務の                  | 管理者の略歴書                       |
|                                   |                                           |                                  | 第8号                          | 專任技術者                  | 証明書(新規・変更)                    |
| 住自认加力机                            | A.222+D A.878A                            | A:22+0 A:7704                    | □ 第9号                        | 実務経験証明                 | 明書                            |
| 経営規模寺評価                           | 主通机 主用中示                                  | 王进机                              | □ 第10万                       | 指導監督的3<br>建設業法施行       | 夫物確認証明書<br>行令3条に規定する使用人の一覧表   |
| 許 可 申 請 ( I )                     |                                           |                                  | □ 第12号                       | 許可申請者                  | (法人の役員・本人等)の調書                |
| 許可申請(II)                          | 経宮状況分析<br>□ 经営業限分析由誌書                     |                                  | □ 第13号                       | 建設業法施行                 | 行令3条に規定する使用人の調書               |
| 許可申請(Ⅲ)                           |                                           |                                  | □ 第14号                       | 株王(出資)<br>貸借対昭素        | 者〉調書                          |
| 許可申請(Ⅳ)                           | □ + ···································   |                                  | □ 第16号                       | 損益計算書                  | ・完成工事原価報告書                    |
|                                   |                                           |                                  | □ 第17号                       | 株主資本等                  | 変動計算書                         |
|                                   |                                           |                                  | □ 第17号の                      | )2 注記表(1]<br>\2 注記表(1] | 自日)<br>百日、                    |
|                                   |                                           |                                  | □ 第1750.                     | 2 /王記教(2)<br>営業の沿革     | RD/                           |
|                                   |                                           |                                  | □ 第20号の                      | )2 所属建設業               | 者団体                           |
|                                   | 全選択全解除                                    |                                  | □ 第20号の                      | )3 健康保険等(<br>、4 十面取引会) | の加入状況 金選択 全解除 全選択             |
| 即局                                |                                           |                                  |                              | /+ <u></u>             | H311X1A2                      |
| ¥4 - 7                            |                                           |                                  |                              |                        |                               |
| 1 24                              |                                           |                                  |                              | 印刷                     | プレビュー                         |
| STATUS                            |                                           |                                  |                              | (V2020F                | R0401)本日の日付 2020年 3月 12日(木曜日) |

(1)印刷したい申請書類を選択してください。

(2) プレビュー ボタンは、印刷指定した申請書を順次画面上に印刷イメージで表示されます。

(3) 印刷ボタンをクリックすると印刷指定した申請書類が順次印刷されます。

# Ⅶ. データの退避・復元

| 😼 経審名人          | X                                                                                                  |
|-----------------|----------------------------------------------------------------------------------------------------|
| ファイル(F) 評点計算(H) | シミュレーション(S) 申請書類作成(D) データ退避・復元(M) IV20×906」からの移行(C) ヘルプ(V)                                         |
| 会 社 選 択         | <ul> <li>◆ 会社の登録・修正・削除</li> <li>◆ 会社の登録・修正・削除</li> <li>◆ データ復元(2)</li> <li>株番J:2桁以内の数字)</li> </ul> |
| 新規登録·修正         | 会社コード ▼ 15字三方復元(5) 法人 ● 法人 番号                                                                      |
| 処理選択            | 商号・名称 カナ イ表者名 カナ (代表者名 カナ                                                                          |
| 評点計算            |                                                                                                    |
| シミュレーション        |                                                                                                    |
|                 | 所 在 地                                                                                              |
| ランク基準登録         | 事業年度     (自)令和     年     月     日     <                                                             |
| 経常JV登録          | <ul> <li>●「経審申請書類」作成用項目</li> <li>●「建設業許可申請書」作成用項目</li> </ul>                                       |
| 申請書類作成          | 申請年月日     令和     年     月     日   申請年月日                                                             |
| (処理内容)          | 大臣知事コード 大臣知事コード                                                                                    |
| 基本項目            | 許可番号     ▼     第     号     ●     第     号                                                           |
| 経営状況            | 許可年月日 令和 • 年 月 日 許可年月日 令和 • 年 月 日                                                                  |
| 社 会 性           |                                                                                                    |
| 技術職員            |                                                                                                    |
| 完成工事            | 表示順 ③ コード順 ○ 審査基準日順 ( ④ 昇順 ) 降順 )                                                                  |
| 激変緩和            | 行 コード 枝番 商 号 ま た は 名 称 期首年月日 審査基準日 法人/個人 ランク基準 最終処理日                                               |
| 総合評点(P)         |                                                                                                    |
|                 |                                                                                                    |
|                 |                                                                                                    |
|                 |                                                                                                    |
| in Bi           |                                                                                                    |
| FIA VAD         |                                                                                                    |
| 終了              |                                                                                                    |
|                 |                                                                                                    |

入力済みのデータをUSB等に退避保管する場合や、退避済みのデータを利用パソコンにセットする場合は、画面最上部の 「データ退避・復元(M)」をクリックし、「データ退避」または「データ復元」を選択します。

# 1. 全データを退避・復元する場合

「全データの退避」、(又は「全データの復元」)をクリックすると、次のような画面が表示されますので、
 はい(Y) ボタンをクリックします。

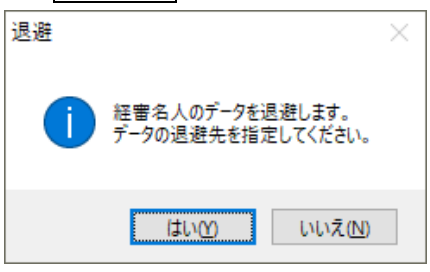

- ② 全データの退避の場合、退避先のファイル名を確認し、保存(S) ボタンをクリックしてください。
- ③ 退避が終了すると次の画面が表示されますので、 OK ボタンをクリックしてください。

| - |      |                                                                              |   |
|---|------|------------------------------------------------------------------------------|---|
|   | 退避処理 |                                                                              | × |
|   |      | 退避データ「<br>C:¥Users¥shindou¥Desktop¥KT202004_20200312_102633.BAK」を<br>作成しました。 |   |
|   |      | OK                                                                           |   |

# 2. 指定関与先(指定データ)のデータを復元する場合

①「指定データの復元」をクリックすると次の画面が表示されます。

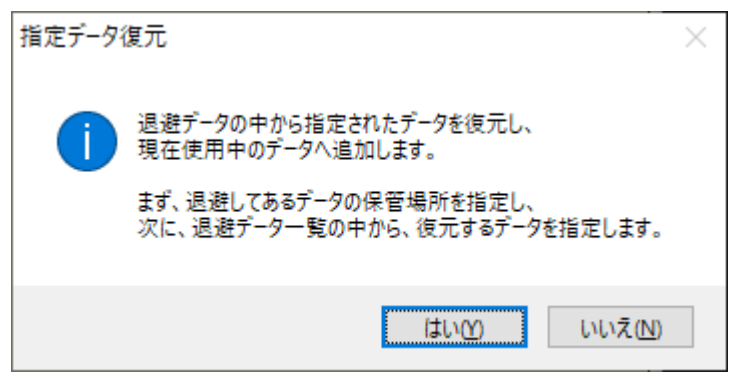

② はい(Y) ボタンをクリックし、復元するデータが保存されているファイル名を指定し開く(0) ボタンをクリック してください。次の画面が表示されます。

| 経憲名人                             |    |            |           |           |       |      |           |    |  |
|----------------------------------|----|------------|-----------|-----------|-------|------|-----------|----|--|
| ●選択欄をマウスでクリックし、復元するデータを指定してください。 |    |            |           |           |       |      |           |    |  |
| ⊐-ド                              | 枝番 | 商号又は名称     | 期首年月日     | 審査基準日     | 法人/個人 | ランク  | 最終処理日     | Cc |  |
| 1000                             | 01 | 株式会社エッサム建設 | H31.04.01 | R02.03.31 | 法人    | (標準) | H31.04.23 | 20 |  |
| 2000                             | 01 | 鶴田建設株式会社   | R01.07.01 | R02.06.30 | 法人    |      | H31.04.22 | 20 |  |
|                                  |    |            |           |           |       |      |           |    |  |
|                                  |    |            |           |           |       |      |           |    |  |
|                                  |    |            |           |           |       |      |           | _  |  |
|                                  |    |            |           |           |       |      |           |    |  |
|                                  |    |            |           |           |       |      |           |    |  |
|                                  |    |            |           |           |       |      |           |    |  |
|                                  |    |            |           |           |       |      |           |    |  |
|                                  |    |            |           |           |       |      |           |    |  |
|                                  |    |            |           |           |       |      |           |    |  |
|                                  |    |            |           |           |       |      |           |    |  |
|                                  |    |            |           |           |       |      |           |    |  |
|                                  |    |            |           |           |       |      |           |    |  |
|                                  |    |            |           |           |       |      |           |    |  |
|                                  |    |            |           |           |       |      |           |    |  |
|                                  |    |            |           |           |       |      |           |    |  |
|                                  |    |            |           |           |       |      |           |    |  |
|                                  |    |            |           |           |       |      |           |    |  |
| <                                |    |            |           |           |       |      |           | >  |  |
|                                  |    |            |           |           | 復元    | 実行   | キャンセル     |    |  |
|                                  |    |            |           |           |       |      |           |    |  |

③復元したい関与先行の「選択」列の「□」をクリックし、 復元実行 ボタンをクリックすると上の画面で指定したデータの復元が開始されます。

以上

### 経営事項審査評点計算ソフト「経審名人」(V2020.04) システムマニュアル

令和2年4月15日

編集・発行 株式会社エッサム

Mail yurikago@essam.co.jp FAX 03-5256-7804

\*本マニュアルの無断転載・複写を禁止します。